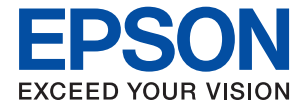

# WF-2860 Series Упатство за корисникот

# Содржина

# За овој прирачник

# Важни упатства

| Безбедносни упатства 11                 |
|-----------------------------------------|
| Безбедносни упатства за мастило 12      |
| Совети и предупредувања за печатачот 12 |
| Совети и предупредувања за              |
| поставување/користење на печатачот12    |
| Совети и предупредувања за              |
| користење на печатачот со безжично      |
| поврзување13                            |
| Совети и предупредувања за              |
| користење на екранот на допир14         |
| Заштита на личните податоци 14          |

# Основни информации за печатачот

| Имиња и функции на деловите15     |  |
|-----------------------------------|--|
| Контролна табла18                 |  |
| Конфигурација на основен екран18  |  |
| Прикажани икони на LCD екранот 19 |  |
| Функции на екранот на допир20     |  |
| Основни функции                   |  |
| Внесување знаци21                 |  |
| Прегледување на анимации          |  |

# Мрежни поставки

| Типови на мрежна конекција 24             |
|-------------------------------------------|
| Ethernet конекција 24                     |
| Wi-Fi поврзување 24                       |
| Wi-Fi Direct (Едноставен АР) конекција 25 |
| Поврзување на компјутер 25                |
| Поврзување на паметен уред 26             |
| Правење на поставки за Wi-Fi од           |
| печатачот                                 |
| Рачно поставување на Wi-Fi                |
| Правење на Wi-Fi поставки со              |
| поставка копче за притискање (WPS) 28     |

| Правење на Wi-Fi поставки со            |
|-----------------------------------------|
| поставка на PIN код (WPS)               |
| Правење на поставки за конекција на     |
| Wi-Fi Direct (Едноставна АР)            |
| Поставување на напредни поставки за     |
| мрежа31                                 |
| Проверување на статусот на конекција    |
| на мрежа 33                             |
| Икона за мрежа                          |
| Проверување на детални информации       |
| за мрежа од контролната табла           |
| Печатење на извештај за мрежна          |
| конекција                               |
| Печатење на листа за статус на мрежа41  |
| Заменување или додавање на нови         |
| точки на пристап                        |
| Менување на начинот на поврзување на    |
| компјутер42                             |
| Менување на мрежната конекција на       |
| Ethernet од контролната табла43         |
| Исклучување на Wi-Fi од контролниот     |
| панел                                   |
| Исклучување на врската Wi-Fi Direct     |
| (Едноставна АР) од контролната табла 44 |
| Обновување на мрежните поставки од      |
| контролната табла на печатачот 44       |

# Подготовка на печатачот

| Ставање на хартија46                    |
|-----------------------------------------|
| Достапни хартии и капацитети            |
| Ставање хартија во Касета за хартија48  |
| Ставање пликови и предупредувања51      |
| Листа на видови хартија52               |
| Ставање оригинали 52                    |
| Достапни оригинали за ADF 53            |
| Ставање оригинали на ADF53              |
| Ставање оригинали на Стакло на          |
| скенерот55                              |
| Управување со контактите 57             |
| Регистрирање или уредување контакти 57  |
| Регистрирање или уредување групи на     |
| контакти58                              |
| Регистрирање контакти на компјутерот58  |
| Опции на менито за Поставки59           |
| Опции на менито за Општи поставки60     |
| Опции на менито за Статус на достава 65 |
| Опции на менито за Одржување65          |

| Опции на менито за Лист за статус на<br>печатење66 |
|----------------------------------------------------|
| Опции на менито за Бројач на                       |
| отпечатени примероци                               |
| Опции на менито за Кориснички                      |
| поставки                                           |
| Опции на менито за Врати стандардни                |
| поставки                                           |
| Опции на менито за Ажурирање на                    |
| фирмвер67                                          |
| Штедење енергија 67                                |
| Штедење енергија — контролна табла 67              |
|                                                    |

# Печатење

| Печатење од двигател за печатач на<br>Windows69                                                                                    |
|----------------------------------------------------------------------------------------------------|
| Печатење на двигател на печатач69<br>Основни информации за печатење70<br>Двострано печатење71<br>Печатење неколку страници на еден |
| лист                                                                                                    |
| редослед)                                                                                                    |
| документ                                                                                                    |
| постер)                                                                                                    |
| Печатење на воден жиг                                                                                                    |
| Печатење со користење на функцијата<br>за универзално печатење во боја                                                             |
| Печатење за потенцирање на тенки<br>линии                                                                                          |
| Печатење на јасни линиски кодови 85<br>Откажување на печатењето                                                                    |
| Опции на менито за двигателот за печатач                                                                                           |
| OS                                                                                                    |
| Основни информации за печатење 89<br>Двострано печатење 91<br>Печатење неколку страници на елен                                    |
| лист                                                                                                    |
| на страниците (Печатење во обратен редослед)92                                                                                     |

| Печатење на намален или зголемен       |
|----------------------------------------|
| документ 93                            |
| Прилагодување на бојата за печатење 94 |
| Откажување на печатењето               |
| Опции на менито за двигателот за       |
| печатач94                              |
| Оперативни поставувања за              |
| двигателот за печатачот за Mac OS 96   |
| Печатење од паметни уреди97            |
| Користење на Epson iPrint              |
| Печатење со допирање на паметни        |
| уреди на NFC-ознака                    |
| Користење на овозможувач за            |
| печатење на Epson100                   |
| Користење AirPrint 100                 |
| Откажување на тековна задача 101       |
|                                        |

# Копирање

| Основи на копирањето                 | .102 |
|--------------------------------------|------|
| Двострано копирање                   | 102  |
| Копирање на повеќе оригинали на еден |      |
| лист                                 | .103 |
| Основни опции за мени за копирање    | .103 |
| Напредни опции за мени за копирање   | .103 |
|                                      |      |

# Скенирање

| Скенирање преку контролната табла10        | 6 |
|--------------------------------------------|---|
| Скенирање на компјутер (Event              |   |
| Manager)                                   | 6 |
| Од скенирање на облак                      | 0 |
| Од скенирање на компјутер (WSD)112         | 2 |
| Скенирање од компјутер114                  | 4 |
| Скенирање со користење на Epson            |   |
| Scan 2                                     | 4 |
| Скенирање од паметни уреди12               | 1 |
| Инсталирање на Epson iPrint12              | 1 |
| Скенирање со допирање на паметни           |   |
| уреди на NFC-ознака                        | 1 |
| Скенирање со користење на Epson iPrint 122 | 2 |

# Испраќање факс

| Поставување факс 12                        | 24 |
|--------------------------------------------|----|
| Поврзување со телефонска линија12          | 24 |
| Правење на основните поставувања за факс12 | 27 |
| Испраќање факсови со користење на          |    |
| печатачот                                  | 31 |

### Содржина

| Основни постапки за испраќање               |
|---------------------------------------------|
| факсови131                                  |
| Различни начини за испраќање факсови 134    |
| Примање на факсови на печатачот 136         |
| Поставување режим за примање 136            |
| Различни начини за примање факсови 137      |
| Зачувување примени факсови 140              |
| Испраќање факс од компјутер 142             |
| Испраќање на документи креирани со          |
| користење на апликацијата (Windows) 142     |
| Испраќање на документи креирани со          |
| користење на апликација (Mac OS) 144        |
| Примање на факсови на компјутер 146         |
| Поставување за зачувување на                |
| примени факсови на компјутер146             |
| Примање на факсови на компјутер и           |
| печатење од печатач147                      |
| Откажување на примени факсови на            |
|                                             |
| Проверка за нови факсови (Windows) 147      |
| Проверка за нови факсови (Мас ОЗ) 140       |
| користење на другите опции за факсови. 149  |
| Печатење извештај и листа за факсови149     |
| Поставување безбедност за факсови150        |
| Опции на мени за факс                       |
| Примач150                                   |
| Поставки на факс151                         |
| Повеќе 152                                  |
| Опции на менито за Поставки на факс 153     |
| Провери факс врска 153                      |
| Волшебник за поставување факс154            |
| Поставки за прием154                        |
| Поставки на извештај155                     |
| Осн поставки156                             |
| I юставки за безбедност157                  |
| Опции на менито за Кориснички поставки. 158 |
| Опции на менито за Сандаче158               |

# Заменување на касетите со мастило и другите потрошни материјали

| Проверка на статусот на преостанатото мастило и кутијата за одржување |     |  |  |  |  |
|-----------------------------------------------------------------------|-----|--|--|--|--|
| Проверка на статусот на                                               |     |  |  |  |  |
| преостанатото мастило и кутијата за                                   |     |  |  |  |  |
| одржување — контролна табла                                           | 159 |  |  |  |  |
| Проверка на статусот на                                               |     |  |  |  |  |
| преостанатото мастило и кутијата за                                   |     |  |  |  |  |
| одржување - Windows                                                   | 159 |  |  |  |  |
|                                                                       |     |  |  |  |  |

| Проверка на статусот на                 |
|-----------------------------------------|
| преостанатото мастило и кутијата за     |
| одржување — Mac OS159                   |
| Кодови на касетата со мастило160        |
| Предупредување за работа со касетите    |
| со мастило161                           |
| Замена на касети со мастило 163         |
| Код за кутијата за одржување 164        |
| Предупредувања за користење на          |
| кутиите за одржување164                 |
| Замена на кутија за одржување 165       |
| Привремено печатење со црно мастило 165 |
| Привремено печатење со црно             |
| мастило — Контролна табла               |
| Привремено печатење со црно             |
| мастило — Windows                       |
| Привремено печатење со црно             |
| мастило — Mac OS 168                    |
| Зачувување на црното мастило кога       |
| нивото на црно мастило е ниско (само за |
| Windows) 169                            |
|                                         |

# Одржување на печатачот

| Проверка и чистење на главата за      |
|---------------------------------------|
| печатење                              |
| Проверка и чистење на главата за      |
| печатење — Контролна табла170         |
| Проверка и чистење на главата за      |
| печатење - Windows1/1                 |
| Проверка и чистење на главата за      |
| печатење — мас ОЅ1/1                  |
| Порамнување на главата за печатење172 |
| Порамнување на главата за печатење    |
| — Контролна табла172                  |
| Чистење на патеката за хартија174     |
| Чистење на патеката на движење на     |
| хартијата од дамки од мастило175      |
| Чистење на патека за хартија при      |
| проблеми со внесување на хартија 175  |
| Чистење на ADF 176                    |
| Чистење на Стакло на скенерот 179     |
| Чистење на проѕирната фолија 180      |

# Мрежна услуга и информации за софтвер

Апликација за конфигурирање на работата на печатачот (Web Config)..... 183

## Содржина

| Извршување веб конфигурација на<br>веб-прегледувач                                                     |
|----------------------------------------------------------------------------------------------------|
| Апликација за скенирање на документи и слики (Epson Scan 2)184                                         |
| Додавање на скенер на мрежа185                                                                         |
| Апликација за конфигурирање на<br>режими за скенирање од контролната<br>табла (Epson Event Manager)186 |
| Апликација за конфигурирање на<br>работење на факс и испраќање на<br>факсови (FAX Utility)186          |
| Апликација за испраќање на факсови<br>(РС-FAX двигател)187                                             |
| Апликација за распоредување на<br>фотографии (Epson Easy Photo Print) 188                              |
| Апликација за печатење на интернет страници (E-Web Print)188                                           |
| Апликација за скенирање и префрлање<br>на слики (Easy Photo Scan) 189                                  |
| Алатки за ажурирање на софтвер<br>(EPSON Software Updater) 189                                         |
| Апликација за конфигурирање на повеќе уреди (EpsonNet Config)190                                       |
| Инсталирање на најнови апликации 191                                                                   |
| Ажурирање на фирмверот на печатачот со користење на контролниот панел 192                              |
| Деинсталирање апликации                                                                                |
| Деинсталирање на апликациите —<br>Windows                                                              |
| Деинсталирање на апликации — Мас<br>OS 193                                                             |
| Печатење со користење на мрежна услуга 194                                                             |
|                                                                                                    |

# Решавање проблеми

| Проверување на состојбата на печатачот 195 |
|--------------------------------------------|
| Проверка на пораките на LCD-екранот 195    |
| Проверување на состојбата на               |
| печатачот – Windows 196                    |
| Проверување на состојбата на               |
| печатачот — Mac OS                         |
| Проверување на состојбата на софтверот197  |
| Отстранување заглавена хартија 197         |
| Хартијата не се внесува правилно 197       |
| Заглавување на хартија                     |
| Хартијата е поставена накосо198            |
| Неколку листови хартија се внесуваат       |
| во исто време 198                          |
|                                            |

| Се исфрла хартија при печатењето             | 198   |
|----------------------------------------------|-------|
| Оригиналите не се внесуваат во ADF           | . 199 |
| Проблеми со напојувањето и                   |       |
| контролната табла                            | 199   |
| Печатачот не се вклучува                     | 199   |
| Печатачот не се исклучува                    | 199   |
| напојувањето се исклучува автоматски.        | 200   |
|                                              | 200   |
|                                              | 200   |
| Проверување на поврзувањето (ОЗВ)            | 200   |
| Проверување на софтверот и                   | 201   |
| податоците.                                  | .201  |
| Проверување на статусот на печатачот         |       |
| од компјутерот (Windows)                     | 203   |
| Проверете го статусот на печатачот од        | 204   |
| компјутерот (Mac OS)                         | 204   |
| Не може да правите мрежни поставки           | .204  |
| Не може да се поврзам на уреди и             | 205   |
| кога мрежните поставки не се проолем.        | .205  |
| проверување на 5510 поврзана за<br>печатачот | 206   |
| Проверување на SSID за компіутерот           | 207   |
| Не можам да печатам од iPhone или iPad.      | 208   |
| Проблеми со отпечатеното                     | 208   |
| Исписот е истуткан или нелостасува           | 200   |
| бојата                                       | 208   |
| Појавување на пруги или неочекувани          |       |
| бои                                          | 208   |
| Појавување на риги во боја на                | ~~~   |
| интервали од приближно 3.3 см                | 209   |
| матни отпечатоци, вертикални пруги           | 209   |
| Квалитетот на печатење е слаб                | 210   |
| Хартијата е замачкана или истуткана          | 211   |
| Хартијата е замачкана во текот на            |       |
| автоматското двострано печатење              | .212  |
| Отпечатените фотографии се лепливи           | 213   |
| Слики или фотографии се печатат во           |       |
| неочекувани бои                              | 213   |
|                                              | .213  |
| Рабовите на Сликата се пресечени при         | 213   |
| Позицијата, големината или маргините         | 215   |
| на исписот се неточни                        | 214   |
| Неточни или погрешно отпечатени              |       |
| знаци                                        | 214   |
| Отпечатената слика е превртена               | 215   |
| Мозаични ефекти на исписите                  | 215   |
|                                              |       |

| Се појавуваат нерамномерни бои,<br>замачкувања, точки или прави линии<br>на копираната слика |
|----------------------------------------------------------------------------------------------|
| Други проблеми со печатењето 216                                                             |
| Печатењето е премногу бавно 216<br>Печатењето забавува многу при<br>непрекинато печатење     |
| Не може да почне скенирање217                                                                |
| Проблеми со скенирани слики                                                                  |
| Неизедначени бои, нечистотија, точки<br>и слично се појавуваат кога скенирате                |
|                                                                                              |
| скенирате од АДЕ                                                                             |
| Квалитетот на сликата е лош                                                                  |
| Се прикажува пресликување во                                                                 |
| задината на сликите                                                                          |
| Текстот е нејасен                                                                            |
| Се појавуваат моаре ефекти (сенки<br>налик на пајажина)220                                   |
| Не може да ја скенирате правилната                                                           |
| област на стаклото на скенерот                                                               |
| Текстот не е правилно препознаен при<br>зачувување како PDF што може да се                   |
| пребарува 220<br>Не може да се решат проблемите во                                           |
| скенираната слика                                                                            |
| Лруги проблеми со скенирање 222                                                              |
|                                                                                              |
|                                                                                              |
| во PDF/мулти-TIFF222                                                                         |
| Проблеми при испраќање и примање                                                             |
| факсови                                                                                      |
| Не можат да се праќаат или примаат                                                           |
| факсови                                                                                      |
| Не може да се испраќаат факсови 224                                                          |
| Не можат да се испраќаат факсови до                                                          |
| специфичен примач                                                                            |
| Не можат да се испраќаат факсови во                                                          |
| одредено време                                                                               |
| Не може да се примаат факсови                                                                |
| Се случува грешка поради полна                                                               |
| меморија 225                                                                                 |

| Квалитетот на испратениот факс е лош. 226 |
|-------------------------------------------|
| Факсовите се испратени со погрешна        |
| големина 226                              |
| Квалитетот на примениот факс е лош 226    |
| Примените факсови не се печатат 227       |
| Страниците се празни или само мал         |
| дел на текст е отпечатен на втората       |
| страница во примените факсови 227         |
| Други проблеми со факсирање227            |
| Не можат да се вршат повици на            |
| поврзаниот телефон                        |
| Телефонската секретарка не може да        |
| одговара на гласовни повици               |
| Бројот на факсот не се прикажува на       |
| примените факсови или бројот е            |
| погрешен                                  |
| Други проблеми 228                        |
| Мал електричен шок при допир на           |
| печатачот                                 |
| Звуците додека работи се гласни228        |
| Датумот и времето не се точни             |
| Апликацијата е блокирана од               |
| заштитен ѕид (само за Windows)229         |

# Додаток

| Технички спецификации 230                |
|------------------------------------------|
| Спецификации на печатачот                |
| Спецификации на скенерот                 |
| Спецификации на интерфејсот231           |
| Спецификации за факс                     |
| Листа на мрежни функции                  |
| Спецификации за Wi-Fi                    |
| Спецификации за етернет                  |
| Безбедносен протокол                     |
| Поддржани услуги од други лица234        |
| Димензии235                              |
| Спецификации за електриката 235          |
| Спецификации за животната средина 236    |
| Системски барања 236                     |
| Регулаторни информации 237               |
| Стандарди и одобренија                   |
| German Blue Angel                        |
| Ограничувања за копирање                 |
| Превезување на печатачот                 |
| Авторски права                           |
| Трговски марки                           |
| Каде да се обратите за помош             |
| Веб-локација за техничка поллошка 242    |
| Контактирање со поддршката на Epson. 243 |
|                                          |

# За овој прирачник

# Вовед во прирачниците

Следниве прирачници доаѓаат со вашиот печатач Epson. Покрај прирачниците, погледнете ги различните типови информации за помош што се достапни од самиот печатач или од апликациите.

Важни безбедносни упатства (хартиен прирачник)

Ви дава упатства за безбедно користење на печатачот.

Почнете оттука (хартиен прирачник)

Содржи информации за поставување на печатачот, инсталирање на софтверот, користење на печатачот и сл.

Упатство за корисникот (дигитален прирачник)

Овој прирачник. Се дадени сеопфатни информации и упатства за користење на печатачот, за мрежните поставки кога го користите печатачот на мрежа и за решавање на проблеми.

Може да ги добиете последните верзии на гореспоменатите прирачници на следниве начини.

🗅 Хартиен прирачник

Посетете ја интернет страницата за поддршка на Epson за Европа на http://www.epson.eu/Support или интернет страницата за поддршка на Epson ширум светот на http://support.epson.net/.

🗅 Дигитален прирачник

Вклучете EPSON Software Updater на вашиот компјутер. EPSON Software Updater проверува за достапни ажурирања на софтверските апликации на Epson и дигиталните прирачници и ви овозможува да ги преземете најновите.

#### Поврзани информации

⇒ "Алатки за ажурирање на софтвер (EPSON Software Updater)" на страница 189

# Користење на прирачникот за пребарување на информации

Со PDF прирачникот може да ги пребарувате потребните информации со клучен збор или да скокнете директно на специфични делови со користење на обележувачи.Може и да ги печатите само страниците коишто ви се потребни.Во овој дел е објаснето како да го користите PDF прирачникот којшто сте го отвориле во Adobe Reader X на компјутерот.

#### Пребарување со клучен збор

Кликнете на **Уреди** > **Напредно пребарување**.Внесете го клучниот збор (текст) за информациите коишто сакате да ги најдете во прозорецот за пребарување и кликнете на

**Пребарај**.Резултатите се прикажуваат како листа.Кликнете на еден од прикажаните резултати за да скокнете на таа страница.

| ti | I Vew Window Help                  |                        |                  | Search.                                                                                              | - |                                              | ×           |                                              | Search .                                                                                                    | -                                | 0       | 2                |
|----|------------------------------------|------------------------|------------------|----------------------------------------------------------------------------------------------------|---|----------------------------------------------|-------------|----------------------------------------------|----------------------------------------------------------------------------------------------------|----------------------------------|---------|------------------|
|    | Citi+2<br>C* Bole Shit+Cit+2       |                        |                  | Arrange Windows                                                                                      |   |                                              |             |                                              | Arrange Windows                                                                                             |                                  |         |                  |
|    | Cut<br>III) Cooy<br>Dates<br>Dates | CH+K<br>CH+C<br>CH+V   |                  | Where would you like to search?<br>● In the current document<br>○ All POP Documents in<br>↓ マイド年上メント |   |                                              |             |                                              | Locking For<br>manual in the current document<br>Result:<br>1 document(s) with 76 instance(s)<br>New Search |                                  |         |                  |
|    | Seject All<br>Dgselect All         | Ctrl+A<br>Shift+Ctrl+A |                  | What word or phrase would you like to search for<br>manual                                           |   |                                              |             | •                                            | Fesults                                                                                                    |                                  |         | 3                |
|    | Copy File to Oppared               |                        | Whole words only |                                                                                                    |   | this manual and the specifications of this p | product are |                                              |                                                                                                    |                                  |         |                  |
|    |                                    |                        | •                | Case-Sensitive                                                                                       |   |                                              | V           | Sp. This Manual Introduction to the Manuals. |                                                                                                    |                                  |         |                  |
|    | Check Spelling                     |                        | Usor's G         | Include Comments                                                                                     |   |                                              |             |                                              | the Manual                                                                                                  |                                  |         |                  |
|    |                                    |                        | User s dt        | SAULT                                                                                                |   |                                              |             |                                              | <ul> <li>Settings Manually</li></ul>                                                                        | on to the Me                     | and The |                  |
| ٢  | Adganced Search                    | Shift+Cbrl+F           | )                |                                                                                                    |   |                                              |             |                                              | This Manual Introduction to the Manuals                                                                     | The following                    | manuals |                  |
| -  | Protection                         | •                      |                  |                                                                                                    |   |                                              |             |                                              | the Manuals The following manuals are su<br>following manuals are supplied with your                        | upplied with yr<br>Epson printer | As well | a prin<br>as the |

#### Скокање директно од обележувачи

Кликнете на наслов да скокнете на таа страница.Кликнете на + или > за да ги прегледате долунаведените наслови во тој дел.За да се вратите на претходната страница, избришете ги следниве постапки на тастатурата.

- $\Box$  Windows: Задржете **Alt** и притиснете на  $\leftarrow$ .
- □ Mac OS: Задржете на копчето за команда и притиснете на <.

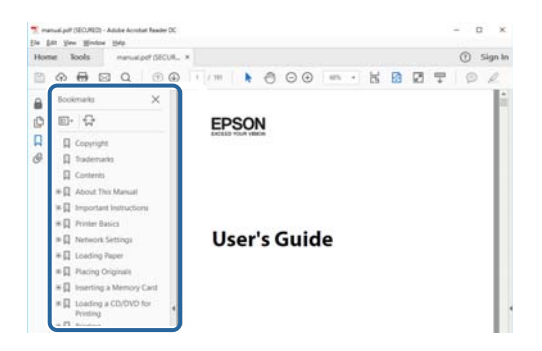

#### Печатење само на страниците коишто ви се потребни

Може да ги извадите и да ги отпечатите само страниците коишто ви се потребни.Кликнете на **Печати** во менито **Датотека** и одредете го бројот на страници коишто сакате да ги печатите во **Страници** во **Страници за печатење**.

За да одредите серија на страници, внесете цртичка помеѓу почетната страница и последната страница.

Пример: 20-25

За да ги одредите страниците коишто не се во серија, поделете го бројот на страници со запирки.

Пример: 5, 10, 15

| Print                                                 | ×                                                          |
|-------------------------------------------------------|------------------------------------------------------------|
| Prigten Properties                                    | Advanced Help ①<br>gscale (black and white)<br>mer ①       |
| Pages to Print ○ ≙II                                  | Comments & Forms Document and Markups V Summarize Comments |
| Pages  20-25      more options Page Sizing & Handling | Scale: 97%<br>8.27 x 11.69 inches                          |
| Size Poster Multiple Booklet                          | EPSQN                                                      |

# Ознаки и симболи

#### 🕂 Внимание:

Упатства што мора да се следат внимателно за да се избегне физичка повреда.

#### Важно:

Упатства што мора да се почитуваат за да се избегне оштетување на вашата опрема.

#### Белешка:

Обезбедува дополнителни информации и информации за упатување.

Поврзани информации

Води кон поврзани делови.

# Описи што се користат во прирачникот

- Кадрите на екранот од двигателот за печатачот и екраните за Epson Scan 2 (двигателот за скенерот) се од Windows 10 или macOS High Sierra. Содржината што е прикажана на екраните се разликува во зависност од моделот и ситуацијата.
- Илустрациите на печатачот што се користат во прирачников се само примери. Иако може да има мали разлики, зависно од моделот, начинот на ракување е ист.
- Некои од ставките на менито на LCD-екранот се разликуваат, зависно од моделот и поставките.

# Референци за оперативни системи

#### Windows

Во овој прирачник, термините "Windows 10", "Windows 8.1", "Windows 8", "Windows 7", "Windows Vista", "Windows XP", "Windows Server 2016", "Windows Server 2012 R2", "Windows Server 2012", "Windows Server 2008 R2", "Windows Server 2008", "Windows Server 2003 R2", и "Windows Server 2003" се однесуваат на следните оперативни системи. Освен тоа, "Windows" се користи како референца за сите верзии.

- □ Microsoft<sup>®</sup> Windows<sup>®</sup> 10 оперативен систем
- □ Microsoft<sup>®</sup> Windows<sup>®</sup> 8.1 оперативен систем
- □ Microsoft<sup>®</sup> Windows<sup>®</sup> 8 оперативен систем
- □ Microsoft<sup>®</sup> Windows<sup>®</sup> 7 оперативен систем
- □ Microsoft<sup>®</sup> Windows Vista<sup>®</sup> оперативен систем
- □ Microsoft<sup>®</sup> Windows<sup>®</sup> XP оперативен систем
- □ Microsoft<sup>®</sup> Windows<sup>®</sup> XP Professional x64 Edition оперативен систем

- □ Microsoft<sup>®</sup> Windows Server<sup>®</sup> 2016 оперативен систем
- □ Microsoft<sup>®</sup> Windows Server<sup>®</sup> 2012 R2 оперативен систем
- □ Microsoft<sup>®</sup> Windows Server<sup>®</sup> 2012 оперативен систем
- □ Microsoft<sup>®</sup> Windows Server<sup>®</sup> 2008 R2 оперативен систем
- □ Microsoft<sup>®</sup> Windows Server<sup>®</sup> 2008 оперативен систем
- □ Microsoft<sup>®</sup> Windows Server<sup>®</sup> 2003 R2 оперативен систем
- □ Microsoft<sup>®</sup> Windows Server<sup>®</sup> 2003 оперативен систем

#### Mac OS

Во овој прирачник, "Mac OS" се однесува на macOS High Sierra, macOS Sierra, OS X El Capitan, OS X Yosemite, OS X Mavericks, OS X Mountain Lion, Mac OS X v10.7.x и Mac OS X v10.6.8.

# Важни упатства

# Безбедносни упатства

Прочитајте ги и следете ги овие упатства за безбедно користење на печатачот. Чувајте го прирачников за проверки во иднина.Внимавајте и да ги следите сите предупредувања и упатства означени на печатачот.

Некои од симболите што се користат на вашиот печатач служат за осигурување безбедност и правилно користење на печатачот. Посетете ја следната веб-страница за да го научите значењето на симболите.

http://support.epson.net/symbols

- Користете го само струјниот кабел доставен заедно со печатачот и не користете го кабелот со друга опрема. Користењето други кабли со овој печатач или користењето на доставениот струен кабел со друга опрема може да доведе до пожар или струен удар.
- Проверете дали вашиот кабел за наизменична струја ги исполнува соодветните локални стандарди за безбедност.
- Никогаш сами не расклопувајте ги, не менувајте ги или не обидувајте се да ги поправите кабелот, приклучокот, печатачот, скенерот или другите опции, освен како што е конкретно објаснето во упатствата за печатачот.
- Исклучете го печатачот од струја и побарајте помош од стручни лица за сервисирање во следниве ситуации:

Кабелот за струја или приклучокот е оштетен, во печатачот влегла течност; печатачот паднал или куќиштето е оштетено, печатачот не работи нормално или покажува значителна промена во работата. Не приспособувајте контроли што не се опфатени со упатствата за ракување.

- □ Ставете го печатачот блиску до ѕидниот штекер од кој може лесно да се исклучи.
- Не поставувајте го и не складирајте го печатачот надвор, во близина на прекумерна нечистотија или прашина, извори на топлина, или на места што се подложни на електрични удари, вибрации, висока температура или влажност.
- □ Внимавајте да не истурите течност на печатачот и не ракувајте со печатачот со влажни раце.
- Чувајте го печатачот на растојание од најмалку 22 cm од електростимулатори на срцето. Радиобрановите од овој печатач можат негативно да се одразат врз работата на електростимулаторите на срцето.
- Контактирајте со вашиот добавувач ако се оштети ЛЦД-екранот. Ако ги натопените рацете со растворот од течен кристал, темелно исплакнете ги со сапун и вода. Ако растворот од течен кристал ви влезе во очите, веднаш исплакнете ги со вода. Ако по темелното плакнење имате непријатно чувство или проблеми со видот, веднаш одете на лекар.
- Избегнувајте да употребувате телефон за време на електрична бура. Постои мала опасност од струен удар од грмотевица.
- □ Не користете телефон за да пријавите истекување на гас во близина на истекувањето.

# Безбедносни упатства за мастило

- Внимавајте кога ракувате со користени касети бидејќи може да има мастило околу делот за дотур на мастило.
  - □ Доколку ви капне мастило на кожата, измијте ја кожата темелно со сапун и вода.
  - Доколку ви влезе мастило во очите, веднаш исплакнете ги со вода. Доколку чувството на неугодност или проблемите со видот продолжат и по плакнењето, веднаш јавете се на лекар.
  - 🗅 Ако ви влезе мастило во устата, веднаш одете на лекар.
- Не расклопувајте ги касетата за мастило и кутијата за одржување, бидејќи мастилото може да ви влезе во очите или во кожата.
- Не протресувајте ги касетите за мастило премногу силно и не испуштајте ги. Исто така, внимавајте да не ги стиснете или да не ги скинете лепенките. На тој начин може да истече мастило.
- Чувајте ги касетите за мастило и кутијата за одржување надвор од дофат на деца.

# Совети и предупредувања за печатачот

Прочитајте ги и следете ги овие упатства за да избегнете оштетување на печатачот или имотот. Чувајте го прирачникот за подоцнежна употреба.

# Совети и предупредувања за поставување/користење на печатачот

- □ Немојте да ги блокирате или покривате вентилите и отворите на печатачот.
- □ Користете го единствено изворот за напојување означен на лепенката на печатачот.
- Избегнувајте употреба на истото струјно коло од апаратите за фотокопирање или системите за воздушна регулација кои редовно се вклучуваат и исклучуваат.
- 🗅 Избегнувајте електрични приклучоци контролирани од прекинувачи или автоматски релеи.
- Целиот компјутерски систем треба да биде подалеку од можни извори на електромагнетно влијание, како што се звучници или бази на безжични телефони.
- Каблите за довод на електрична енергија треба да бидат така поставени за да се избегне нагризување, отсекување, загревање, набирање и извиткување. Не ставајте предмети врз каблите за довод на електрична енергија и не дозволувајте каблите да бидат приклештени или да се гази по нив. Посебно внимавајте сите кабли за довод на електрична енергија да се прави на краевите и местата каде што влегуваат и излегуваат од трансформаторот.
- Ако со печатачот користите продолжен кабел, внимавајте вкупната јачина на струја на апаратите изразена во ампери кои се вклучени во продолжниот кабел да не ја надминува јачината на струја за кабелот изразена во ампери. Исто така, внимавајте вкупната јачина на струјата на сите апарати вклучени во ѕидниот приклучок да не го надминува капацитетот на јачината на струјата на ѕидниот приклучок.
- Ако планирате да го користите печатачот во Германија, инсталацијата во зградата мора да е заштитена со 10-амперски или 16-амперски осигурувач за да се обезбеди заштита од краток спој и заштита од поголем напон.

- Кога го поврзувате печатачот на компјутер или друг уред со кабел, внимавајте на точната поставеност на приклучоците. Секој приклучок има само една правилна насока. Ставање приклучок во погрешна насока може да ги оштети и двата уреда поврзани со кабелот.
- Ставете го печатачот на рамна, стабилна површина што е поширока од основата на печатачот во сите насоки. Печатачот нема да работи правилно ако не е поставен во хоризонтална положба.
- При складирање или пренесување на печатачот, не навалувајте го, не ставајте го вертикално или не превртувајте го; инаку може да протече мастило.
- Оставете простор над печатачот за да можете целосно да го подигнете капакот за документи.
- Оставете доволно простор од предната страна на печатачот, за да излезе целосно хартијата.
- Избегнувајте места подложни на нагли промени на температурата и влажноста. Исто така, чувајте го печатачот подалеку од директна сончева светлина, извори на силна светлина или топлина.
- □ Не ставајте предмети во отворите на печатачот.
- □ Не ставајте ја раката во печатачот при печатење.
- □ Не допирајте го белиот плоснат кабел што се наоѓа во печатачот.
- Не користете спрејови што содржат запаливи гасови во или околу печатачот. Така може да предизвикате пожар.
- □ Не движете ја главата за печатење со рака, инаку може да го оштетите печатачот.
- Внимавајте скенерот да не ви ги фати прстите кога го затворате.
- Не притискајте премногу силно на стакло на скенерот при поставување на изворните документи.
- □ Секогаш исклучувајте го печатачот со користење на копчето Ů. Не вадете ги каблите од печатачот и не исклучувајте ја струјата од приклучокот сè додека светлото Ů не престане да трепка.
- Пред да го пренесете печатачот на друго место, проверете дали главата за печатење се наоѓа во својата почетна положба (крајно десно) и дали касетите за мастило се на своето место.
- □ Ако не планирате да го користите печатачот подолго време, исклучете го кабелот од електричниот приклучок.

# Совети и предупредувања за користење на печатачот со безжично поврзување

- Радио бранови од печатачот може да влијаат негативно на работата на медицинска електронска опрема ида предизвикаат нивна неисправна работа.Кога го користите печатачот во медицински објекти или блиску до медицинска опрема, следете ги упатствата на овластените лица што ги претставуваат медицинските објекти и почитувајте ги сите упатства и насоки на медицинската опрема.
- Радио бранови од печатачот може да влијаат негативно на работата на автоматски контролирани уреди како автоматски врати или противпожарни аларми и може да доведат до несреќа поради неисправност.Кога го користите печатачот близу автоматски контролирани уреди, почитувајте ги сите упатства и насоки на тие уреди.

# Совети и предупредувања за користење на екранот на допир

- □ LCD-екранот може да содржи неколку светли или темни точки, а поради функциите може да има и нерамномерна осветленост. Тоа е нормално и не укажува дека е оштетен.
- Користете само сува мека крпа за чистење. Не користете течности или хемиски средства за чистење.
- Надворешната страна на екранот на допир може да се скрши од силен удар. Контактирајте со производителот ако површината на таблата се изгребе или пукне, и не допирајте ги и не обидувајте се да ги отстраните скршените парчиња.
- Притиснете го екранот на допир нежно со прстот. Не притискајте силно и не ракувајте со ноктите.
- □ Не користете остри предмети како хемиски пенкала или остри моливи за вршење дејства.
- Кондензацијата во екранот на допир што настанала од нагли промени во температурата или влажноста може да предизвика пад на перформансите.

# Заштита на личните податоци

Кога ќе го дадете печатачот некому или го фрлате, избришете ги сите лични информации во меморијата на печатачот избирајќи Поставки > Врати стандардни поставки > Избриши ги сите податоци и поставки на контролната табла.

# Основни информации за печатачот

# Имиња и функции на деловите

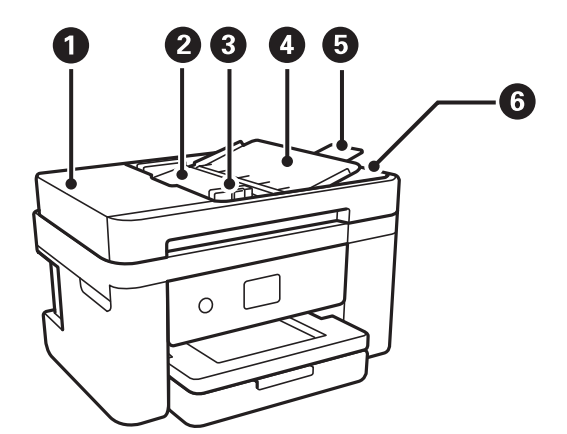

| 0 | Капак на ADF (Автоматски<br>додавач на документи) | Отворете кога отстранувате заглавени оригинали во ADF.                                                                                                    |
|---|---------------------------------------------------|----------------------------------------------------------------------------------------------------|
| 0 | Влезна фиока ADF                                  | Ги внесува оригиналите автоматски.                                                                                                    |
| 8 | Граничник ADF                                     | Ги внесува оригиналите право во печатачот. Лизгајте до работ на оригиналот.                                                                                            |
| 4 | Поддршка за ADF документ                          | Ги поддржува оригиналите.                                                                                                    |
| 5 | Продолжување на излезна<br>фиока на ADF           | Ги држи оригиналите со големина правно исфрлени од ADF.<br>Погрижете се дека сте ја продолжиле при скенирање на<br>оригиналите со големина правно со користење на ADF. |
| 6 | Излезна фиока ADF                                 | Ги држи оригиналите исфрлени од ADF.                                                                                                    |

## Основни информации за печатачот

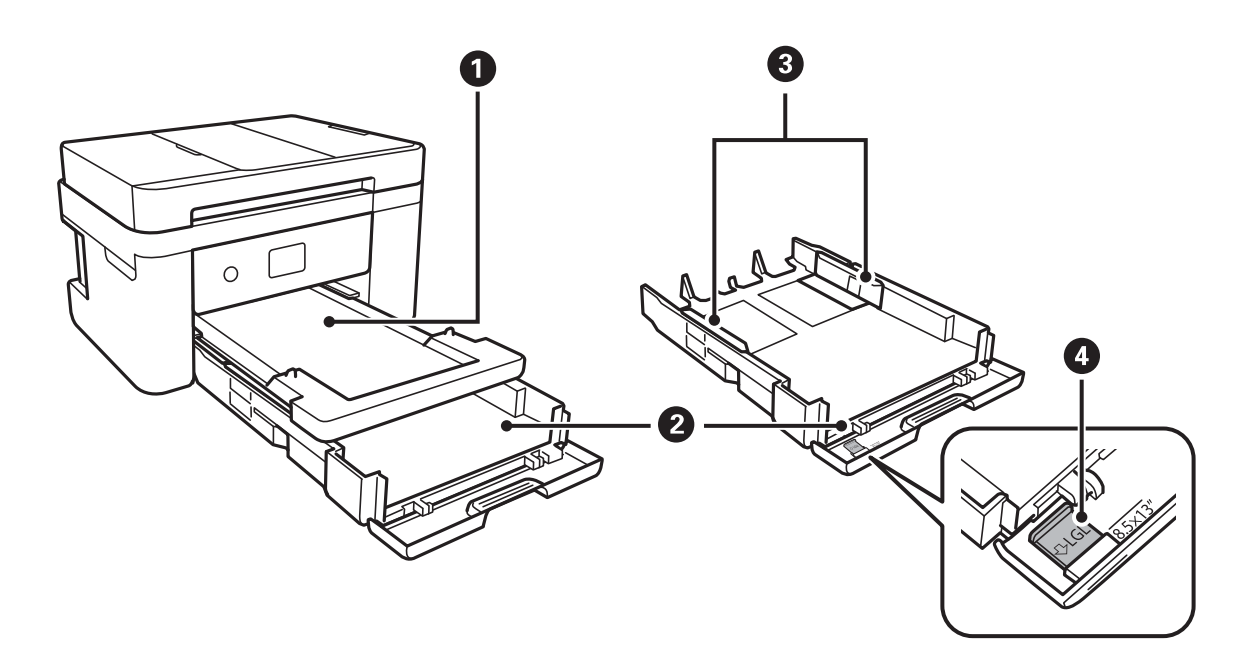

| 0 | Излезна фиока           | Ја држи исфрлената хартија.                                                   |  |
|---|-------------------------|-------------------------------------------------------------------------------|--|
| 0 | Касета за хартија       | Внесува хартија.                                                              |  |
| 3 | Граничници              | Ја води хартијата право во печатачот. Лизнете го до рабовите на<br>хартијата. |  |
| 4 | Водич за хартија Правно | Извлечете го за да внесете големина на хартија правно.                        |  |

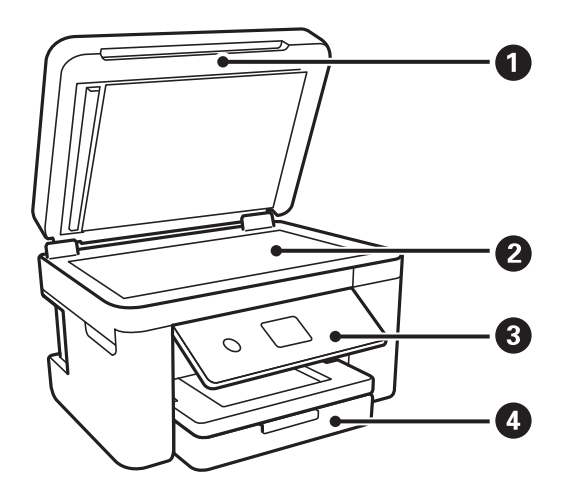

| 0 | Капак за документи | Ја блокира надворешната светлина кога се скенира.                                |
|---|--------------------|----------------------------------------------------------------------------------|
| 2 | Стакло на скенерот | Поставете ги оригиналите.                                                        |
| 3 | Контролна табла    | Го означува статусот на печатачот и може да ги направите поставките за печатење. |
| 4 | Преден капак       | Отворете за да внесете хартија во касета за хартија.                             |

Упатство за корисникот

## Основни информации за печатачот

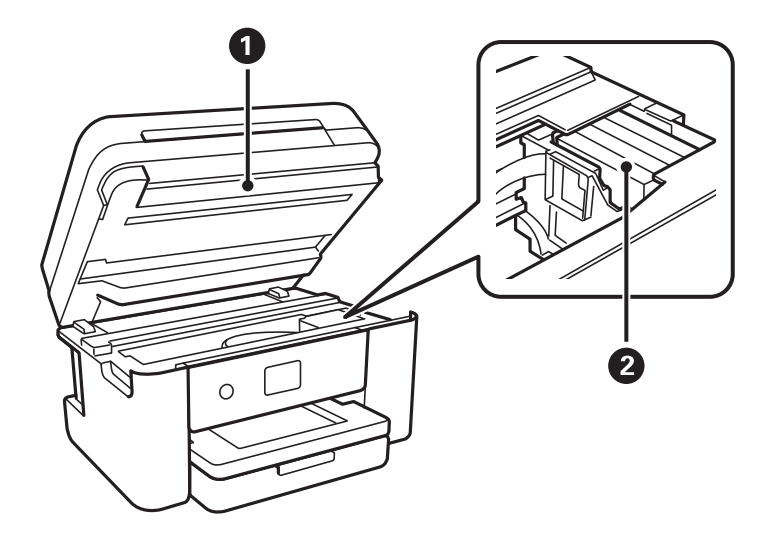

| 0 | Скенер                       | Ги скенира поставените оригинали. Се отвора кога се заменуваат<br>касети со мастило или кога се вади заглавена хартија во печатачот.<br>Овој уред обично треба да биде затворен. |
|---|------------------------------|----------------------------------------------------------------------------------------------------|
| 0 | Држач на касетата со мастило | Инсталирајте ги касетите за мастило. Мастилото се исфрла од<br>долните прскалки на главата за печатење.                                                                          |

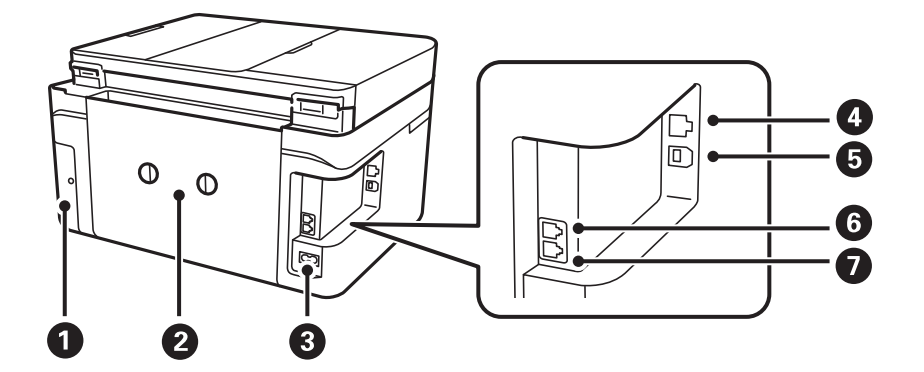

| 0 | Капак на кутијата за<br>одржување  | Отстранете го кога ја заменувате кутијата за одржување. Кутијата<br>за одржување е сад во којшто се собира многу мало количество на<br>вишок мастило за време на чистење или печатење. |
|---|------------------------------------|----------------------------------------------------------------------------------------------------|
| 0 | Заден капак                        | Отстранете го кога вадите заглавена хартија.                                                                                                    |
| 3 | Приклучок за наизменична<br>струја | Го поврзува кабелот за напојување.                                                                                                    |
| 4 | LAN-порта                          | Поврзува LAN-кабел.                                                                                                    |
| 6 | USB отвор                          | Поврзува USB-кабел за поврзување со компјутер.                                                                                                    |
| 6 | ЕХТ порта                          | Поврзува надворешни телефонски уреди.                                                                                                    |
| 0 | LINE порта                         | Поврзува телефонска линија.                                                                                                    |

#### Основни информации за печатачот

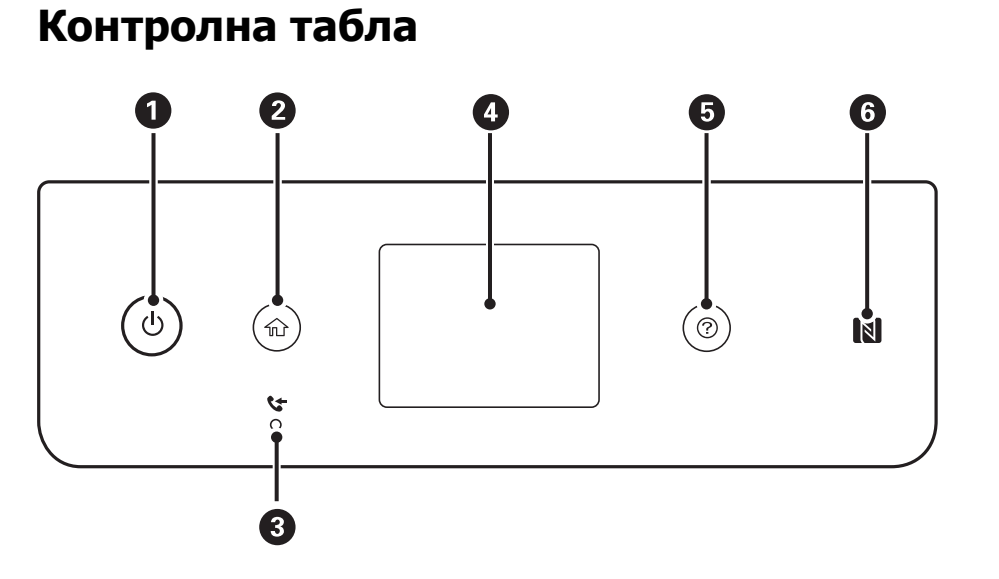

| 0 | Го вклучува или исклучува печатачот.<br>Извадете го кабелот за напојување откако ќе се уверите дека светлото за напојување е изгаснато. |
|---|----------------------------------------------------------------------------------------------------|
| 0 | Се прикажува почетниот екран.                                                                                                    |
| 8 | Се вклучува кога примените документи, кои сè уште не се прочитани, отпечатени или зачувани, се зачувани во меморијата на печатачот.     |
| 4 | Прикажува менија и пораки.                                                                                                    |
| 5 | Се прикажуваат решенијата кога имате проблем.                                                                                           |
| 6 | Провлечете го паметниот уред на оваа ознака за да печатите или скенирате директно од паметниот уред.                                    |

# Конфигурација на основен екран

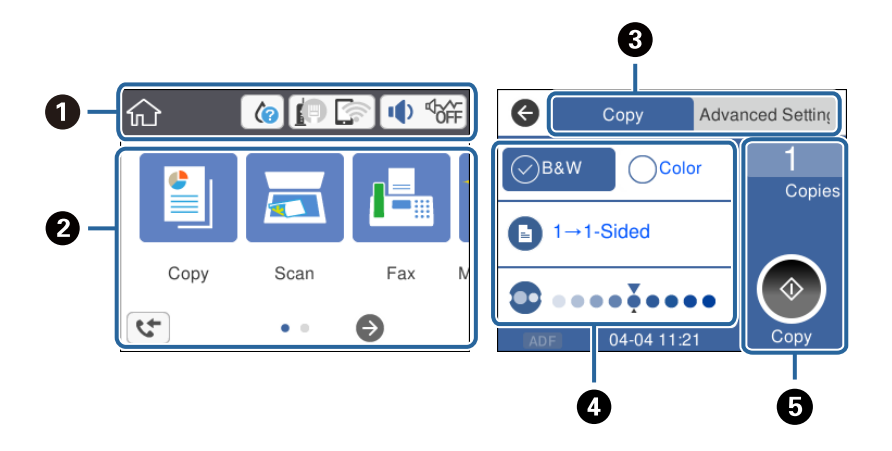

| 0 | Означува ставки коишто се поставени за печатачот како икони.Допрете ја иконата за да ги проверите<br>тековните поставки или да одите во менито за поставки. |
|---|----------------------------------------------------------------------------------------------------|
|   | Оваа лента за дејства е прикажана само на почетниот екран.                                                                                                  |
| 2 | Се прикажуваат сите менија.                                                                                                    |

| 3 | Променете ги јазичињата.                                                                                         |
|---|----------------------------------------------------------------------------------------------------|
| 4 | Ги означува ставките на поставките.Допрете ја секоја ставка за да ги нагодите или за да ги промените поставките. |
|   | Избледените ставки не се достапни. Допрете ја ставката за да проверите зошто се недостапни.                      |
| 6 | Извршете ги тековните поставки. Достапните функции се разликуваат во зависност од менито.                        |
|   | Оваа лента за дејства е прикажана само на јазичето со основни поставки.                                          |

# Прикажани икони на LCD екранот

Во зависност од статусот на печатачот, на ЛЦД-екранот се прикажуваат следниве икони.

| Се пр                                                                                                    | Се прикажува екранот Статус на достава.                                                                                                  |  |  |
|----------------------------------------------------------------------------------------------------|----------------------------------------------------------------------------------------------------|--|--|
| Можете да ги проверите приближните нивоа на мастилото и приближниот век на траење на<br>кутијата за одржување.                                                       |                                                                                                    |  |  |
| Се прикажува статусот за мрежна конекција.                                                                                                    |                                                                                                    |  |  |
| Изберете ја иконата за да ги проверите и за да ги нагодите поставките. Ова е кратенка за следново мени.                                                              |                                                                                                    |  |  |
| Поста                                                                                                    | авки > Општи поставки > Поставки за мрежа > Wi-Fi поставување                                                                            |  |  |
| P                                                                                                    | Печатачот не е поврзан на жичена (Ethernet) мрежа или поништете ја поставката.                                                           |  |  |
|                                                                                                    | Печатачот е поврзан со жичена (Ethernet) мрежа.                                                                                          |  |  |
|                                                                                                    | Печатачот не е поврзан со безжична (Wi-Fi) мрежа.                                                                                        |  |  |
| Казария Печатачот пребарува SSID, отстранета IP адреса или има проблем со бежична (Wi-<br>мрежа.                                                                     |                                                                                                    |  |  |
| 6                                                                                                    | Печатачот е поврзан со безжична (Wi-Fi) мрежа.                                                                                           |  |  |
| ×.                                                                                                    | Бројот на ленти ја покажува јачината на сигналот на врската. Колку повеќе ленти<br>има, толку е посилна врската.                         |  |  |
|                                                                                                    | Печатачот не е поврзан со безжична (Wi-Fi) мрежа во Wi-Fi Direct (Едноставен АР)<br>режим.                                               |  |  |
|                                                                                                    | Гечатачот е поврзан со безжична (Wi-Fi) мрежа во Wi-Fi Direct (Едноставен АР) режим.                                                     |  |  |
| Се прикажува екранот Поставки за звук на уред. Може да ги нагодите Без звук и Тивок режим.                                                                           |                                                                                                    |  |  |
| Може да пристапите до менито <b>Звук</b> од овој екран. Ова е кратенка за следново мени.                                                                             |                                                                                                    |  |  |
| Поставки > Општи поставки > Осн поставки > Звук                                                                                                    |                                                                                                    |  |  |
| Означува дали <b>Тивок режим</b> е поставен или не е поставен за печатачот. Кога ова функција е овозможена, бучавата кога работи печатачот е намалена, но брзината к |                                                                                                    |  |  |
| ¢.,                                                                                                    | печатење може да се намали. Меѓутоа, бучавата може да не се намали во зависност<br>од избраниот тип на хартија и квалитетот на печатење. |  |  |
| Означува дека Без звук е поставен за печатачот.                                                                                                    |                                                                                                    |  |  |

| 4 | Се прикажува екранот Информации за факс податоци.                                                                                           |  |  |
|---|----------------------------------------------------------------------------------------------------|--|--|
| • | Означува дека има дополнителни информации. Изберете ја иконата за да се прикаже пораката.                                                   |  |  |
| ! | Означува проблем со ставките. Изберете ја иконата за да дознаете како да го решите проблемот.                                               |  |  |
|   | Означува дека има податоци коишто не се прочитани, отпечатени или зачувани.<br>Прикажаниот број го означува бројот на ставките за податоци. |  |  |

#### Поврзани информации

- "Поставки за мрежа" на страница 63
- → "Осн поставки" на страница 60

# Функции на екранот на допир

Екранот на допир е компатибилен со следниве функции.

| Допрете      | Im | Притиснете ги или изберете ги ставките или иконите. |
|--------------|----|-----------------------------------------------------|
| Брзо допрете | Am | Брзо разгледајте го екранот.                        |
| Лизгајте     | Ju | Задржете ги и поместувајте ги ставките.             |

Упатство за корисникот

# Основни функции

Допрете каде било на ставката на поставката за да ја вклучите и исклучите.

| Paper Source Settings    |
|--------------------------|
| Paper Setting            |
| A4/Letter Auto Switching |
| Off 🔵                    |
| Error Notice             |
| Paper Setup Auto Display |

Допрете на полето за внесување за да ги внесете вредноста, името итн.

| Cancel     | Enter Manually |  |
|------------|----------------|--|
| SSID01     |                |  |
| Enter Pass | word           |  |
| Enter      |                |  |
|            | Start Setup    |  |

## Внесување знаци

Можете да внесете знаци или симболи преку екранот со тастатурата на екранот кога регистрирате контакт, вршите мрежни поставки итн.

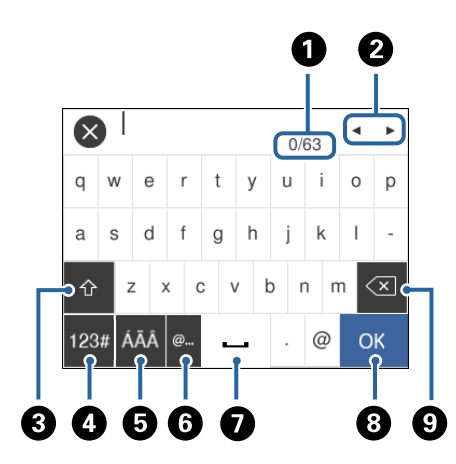

#### **Белешка:** Се менуваат расположливите икони во зависност од поставената ставка.

#### Основни информации за печатачот

| 0 | Го означува бројот на знаци.                                                                                                    |
|---|----------------------------------------------------------------------------------------------------|
| 0 | Го поместува покажувачот до позиција за внесување.                                                                                   |
| 3 | Се префрла помеѓу големи и мали букви или бројки и симболи.                                                                          |
| 4 | Го менува видот на знакот.                                                                                                    |
|   | <sup>123#</sup> : Може да внесувате броеви и симболи.                                                                                |
|   | <sup>лвс</sup> : Може да внесувате букви.                                                                                            |
| 5 | Го менува видот на знакот. Може да внесете алфанумерички знаци и специјални знаци како на пример две точки над самогласки и акценти. |
| 6 | Ги внесува често користените адреси на е-пошта за домен или URL едноставно со избирање на ставка.                                    |
| 0 | Внесува празно место.                                                                                                    |
| 8 | Ги потврдува внесените знаци.                                                                                                    |
| 9 | Брише знак налево.                                                                                                    |

# Прегледување на анимации

Може да ги прегледувате анимациите на упатството за работа, како на пример внесување на хартија или отстранување на заглавената хартија на LCD екранот.

- □ Притиснете на копчето ⑦: Се прикажува екран за помош.Допрете на **Како да** и изберете ги ставките коишто сакате да ги прегледате.
- Допрете на Како да на дното на работниот екран: Се прикажува анимација осетлива на контекст.

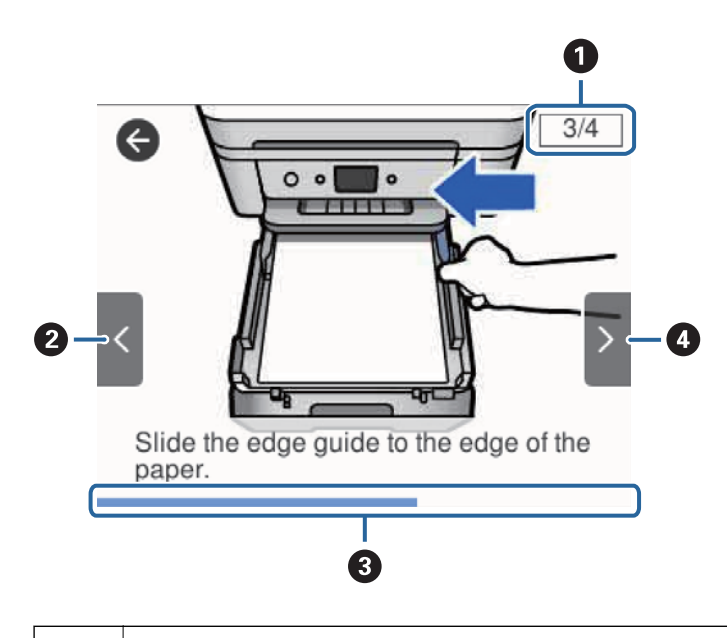

Го означува вкупниот број на чекори и тековниот број на чекор.
 Во примерот погоре е прикажан чекор 3 од 4 чекори.

## Основни информации за печатачот

| 2 | Се враќа на претходниот чекор.                                                                                          |
|---|----------------------------------------------------------------------------------------------------|
| 8 | Го означува прогресот преку тековниот чекор. Анимацијата се повторува кога лентата за прогрес ќе го<br>достигне крајот. |
| 4 | Поминува на следниот чекор.                                                                                             |

# Мрежни поставки

# Типови на мрежна конекција

Може да ги користите следниве начини на поврзување.

# Ethernet конекција

Поврзете го печатачот на мрежен разводник со Ethernet кабел.

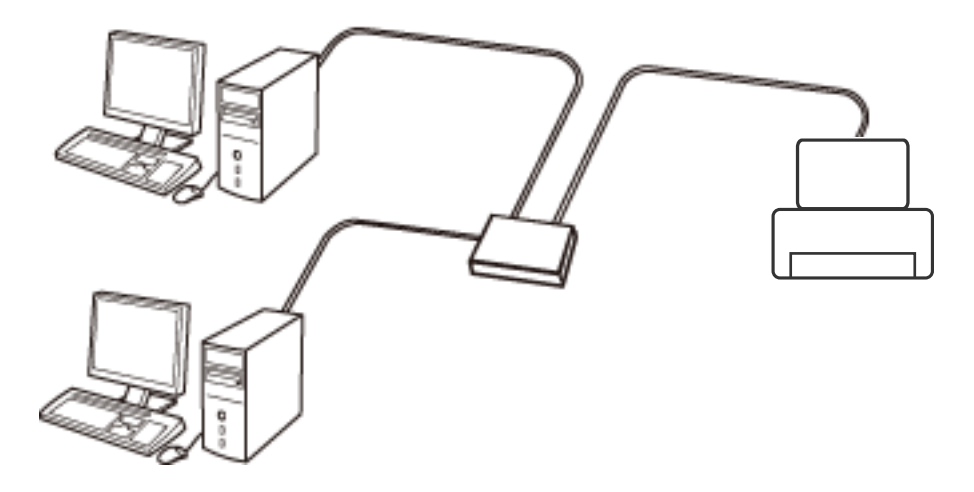

#### Поврзани информации

"Поставување на напредни поставки за мрежа" на страница 31

# Wi-Fi поврзување

Поврзете ги печатачот и компјутерот или паметниот уред на точка на пристап. Ова е типичен метод на поврзување на мрежи во домашни услови или во канцеларија каде што компјутерите се поврзани со Wi-Fi преку точка на пристап.

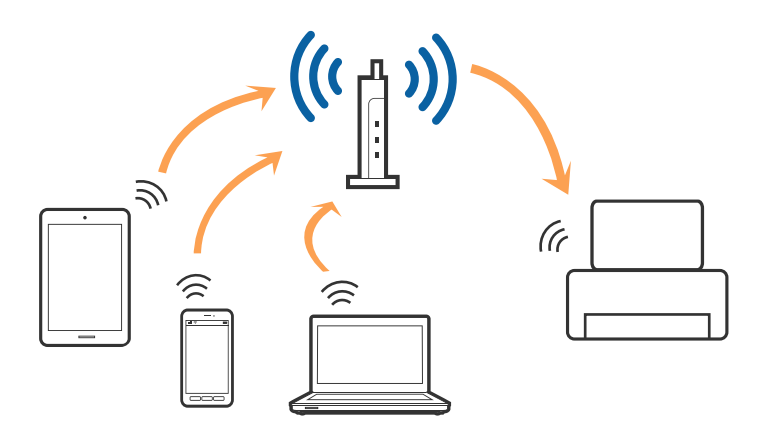

#### Поврзани информации

- → "Поврзување на компјутер" на страница 25
- "Поврзување на паметен уред" на страница 26
- ➡ "Правење на поставки за Wi-Fi од печатачот" на страница 27

# Wi-Fi Direct (Едноставен АР) конекција

Користете го овој метод на конекција кога не го користите Wi-Fi во домашни услови или во канцеларија или кога сакате директно да го поврзете печатачот и компјутерот или паметниот уред. Во овој режи, печатачот има улога на точка на пристап и може да поврзете до четири уреди на печатачот без да користите стандардна точка на пристап. Меѓутоа, уредите директно поврзани на печатачот не може да воспостават заемна комуникација преку печатачот.

#### Белешка:

Wi-Fi Direct (Едноставен АР) конекција е метод на конекција наменет да го замени Ad Hoc режимот.

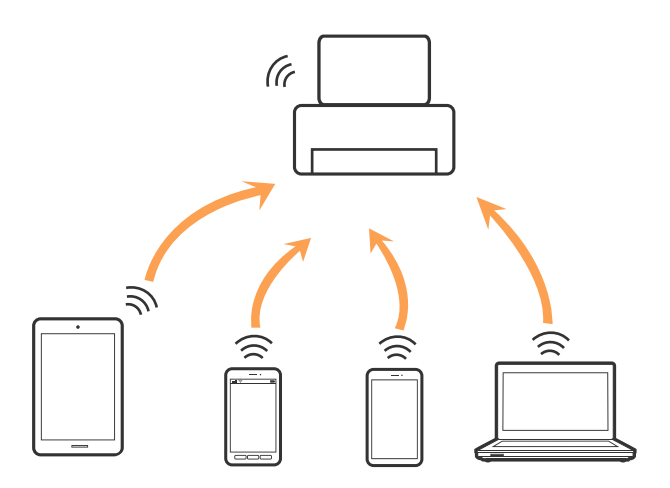

Печатачот може да биде поврзан со Wi-Fi или Ethernet и Wi-Fi Direct (Едноставен AP) конекција во исто време. Меѓутоа, ако започнете мрежна конекција во Wi-Fi Direct (Едноставен AP) конекција кога печатачот е поврзан со Wi-Fi, Wi-Fi е привремено исклучен.

#### Поврзани информации

➡ "Правење на поставки за конекција на Wi-Fi Direct (Едноставна АР)" на страница 30

# Поврзување на компјутер

Препорачуваме да ја користите датотеката за инсталација за да го поврзете печатачот на компјутерот.Може да ја активирате датотеката за инсталација со користење на еден од следниве методи.

🗅 Поставување од интернет страница

Посетете ја следната интернет страница и внесете го името на производот.Одете во **Поставување** и започнете со поставување.

http://epson.sn

Поставување со користење на дискот со софтвер (само за модели коишто доаѓаат со диск со софтвер и за корисници со компјутери со двигатели за диск).

Внесете го дискот со софтвер во компјутерот и следете ги упатствата на екранот.

#### Избирање на начини на поврзување

Следете ги упатствата на екранот додека не се прикаже следниов екран и потоа изберете го начинот на поврзување на печатачот на компјутерот.

Изберете го типот на поврзување и кликнете на Следно.

| Install Navi [XXXX Series]                       |                                                                                                 | - 0        | × |
|--------------------------------------------------|-------------------------------------------------------------------------------------------------|------------|---|
| Start Setup                                      | Connecting your                                                                                 |            |   |
| Cicense Agreement                                | • Wi-Fi Connection (Recommended)<br>Establishes a wireless connection with the                  |            | ~ |
| J System Check                                   |                                                                                                 |            |   |
| ✓ Installation                                   | Select this if you are using a wired network and wish to connect with an Ethernet cable.        | <u>l</u> 8 |   |
| Connection Setting<br>Additional<br>Installation | Connect the to a computer using a USB cable.                                                    |            | - |
| Finish                                           | The computer is connected to the wireless network<br>You can use the by selecting [Wi-Fi Connec | tion].     |   |
|                                                  | Advanced configuration                                                                          |            |   |
| Setup Complete                                   | Cancel                                                                                          | Next       |   |

Следете ги упатствата на екранот.

# Поврзување на паметен уред

Може да го користите печатачот од паметен уред кога ќе го поврзете печатачот на истата Wi-Fi мрежа (SSID) на којашто е поврзан и паметниот уред. За да го користите печатачот од паметен уред, поставете го од следнава интернет страница. Пристапете до интернет страницата од паметен уред којшто сакате да го поврзете на печатачот.

#### http://epson.sn > Поставување

#### Белешка:

Ако сакате да го поврзете компјутерот и паметниот уред на печатач во исто време, ви препорачуваме првин да го поврзете компјутерот.

# Правење на поставки за Wi-Fi од печатачот

Може да направите мрежни поставки од контролната табла на печатачот на неколку начини. Изберете го начинот на поврзување којшто одговара на околината и условите коишто ги користите.

Ако ги знаете информациите за точка на пристап, како на пример SSID и лозинката, може рачно да ги направите поставките.

Ако точката на пристап поддржува WPS, може да ги направите поставките со користење на поставувањето на копчето за притискање.

Откако ќе го поврзете печатачот на мрежата, поврзете го печатачот од уредот којшто сакате да го користите (компјутер, паметен уред, таблет итн.)

Направете напредни мрежни поставки за да користите статична IP адреса.

#### Поврзани информации

- ➡ "Рачно поставување на Wi-Fi" на страница 27
- ➡ "Правење на Wi-Fi поставки со поставка копче за притискање (WPS)" на страница 28
- ➡ "Правење на Wi-Fi поставки со поставка на PIN код (WPS)" на страница 30
- ➡ "Правење на поставки за конекција на Wi-Fi Direct (Едноставна АР)" на страница 30
- "Поставување на напредни поставки за мрежа" на страница 31

# Рачно поставување на Wi-Fi

Може рачно да ги поставите информациите потребни за поврзување на точка на пристап од контролниот панел на печатачот.За рачно да ги поставите, потребни ви се SSID и лозинката за точка на пристап.

#### Белешка:

Ако користите точка на пристап со стандардни поставки, SSID и лозинката се на ознаката. Ако не ги знаете SSID и лозинката, контактирајте со лице коешто ги поставува точките на пристап или погледнете ја документацијата испорачана со точката на пристап.

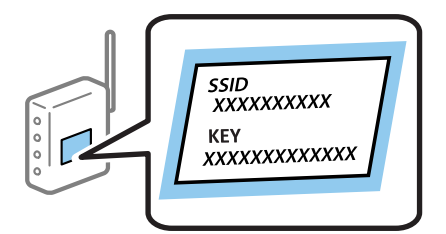

1. Допрете на 🕼 🔄 од почетниот екран.

#### 2. Изберете Wi-Fi (Препорачано).

Ако печатачот е веќе поврзан преку Ethernet, изберете **Пренасочувач**.

#### 3. Допрете на Започни со поставување.

Ако мрежната конекција е веќе поставена, се прикажуваат деталите за конекција.Допрете на **Промени поставки** за да ги промените поставките.

Ако печатачот е веќе поврзан преку Ethernet, допрете на **Промени во Wi-Fi конекција.** и изберете **Да** откако ќе ја проверите пораката.

#### 4. Изберете Волшебник за поставување на Wi-Fi.

5. Изберете ја SSID за точка на пристап.

#### Белешка:

- Ako SSID којашто сакате да ја поврзете не е прикажана на контролната табла на печатачот, допрете на Пребарај повторно за да ја ажурирате листата. Ако и понатаму не е прикажана, допрете на Внеси рачно и директно внесете ја SSID.
- Ако не ја знаете SSID, проверете дали е напишана на ознаката на точка на пристап. Ако користите точка на пристап со стандардни поставки, користете ја SSID напишана на ознаката.
- 6. Допрете на Внеси Лозинка и внесете ја лозинката.

#### Белешка:

🗅 Лозинката е чувствителна на големи и мали букви.

- Ако не ја знаете лозинката, проверете дали е напишана на ознаката на точка на пристап. Ако користите точка на пристап со стандардни поставки, користете ја лозинката напишана на ознаката. Лозинката исто така може да биде наречена "клуч", "тајна фраза" итн.
- Ако не ја знаете лозинката на точката на пристап, погледнете ја документацијата испорачана со точката на пристап или контактирајте со лице коешто ја поставило.
- 7. Кога ќе завршите, допрете на Во ред.
- 8. Проверете ги поставките и допрете на Започни со поставување.
- 9. Допрете на Во ред за да завршите.

#### Белешка:

Ако не успеете да се поврзете, внесете обична хартија со А4 големина и изберете **Извештај за** пров. на печатење за да отпечатите извештај за конекција.

10. Затворете го екранот Поставки за мрежна конекција.

#### Поврзани информации

- "Внесување знаци" на страница 21
- "Проверување на статусот на конекција на мрежа" на страница 33
- "Не може да правите мрежни поставки" на страница 204

# Правење на Wi-Fi поставки со поставка копче за притискање (WPS)

Може автоматски да ја поставите Wi-Fi Wi-Fi мрежата со притискање на копчето на точката на пристап.Ако следниве услови се исполнети, може да ја поставите со користење на овој метод.

□ Оваа точка на пристап е компатибилна со WPS (Заштитено поставување на Wi-Fi).

□ Тековната Wi-Fi конекција е воспоставена со притискање на копчето на точката на пристап.

#### Белешка:

Ако не може да го пронајдете копчето или ако го вршите поставувањето со софтвер, погледнете ја документацијата испорачана со точката на пристап.

- 1. Допрете на 🕼 🖾 од почетниот екран.
- 2. Изберете Wi-Fi (Препорачано).

Ако печатачот е веќе поврзан преку Ethernet, изберете **Пренасочувач**.

3. Допрете на Започни со поставување.

Ако мрежната конекција е веќе поставена, се прикажуваат деталите за конекција.Допрете на **Промени поставки** за да ги промените поставките.

Ако печатачот е веќе поврзан преку Ethernet, допрете на **Промени во Wi-Fi конекција.** и изберете **Да** откако ќе ја проверите пораката.

- 4. Изберете Поставка за копче за притискање (WPS).
- 5. Држете го притиснато копчето [WPS] на точката за пристап додека не засветат сигналните светла.

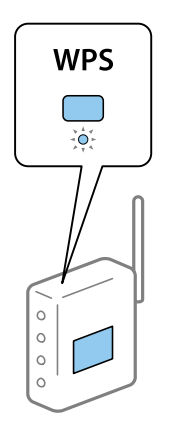

Ако не знаете каде се наоѓа копчето [WPS] или нема копчиња на точката на пристап, погледнете ја документацијата испорачана со точката на пристап за детали.

- 6. Допрете на Започни со поставување на печатачот.
- 7. Затворете го екранот.

Екранот автоматски се затвора по одреден временски период.

#### Белешка:

Ако врската е неуспешна, рестартирајте ја точката на пристап, поместете ја поблиску до печатачот и обидете се повторно.Ако и понатаму не работи, отпечатете извештај за мрежна конекција и проверете го решението.

8. Затворете го екранот Поставки за мрежна конекција.

#### Поврзани информации

- "Проверување на статусот на конекција на мрежа" на страница 33
- "Не може да правите мрежни поставки" на страница 204

# Правење на Wi-Fi поставки со поставка на PIN код (WPS)

Може автоматски да се поврзете на точка на пристап со користење на PIN код. Може да го користите овој метод за поставување ако точката на пристап е способна за WPS (Заштитено поставување за Wi-Fi). Преку компјутер внесете PIN код во точката на пристап.

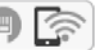

1. Допрете на 🕼 🖾 од почетниот екран.

2. Изберете Wi-Fi (Препорачано).

Ако печатачот е веќе поврзан преку Ethernet, изберете **Пренасочувач**.

3. Допрете на Започни со поставување.

Ако мрежната конекција е веќе поставена, се прикажуваат деталите за конекција. Допрете на Промени поставки за да ги промените поставките.

Ако печатачот е веќе поврзан преку Ethernet, допрете на Промени во Wi-Fi конекција. и изберете Да откако ќе ја проверите пораката.

- 4. Изберете Други > PIN шифра за пост. (WPS).
- 5. Преку вашиот компјутер внесете го PIN кодот (осумцифрен број) прикажан на контролниот панел на печатачот во точката на пристап во рок од две минути.

#### Белешка:

Погледнете ја документацијата испорачана со точката на пристап за детали за внесување на PIN код.

- 6. Допрете на Започни со поставување на контролната табла на печатачот.
- 7. Затворете го екранот.

Екранот автоматски се затвора по одреден временски период.

#### Белешка:

Ако врската е неуспешна, рестартирајте ја точката на пристап, поместете ја поблиску до печатачот и обидете се повторно.Ако и понатаму не работи, отпечатете извештај за конекција и проверете го решението.

8. Затворете го екранот Поставки за мрежна конекција.

#### Поврзани информации

- "Проверување на статусот на конекција на мрежа" на страница 33.
- "Не може да правите мрежни поставки" на страница 204

# Правење на поставки за конекција на Wi-Fi Direct (Едноставна АР)

Со овој метод може да го поврзете печатачот директно на уреди без точка на пристап.Печатачот има улога на точка на пристап.

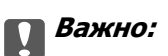

Кога ќе се поврзете од компјутер или паметен уред на печатачот со користење на Wi-Fi Direct (Едноставен АР) конекција, печатачот е поврзан на истата Wi-Fi мрежа (SSID) на којашто се поврзани компјутерот или паметниот уред и се воспоставува комуникација помеѓу нив.Од причина што компјутерот или паметниот уред автоматски се поврзани на друга Wi-Fi мрежа ако печатачот е исклучен, повторно не е поврзан на претходната Wi-Fi мрежа повторно ако печатачот е вклучен.Повторно поврзете се на SSID на печатачот за Wi-Fi Direct (Едноставен АР) конекција од компјутер или паметен уред.Ако не сакате да се поврзувате секогаш кога ќе го вклучувате и ќе го исклучувате печатачот, препорачуваме да користите Wi-Fi мрежа со поврзување на печатачот на точка на пристап.

1. Допрете на 🕼 🖾 од почетниот екран.

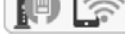

- 2. Изберете Wi-Fi Direct.
- 3. Допрете на Започни со поставување.

Ако сте ги направиле поставките за Wi-Fi Direct (Едноставен АР), се прикажуваат деталните информации за конекција.Одете на чекор 5.

#### 4. Допрете на Започни со поставување.

5. Проверете ги SSID и лозинката прикажани на контролниот панел на печатачот.

На екранот на мрежната конекција на компјутерот или на екранот за Wi-Fi на паметниот уред, изберете ја SSID прикажана на контролната табла на печатачот за да се поврзете.

#### Белешка:

Може да го проверите начинот на поврзување на интернет страницата.За да пристапите на интернет страницата, скенирајте го QR кодот прикажан на контролната табла на печатачот со користење на паметен уред или внесете го URL (http://epson.sn) на компјутерот и одете на Поставување.

- 6. Внесете ја лозинката прикажана на контролниот панел на печатачот на компјутерот или паметниот уред.
- 7. Откако ќе ја воспоставите конекцијата, допрете на Во ред на контролната табла на печатачот.
- 8. Затворете го екранот Поставки за мрежна конекција.

#### Поврзани информации

- "Проверување на статусот на конекција на мрежа" на страница 33.
- "Не може да правите мрежни поставки" на страница 204

## Поставување на напредни поставки за мрежа

Може да го промените името на мрежниот уред, ТСР/ІР поставувањето, прокси серверот итн.Проверете ја мрежната околина пред да направите промени.

1. Изберете Поставки од почетниот екран.

- 2. Изберете Општи поставки > Поставки за мрежа > Напредно.
- 3. Изберете ја ставката на менито за поставки и изберете ги или означете ги вредностите на поставките.

#### Поврзани информации

"Поставување на ставки за напредни мрежни поставки" на страница 32

### Поставување на ставки за напредни мрежни поставки

Изберете ја ставката на менито за поставки и изберете ги или означете ги вредностите на поставките.

🗅 Име на уред

Можете да ги внесете следниве знаци.

- Ограничувања за знаци: од 2 до 15 (мора да внесете најмалку 2 знаци)
- Употребливи знаци: од А до Z, од а до z, од 0 до 9, -.
- □ Знаци коишто не може да ги употребите на врвот: од 0 до 9, -.
- 🗅 Знаци коишто не може да ги употребите на дното: -
- □ TCP/IP
  - 🗅 Автоматски

Изберете кога ја користите точката на пристап во домашни услови или дозволувате да ја добиете IP адресата автоматски со DHCP.

🛯 Рачно

Изберете кога не сакате да ја промените IP адресата на печатачот.Внесете ги адресите за IP адреса, Маска на подмрежа и Стандарден излез и направете поставки DNS Сервер во согласност со мрежната околина.

Кога ќе изберете **авто.** за поставки за IP адреса, може да изберете поставки за DNS сервер од **Рачно** или **авто.**.Ако не може автоматски да ја добиете адресата на DNS серверот, изберете **Рачно** и директно внесете ги адресите на примарниот DNS сервер и секундарниот DNS сервер.

- □ Прокси-сервер
  - □ Не употр.

Изберете кога го користите печатачот во домашна мрежна околина.

🗅 Упот.

Изберете кога користите прокси сервер во вашата мрежна околина и сакате да го поставите на печатачот.Внесете ја адресата на прокси серверот и името на портата.

- IPv6 адреса
  - 🛛 Вклучи

Изберете го ова кога користите IPv6 адреса.

🛛 Исклучи

Изберете го ова кога користите IPv4 адреса.

Брзина на линк и дуплекс

Изберете соодветна брзина на Ethernet и двојно поставување. Ако изберете поставка различна од авто., погрижете се дека поставката одговара на поставките на мрежниот разводник којшто го користите.

🗅 авто.

- 10BASE-Т Полу-дуплекс
- 10BASE-Т Полн дуплекс
- 100BASE-TX Полу-дуплекс
- 100BASE-TX Полн дуплекс

# Проверување на статусот на конекција на мрежа

Може да го проверите статусот на мрежната конекција на следниов начин.

## Икона за мрежа

Може да го проверите статусот на мрежна конекција и јачината на радиобранот со користење на икона за мрежа на почетниот екран на печатачот.

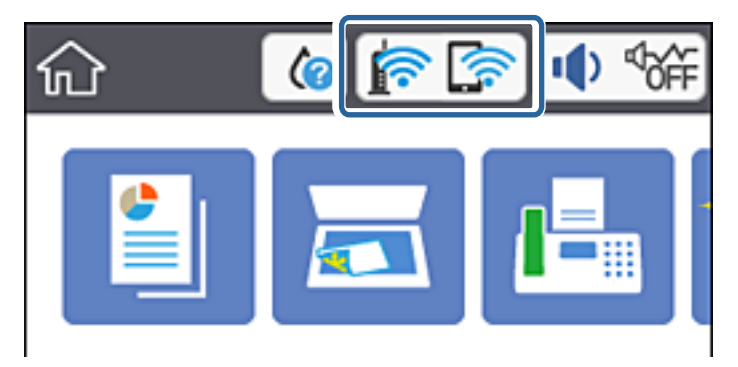

#### Поврзани информации

➡ "Прикажани икони на LCD екранот" на страница 19

# Проверување на детални информации за мрежа од контролната табла

Кога печатачот е поврзан на мрежата, може да ги прегледате и останатите информации поврзани со мрежата со избирање на менијата за мрежа коишто сакате да ги проверите.

- 1. Изберете Поставки од почетниот екран.
- 2. Изберете Општи поставки > Поставки за мрежа > Статус на мрежа.

- 3. За да ги проверите информациите, изберете ги менијата коишто сакате да ги проверите.
  - Статус на кабелска LAN/ Wi-Fi мрежа

Се прикажуваат информациите за мрежата (име на уред, конекција, јачина на сигнал, добивање на IP адреса итн.) за Ethernet или Wi-Fi конекции.

🗅 Статус на Wi-Fi Direct

Се прикажува дали е активирано или деактивирано Wi-Fi Direct за Wi-Fi Direct конекции.

🗅 Отпечати лист за статус

Печати листа за статус на мрежа. Информациите за Ethernet, Wi-Fi, Wi-Fi Direct итн. се отпечатени на две или повеќе страници.

#### Поврзани информации

"Печатење на листа за статус на мрежа" на страница 41

# Печатење на извештај за мрежна конекција

Може да печатите извештај за мрежна конекција за да го проверите статусот помеѓу печатачот и точката на пристап.

- 1. Вметнете хартија.
- 2. Изберете Поставки од почетниот екран.
- Изберете Општи поставки > Поставки за мрежа > Проверка на конекција.
   Започнува проверката на конекција.
- 4. Изберете Извештај за пров. на печатење.
- 5. Отпечатете извештај за мрежна конекција.

Ако настанала грешка, проверете го извештајот за мрежна конекција и следете ги отпечатените решенија.

6. Затворете го екранот.

#### Поврзани информации

"Пораки и решенија на извештајот за мрежна конекција" на страница 35

# Пораки и решенија на извештајот за мрежна конекција

Проверете ги пораките и кодовите за грешка на извештајот за мрежна конекција и следете ги решенијата.

| Check Network Connection                                                                                                    |                                                                                                    |            |
|----------------------------------------------------------------------------------------------------|----------------------------------------------------------------------------------------------------|------------|
| Check Result                                                                                                    | FAIL                                                                                                    |            |
| Error code                                                                                                    | (E-2)                                                                                                    |            |
| See the Network Status and check if the Networ                                                                                                    | k Name (SSID) is                                                                                                    | <b>.</b> . |
| the SSID you want to connect.                                                                                                    |                                                                                                    | l h        |
| If the SSID is correct, make sure to enter the<br>and try again.                                                                                                    | correct password                                                                                                    |            |
| and cel adara                                                                                                    |                                                                                                    |            |
| If your problems persist,                                                                                                    |                                                                                                    |            |
| see your documentation for help and networkin                                                                                                    | g tips.                                                                                                    |            |
|                                                                                                    |                                                                                                    |            |
| Checked Items                                                                                                    |                                                                                                    |            |
|                                                                                                    |                                                                                                    |            |
| Nireless Network Name (SSID) Check                                                                                                    | FAIL                                                                                                    |            |
| Communication Made Check                                                                                                    |                                                                                                    |            |
| COMMUNICATION MODE CNECK                                                                                                    | Unchecked                                                                                                    |            |
| Security Mode Check                                                                                                    | Unchecked<br>Unchecked                                                                                                    |            |
| Security Mode Check<br>MAC Address Filtering Check                                                                                                    | Unchecked<br>Unchecked<br>Unchecked                                                                                                    |            |
| Security Mode Check<br>MAC Address Filtering Check<br>Security Key/Password Check                                                                                                    | Unchecked<br>Unchecked<br>Unchecked<br>Unchecked                                                                                                    |            |
| Security Mode Check<br>MAC Address Filtering Check<br>Security Key/Password Check<br>IP Address Check                                                                                                    | Unchecked<br>Unchecked<br>Unchecked<br>Unchecked<br>Unchecked                                                                                                    |            |
| Security Mode Check<br>Security Mode Check<br>MAC Address Filtering Check<br>Security Key/Password Check<br>IP Address Check<br>Detailed IP Setup Check                                                                                                    | Unchecked<br>Unchecked<br>Unchecked<br>Unchecked<br>Unchecked<br>Unchecked                                                                                              |            |
| Security Mode Check<br>MAC Address Filtering Check<br>Security Key/Password Check<br>IP Address Check<br>Detailed IP Setup Check                                                                                                    | Unchecked<br>Unchecked<br>Unchecked<br>Unchecked<br>Unchecked                                                                                                    |            |
| Security Mode Check<br>Security Mode Check<br>MAC Address Filtering Check<br>Security Key/Password Check<br>IP Address Check<br>Detailed IP Setup Check<br>Network Status                                                                                                    | Unchecked<br>Unchecked<br>Unchecked<br>Unchecked<br>Unchecked<br>Unchecked                                                                                              |            |
| Security Mode Check<br>Security Mode Check<br>MAC Address Filtering Check<br>Security Key/Password Check<br>IP Address Check<br>Detailed IP Setup Check<br>Network Status<br>Printer Name                                                                                                    | Unchecked<br>Unchecked<br>Unchecked<br>Unchecked<br>Unchecked<br>EPSON XXXXX                                                                                            |            |
| Security Mode Check<br>Security Mode Check<br>MAC Address Filtering Check<br>Security Key/Password Check<br>IP Address Check<br>Detailed IP Setup Check<br>Network Status<br>Printer Name<br>Printer Model                                                                                                    | Unchecked<br>Unchecked<br>Unchecked<br>Unchecked<br>Unchecked<br>EPSON XXXXXX<br>XX-XXX Series                                                                          |            |
| Communication Wode Check<br>Security Mode Check<br>MAC Address Filtering Check<br>Security Key/Password Check<br>IP Address Check<br>Detailed IP Setup Check<br>Network Status<br>Printer Name<br>Printer Name<br>Printer Model<br>IP Address                                                                         | Unchecked<br>Unchecked<br>Unchecked<br>Unchecked<br>Unchecked<br>EPSON XXXXXX<br>XX-XXX Series<br>169.254.137.8                                                         |            |
| Communication Wode Check<br>Security Mode Check<br>MAC Address Filtering Check<br>Security Key/Password Check<br>IP Address Check<br>Detailed IP Setup Check<br>Network Status<br>Printer Name<br>Printer Name<br>Printer Model<br>IP Address<br>Subnet Mask                                                          | Unchecked<br>Unchecked<br>Unchecked<br>Unchecked<br>Unchecked<br>Unchecked<br>EPSON XXXXXX<br>XX-XXX Series<br>169.254.137.8<br>255.255.0.0                             |            |
| Communication wode Check<br>Security Mode Check<br>MAC Address Filtering Check<br>Security Key/Password Check<br>IP Address Check<br>Detailed IP Setup Check<br>Network Status<br>Printer Name<br>Printer Name<br>Printer Model<br>IP Address<br>Subnet Mask<br>Default Gateway                                       | Unchecked<br>Unchecked<br>Unchecked<br>Unchecked<br>Unchecked<br>Unchecked<br>EPSON XXXXX<br>XX-XXX Series<br>169.254.137.8<br>255.255.0.0                              |            |
| Communication Mode Check<br>Security Mode Check<br>MAC Address Filtering Check<br>Security Key/Password Check<br>IP Address Check<br>Detailed IP Setup Check<br>Network Status<br>Printer Name<br>Printer Model<br>IP Address<br>Subnet Mask<br>Default Gateway<br>Network Name (SSID)                                | Unchecked<br>Unchecked<br>Unchecked<br>Unchecked<br>Unchecked<br>Unchecked<br>EPSON XXXXXX<br>XX-XXX Series<br>169.254.137.8<br>255.255.0.0<br>EpsonNet                 |            |
| Communication Wode Check<br>Security Mode Check<br>MAC Address Filtering Check<br>Security Key/Password Check<br>IP Address Check<br>Detailed IP Setup Check<br>Network Status<br>Printer Name<br>Printer Name<br>Printer Model<br>IP Address<br>Subnet Mask<br>Default Gateway<br>Network Name (SSID)<br>Security    | Unchecked<br>Unchecked<br>Unchecked<br>Unchecked<br>Unchecked<br>Unchecked<br>EPSON XXXXXX<br>XX-XXX Series<br>169.254.137.8<br>255.255.0.0<br>EpsonNet<br>None         |            |
| Communication Wode Check<br>Security Mode Check<br>MAC Address Filtering Check<br>Security Key/Password Check<br>IP Address Check<br>Detailed IP Setup Check<br>Network Status<br>Printer Name<br>Printer Model<br>IP Address<br>Subnet Mask<br>Default Gateway<br>Network Name (SSID)<br>Security<br>Signal Strength | Unchecked<br>Unchecked<br>Unchecked<br>Unchecked<br>Unchecked<br>Unchecked<br>EPSON XXXXXX<br>XX-XXX Series<br>169.254.137.8<br>255.255.0.0<br>EpsonNet<br>None<br>Poor |            |

- а. Код за грешка
- b. Пораки на мрежна околина

#### Поврзани информации

- ➡ "Е-1" на страница 36
- ➡ "Е-2, Е-3, Е-7" на страница 36
- ➡ "Е-5" на страница 37
- ➡ "Е-6" на страница 37
- ➡ "Е-8" на страница 38
- ➡ "Е-9" на страница 38
- ➡ "Е-10" на страница 39
- ➡ "Е-11" на страница 39
- ➡ "Е-12" на страница 40
- ➡ "Е-13" на страница 40
- ➡ "Порака на мрежна околина" на страница 41

## E-1

#### Порака:

Confirm that the network cable is connected and network devices such as hub, router, or access point are turned on.

### Решенија:

- Погрижете се Ethernet кабелот да биде добро поврзан со печатачот и со мрежниот разводник или другите мрежни уреди.
- 🗅 Погрижете се мрежниот разводник или другите мрежни уреди да бидат вклучени.
- Ако сакате да го поврзете печатачот со Wi-Fi, повторно направете ги поставките за Wi-Fi за печатачот, затоа што е деактивиран.

# E-2, E-3, E-7

#### Порака:

No wireless network names (SSID) found. Confirm that the router/access point is turned on and the wireless network (SSID) is set up correctly. Contact your network administrator for assistance.

No wireless network names (SSID) found. Confirm that the wireless network name (SSID) of the PC you wish to connect is set up correctly. Contact your network administrator for assistance.

Entered security key/password does not match the one set for your router/access point. Confirm security key/password. Contact your network administrator for assistance.

#### Решенија:

- □ Погрижете се точката на пристап е вклучена.
- 🗅 Проверете дали компјутерот или уредот е правилно поврзан на точката на пристап.
- □ Исклучете ја точката на пристап.Почекајте околу 10 секунди и вклучете ја.
- Поставете го печатачот во близина на точката на пристап и отстранете ги пречките помеѓу нив.
- □ Ако рачно сте влегле во SSID, проверете дали е правилна.Проверете ја SSID од делот **Network Status** за извештај за мрежна конекција.
- Ако пристапната точка има повеќе SSID, изберете ја SSID на 2,4 GHz.Печатачот не поддржува SSID на 5 GHz.
- Ако користите поставувањето за копчето на притискање за да воспоставите мрежно поврзување, погрижете се точката на пристап да поддржува WPS.Не може да го користите поставувањето за копчето за притискање ако точката на пристап не поддржува WPS.
- □ Погрижете се SSID да користи само ASCII знаци (алфанумерички знаци и симболи).Печатачот не може да ја прикажува SSID којашто содржи знаци различни од ASCII знаците.
- Погрижете се дека ги знаете SSID и лозинката пред да се поврзете на точката на пристап.Ако користите точка на пристап со стандардни поставки, SSID и лозинката се на ознаката на точката на пристап.Ако не ги знаете SSID и лозинката, контактирајте со лице коешто ги поставува точките на пристап или погледнете ја документацијата испорачана со точката на пристап.
- Ако сакате да се поврзете на SSID генерирана со користење на функцијата за врзување на паметен уред, проверете ги SSID и лозинката во документацијата испорачана со паметниот уред.
- Ако Wi-Fi конекцијата одненадеж се исклучи, проверете ги следниве ситуации. Ако се применливи некои од следниве ситуации, ресетирајте ги мрежните поставки така што ќе го преземете и ќе го активирате софтверот од следната интернет страница.

#### http://epson.sn > Поставување

- Додаден е друг паметен уред на мрежата со користење на поставката за копчето за притискање.
- Wi-Fi мрежата е поставена со користење на кој било метод различен од поставката на копчето за притискање.

### Поврзани информации

- "Поврзување на компјутер" на страница 25
- ➡ "Правење на поставки за Wi-Fi од печатачот" на страница 27

### E-5

### Порака:

Security mode (e.g. WEP, WPA) does not match the current setting of the printer. Confirm security mode. Contact your network administrator for assistance.

### Решенија:

Погрижете се безбедносниот тип на точката на пристап да е нагоден на еден од следниве. Ако не е, променете го безбедносниот тип на точката на пристап и ресетирајте ги мрежните поставки за печатачот.

- WEP-64-битна (40-битна)
- WEP-128-битна (104-битна)
- □ WPA PSK (TKIP/AES)\*
- □ WPA2 PSK (TKIP/AES)\*
- □ WPA (TKIP/AES)
- □ WPA2 (TKIP/AES)
- \* WPA PSK е познато како WPA Personal.WPA2 PSK е познато како WPA2 Personal.

### E-6

### Порака:

MAC address of your printer may be filtered. Check whether your router/access point has restrictions such as MAC address filtering. See the documentation of the router/access point or contact your network administrator for assistance.

### Решенија:

- Проверете дали е оневозможено филтрирање на МАС адреса.Ако е овозможено, регистрирајте ја МАС адресата да не биде филтрирана.Погледнете ја документацијата обезбедена со точката на пристап за детали.Може да ја проверите МАС адресата од делот **Network Status** од извештајот за мрежна конекција.
- Ако точката на пристап користи споделена автентикација со WEP безбедност, погрижете се дека клучот за автентикација и индексот се точни.
- Ако бројот на уреди што може да се поврзат на точката на пристап е помал од бројот на мрежни уреди што сакате да ги поврзете, направете поставувања на точката на пристап за да го зголемите бројот на уреди што може да се поврзат.Погледнете ја документацијата обезбедена со точката на пристап за да ги направите поставувањата.

### Поврзани информации

- "Поставување на ставки за напредни мрежни поставки" на страница 32
- "Печатење на листа за статус на мрежа" на страница 41

### E-8

### Порака:

Incorrect IP address is assigned to the printer. Confirm IP address setup of the network device (hub, router, or access point). Contact your network administrator for assistance.

### Решенија:

- Овозможете ја DHCP на точката на пристап кога поставката Добиј IP адреса е поставена на Автоматски.
- Ако поставката Добиј IP адреса е поставено на рачно, IP адресата којашто рачно сте ја поставиле е неважечка од причина што е надвор од опсег (на пример: 0.0.0.0).Поставете важечка IP адреса од контролната табла на печатачот или со користење на Web Config.

#### Поврзани информации

"Поставување на ставки за напредни мрежни поставки" на страница 32.

### E-9

#### Порака:

Confirm the connection and network setup of the PC or other device. Connection using the EpsonNet Setup is available. Contact your network administrator for assistance.

### Решенија:

Проверете го следново.

- Уредите се вклучени.
- Може да пристапите на интернет и на другите компјутери или мрежни уреди на истата мрежа од уреди коишто сакате да ги поврзете за печатачот.

#### Мрежни поставки

Ако и понатаму не се поврзе на печатачот и на мрежните уреди откако ќе го потврдите горенаведеното, исклучете ја точката на пристап.Почекајте околу 10 секунди и вклучете ја.Ресетирајте ги мрежните поставки така што ќе го преземете и ќе го активирате софтверот од следната интернет страница.

http://epson.sn > Поставување

### Поврзани информации

"Поврзување на компјутер" на страница 25

### E-10

### Порака:

Confirm IP address, subnet mask, and default gateway setup. Connection using the EpsonNet Setup is available. Contact your network administrator for assistance.

### Решенија:

Проверете го следново.

- 🗅 Другите уреди на мрежата се вклучени.
- Фрежни адреси (IP адреса, маска на подмрежа и стандарден излез) и коригирајте ако сте ја поставиле Добиј IP адреса на печатач на Рачно.

Ресетирајте ги мрежните адреси ако се неточни. Може да ја проверите IP адресата, маската на подмрежа и стандардниот излез од делот **Network Status** од извештајот за мрежна конекција.

Ако е овозможено DHCP, променете ја поставката Добиј IP адреса на печатач на **Автоматски**.Ако сакате рачно да ја нагодите IP адресата, проверете ја IP адресата на печатачот од делот **Network Status** од извештајот за мрежна конекција и изберете Рачно на екранот за мрежни поставки.Нагодете ја маската за подмрежа на [255.255.255.0].

Ако и понатаму не се поврзе на печатачот и на мрежните уреди, исклучете ја точката на пристап.Почекајте околу 10 секунди и вклучете ја.

### Поврзани информации

"Поставување на ставки за напредни мрежни поставки" на страница 32.

### E-11

#### Порака:

Setup is incomplete. Confirm default gateway setup. Connection using the EpsonNet Setup is available. Contact your network administrator for assistance.

### Решенија:

Проверете го следново.

- □ Адресата на стандардниот излез е точна ако го поставите TCP/IP на печатачот на Рачно.
- □ Уредот којшто е поставен како стандарден излез е вклучен.

#### Мрежни поставки

Поставете ја точната адреса на стандарден излез.Може да ја проверите адресата на стандардниот излез од делот **Network Status** од извештајот за мрежна конекција.

### Поврзани информации

"Поставување на ставки за напредни мрежни поставки" на страница 32

### E-12

### Порака:

Confirm the following -Entered security key/password is correct -Index of the security key/password is set to the first number -IP address, subnet mask, or default gateway setup is correct Contact your network administrator for assistance.

### Решенија:

Проверете го следново.

- Другите уреди на мрежата се вклучени.
- Мрежните адреси (IP адреса, маска на подмрежа и стандарден излез) се точни ако ги внесувате рачно.
- □ Мрежните адреси за други уреди (маска на подмрежа и стандарден излез) се исти.
- Адресата IP не пречи на другите уреди.

Ако и понатаму не се поврзе на печатачот и на мрежните уреди откако ќе го потврдите горенаведеното, обидете се со следново.

- □ Исклучете ја точката на пристап.Почекајте околу 10 секунди и вклучете ја.
- Повторно направете ги мрежните поставки со користење на датотеката за инсталација. Може да ја активирате од следнава интернет страница.

### http://epson.sn > Поставување

Може да регистрирате неколку лозинки на точка на пристап којашто го користи WEP безбедносниот тип.Ако регистрирате неколку лозинки, проверете дали првата регистрирана лозинка е поставена на печатачот.

#### Поврзани информации

- "Поставување на ставки за напредни мрежни поставки" на страница 32
- "Поврзување на компјутер" на страница 25

### E-13

#### Порака:

Confirm the following -Entered security key/password is correct -Index of the security key/password is set to the first number -Connection and network setup of the PC or other device is correct Contact your network administrator for assistance.

### Решенија:

Проверете го следново.

- □ Мрежните уреди како што се точка на пристап, мрежен разводник и рутер се вклучени.
- Поставката за TCP/IP за мрежните уреди не е поставена рачно.(Ако поставката TCP/IP за печатачот е поставена автоматски додека поставката TCP/IP за другите мрежни уреди е направена рачно, мрежата на печатачот може да се разликува од мрежата на другите уреди.)

Ако и понатаму не работи откако ќе го проверите горенаведеното, обидете се со следново.

- 🗅 Исклучете ја точката на пристап.Почекајте околу 10 секунди и вклучете ја.
- Направете мрежни поставки на компјутерот којшто е на иста мрежа како и печатачот со користење на датотеката за инсталација.Може да ја активирате од следнава интернет страница.

### http://epson.sn > Поставување

Може да регистрирате неколку лозинки на точка на пристап којашто го користи WEP безбедносниот тип.Ако регистрирате неколку лозинки, проверете дали првата регистрирана лозинка е поставена на печатачот.

### Поврзани информации

- "Поставување на ставки за напредни мрежни поставки" на страница 32
- "Поврзување на компјутер" на страница 25

### Порака на мрежна околина

| Порака                                                                                                    | Решение                                                                                                    |
|----------------------------------------------------------------------------------------------------|----------------------------------------------------------------------------------------------------|
| *Multiple network names (SSID) that<br>match your entered network name<br>(SSID) have been detected. Confirm<br>network name (SSID).                                                         | Истата SSID може да биде поставена на неколку точки на пристап. Проверете ги поставките на точката на пристап и променете ја SSID.                                                                                                    |
| The Wi-Fi environment needs to be<br>improved. Turn the wireless router off<br>and then turn it on. If the connection<br>does not improve, see the<br>documentation for the wireless router. | Откако ќе го поместите печатачот поблиску до точката на пристап и<br>ќе ги отстраните сите пречки помеѓу нив, исклучете ја точката на<br>пристап.Почекајте околу 10 секунди и вклучете ја.Ако и понатаму не<br>се вклучува, погледнете ја документацијата испорачана со точката<br>на пристап. |
| *No more devices can be connected.<br>Disconnect one of the connected<br>devices if you want to add another one.                                                                             | Може истовремено да поврзете до четири компјутери и паметни<br>уреди во Wi-Fi Direct (Едноставен АР) конекција.За да додадете друг<br>компјутер или паметен уред, првин исклучете еден од поврзаните<br>уреди.                                                                                 |

## Печатење на листа за статус на мрежа

Може да ги проверите деталните информации за мрежа ако ги испечатите.

- 1. Вметнете хартија.
- 2. Изберете Поставки од почетниот екран.

- 3. Изберете Општи поставки > Поставки за мрежа > Статус на мрежа.
- 4. Изберете Отпечати лист за статус.
- 5. Проверете ја пораката и отпечатете листа со статус за мрежа.
- 6. Затворете го екранот.

Екранот автоматски се затвора по одреден временски период.

# Заменување или додавање на нови точки на пристап

Ако SSID се промени како резултат на заменување на точка на пристап или додавање на точка на пристап и воспоставување на нова мрежна околина, повторно направете поставки за Wi-Fi.

### Поврзани информации

• "Менување на начинот на поврзување на компјутер" на страница 42

## Менување на начинот на поврзување на компјутер

Со користење на датотека за инсталација и повторно поставување на различен начин на поврзување.

🗅 Поставување од интернет страница

Посетете ја следната интернет страница и внесете го името на производот.Одете во **Поставување** и започнете со поставување.

http://epson.sn

 Поставување со користење на дискот со софтвер (само за модели коишто доаѓаат со диск со софтвер и за корисници со компјутери со двигатели за диск).
 Внесете го дискот со софтвер во компјутерот и следете ги упатствата на екранот.

### Избирање на промена на начини на поврзување

Следете ги упатствата на екранот додека не се прикаже следниов екран.

Изберете Сменете го или повторно поставете го начинот на поврзување на екранот Изберете софтверска инсталација и кликнете на Следно.

| Install Navi [XXXXSeries]                        | – 🗆 X                                                                                                    |
|--------------------------------------------------|----------------------------------------------------------------------------------------------------|
| Start Setup                                      | Select Software Installation                                                                                                    |
| License Agreement<br>System Check                | CRe-install the essential software<br>Select this to re-install software and change the<br>connection settings.                                                                                                    |
| Installation                                     | Install application software     Select this to install additional Epson printing and scanning applications.                                                                                                    |
| Connection Setting<br>Additional<br>Installation | Change or re-set the connection method     Select this if the network environment has changed because     of replacement of the access point or if you want to change     or re-set the connection method between the and     computer. |
| Finish                                           |                                                                                                    |
| Setup Complete                                   | Cancel Back Next                                                                                                    |

## Менување на мрежната конекција на Ethernet од контролната табла

Следете ги чекорите подолу за да ја промените мрежната конекција на Ethernet од Wi-Fi со користење на контролната табла.

- 1. Изберете Поставки од почетниот екран.
- 2. Изберете Општи поставки > Поставки за мрежа > Поставување на жична LAN.
- 3. Допрете на Започни со поставување.
- 4. Проверете ја пораката и затворете го екранот.

Екранот автоматски се затвора по одреден временски период.

5. Поврзете го печатачот на рутер со Ethernet кабел.

## Исклучување на Wi-Fi од контролниот панел

Кога е исклучено Wi-Fi, Wi-Fi конекцијата е исклучена.

1. Допрете на ГСС на почетниот екран.

2. Изберете Wi-Fi (Препорачано).

Се прикажува статусот на мрежата.

- 3. Допрете на **Промени поставки**.
- 4. Изберете Други > Исклучи Wi-Fi.
- 5. Проверете ја пораката и започнете со поставувањето.
- 6. Кога ќе се прикаже пораката за завршување, затворете го екранот. Екранот автоматски се затвора по одреден временски период.
- 7. Затворете го екранот за поставки за мрежна конекција.

## Исклучување на врската Wi-Fi Direct (Едноставна АР) од контролната табла

### Белешка:

Кога е исклучена Wi-Fi Direct (Едноставен АР) конекцијата, сите компјутери и паметни уреди поврзани на печатачот на Wi-Fi Direct (Едноставен АР) конекција се исклучени.Ако сакате да исклучите одреден уред, исклучете го од уредот наместо од печатачот.

1. Допрете на 🕼 🕼 од почетниот екран.

2. Изберете Wi-Fi Direct.

Се прикажуваат информациите за Wi-Fi Direct.

- 3. Допрете на Промени поставки.
- 4. Изберете **Деактивирај Wi-Fi Direct**.
- 5. Допрете на Оневозможи ги поставките.
- 6. Кога ќе се прикаже пораката за завршување, затворете го екранот. Екранот автоматски се затвора по одреден временски период.
- 7. Затворете го екранот Поставки за мрежна конекција.

## Обновување на мрежните поставки од контролната табла на печатачот

Може да ги вратите сите мрежни поставки на нивните почетни вредности.

- 1. Изберете Поставки од почетниот екран.
- 2. Изберете Врати стандардни поставки > Поставки за мрежа.

Упатство за корисникот

- 3. Проверете ја пораката и изберете Да.
- Кога ќе се прикаже пораката за завршување, затворете го екранот.
   Екранот автоматски се затвора по одреден временски период.

## Подготовка на печатачот

## Ставање на хартија

### Достапни хартии и капацитети

Epson препорачува користење на оригинална хартија Epson за да се обезбедат висококвалитетни отпечатени примероци.

### Оригинална хартија Epson

| Име на медиумот                        | Големина                                                                      | Капацитет за<br>ставање<br>(листови) | Двострано<br>печатење              | Печатење<br>без рамка |
|----------------------------------------|-------------------------------------------------------------------------------|--------------------------------------|------------------------------------|-----------------------|
| Epson Bright White Ink<br>Jet Paper    | A4                                                                            | 120                                  | Автоматски,<br>рачно <sup>*1</sup> | 1                     |
| Epson Ultra Glossy Photo<br>Paper      | А4, 13×18 см (5×7<br>ин.), 10×15 см (4×6<br>ин.)                              | 20 <sup>*2</sup>                     | -                                  | ✓                     |
| Epson Premium Glossy<br>Photo Paper    | А4, 13×18 см (5×7<br>ин.), 16:9 широка<br>(102×181 мм), 10×15<br>см (4×6 ин.) | 20 <sup>*2</sup>                     | -                                  | 1                     |
| Epson Premium Semigloss<br>Photo Paper | А4, 10×15 см (4×6 ин.)                                                        | 20 <sup>*2</sup>                     | -                                  | 1                     |
| Epson Photo Paper Glossy               | А4, 13×18 см (5×7<br>ин.), 10×15 см (4×6<br>ин.)                              | 20 <sup>*2</sup>                     | -                                  | ✓                     |
| Epson Matte Paper-<br>Heavyweight      | A4                                                                            | 20                                   | -                                  | 1                     |
| Epson Double-Sided<br>Matte Paper      | A4                                                                            | 1                                    | Рачно                              | 1                     |
| Epson Photo Quality Ink<br>Jet Paper   | A4                                                                            | 100                                  | -                                  | 1                     |

\*1 Можете да ставите најмногу 30 листови за веќе еднострано печатена хартија.

\*2 Ставајте еден по друг лист хартија ако хартијата не влегува правилно или ако отпечатокот има неизедначени бои или дамки.

#### Белешка:

- Достапноста на хартијата зависи од локацијата. За најнови информации за хартијата достапна во вашето подрачје, контактирајте со сервисот за поддршка на Epson.
- Кога печатите на оригинална хартија Epson со големина одредена од корисникот, достапни се само поставките Стандардно или Normal за квалитетот на печатење. Иако некои двигатели за печатач ви овозможуваат да изберете подобар квалитет на печатење, отпечатените примероци се печатат со користење на Стандардно или Normal.

### Комерцијално достапна хартија

| Име на<br>медиумот                   | Големина                                                                              | Капацитет за ставање<br>(листови или<br>пликови) | Двострано<br>печатење              | Печатење<br>без рамка |
|--------------------------------------|---------------------------------------------------------------------------------------|--------------------------------------------------|------------------------------------|-----------------------|
| Обична хартија<br>Хартија за         | Писмо, А4                                                                             | 150                                              | Автоматски,<br>рачно <sup>*2</sup> | 1                     |
| копирање<br>Меморандум <sup>*3</sup> | В5, 16К (195×270 мм)                                                                  | 150                                              | Автоматски,<br>рачно <sup>*2</sup> | -                     |
|                                      | A5, A6, B6                                                                            | 150                                              | Рачно <sup>*2</sup>                | -                     |
|                                      | Правно, 8,5×13 ин.                                                                    | 1                                                | Рачно                              | -                     |
|                                      | Приспособена<br>големина <sup>*1</sup> (mm)<br>89×127 на 182×257<br>215,9×297 во 1200 | 1                                                | Рачно                              | -                     |
|                                      | Приспособена<br>големина <sup>*1</sup> (mm)<br>182×257 на<br>215,9×297                | 1                                                | Автоматски,<br>рачно               | -                     |
| Плик                                 | Плик #10, Плик DL,<br>Плик C6                                                         | 10                                               | -                                  | -                     |

- \*1 Достапно е само печатење од компјутер или од паметен уред.
- \*2 Можете да ставите најмногу 30 листови за веќе еднострано печатена хартија.
- \*3 Хартија на чиешто заглавје однапред се отпечатени информации како што се името на испраќачот или корпорацијата. Мора да има маргина од 3 mm или повеќе во горниот дел на хартијата. Двостраното печатење и печатењето без рабови не се достапни за хартија за меморандум.

### Претпазливости при ракување со хартија

🗅 Прочитајте ги листовите со упатства испорачани со хартијата.

### Подготовка на печатачот

Издувајте ја и порамнете ги рабовите на хартијата пред да ја ставите. Не дувајте и не виткајте фотографска хартија. Така може да се оштети страната за печатење.

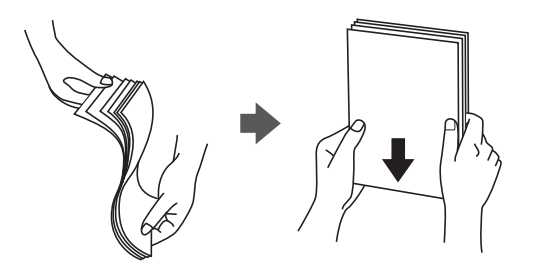

Ако хартијата е извиткана, исправете ја или свиткајте ја малку во спротивната насока пред да ја ставите.Печатењето на извиткана хартија може да предизвика заглавување на хартијата и замачкување на исписот.

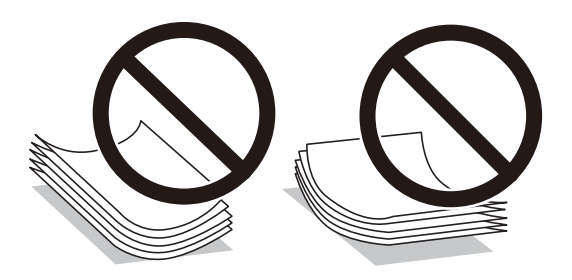

- Не користете хартија што е брановидна, искината, исечена, превиткана, влажна, предебела, претенка или хартија со налепници на неа.Користењето таква хартија предизвикува заглавување на хартијата и замачкување на исписот.
- Уверете се дека користите хартија со долга гранулација.Доколку не сте сигурни каков вид хартија користите, проверете на амбалажата од хартијата или контактирајте со производителот за да ги потврдите спецификациите на хартијата.

### Поврзани информации

"Спецификации на печатачот" на страница 230

### Ставање хартија во Касета за хартија

1. Отворете го предниот капак додека не кликне.

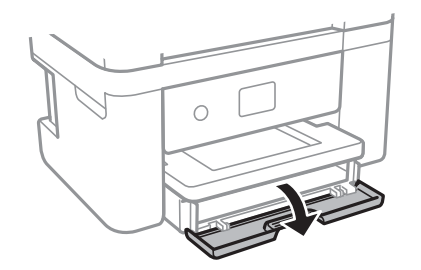

2. Уверете се дека не работи печатачот, а потоа извлечете ја касета за хартија.

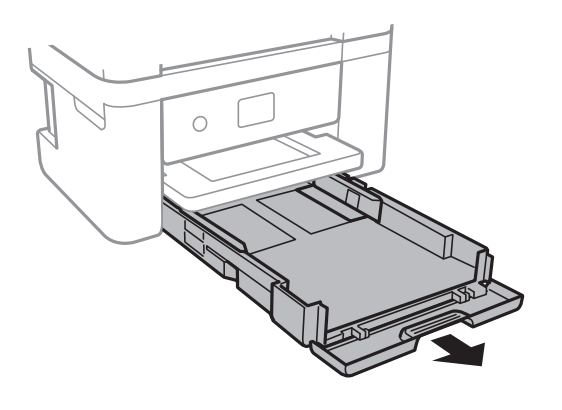

Важно: касета за хартија не може да се отстрани.

3. Лизнете ги граничниците до нивните максимални позиции.

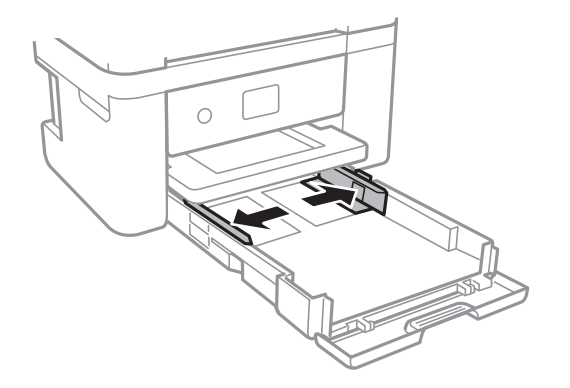

4. Со страната за печатење свртена надолу, ставете хартија додека не дојде до задната страна на касета за хартија.

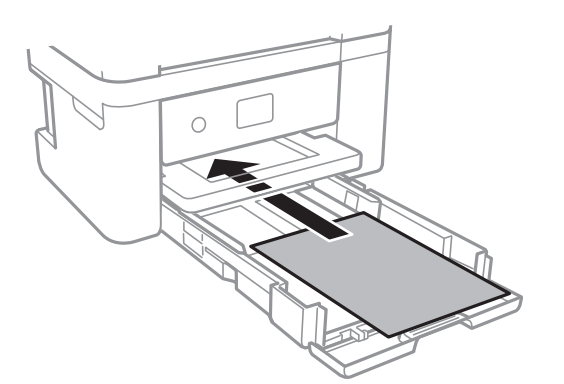

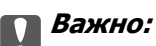

Не ставајте повеќе од максимално назначениот број листови хартија.

### 🗅 8,5 x 13 ин.

Внесете хартија со користење на линијата.

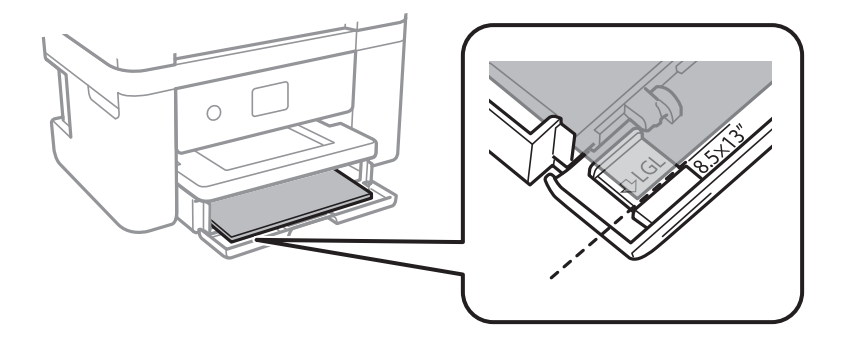

### 🗅 Legal

Извлечете го водичот на хартија правно и внесете хартија со користење на линијата.

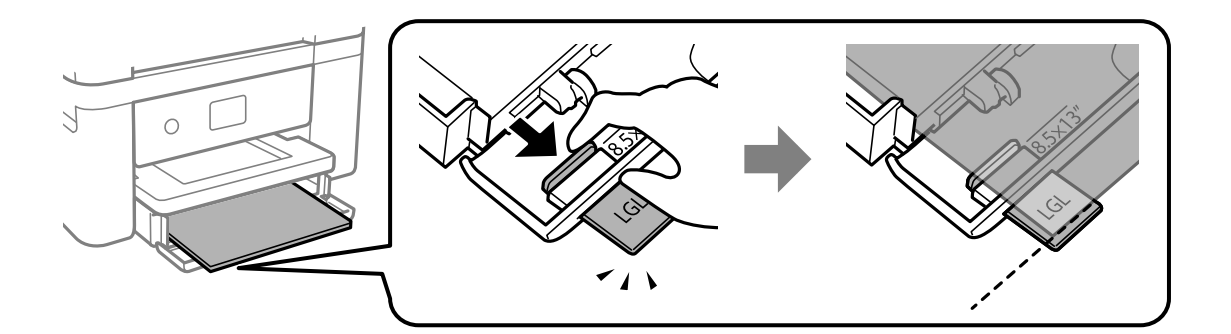

5. Лизнете ги граничниците до рабовите на хартијата.

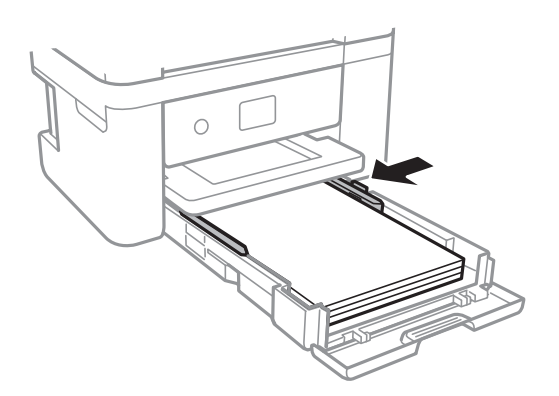

6. Внимателно вметнете касета за хартија.

7. На контролната табла, поставете ги големината и видот на хартијата што ја ставивте во касета за хартија. Ако големината на хартијата не е прикажана, изберете **Кориснички дефинирано**.

#### Белешка:

- Можете да го прикажете екранот за поставките за големината и типот на хартијата избирајќи Поставки > Општи поставки > Поставки за печатач > Поставки за извор хартија > Поставка на хартија.
- Э За хартија за меморандум, изберете Заглавие на писмо за типот на хартија.
- За хартија за меморандум, ако печатите на хартија помала од поставката за хартија во двигателот за печатачот, печатачот може да печати надвор од рабовите на хартијата, што може да доведе до размачкување на мастилото на отпечатениот материјал, како и до собирање вишок мастило во внатрешноста на печатачот. Уверете се дека ја имате избрано правилната поставка за големина на хартијата.
- Двостраното печатење и печатењето без рабови не се достапни за хартија за меморандум. Исто така, брзината на печатење може да биде помала.
- 8. Извлечете ја излезната фиока.

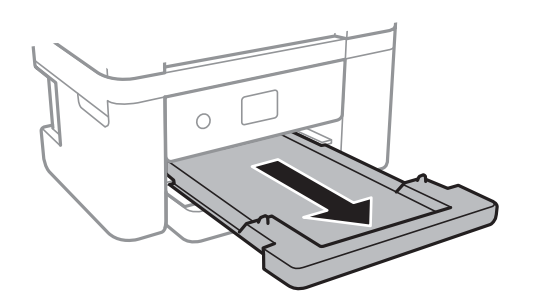

### Поврзани информации

- "Претпазливости при ракување со хартија" на страница 47
- "Достапни хартии и капацитети" на страница 46
- "Листа на видови хартија" на страница 52
- "Ставање пликови и предупредувања" на страница 51

### Ставање пликови и предупредувања

Ставете ги пликовите со преклопот надолу, а потоа лизнете ги граничниците до рабовите од пликовите.

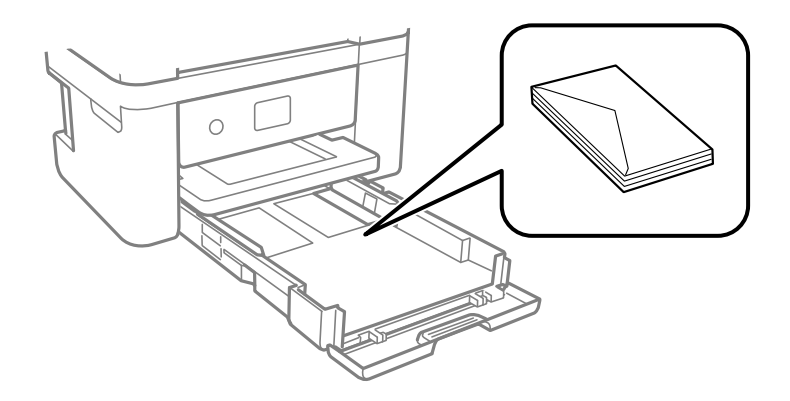

Издувајте ги и порамнете ги рабовите на пликовите пред да ги ставите. Кога купчињата пликови се надуени, притиснете ги да се сплескаат пред да ги ставите.

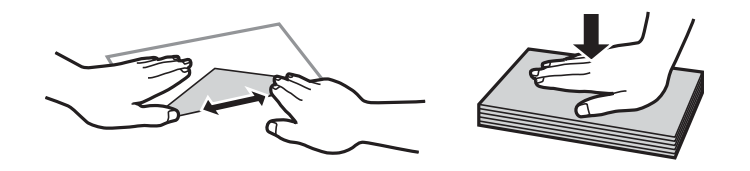

- Не користете пликови што се извиткани или превиткани. Користењето такви пликови предизвикува заглавување на хартијата и замачкување на исписот.
- □ Не користете пликови со лепливи површини на преклопувањето или пликови со прозорец.
- Избегнувајте користење пликови што се претенки бидејќи можат да се извиткаат при печатењето.

### Поврзани информации

- "Достапни хартии и капацитети" на страница 46
- "Ставање хартија во Касета за хартија" на страница 48

### Листа на видови хартија

За да добиете најдобри резултати при печатењето, изберете го типот хартија што е соодветен за хартијата.

| Име на медиумот                                                                                      | Тип медиум         |                             |
|----------------------------------------------------------------------------------------------------|--------------------|-----------------------------|
|                                                                                                    | Контролна табла    | Двигател за печатач         |
| Epson Bright White Ink Jet Paper                                                                     | обични хартии      | Обична хартија              |
| Epson Ultra Glossy Photo Paper                                                                       | Ultra Glossy       | Epson ултрасјајна           |
| Epson Premium Glossy Photo Paper                                                                     | Прем. Сјајно       | Epson првокласна сјајна     |
| Epson Premium Semigloss Photo<br>Paper                                                               | Премија полусјајна | Epson првокласна полусјајна |
| Epson Photo Paper Glossy                                                                             | Сјајна             | Photo Paper Glossy          |
| Epson Matte Paper-Heavyweight<br>Epson Double-Sided Matte Paper<br>Epson Photo Quality Ink Jet Paper | Мат                | Epson Матирана              |

## Ставање оригинали

Ставете ги оригиналите на стакло на скенерот или на ADF. Може да скенирате повеќе оригинали истовремено со ADF.

### Достапни оригинали за ADF

| Расположливи големини на<br>хартија            | А4, Писмо, 8,5×13 инчи, Правно    |
|------------------------------------------------|-----------------------------------|
| Тип хартија                                    | Обична хартија                    |
| Дебелина на хартијата (тежина на<br>хартијата) | од 64 до 95 г/м²                  |
| Капацитет на ставање                           | A4, Letter: 30 листови или 3.3 мм |
|                                                | 8,5×13 инчи, Правно: 10 листови   |

Дури и кога оригиналот е во согласност со спецификациите за медиуми коишто може да се постават во ADF, можно е да не се внесува од ADF или квалитетот на скенирање може да се намали во зависност од својствата и квалитетот на хартијата.

### 🕥 Важно:

Не внесувајте фотографии или вредни оригинални уметнички дела во ADF.Погрешното внесување може да доведе до набирање или оштетување на оригиналот.Скенирајте ги овие документи на стакло на скенерот.

За да спречите заглавување хартија, избегнувајте ставање на следниве оригинали во ADF.За овие типови користете го стакло на скенерот.

- Оригинали што се искинати, извиткани, истуткани, оштетени или свиткани
- Оригинали со дупки за подврзување
- Оригинали со селотејп, иглички, спојувалки и сл.
- Оригинали со залепени налепници или етикети
- Оригинали што се исечени невообичаено или не се под прав агол
- 🗅 Оригинали што се подврзани
- 🗅 Паус хартија, хартија за топлински пренос или копии преку индиго

### Ставање оригинали на ADF

1. Порамнете ги рабовите на оригиналите.

2. Отворете ја поддршката за ADF оригиналот и извлечете го продолжувањето на излезната фиока за ADF.

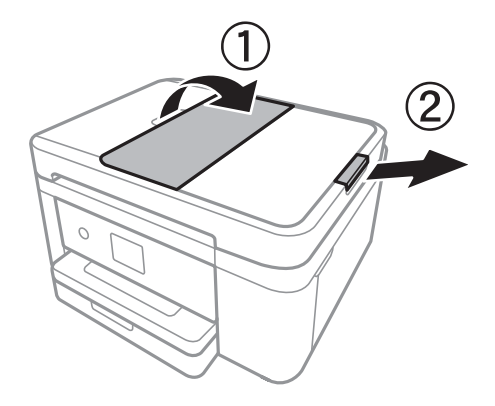

3. Притиснете го и лизнете го граничникот за ADF.

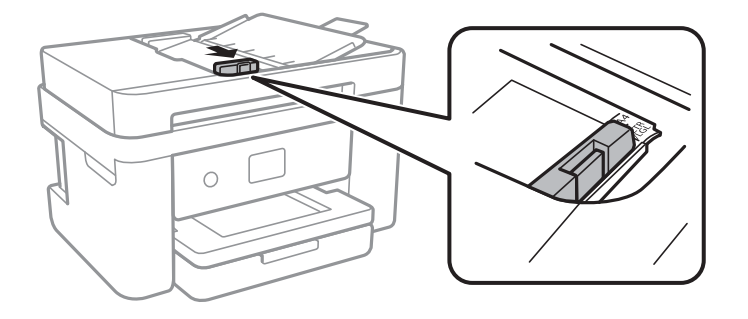

4. Поставете ги оригиналите свртени нагоре во ADF и лизнете го граничникот за ADF до граничникот на оригиналите.

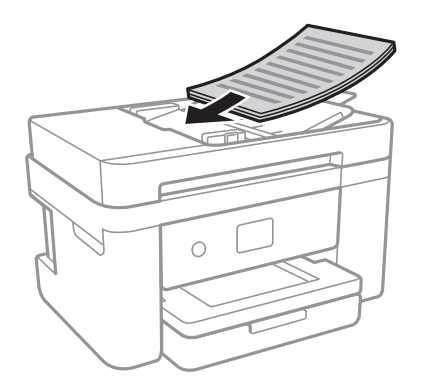

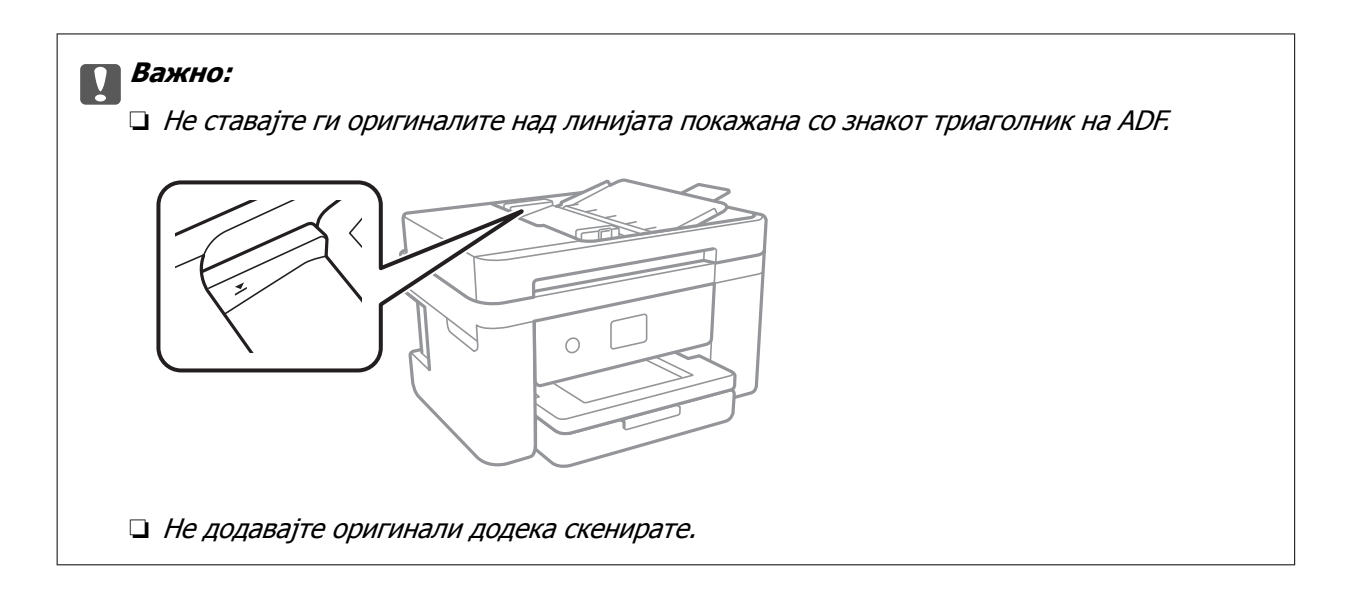

### Поврзани информации

➡ "Достапни оригинали за ADF" на страница 53

### Ставање оригинали на ADF за двострано копирање

Поставете ги оригиналите во насоката прикажана на сликата и изберете ја поставката за ориентација.

Оригинали во вертикална положба: Изберете Вертикално на контролната табла како што е опишано подолу.

### Копирај > Напредни поставки > Ориентација на оригиналот > Вертикално

Поставете ги оригиналите на ADF во насока на стрелката.

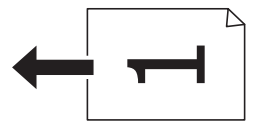

Оригинали во хоризонтална положба: Изберете Хоризонтално на контролната табла како што е опишано подолу.

Копирај > Напредни поставки > Ориентација на оригиналот > Хоризонтално Поставете ги оригиналите на ADF во насока на стрелката.

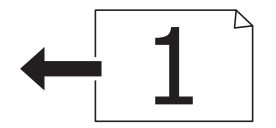

### Ставање оригинали на Стакло на скенерот

### <u> Манимание:</u>

Внимавајте капакот да не ви ја фати раката или прстите кога го отворате или затворате капакот за документи. Инаку може да се повредите.

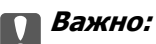

Кога ставате кабасти оригинали како книги, спречете надворешна светлина да свети директно на стакло на скенерот.

1. Отворете го капакот за документи.

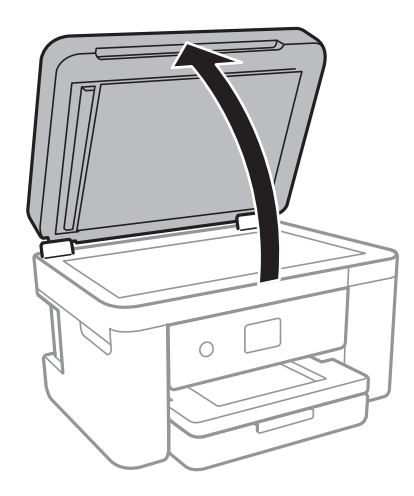

- 2. Избришете прашина или дамки на стакло на скенерот.
- 3. Ставете го оригиналот со лицето надолу и лизнете го до ознаката во аголот.

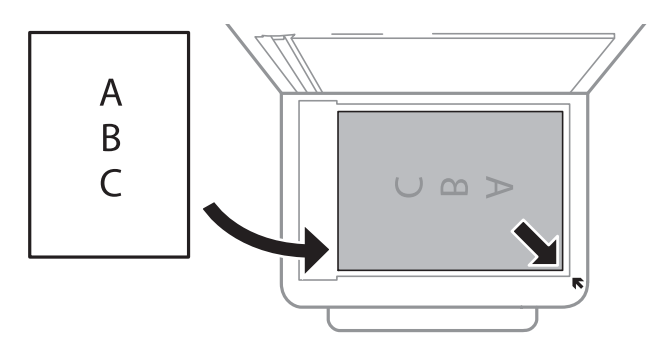

### Белешка:

- □ Не се скенира опсег од 1,5 мм од долниот или десниот раб на стакло на скенерот.
- □ Кога се ставени оригинали во ADF и на стакло на скенерот, приоритет имаат оригиналите во ADF.
- 4. Полека затворете го капакот.

### Важно:

Не нанесувајте прекумерна сила на стакло на скенерот или на капакот за документи.Во спротивно, може да се оштетат.

5. Извадете ги оригиналите по скенирањето.

#### Белешка:

Ако ги оставите оригиналите на стакло на скенерот долго време, може да се залепат за површината од стаклото.

### Ставање на картичка за идентификација за копирање

Ставете картичка за идентификација на растојание од 5 мм од ознаката за агол на стакло на скенерот.

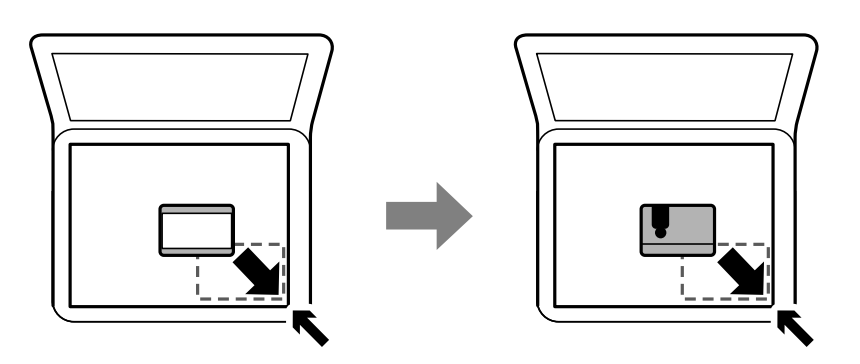

## Управување со контактите

Регистрирањето листа со контакти ви овозможува полесно внесување на определената цел.Може да регистрирате до 100 записа и може да ја користите листата со контакти кога внесувате број на факс.

### Регистрирање или уредување контакти

- 1. Изберете Факс од почетниот екран.
- 2. Изберете Контакти.
- 3. Направете едно од следново.
  - **З**а да регистрирате нов контакт, изберете **Додај запис**, а потоа изберете **Додај контакт**.
  - □ За да уредите контакт, изберете > на целниот контакт и изберете Уреди.
  - □ За да избришете контакт, изберете > на целниот контакт, потоа допрете на **Избриши** и изберете **Да**. Не мора да ги извршувате следниве постапки.
- 4. Направете ги потребните поставки.

#### Белешка:

Кога внесувате број на факс, внесете го надворешниот пристапен код на почетокот од бројот на факсот ако вашиот телефонски систем е PBX, а потоа ви треба пристапен код за да добиете надворешна линија. Доколку пристапниот код е поставен во поставката за **Тип линија**, внесете тараба (#) наместо вистинскиот пристапен код. За да додадете пауза (во траење од три секунди) за време на бирањето, внесете цртичка (-).

5. Допрете на Во ред.

### Поврзани информации

"Внесување знаци" на страница 21

### Регистрирање или уредување групи на контакти

Додавањето контакти во одредена група ви овозможува да испратите факс на повеќе одредиштаистовремено.

- 1. Изберете Факс од почетниот екран.
- 2. Изберете Контакти.
- 3. Направете едно од следново.
  - За да регистрирате нова група контакти, изберете Додај запис, а потоа изберете Додај група.
  - За да ги уредите групираните контакти, изберете > на целните групирани контакти и изберете Уреди.
  - □ За да избришете групирани контакти, изберете > на целните групирани контакти и изберете **Избриши** и изберете **Да**. Не мора да ги извршувате следниве постапки.
- 4. Внесете го или уредете го Име на група и Индексен збор, а потоа изберете Контакт(и) додадени на Група (Потребно).
- 5. Изберете ги контактите коишто сакате да ги регистрирате во групата и допрете на Затвори.

#### Белешка:

□ Можете да регистрирате најмногу 99 контакти.

- □ За да го поништите изборот за контакт, повторно допрете.
- 6. Допрете на Во ред.

### Поврзани информации

"Внесување знаци" на страница 21

### Регистрирање контакти на компјутерот

Со користење на Web Config, може да креирате листа на контакти на вашиот компјутер и да ја внесете во печатачот.

- 1. Пристапете до Web Config.
- 2. Изберете Advanced Settings од листата во горниот десен дел од прозорецот.
- 3. Изберете Contacts.
- 4. Изберете го бројот којшто сакате да ги регистрирате и кликнете на Edit.
- 5. Внесете ги Name, Index Word, Fax Number и Fax Speed.
- 6. Кликнете на **Арріу**.

#### Поврзани информации

➡ "Апликација за конфигурирање на работата на печатачот (Web Config)" на страница 183

• "Извршување веб конфигурација на веб-прегледувач" на страница 183

### Ставки за поставка на дестинација

| Ставки     | Поставки и објаснувања                                                                                          |
|------------|----------------------------------------------------------------------------------------------------|
| Name       | Внесете име прикажано на контактите од 30 знаци или помалку во Unicode (UTF-8).Во спротивно оставете го празно. |
| Index Word | Внесете зборови за пребарување од 30 знаци или помалку во Unicode (UTF-8).Во спротивно оставете го празно.      |
| Туре       | Оваа ставка е фиксна како <b>Fax</b> .Не може да ја промените оваа поставка.                                    |
| Fax Number | Внесете од 1 до 64 знаци со користење на 0-9 - * # и празно место.                                              |
| Fax Speed  | Изберете брзина на комуникација за дестинација.                                                                 |

### Регистрирање на дестинации како група

- 1. Пристапете до Web Config.
- 2. Изберете Advanced Settings од листата во горниот десен дел од прозорецот.
- 3. Изберете Contacts.
- 4. Изберете го бројот којшто сакате да ги регистрирате и кликнете на Edit.
- 5. Внесете Name и Index Word.
- 6. Изберете група од **Туре**.
- 7. Кликнете на Select за Contact(s) for Group.

Се прикажуваат достапните дестинации.

8. Изберете ја дестинацијата којашто сакате да ја регистрирате во групата и потоа кликнете на **Select**.

#### Белешка:

Може да ги регистрирате дестинациите во повеќе групи.

9. Кликнете на **Арріу**.

#### Поврзани информации

- ➡ "Апликација за конфигурирање на работата на печатачот (Web Config)" на страница 183
- "Извршување веб конфигурација на веб-прегледувач" на страница 183

### Опции на менито за Поставки

Изберете Поставки на почетниот екран на печатачот за да направите различни поставки.

### Опции на менито за Општи поставки

Изберете ги менијата на контролната табла како што е опишано подолу.

### Поставки > Општи поставки

### Осн поставки

Изберете ги менијата на контролната табла како што е опишано подолу.

### Поставки > Општи поставки > Осн поставки

ЛЦД осветленост:

Нагодете ја осветленоста на LCD-екранот.

Звук:

Приспособете ја јачината на звукот и изберете вид на звук.

Тајмер за спиење:

Приспособете го временскиот период за да влезете во режимот за спиење (режим за зачувување на енергија) кога печатачот не извршува никакви задачи. LCD екранот ќе потемни кога ќе измине одреденото време.

Мерач на времето за исклучување:

Производот може да ја има оваа функција или функцијата Поставки за искл., во зависност од местото на продажба.

Изберете ја ова поставка за автоматски да го исклучите печатачот кога не го користите за одреден временски период. Можете да го прилагодите времето пред да се примени управувањето со енергија. Секое зголемување ќе влијае врз енергетската ефикасност на производот. Размислувајте еколошки пред да извршите каква било промена.

Поставки за искл.:

Производот може да ја има оваа функција или функцијата **Мерач на времето за** исклучување, во зависност од местото на продажба.

🗅 Искл. напојување ако е неактивно

Изберете ја ова поставка за автоматски да го исклучите печатачот ако не го користите за одреден временски период. Секое зголемување ќе влијае врз енергетската ефикасност на производот. Размислувајте еколошки пред да извршите каква било промена.

🗅 Искл. напој. ако е искл. од приклучок

Со избирање на ова поставка со исклучува печатачот по 30 минути кога сите мрежни порти вклучувајќи ја портата LINE ќе бидат исклучени. Оваа функција може да не биде достапна во зависност од регионот.

Поставки за датум/време:

□ Датум/Време

Внесете ги тековните датум и време.

#### 🗅 Летно сметање на времето

Изберете ја поставката за летно сметање на времето што важи за вашето подрачје.

Временска разлика

Внесете ја временската разлика помеѓу вашето локално време и UTC (Координирано универзално време).

### Земја/Регион:

Изберете ја земјата или регионот во коишто го користите печатачот. Ако ја промените земјата или регионот, вашите поставки за факс се враќаат на нивните стандардни вредности и мора повторно да ги изберете.

Јазик/Language:

Изберете јазик употребен на LCD екранот.

Изминато време на операцијата:

Изберете **Вкл.** за да се вратите на првичниот екран кога ќе ги извршите активностите за одреден временски период.

Тастатура:

Променете го изгледот на тастатурата на LCD екранот.

### Поврзани информации

- "Штедење енергија контролна табла" на страница 67
- → "Внесување знаци" на страница 21

### Поставки за печатач

Изберете ги менијата на контролната табла како што е опишано подолу.

### Поставки > Општи поставки > Поставки за печатач

Поставки за извор хартија:

Поставка на хартија:

Изберете ги големината и видот на хартијата што сте ги ставиле во изворот на хартија. Може да ги направите **Постав за омил. хартија** кај големината и видот на хартијата.

А4/Писмо автоматско менување:

Изберете **Вкл.** за да внесете хартија од изворот на хартија поставен на големина со формат А4 кога нема извор на хартија поставен на формат Писмо (Letter) или внесете ја од изворот на хартија поставен на формат Писмо кога нема извор на хартија поставен на формат А4.

Известување за грешка:

Изберете **Вкл.** за да се прикаже пораката за грешка кога избраните големина или тип на хартија не одговараат на внесената хартија.

Авто. приказ на Пост. на хартија:

Изберете **Вкл.** за да се прикаже екранот **Поставка на хартија** кога внесувате хартија во изворот за хартија. Ако ја деактивирате оваа функција, не може да печатите од iPhone или iPad со користење на AirPrint.

#### Уни. поставки за печатење:

Овие поставки за печатење се применуваат кога печатите користејќи надворешен уред без да го користите двигателот за печатачот. Поставките за офсет се применуваат кога печатите користејќи го двигателот за печатачот.

### Горен раздел:

Приспособете ја горната маргина на хартијата.

### Лев раздел:

Приспособете ја левата маргина на хартијата.

### Изедн. на горн. марг.на задн. страна:

Приспособете ја горната маргина за задниот дел на страницата кога печатите двострано.

### Изедн. на лев. марг. на задната стр.:

Приспособете ја левата маргина за задниот дел на страницата кога печатите двострано.

### Провери широчина на хартија:

Изберете **Вкл.** за да ја проверите ширината на хартија пред печатење. На овој начин се спречува печатење надвор од рабовите на хартијата кога поставката за големина на хартијата не е точна, но може и да се намали брзината на печатење.

#### Прескокни празна страница:

Автоматски прескокнува празни страници во податоците за печатење.

#### Автоматски решавач на грешки:

Изберете дејство да го извршите кога ќе се појави грешка при двострано печатење или грешка поради полна меморија.

🗅 Вкл.

Се прикажува предупредување и печати едностран режим кога ќе дојде до грешка при двострано печатење или печати само она што може да го обработи печатачот кога ќе дојде до грешка за полна меморија.

🛛 Иск.

Се прикажува порака за грешка и се откажува печатењето.

#### Тивок режим:

Изберете **Вкл.** за да ја намалите бучавата за време на печатење, меѓутоа, ова може да ја намали брзината на печатење. Во зависност од типот на хартија и избраните поставки за квалитет на печатење, можно е да нема разлика во нивото на бучава на печатачот.

Време на сушење на мастилото:

Изберете го времето за сушење на мастилото коешто сакате да го користите кога печатите двострано. Печатачот печати на другата страна штом ќе ја испечати едната страна. Ако исписот е замачкан, зголемете ја поставката за времето.

Врска со компјутер преку USB:

Изберете **Вклучи** за компјутерот да може да добие пристап до печатачот кога е поврзан со USB. Кога е избрано **Исклучи**, печатењето и скенирањето коишто не се испратени преку мрежна конекција се ограничени.

### Поставки за мрежа

Изберете ги менијата на контролната табла како што е опишано подолу.

### Поставки > Општи поставки > Поставки за мрежа

Wi-Fi поставување:

Поставете ги или променете ги поставките за бежична мрежа. Изберете го начинот на поврзување од следниве и следете ги упатствата на LCD панелот.

- Wi-Fi (Препорачано)
- Wi-Fi Direct

Поставување на жична LAN:

Поставете ја или променете ја мрежната конекција којашто ја користи LAN кабелот и рутерот. Кога ги користите, Wi-Fi конекциите се оневоможени.

Статус на мрежа:

Ги прикажува или печати тековните мрежни поставки.

- Статус на кабелска LAN/ Wi-Fi мрежа
- Статус на Wi-Fi Direct
- 🗅 Отпечати лист за статус

#### Проверка на конекција:

Ја проверува тековната мрежна конекција и печати извештај. Доколку има некакви проблеми со врската, видете во извештајот за да го решите проблемот.

### Напредно:

Направете ги следниве детални поставки.

- 🗅 Име на уред
- □ TCP/IP
- □ Прокси-сервер
- IPv6 адреса
- Брзина на линк и дуплекс

### Поврзани информации

- ➡ "Рачно поставување на Wi-Fi" на страница 27
- ➡ "Правење на Wi-Fi поставки со поставка копче за притискање (WPS)" на страница 28
- ➡ "Правење на Wi-Fi поставки со поставка на PIN код (WPS)" на страница 30
- ➡ "Правење на поставки за конекција на Wi-Fi Direct (Едноставна АР)" на страница 30
- "Печатење на листа за статус на мрежа" на страница 41
- "Проверување на статусот на конекција на мрежа" на страница 33
- ➡ "Менување на мрежната конекција на Ethernet од контролната табла" на страница 43
- "Поставување на напредни поставки за мрежа" на страница 31

### Поставки за веб услуга

Изберете ги менијата на контролната табла како што е опишано подолу.

### Поставки > Општи поставки > Поставки за веб услуга

Услуги на Epson Connect:

Прикажува дали печатачот е регистриран и поврзан на Epson Connect.

Може да се регистрирате за услугата со избирање на **Регистрирај**, а потоа следете ги упатствата.

Кога ќе завршите со регистрацијата, може да ги промените следниве поставки.

Прекини/Продолжи

🗅 Одрегистрирај

За детали, видете на следнава веб-локација.

https://www.epsonconnect.com/

http://www.epsonconnect.eu (само Европа)

Услуги Google Cloud Print:

Прикажува дали печатачот е регистриран и поврзан на Google или сервисот за печатење на облак (Cloud Print).

Кога ќе завршите со регистрацијата, може да ги промените следниве поставки.

🗅 Активирај/ Деактивирај

🗅 Одрегистрирај

За детали во врска со регистрирање на Google, сервисот за печатење на облак (Cloud Print), погледнете ја следнава веб-локација.

https://www.epsonconnect.com/

http://www.epsonconnect.eu (само Европа)

### Поврзани информации

"Печатење со користење на мрежна услуга" на страница 194

### Опции на менито за Статус на достава

Изберете го менито на контролната табла како што е опишано подолу.

### Поставки > Статус на достава

Ги прикажува приближните нивоа на мастилото и работниот век на кутијата за одржување.

Кога ќе се појави знакот !, мастилото е скоро потрошено или кутијата за одржување е скоро полна. Кога ќе се прикаже знакот X, треба да ја замените ставката затоа што се зголемува мастилото или кутијата за одржување е полна.

Може да ги замените касетите за мастило или да ги отпечатите информациите за статусот за довод на од овој екран.

### Опции на менито за Одржување

Изберете ги менијата на контролната табла како што е опишано подолу.

### Поставки > Одржување

Проверка на прскалката на главата за печатење:

Изберете ја оваа функција за да проверите дали прскалките на главата за печатење се затнати. Печатачот печати образец за проверка на прскалки.

Чистење на главата за печатење:

Изберете ја оваа функција за да ги исчистите затнатите прскалки во главата за печатење.

Порамнување на главата за печатење:

Користете ја оваа функција за да ја приспособите главата за печатење за да се подобри квалитетот на печатењето.

🗅 Основно Порамнување

Изберете ја оваа функција за да го приспособите накривувањето на главата за печатење.

🗅 Вертикално порамнување

Изберете ја оваа функција ако исписите изгледаат матно или текстот и линиите не се порамнети.

Порамнување на паралелни линии

Изберете ја оваа функција за вертикално да ги порамните линиите.

🗅 Хоризонтално порамнување

Изберете ја оваа функција ако редовно се појавуваат хоризонтални ленти на исписите.

#### Замена на касета(и) за мастило:

Користете ја оваа функција за да ги замените касетите за мастило пред да го потрошите мастилото.

Чис. на вод. за ха.:

Изберете ја оваа функција ако има дамки од мастило на внатрешните валјаци. Печатачот внесува хартија за да ги исчисти внатрешните валјаци.

### Поврзани информации

- ▶ "Проверка и чистење на главата за печатење" на страница 170
- "Порамнување на главата за печатење" на страница 172
- "Замена на касети со мастило" на страница 163
- "Чистење на патеката на движење на хартијата од дамки од мастило" на страница 175

### Опции на менито за Лист за статус на печатење

Изберете ги менијата на контролната табла како што е опишано подолу.

### Поставки > Лист за статус на печатење

Лист за конфигурација:

Печати информативни листови на кои се прикажуваат моменталниот статус на печатачот и поставките.

Лист за потр. материјали:

Печати информативни листови на коишто се прикажува статусот на потрошниот материјал.

Лист за ист. на користење:

Печати информативни листови на кои се прикажува историјата на користење на печатачот.

### Опции на менито за Бројач на отпечатени примероци

Изберете ги менијата на контролната табла како што е опишано подолу.

### Поставки > Бројач на отпечатени примероци

Се прикажува вкупниот број на печатења, печатењата во црно и бело и печатењата во боја од времето кога сте го купиле печатачот.

### Опции на менито за Кориснички поставки

Изберете ги менијата на контролната табла како што е опишано подолу.

### Поставки > Кориснички поставки

Може да ги менувате стандардните поставки на следниве менија.

🛯 Копирај

🗅 Скенирај на компјутер

🗅 Скенирај во облак

🗅 Факс

### Опции на менито за Врати стандардни поставки

Изберете ги менијата на контролната табла како што е опишано подолу.

### Поставки > Врати стандардни поставки

Ги ресетира следниве менија и ги заменува со нивните стандардни вредности.

- 🗅 Поставки за мрежа
- 🗅 Поставки за копирање
- 🗅 Поставки за скен.
- 🗅 Поставки на факс
- 🗅 Избриши ги сите податоци и поставки

### Опции на менито за Ажурирање на фирмвер

Изберете ги менијата на контролната табла како што е опишано подолу.

### Поставки > Ажурирање на фирмвер

Ажурирај:

Проверете дали е ажурирана најновата верзија на фирмвер на мрежниот сервер. Ако е достапно ажурирање, може да изберете дали сакате или не да започнете со ажурирање.

Известување:

Изберете **Вкл.** за да добиете известување ако има достапно ажурирање на фирмверот.

## Штедење енергија

Печатачот влегува во режим на спиење или се исклучува автоматски ако не се вршат дејства одреден период.Можете да го прилагодите времето пред да се примени управувањето со енергија.Секое зголемување ќе влијае врз енергетската ефикасност на производот.Размислувајте еколошки пред да извршите каква било промена.

Во зависност од местото на купување, печатачот може да има функција која автоматски го исклучува ако не е поврзан на мрежата 30 минути.

### Штедење енергија — контролна табла

1. Изберете Поставки од почетниот екран.

- 2. Изберете Општи поставки > Осн поставки.
- 3. Направете едно од следново.
  - Изберете Тајмер за спиење или Поставки за искл. > Искл. напојување ако е неактивно или Искл. напој. ако е искл. од приклучок, а потоа направете поставки.
  - Изберете Тајмер за спиење или Мерач на времето за исклучување, а потоа направете поставки.

### Белешка:

Вашиот производ може да ја има карактеристиката **Поставки за искл.** или **Мерач на времето** за исклучување во зависност од местото на купување.

## Печатење

## Печатење од двигател за печатач на Windows

### Печатење на двигател на печатач

Кога пристапувате до двигател на печатач од контролната табла на печатачот, поставите се применуваа за сите апликации.

### Пристап до двигателот на печатачот преку контролната табла

□ Windows 10/Windows Server 2016

Кликнете со десното копче на копчето за стартување, изберете **Контролна табла** > **Види уреди и печатачи** во **Хардвер и звук**.Кликнете со десното копче на печатачот или притиснете го и држете го, а потоа изберете **Поставувања за печатење**.

Ukindows 8.1/Windows 8/Windows Server 2012 R2/Windows Server 2012

Изберете Работна површина > Поставувања > Контролна табла > Види уреди и печатачи во Хардвер и звук.Кликнете со десното копче на печатачот или притиснете го и држете го, а потоа изберете Поставувања за печатење.

□ Windows 7/Windows Server 2008 R2

Кликнете на копчето за стартување, изберете **Контролна табла** > **Види уреди и печатачи** во **Хардвер и звук**.Кликнете со десното копче на печатачот и изберете **Претпочитани вредности за печатење**.

□ Windows Vista/Windows Server 2008

Кликнете на копчето за стартување и изберете Контролна табла > Печатачи во Хардвер и звук.Кликнете со десното копче на печатачот и изберете Изберете претпочитани вредности за печатење.

□ Windows XP/Windows Server 2003 R2/Windows Server 2003

Кликнете на копчето за стартување и изберете Контролна табла > Печатачи и друг хардвер > Печатачи и факсови.Кликнете со десното копче на печатачот и изберете Претпочитани вредности за печатење.

### Пристап до двигателот на печатачот од иконата на печатачот на лентата со задачи

Иконата на печатачот на лентата со задачи на работната површина е икона на кратенка што овозможува брз пристап до двигателот на печатачот.

Ако ја кликнете иконата на печатачот и изберете **Поставки на печатачот**, можете да пристапите до истиот прозорец за поставување на печатачот како оној што се прикажува од контролата табла. Ако кликнете двапати на иконата, можете да ја проверите состојбата на печатачот.

#### Белешка:

Ако иконата на печатачот не е прикажана на лентата со задачи, отворете го прозорецот на двигателот на печатачот, кликнете **Преференци за следење** на картичката **Одржување**, па изберете **Регистрирајте ја иконата за брз пристап на лентата за задачи**.

### Основни информации за печатење

### Белешка:

Операциите може да се разликуваат, зависно од апликацијата.Погледнете во помошта на апликацијата за детали.

1. Отворете ја датотеката што сакате да ја печатите.

Внесете хартија во печатачот ако не сте ја ставиле.

- 2. Изберете Печатење или Поставување на страница од менито Датотека.
- 3. Изберете го својот печатач.
- 4. Изберете **Претпочитани вредности** или **Својства** за да пристапите до прозорецот од двигателот за печатачот.

| ain More Options Maintenance                                                                                                    |                  |                     |       |
|----------------------------------------------------------------------------------------------------|------------------|---------------------|-------|
| Printing Presets                                                                                                    | Paper Source     | Auto Select         | ~     |
| Add/Remove Presets                                                                                                    | Document Size    | A4 210 x 297 mm     | ~     |
| Document - Fast                                                                                                    |                  | Borderless Settings | less. |
| Document - Standard Quality Document - High Quality                                                                                                | Orientation      | O Portrait          |       |
| Document - 2-Sided     Document - 2-Up     Document - 2-Up     Document - 2-Sided with 2-Up     Document - Fast Grayscale     Document - Grayscale | Paper Type       | plain papers        | ·     |
|                                                                                                    | Quality          | Standard            | ~     |
|                                                                                                    | Color            | Color     Grayscale |       |
|                                                                                                    | 2-Sided Printing | Off                 | ×     |
|                                                                                                    |                  | Settings Print De   | nsity |
|                                                                                                    | Multi-Page       | Off  V Page Ord     | er    |
|                                                                                                    | Copies 1         | Collate             |       |
|                                                                                                    |                  | Reverse Or          | der   |
|                                                                                                    | Quiet Mode       | Off                 | v     |
| Show Settings                                                                                                    | Print Preview    |                     |       |
| Reset Defaults Ink Levels                                                                                                    | Job Arranger I   | Lite                |       |

5. Променете ги поставките според потребите.

Погледнете ги опциите на менито за двигателот за печатач за детали.

### Белешка:

- Може да ја видите и електронската помош за објаснување на ставките за поставување.Со кликнување на десното копче се прикажува Помош.
- Кога ќе изберете Преглед за печатење, може да видите краток преглед на документот пред да го отпечатите.
- 6. Кликнете на Во ред за да го затворите прозорецот на двигателот на печатачот.

7. Кликнете на Печати.

### Белешка:

Кога ќе изберете **Преглед за печатење**, се прикажува прозорец за краток преглед.За да ги промените поставките, кликнете на **Откажи**, и повторете ја процедурата од чекор 2.

### Поврзани информации

- "Достапни хартии и капацитети" на страница 46
- "Ставање хартија во Касета за хартија" на страница 48
- "Листа на видови хартија" на страница 52
- → "Јазиче Главна" на страница 86

### Двострано печатење

Може да печатите на двете страни на хартијата. Може да печатите и брошура што може да се направи со повторна нарачка на страници и со преклопување на исписот.

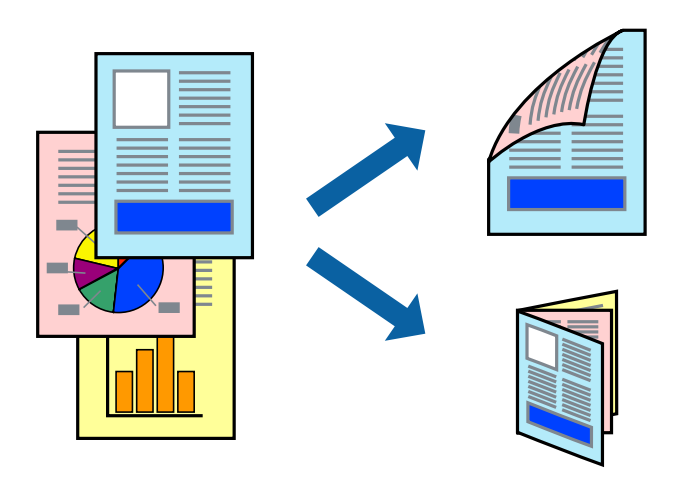

### Белешка:

- 🗅 Оваа опција не е достапна за печатење без рамки.
- Може да користите автоматско и двострано печатење.За време на рачното двострано печатење, превртете ја хартијата за да печатите на другата страна кога печатачот ќе заврши со печатење на првата страница.
- Ако не користите хартија што е соодветна за двострано печатење, квалитетот на печатењето може да биде послаб и може да дојде до заглавување хартија.
- Э Зависно од хартијата и податоците, може да пробие мастило на другата страна на хартијата.

### Поврзани информации

➡ "Достапни хартии и капацитети" на страница 46

### Поставки за печатење

Рачното двострано печатење е достапно кога е овозможено EPSON Status Monitor 3.Меѓутоа, може да не е достапно кога на печатачот му се пристапува преку мрежа или се користи како делен печатач.

#### Белешка:

За да го овозможите EPSON Status Monitor 3, кликнете на **Проширени поставки** на јазичето Одржување и изберете Вклучи EPSON Status Monitor 3.

- 1. Од јазичето Главна на двигателот на печатач, изберете ја опцијата од Двострано печатење.
- 2. Кликнете Settings, одредете ги соодветните поставки, а потоа кликнете OK.

Направете поставки за **Густина на печатење** ако е потребно.Оваа поставка не е достапна кога ќе изберете рачно двострано печатење.

### Белешка:

- Э За да печатите преклопена брошура, изберете Книшка.
- □ Кога го поставувате **Густина на печатење**, може да ја приспособите густината на печатење во зависност од типот на документот.
- Печатењето може да биде бавно во зависност од комбинацијата на опции што се избрани за Изберете вид на документот во прозорецот Прилаг. на густината за печатење и за Квалитет на јазичето Главна.
- 3. Кликнете на Печати.

За рачно двострано печатење, откако ќе заврши печатењето на првата страница, на компјутерот ќе се прикаже скок-прозорец.Следете ги упатствата на екранот.

### Поврзани информации

- ▶ "Основни информации за печатење" на страница 70
- → "Јазиче Главна" на страница 86

### Печатење неколку страници на еден лист

Можете да печатите две или четири страници со податоци на еден лист хартија.

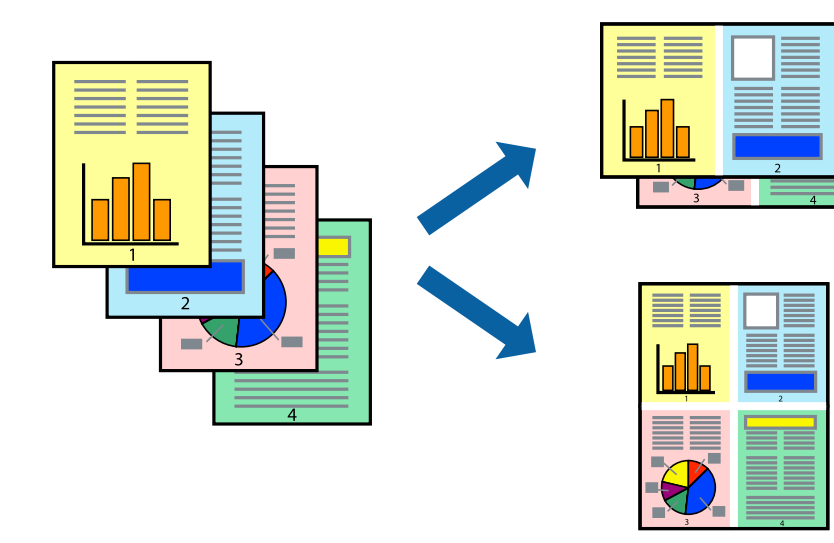
## Поставки за печатење

На јазичето на двигателот за печатач **Главна**, изберете **2-нагоре** или **Четиристрано** како поставка за **Повеќе страници**.

#### Белешка:

Оваа опција не е достапна за печатење без рамки.

### Поврзани информации

- → "Основни информации за печатење" на страница 70
- → "Јазиче Главна" на страница 86

# Печатење и редење според редослед на страниците (Печатење во обратен редослед)

Може да печатите од последната страница така што документите се наредени според редоследот на страниците.

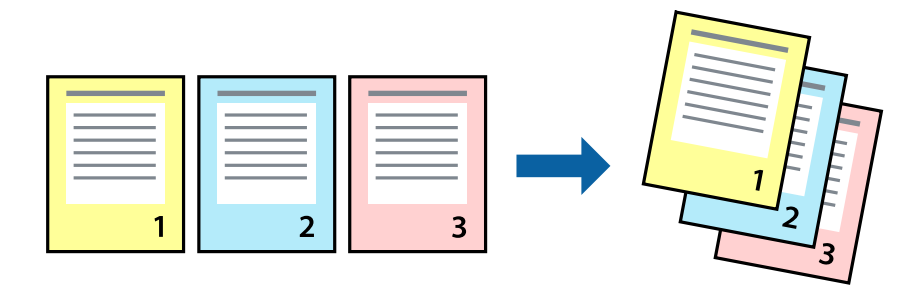

## Поставки за печатење

На јазичето на двигателот за печатачот Главна, изберете Обратен редослед.

- "Основни информации за печатење" на страница 70
- → "Јазиче Главна" на страница 86

## Печатење на намален или зголемен документ

Може да ја намалите или да ја зголемите големината на документот за одреден процент или да ја приспособите големината на хартијата што сте ја ставиле во печатачот.

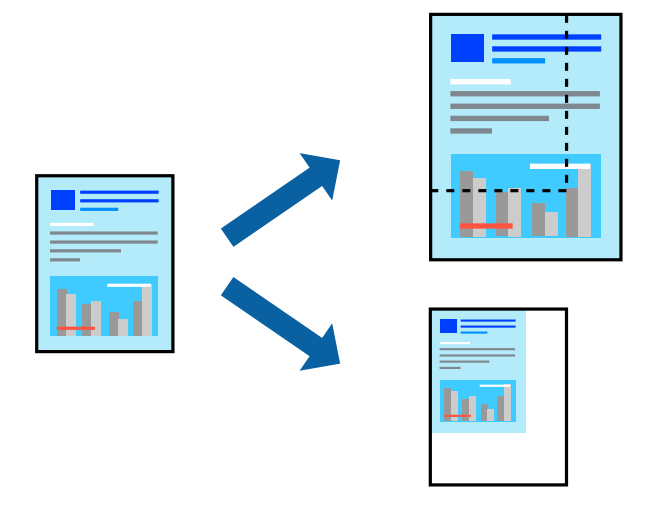

## Поставки за печатење

На јазичето **Повеќе опции** на двигателот за печатач, изберете ја големината на документот од поставката **Голем. на документ**. Изберете ја големината на хартијата на којашто сакате да печатите од поставката **Излезна хартија**. Изберете **Намали/Зголеми документ**, а потоа изберете **Да собере на страница** или **Зумирај на**. Кога ќе изберете **Зумирај на**, внесете процент.

Изберете Централно за да печатите слики во центарот на страницата.

#### Белешка:

Оваа опција не е достапна за печатење без рамки.

- → "Основни информации за печатење" на страница 70
- "Јазиче Повеќе опции" на страница 88

# Печатење на една слика на повеќе листови за зголемување (Креирање на постер)

Оваа карактеристика ви овозможува да печатите една слика на повеќе листови хартија. Може да направите поголем постер така што ќе ги споите еден со друг.

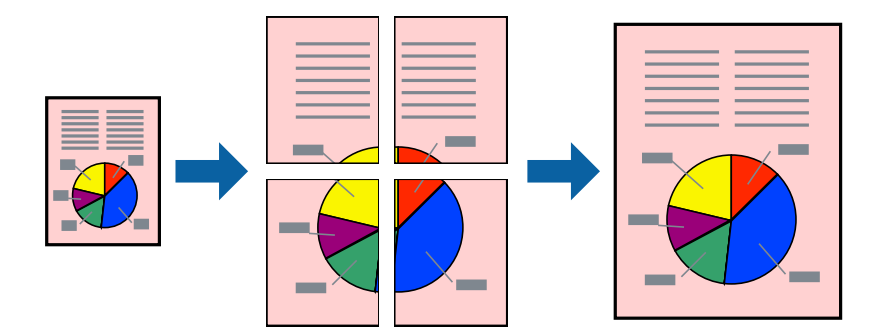

#### Белешка:

Оваа опција не е достапна за печатење без рамки.

## Поставки за печатење

На јазичето на двигателот за печатач **Главна**, изберете **Постер 2x1**, **Постер 2x2**, **Постер 3x3** или **Постер 4x4** како поставка за **Повеќе страници**. Ако кликнете на **Поставки**, може да ги изберете панелите коишто сакате да ги отпечатите. Може и да ги изберете опциите за водич за сечење.

- → "Основни информации за печатење" на страница 70
- → "Јазиче Главна" на страница 86

# Правење постери со користење Преклопувачки ознаки за порамнување

Еве еден пример како да направите постер кога е избрано **Постер 2x2**, а **Преклопувачки** ознаки за порамнување е избрано во **Печати ознаки за сечење**.

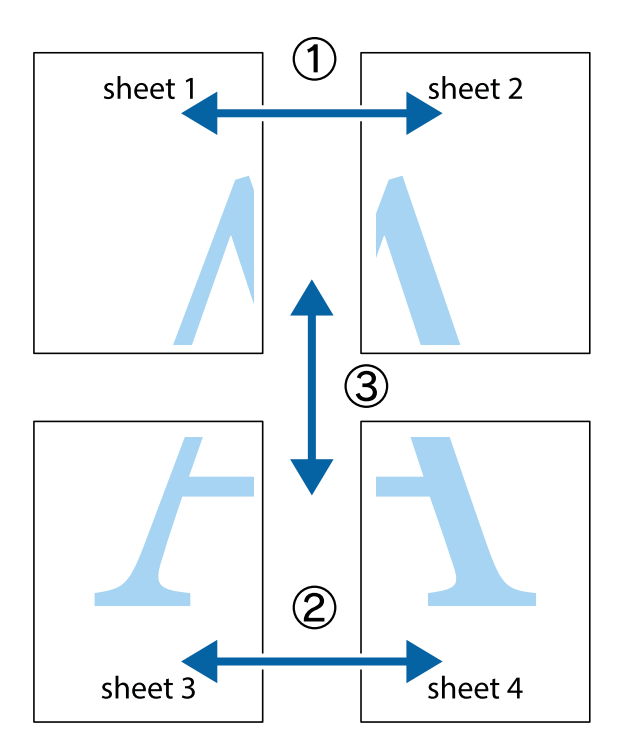

1. Подгответе ги Sheet 1 и Sheet 2. Отсечете ги маргините од Sheet 1 според вертикалната сина линија преку центарот од горните и долните ознаки.

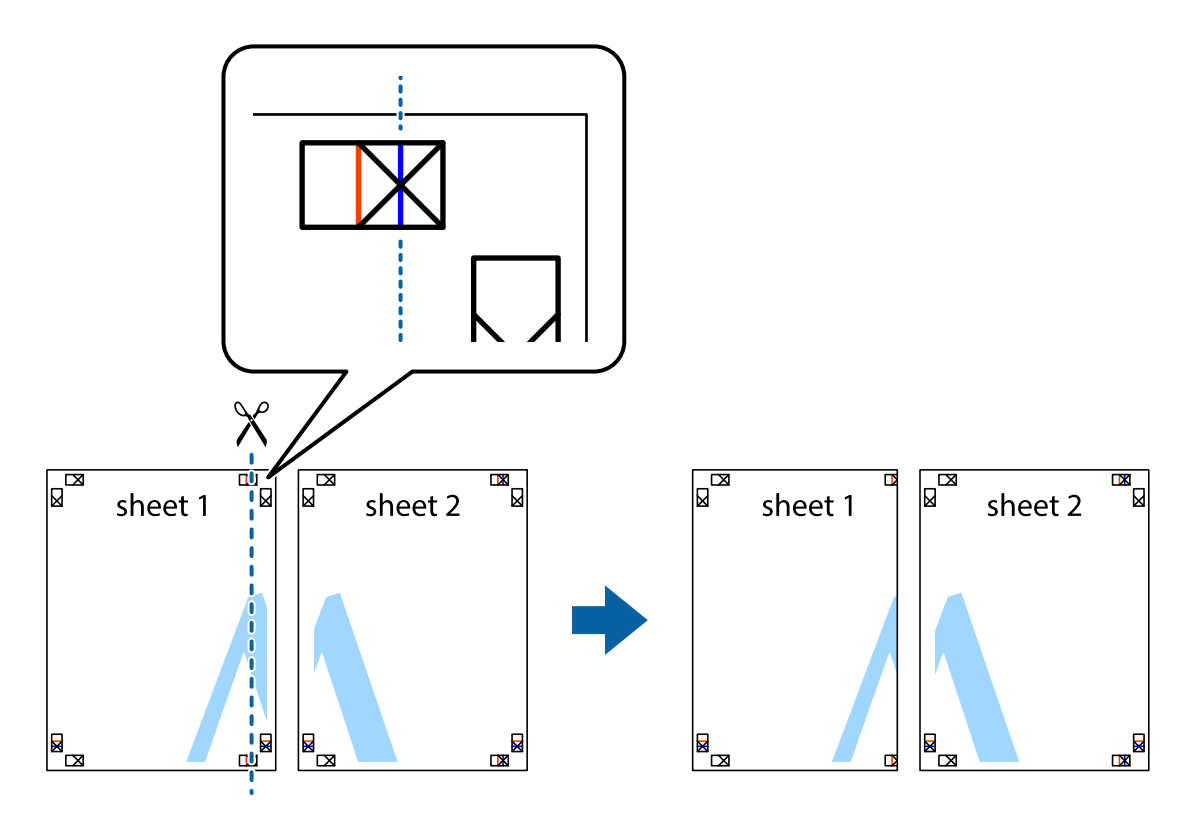

2. Ставете го работ од Sheet 1 врз Sheet 2 и порамнете ги ознаките, а потоа привремено залепете ги двата листа заедно од задната страна.

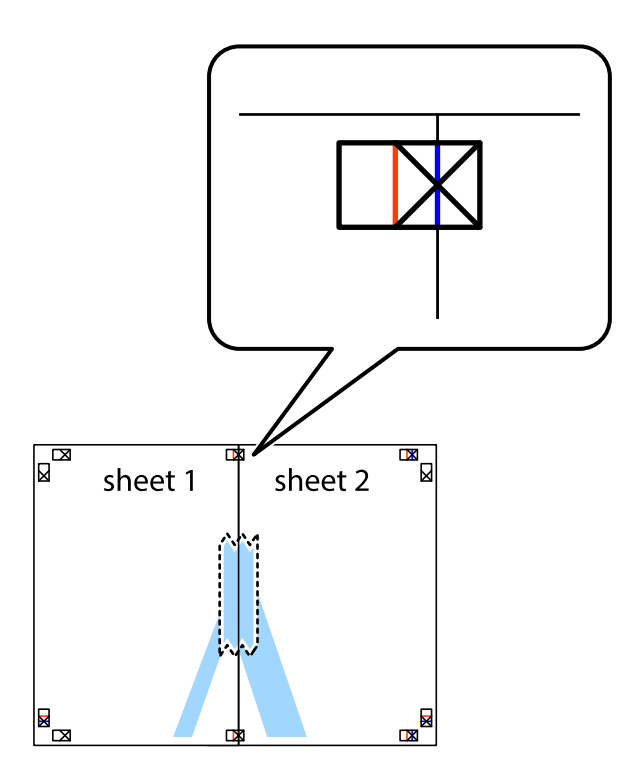

3. Отсечете ги преклопените листови на два според вертикалната црвена линија преку ознаките за подредување (овој пат, линијата од левата страна на ознаките).

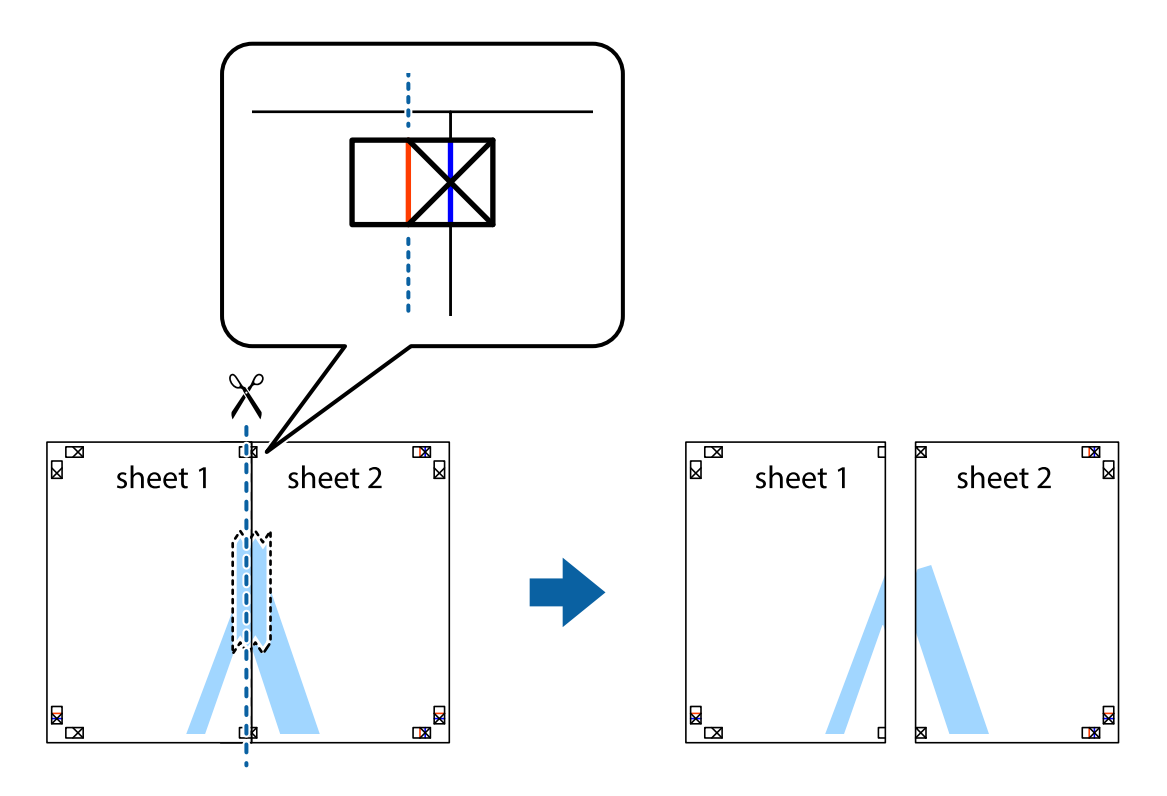

4. Залепете ги листовите заедно од задната страна.

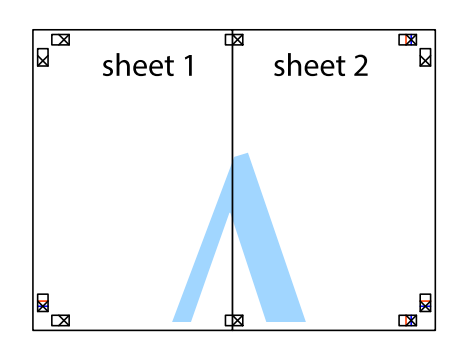

- 5. Повторете ги чекорите од 1 до 4 за да ги залепите заедно Sheet 3 и Sheet 4.
- 6. Отсечете ги маргините од Sheet 1 и Sheet 2 според хоризонталната сина линија преку центарот од ознаките на левата и десната страна.

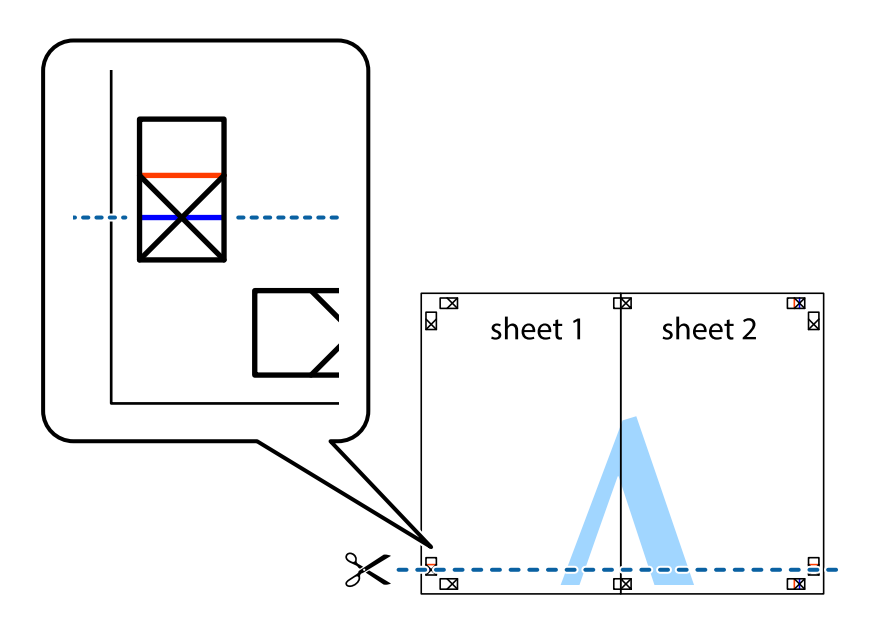

7. Ставете ги рабовите од Sheet 1 и Sheet 2 врз Sheet 3 и Sheet 4 и порамнете ги ознаките, а потоа привремено залепете ги заедно од задната страна.

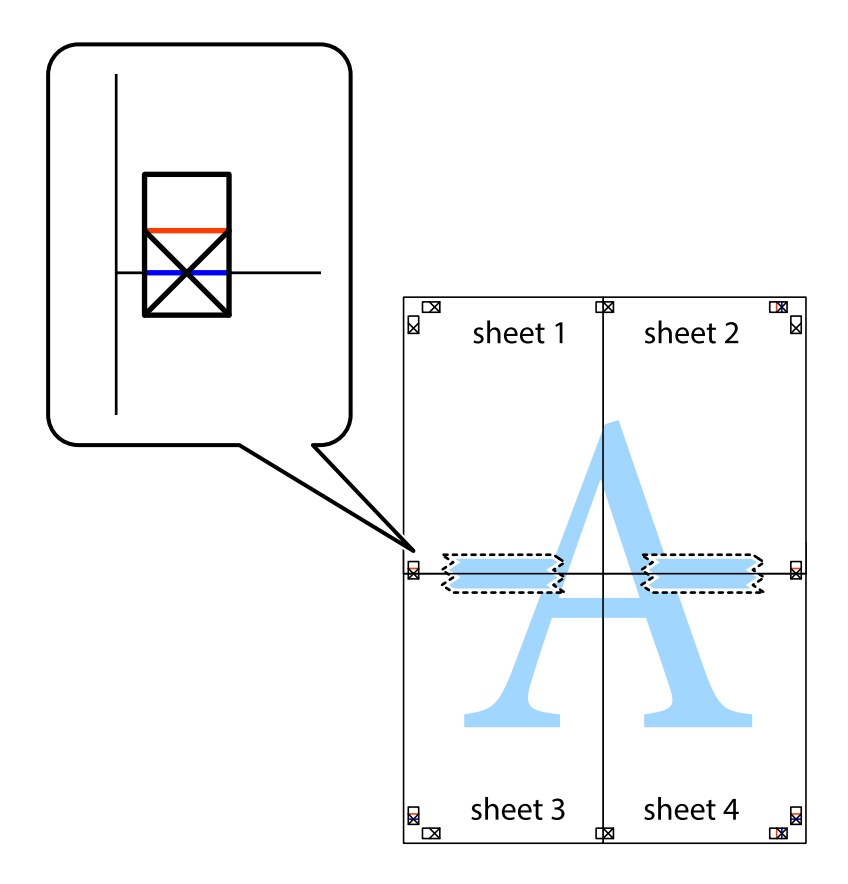

8. Отсечете ги преклопените листови на два според хоризонталната црвена линија преку ознаките за подредување (овој пат, линијата над ознаките).

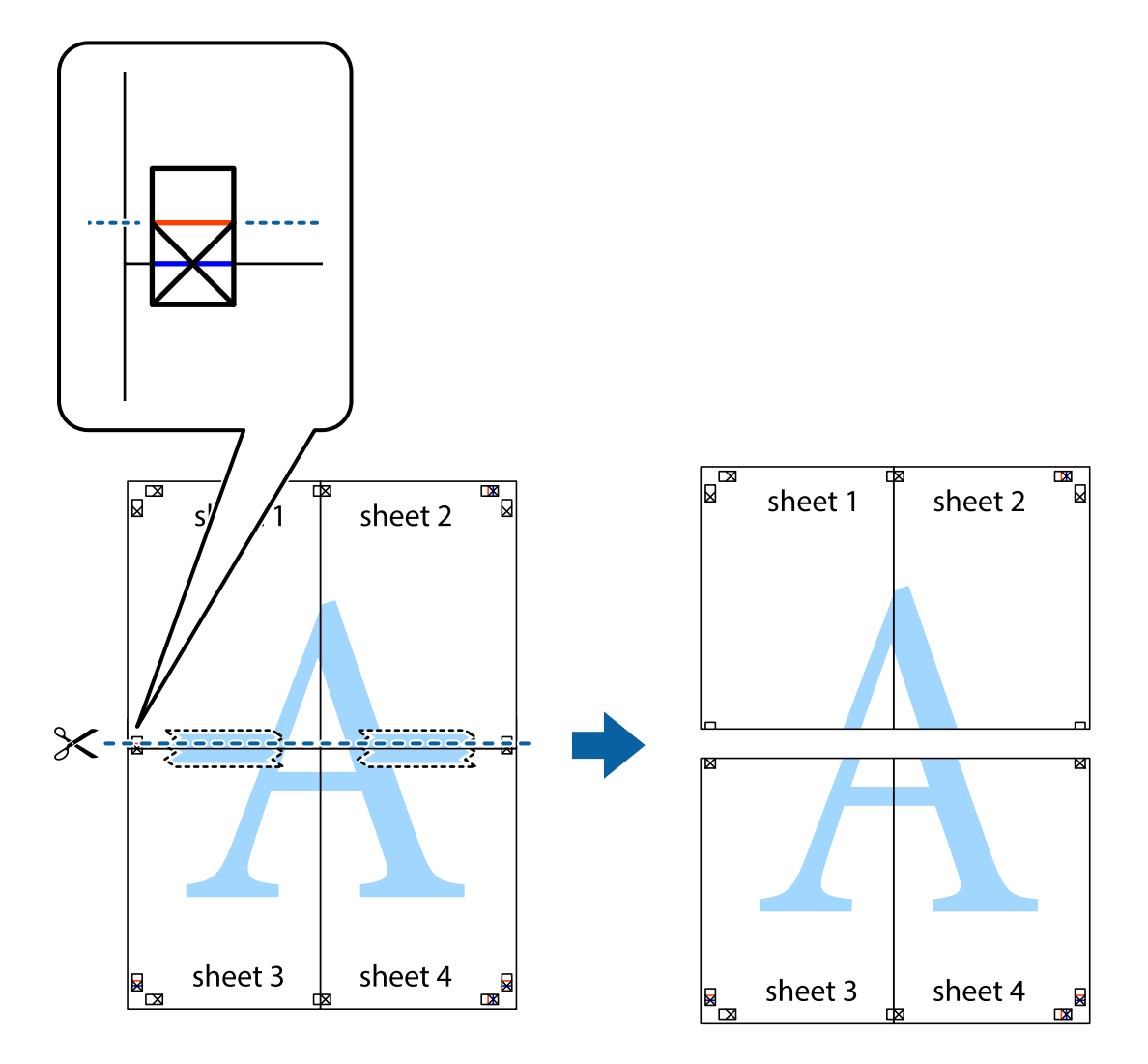

9. Залепете ги листовите заедно од задната страна.

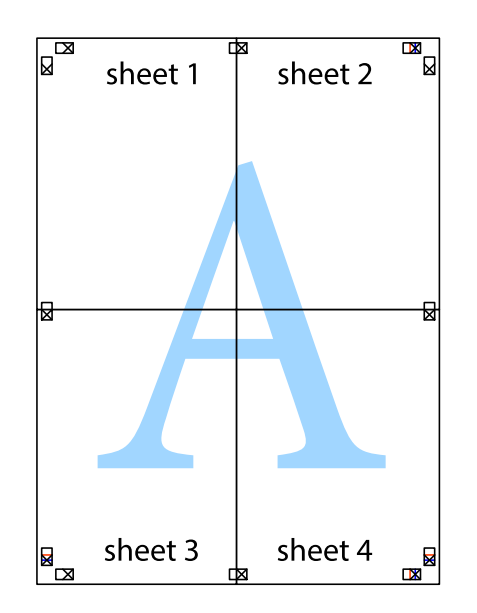

10. Отсечете ги преостанатите маргини според надворешната водилка.

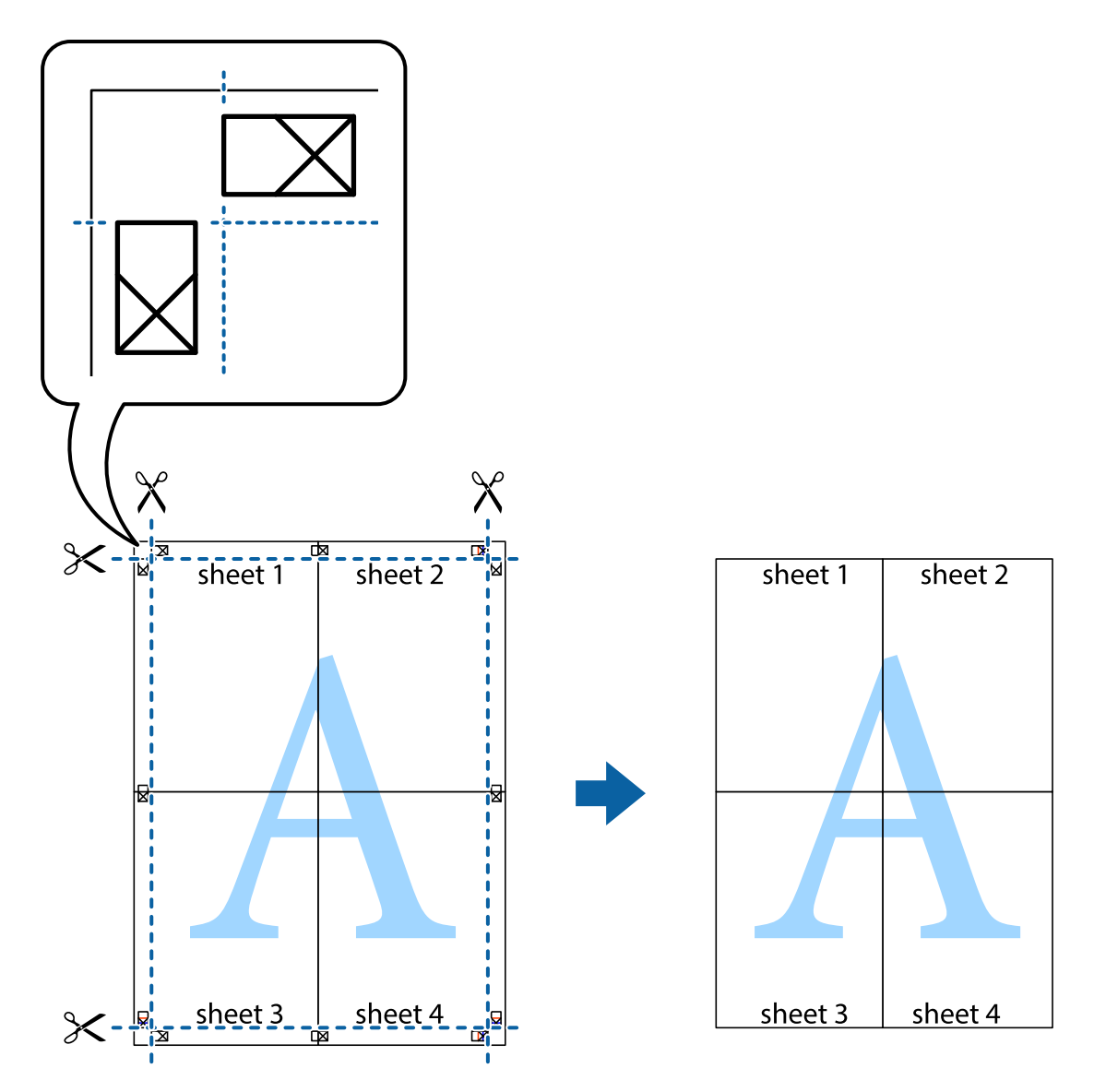

# Печатење со заглавие и подножје

Можете да печатите информации, како што се корисничко име и датум на печатење во заглавие или подножје.

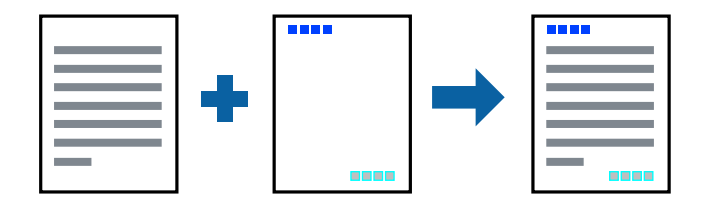

## Поставки за печатење

На картичката **Повеќе опции** на двигателот за печатачот, кликнете **Функции на воден жиг**, а потоа изберете **Заглавје/Подножје**. Кликнете на **Поставки**, а потоа изберете ги ставките коишто сакате да ги печатите.

## Поврзани информации

- "Основни информации за печатење" на страница 70
- "Јазиче Повеќе опции" на страница 88

## Печатење на воден жиг

Може да отпечатите воден жиг како "Доверливо" или образец против копирање на исписите. Ако печатите со образец против копирање, сокриените букви се прикажуваат кога се фотокопираат за да се разликуваат оригиналите од копиите.

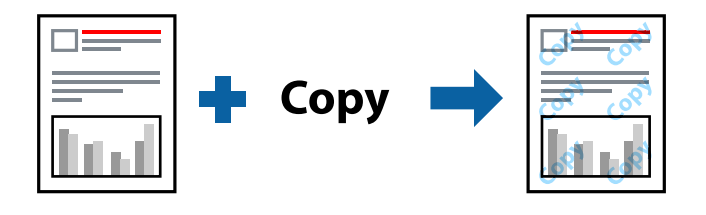

Образецот против копирање е достапен во следниве услови:

- 🗅 Хартија: обична хартија, хартија за копирање
- 🗅 Без рамка: не е избрано
- 🗅 Квалитет: Стандардно
- 🗅 Автоматско двострано печатење: не е избрано
- 🗅 Корекција на боите: Автоматски

## Белешка:

Можете да додадете и свој воден жиг или образец против копирање.

## Поставки за печатење

На јазичето на двигателот за печатач **Повеќе опции**, изберете **Функции на воден жиг** и изберете Анти-копирање на моделот или Воден жиг.Кликнете на **Поставки** за да ги смените деталите како што се големината, густината или положбата на образецот или ознаката.

- ▶ "Основни информации за печатење" на страница 70
- "Јазиче Повеќе опции" на страница 88

## Печатење на повеќе датотеки заедно

Аранжер на налози Лајт ви овозможува да комбинирате неколку датотеки создадени од различни апликации и да ги печатите како една. Можете да ги одредите поставките за печатење за комбинирани датотеки, како што се изглед на повеќе страници и двострано печатење.

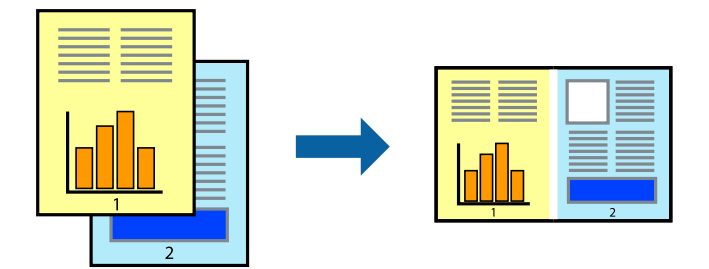

## Поставки за печатење

На јазичето на двигателот за печатачот **Главна**, изберете **Аранжер на налози Лајт**.Кога ќе започнете со печатење, се прикажува прозорецот Аранжер на налози Лајт.Додека е отворен прозорецот Аранжер на налози Лајт, отворете ја датотеката што сакате да ја комбинирате со тековната датотека, а потоа повторете ги горенаведените чекорит.

Кога избирате задача за печатење додадена на Проект за печатење во прозорецот Аранжер на налози Лајт, може да го уредите изгледот на страницата.

Кликнете на Печати од менито Фајл за да започнете со печатење.

## Белешка:

Ако го затворите прозорецот Аранжер на налози Лајт пред да ги додадете сите податоци за печатење на Проект за печатење, задачата за печатење на којашто тековно работите се откажува.Кликнете на **Зачувај** од **Фајл** за да ја зачувате тековната задача.Наставката на зачуваната датотека е "ес!".

За да отворите Проект за печатење, кликнете на **Аранжер на налози Лајт** на јазичето за двигателот за печатач **Одржување** за да го отворите прозорецот Аранжер на налози Лајт.Потоа, изберете **Отвори** од менито **Фајл** за да ја изберете датотеката.

## Поврзани информации

- → "Основни информации за печатење" на страница 70
- → "Јазиче Главна" на страница 86

# Печатење со користење на функцијата за универзално печатење во боја

Може да ја подобрите видливоста на текстовите и сликите во исписите.

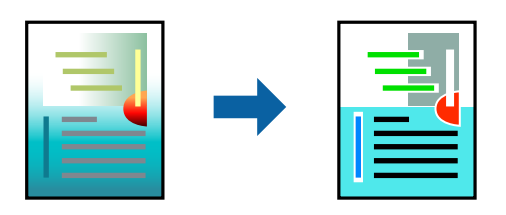

Печатење со универзална боја е можна само ако се избрани следниве поставки.

- 🗅 Тип на хартија: Обична хартија
- Квалитет: Стандардно или подобар квалитет
- Печатење во боја: Боја
- 🗅 Апликации: Microsoft® Office 2007 или понова верзија
- Големина на текст: 96 pts или помала

## Поставки за печатење

На јазичето на двигателот за печатач **Повеќе опции**, кликнете на **Опции за слика** во поставката **Корекција на боите**.Изберете опција од поставката за **Печатење со универзална боја**.Кликнете на **Опции за подобрување** за да направите понатамошни поставки.

#### Белешка:

- □ Може да менувате одредени знаци според образци, како на пример "+" се прикажува како "±".
- Обрасците специфични за апликацијата и потцртаните делови може да ја изменат содржината отпечатена со овие поставки.
- Квалитетот на печатење може да се намали во фотографиите и другите слики кога ги користите поставките за Печатење со универзална боја.
- 🗅 Печатењето е побавно кога ги користите поставките за Печатење со универзална боја.

### Поврзани информации

- → "Основни информации за печатење" на страница 70
- "Јазиче Повеќе опции" на страница 88

## Прилагодување на бојата за печатење

Можете да ги прилагодувате боите што се користат во налогот за печатење.

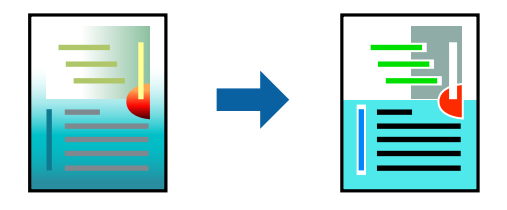

**Белешка:** Овие прилагодувања не се применуваат на оригиналните податоци.

## Поставки за печатење

Во картичката на двигателот за печатач **Повеќе опции**, изберете **Прилагодено** како поставка за **Корекција на боите**. Кликнете **Напредно** за да го отворите прозорецот **Корекција на боите**, а потоа изберете го методот за коригирање боја.

### Белешка:

- Автоматски е избрано како стандардно на јазичето Повеќе опции. Со оваа поставка, боите автоматски се приспособуваат за да одговараат на типот на хартија и поставките за квалитетот на печатењето.
- PhotoEnhance на прозорецот Корекција на боите ја приспособува бојата преку анализирање на локацијата на субјектот. Затоа, ако сте ја промениле локацијата на субјектот со намалување, зголемување, отсекување или ротирање на сликата, бојата може да се промени неочекувано. Изборот на поставувањето без рамки ја променува локацијата на субјектот што предизвикува промени во бојата. Ако сликата не е добро фокусирана, тонот може да биде неприроден. Ако бојата се смени или стане неприродна, печатете во некој друг режим, различен од PhotoEnhance.

### Поврзани информации

- ▶ "Основни информации за печатење" на страница 70
- "Јазиче Повеќе опции" на страница 88

## Печатење за потенцирање на тенки линии

Може да ги здебелите тенките линии коишто се премногу тенки за печатење.

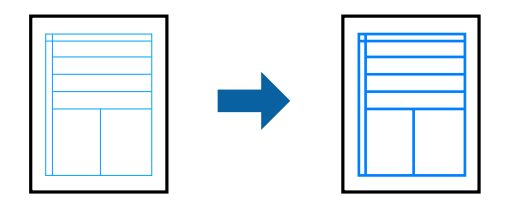

## Поставки за печатење

На јазичето на двигателот за печатач Повеќе опции, кликнете на Опции за слика во поставката Корекција на боите.Изберете Нагласување тенки линии.

## Поврзани информации

- ▶ "Основни информации за печатење" на страница 70
- "Јазиче Повеќе опции" на страница 88

# Печатење на јасни линиски кодови

Може јасно да печатите линиски кодови и лесно да ги скенирате. Едноставно овозможете ја оваа функција ако линискиот код којшто сте го отпечатиле не може да го скенирате.

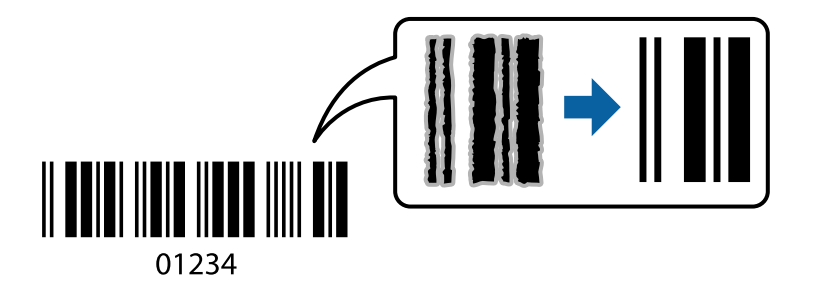

Можете да ја користите оваа функција во следниве услови.

🗅 Хартија: обична хартија, хартија за копирање или коверт

#### **С** Квалитет: Стандардно, Стандардно-живописно

Квалитетот на печатење може да се промени при печатењето. Брзината на печатење може да се намали, а густината на печатењето може да се зголеми.

#### Белешка:

Отстранувањето на замаглувања не е секогаш можно и зависи од околностите.

## Поставки за печатење

На јазичето на двигателот за печатач Одржување, кликнете на Проширени поставки и изберете Режим на баркод.

### Поврзани информации

- ▶ "Основни информации за печатење" на страница 70
- → "Јазиче Одржување" на страница 88

## Откажување на печатењето

Може да ја откажете задачата за печатење од компјутерот.Меѓутоа, не може да откажете задача за печатење од компјутерот откако е веќе целосно испратена на печатачот.Во овој случај, откажете го печатењето преку контролната табла на печатачот.

## Откажување

На компјутерот, кликнете со десното копче на печатчот во **Уреди и печатачи**, **Печатач** или во **Печатачи и факсови**.Кликнете на **Погледни што се печати**, кликнете со десното копче на задачата којашто сакате да ја откажете и потоа изберете **Откажи**.

## Опции на менито за двигателот за печатач

Отворете го прозорецот за печатење во апликацијата, изберете го печатачот и пристапете до прозорецот за двигател на печатач.

#### Белешка:

Менијата се разликуваат во зависност од опцијата којашто сте ја избрале.

## Јазиче Главна

| Пред-поставки за<br>печатење | Додај/Отстрани<br>пред-поставки                                                            | Може да додавате или да отстранувате сопствени претходно<br>поставени вредности за често користените поставки за<br>печатење.Изберете ја претходно поставената вредност којшто<br>сакате да ја користите од листата. |
|------------------------------|--------------------------------------------------------------------------------------------|----------------------------------------------------------------------------------------------------|
| Покажи поставки              | Се прикажува листа на тековно поставени ставки на <b>Главна</b> и јазичињата Повеќе опции. |                                                                                                    |

| Ресетирај на<br>основно   | Вратете ги сите поставки на нивните фабрички стандардни вредности.Поставките за<br>јазичињата Повеќе опции се ресетирани на нивните стандардни вредности.                                                                            |                                                                                                    |  |  |
|---------------------------|----------------------------------------------------------------------------------------------------|----------------------------------------------------------------------------------------------------|--|--|
| Нивоа на<br>мастилото     | Ги означува приближните нивоа на мастило.                                                                                                    |                                                                                                    |  |  |
| Извор на хартија          | Изберете го изорот на хартија од којшто ќе ја ставите хартијата.Изберете <b>Автоматски</b><br>избор за автоматски да го изберете изворот на хартија којшто е избран во поставките<br>за печатачот на контролната табла на печатачот. |                                                                                                    |  |  |
|                           | Ако печатачот има са                                                                                                    | амо еден извор на хартија, оваа ставка не се прикажува.                                                                                                    |  |  |
| Голем. на<br>документ     | Изберете ја големина<br>Кориснички дефин                                                                                                    | Изберете ја големината на хартијата на којашто сакате да печатите. Ако изберете<br>Кориснички дефинирано, внесете ги ширината и висината на хартијата.                                                                                                    |  |  |
| Без рамки                 | Податоците за печатење се зголемуваат малку повеќе од големината на хартијата така<br>што не се печатат маргини долж рабовите на хартијата.Кликнете Поставки за да<br>изберете колку ќе се зголеми.                                  |                                                                                                    |  |  |
| Ориентација               | Изберете ја ориента                                                                                                    | цијата којашто сакате да ја користите за печатење.                                                                                                    |  |  |
| Вид хартија               | Изберете го типот ха                                                                                                    | ртија на којашто сакате да печатите.                                                                                                    |  |  |
| Квалитет                  | Изберете го квалитетот на хартија којшто сакате да го користите за<br>печатење.Достапните поставки зависат од типот на хартијата којашто ќе ја<br>изберете.Кликнете на Повеќе поставки за да ги направите останатите поставки.       |                                                                                                    |  |  |
| Боја                      | Изберете ја бојата на                                                                                                    | а задачата за печатење.                                                                                                    |  |  |
| Двострано<br>печатење     | Може двострано да печатите.                                                                                                    |                                                                                                    |  |  |
| hendreibe                 | Settings                                                                                                    | Може да го одредите работ на врзување и маргините на<br>врзување.Кога печатите документи на повеќе страници,<br>изберете да започнете со печатење од предната или од задната<br>страна на страницата.                                                                              |  |  |
|                           | Густина на<br>печатење                                                                                                    | Изберете го типот на документот за да ја приспособите<br>густината на печатење.Ако е избрана соодветната густина на<br>печатење, може да спречите сликите да не протечат од<br>обратната страна.Изберете <b>User Defined</b> за рачно да ја<br>приспособите густината на печатење. |  |  |
| Повеќе страници           | Може да печатите неколку страници на еден лист или да извршите печатење на постери.Кликнете на <b>Редослед на стр</b> за да го одредите редоследот на печатење на страниците.                                                        |                                                                                                    |  |  |
| Copies                    | Одредете го бројот н                                                                                                    | а страници за печатење.                                                                                                    |  |  |
|                           | Сортирај                                                                                                    | Печати оригинали на повеќе страници залепени по редослед и<br>сортирани во комплети.                                                                                                    |  |  |
|                           | Обратен редослед                                                                                                    | Може да печатите од последната страница така што страниците<br>се наредени според точен редослед по печатење.                                                                                                    |  |  |
| Тивок режим               | Се намалува шумот к брзината на печатењ                                                                                                    | ојшто го прави печатачот.Меѓутоа, ова може да ја намали<br>е.                                                                                                    |  |  |
| Преглед за<br>печатење    | Се прикажува прегле                                                                                                    | Се прикажува преглед на документот пред печатење.                                                                                                    |  |  |
| Аранжер на налози<br>Лајт | Изберете да печатите со користење на функцијата Аранжер на налози Лајт.                                                                                                    |                                                                                                    |  |  |

# Јазиче Повеќе опции

| Пред-поставки за<br>печатење | Додај/Отстрани<br>пред-поставки                                                                                                    | Може да додавате или да отстранувате сопствени претходно<br>поставени вредности за често користените поставки за<br>печатење.Изберете ја претходно поставената вредност којшто<br>сакате да ја користите од листата. |  |
|------------------------------|----------------------------------------------------------------------------------------------------|----------------------------------------------------------------------------------------------------|--|
| Покажи поставки              | Се прикажува листа н<br><b>опции</b> .                                                                                                    | а тековно поставени ставки на Главна и јазичињата Повеќе                                                                                                    |  |
| Ресетирај на<br>основно      | Вратете ги сите поставки на нивните фабрички стандардни вредности.Поставките за<br>јазичињата <b>Главна</b> се ресетирани на нивните стандардни вредности.                                                                                                    |                                                                                                    |  |
| Голем. на документ           | Изберете ја големина-                                                                                                    | та на документот.                                                                                                    |  |
| Излезна хартија              | Изберете ја големината на хартијата на којашто сакате да печатите. Ако <b>Излезна</b><br>хартија се разликува од Голем. на документ, Намали/Зголеми документ е<br>автоматски избрана. Не мора да ја изберете кога печатите без намалување или<br>зголемување на големината на документот. |                                                                                                    |  |
| Намали/Зголеми               | Може да ја намалите                                                                                                    | или да ја зголемите големината на документот.                                                                                                    |  |
| документ                     | Да собере на<br>страница                                                                                                    | Автоматски намалете го или зголемете го документот за да ја<br>приспособите големината на хартијата избрана во <b>Излезна</b><br><b>хартија</b> .                                                                    |  |
|                              | Зумирај на                                                                                                    | Се печати со специфичен процент.                                                                                                    |  |
|                              | Централно                                                                                                    | Се печатат слики во центарот на хартијата.                                                                                                    |  |
| Корекција на боите           | Автоматски                                                                                                    | Автоматски се приспособуваат боите на сликите.                                                                                                    |  |
|                              | Прилагодено                                                                                                    | Може рачно да направите корекција на бојата.Кликнете на Напредно за да направите понатамошни поставки.                                                                                                    |  |
|                              | Опции за слика                                                                                                    | Се овозможуваат опции за квалитет за печатење како<br>Печатење со универзална боја или Поправи црвени очи.Може<br>да ги задебелите тенките линии за да ги направите видливи на<br>исписите.                          |  |
| Функции на воден<br>жиг      | Може да направите поставки за образецот против копирање или водените жигови.                                                                                                    |                                                                                                    |  |
| Дополнителни<br>поставки     | Сврти 180°                                                                                                    | Ги ротира страниците за 180 степени пред печатењето. Оваа<br>функција е корисна кога печатите на хартија како на пример<br>пликови коишто се внесени во фиксна насока во печатачот.                                  |  |
|                              | Голема брзина                                                                                                    | Печати кога главата за печатење се движи во двете насоки.Брзината на печатење е поголема, но квалитетот може да биде послаб.                                                                                         |  |
|                              | Огледална слика                                                                                                    | Ја превртува страницата за печатење како што би изгледала во огледало.                                                                                                    |  |

# Јазиче Одржување

| Проверка на | Печати проверка на прскалките за да проверите дали прскалките на главата за |
|-------------|-----------------------------------------------------------------------------|
| прскалките  | печатење се затнати.                                                        |

| Чистење на<br>главата     | Ги чисти затнатите прскалки во главата за печатење. Од причина што оваа функција корисит мастило, исчистете ја само главата за печатење ако се затнати прскалките.                   |
|---------------------------|----------------------------------------------------------------------------------------------------|
| Аранжер на налози<br>Лајт | Се отвора прозорецот Аранжер на налози Лајт. Може да зачувувате или да уредувате податоци.                                                                                           |
| EPSON Status<br>Monitor 3 | Се отвора прозорецот EPSON Status Monitor 3. Овде може да го потврдите статусот на печатачот или на потрошните материјали.                                                           |
| Преференци за<br>следење  | Може да направите поставки за ставките во прозорецот EPSON Status Monitor 3.                                                                                                    |
| Проширени<br>поставки     | Може да направите различни поставки. Кликнете со десното копче на секоја ставка за<br>да видите Помош за повеќе информации.                                                          |
| Ред. за печатење          | Се прикажуваат задачи коишто чекаат да бидат отпечатени. Може да ги проверите, да<br>ги паузирате или да продолжите со задачите за печатење.                                         |
| Јазик                     | Го менува јазикот којшто треба да го користите во прозорецот за двигател на печатач.<br>За да ги примените поставките, затворете го двигателот на печатач и повторно<br>отворете го. |
| Ажурирање<br>софтвер      | Започнува EPSON Software Updater за да проверите дали има најнова верзија на апликации на интернет.                                                                                  |
| Нарачување<br>онлајн      | Може да пристапите на страницата каде што може да купите касети за мастило на Epson.                                                                                                 |
| Техничка<br>поддршка      | Може да пристапите до интернет стрницата за техничка поддршка на Epson.                                                                                                    |

# Печатење од двигател за печатач на Mac OS

# Основни информации за печатење

#### Белешка:

Операциите се разликуваат, зависно од апликацијата.Погледнете во помошта на апликацијата за детали.

1. Отворете ја датотеката што сакате да ја печатите.

Внесете хартија во печатачот ако не сте ја ставиле.

2. Изберете **Печати** од менито **Датотека** или друга команда за да влезете во полето за печатење.

Ако е потребно, кликнете на **Прикажи ги деталите** или **▼** за да го проширите прозорецот за печатење.

3. Изберете го својот печатач.

Упатство за корисникот

4. Изберете Поставки за печатење од појавното мени.

|              | FRONT          |                          |          |               |
|--------------|----------------|--------------------------|----------|---------------|
| Printer:     | EPSON X        | uxx                      |          | <b>v</b>      |
| Presets:     | Default S      | ettings                  |          | ٥             |
| Copies:      | 1              |                          |          |               |
| Pages:       | O All<br>From: | 1 to: 1                  |          |               |
| Paper Size:  | A4             |                          | <b>•</b> | 210 by 297 mm |
| Orientation: | 1              | <b>D</b> •               |          |               |
|              | Print Se       | ttings                   | ٥        |               |
|              |                |                          |          |               |
| Pape         | er Source:     | Auto Select              |          |               |
| Me           | edia Type:     | plain papers             |          |               |
| Prir         | nt Quality:    | Normal                   |          | 0             |
|              |                | Borderless<br>Expansion: | Max      | \$            |
|              |                | Grayscale                |          |               |
|              |                | Mirror Image             |          |               |
|              |                |                          |          |               |
|              |                |                          | Cance    | l Print       |

#### Белешка:

Kaj OS X Mountain Lion или понов, ако не се прикаже менито **Поставки за печатење**, двигателот за печатачот Epson не бил инсталиран правилно.

Изберете **Системски параметри** од менито **М** > **Печатачи и скенери** (или **Печати и скенирај**, **Печати и испрати по факс**), отстранете го печатачот, па додадете го печатачот повторно.Видете го следното за да додадете печатач.

http://epson.sn

5. Променете ги поставките според потребите.

Погледнете ги опциите на менито за двигателот за печатач за детали.

6. Кликнете на Печати.

- "Достапни хартии и капацитети" на страница 46
- "Ставање хартија во Касета за хартија" на страница 48
- ⇒ "Листа на видови хартија" на страница 52
- "Опции на менито за Поставки за печатење" на страница 96

# Двострано печатење

Може да печатите на двете страни на хартијата.

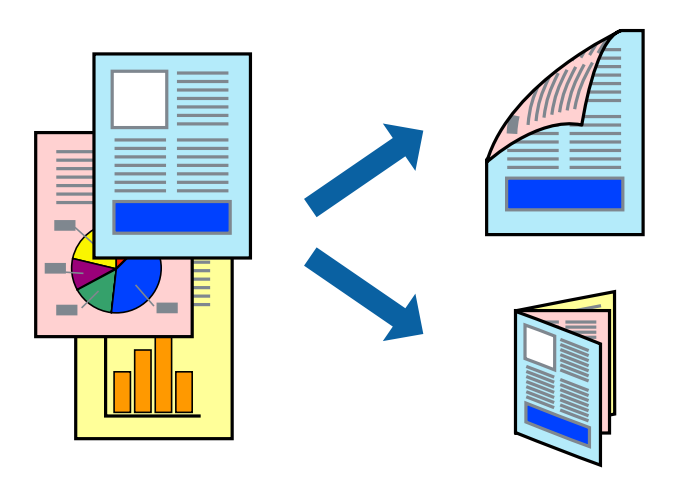

#### Белешка:

- Оваа опција не е достапна за печатење без рамки.
- Ако не користите хартија што е соодветна за двострано печатење, квалитетот на печатењето може да биде послаб и може да дојде до заглавување хартија.
- 🗅 Зависно од хартијата и податоците, може да пробие мастило на другата страна на хартијата.

### Поврзани информации

"Достапни хартии и капацитети" на страница 46

## Поставки за печатење

Изберете **Two-sided Printing Settings** од појавното мени.Изберете го методот на двострано печатење и направете ги поставките за **Document Type**.

#### Белешка:

- □ Брзината на печатење може да се намали во зависност од типот на документот.
- Кога печатите фотографии со густи податоци, изберете Text & Graphics или Text & Photos во поставката за Document Type. Ако исписите се замачкани или мастилото протече низ другата страна на хартијата, приспособете ги Густина на печатење и Increased Ink Drying Time во Adjustments.

- "Основни информации за печатење" на страница 89
- "Опции на менито за Two-sided Printing Settings" на страница 96

## Печатење неколку страници на еден лист

Можете да печатите две или четири страници со податоци на еден лист хартија.

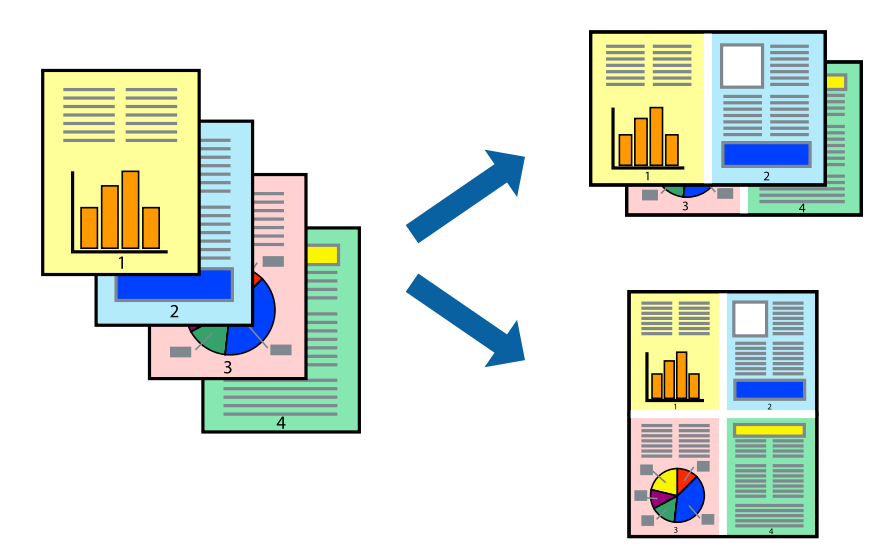

## Поставки за печатење

Изберете **Распоред** од скок-менито.Поставете го бројот на страници во **Страници на лист**, **Насока на распоред** (распоред на страницата) и **Рамка**.

## Поврзани информации

- ▶ "Основни информации за печатење" на страница 89
- → "Опции за мени за изглед" на страница 95

# Печатење и редење според редослед на страниците (Печатење во обратен редослед)

Може да печатите од последната страница така што документите се наредени според редоследот на страниците.

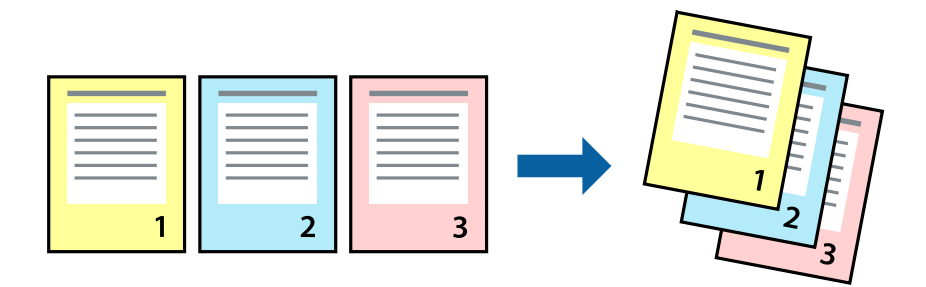

## Поставки за печатење

Изберете Работа со хартија од скок-менито.Изберете Обратно како поставка за Редослед на страници.

### Поврзани информации

- ▶ "Основни информации за печатење" на страница 89
- "Опции на менито за ракување со хартија" на страница 95

## Печатење на намален или зголемен документ

Може да ја намалите или да ја зголемите големината на документот за одреден процент или да ја приспособите големината на хартијата што сте ја ставиле во печатачот.

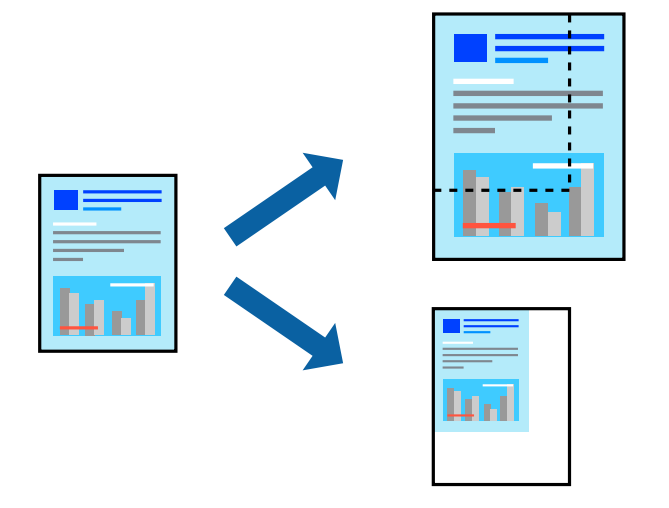

## Поставки за печатење

Кога печатите така што ја приспособувате големината на оригиналот, изберете **Ракување со** хартија од појавното мени и изберете **Приспособи според големината на** хартијата.Изберете ја големината на хартијата којашто е ставена во печатачот во **Големина** на излезната хартија.Кога ја намалувате големината на документот, изберете **Приспособи** само надолу.

Кога печатите со специфичен процент, направете едно од следново.

- Изберете Печатење од менито Датотека на апликацијата.Изберете Печатач, внесете процент во Приспособи, и кликнете на Печати.
- Изберете Поставка за страница од менито Датотека на апликацијата. Изберете Формат за, внесете процент во Приспособи, и кликнете на Во ред.

#### Белешка:

Изберете ја големината на хартијата којашто сте ја поставиле како поставка за **Големина на** хартија.

- ▶ "Основни информации за печатење" на страница 89
- "Опции на менито за ракување со хартија" на страница 95

## Прилагодување на бојата за печатење

Можете да ги прилагодувате боите што се користат во налогот за печатење.

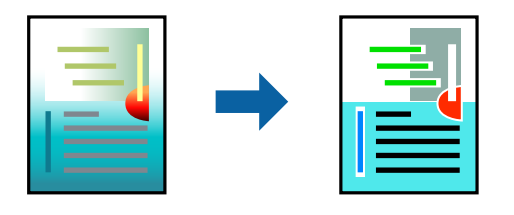

#### Белешка:

Овие прилагодувања не се применуваат на оригиналните податоци.

## Поставки за печатење

Изберете **Совпаѓање на боите** од појавното мени, па изберете **EPSON Color Controls**.Изберете **Color Options** од појавното мени, па изберете една од достапните опции.Кликнете на стрелката до **Напредни поставки** и одредете подетални поставки.

### Поврзани информации

- ▶ "Основни информации за печатење" на страница 89
- "Опции на менито за спојување на бои" на страница 95.
- ➡ "Опции на менито за Color Options" на страница 96

## Откажување на печатењето

Може да ја откажете задачата за печатење од компјутерот.Меѓутоа, не може да откажете задача за печатење од компјутерот откако е веќе целосно испратена на печатачот.Во овој случај, откажете го печатењето преку контролната табла на печатачот.

## Откажување

Кликнете на иконата за печатачот во **Док**. Изберете ја задачата којашто сакате да ја откажете и потоа направете едно од следново.

OS X Mountain Lion или понов

Кликнете на 🗵 веднаш до мерачот за напредок.

• Mac OS X v10.6.8 од v10.7.x

Кликнете Избриши.

## Опции на менито за двигателот за печатач

Отворете го прозорецот за печатење во апликацијата, изберете го печатачот и пристапете до прозорецот за двигател на печатач.

### Белешка:

Менијата се разликуваат во зависност од опцијата којашто сте ја избрале.

| Опции з | за мени | за изглед |
|---------|---------|-----------|
|---------|---------|-----------|

| Страници од лист                      | Го избереа бројот страници за печатење на еден лист.                                                                                                    |
|---------------------------------------|----------------------------------------------------------------------------------------------------|
| Насока на изглед                      | Го одредува редоследот според којшто сакате да ги печатите страниците.                                                                                                    |
| Раб                                   | Печати раб околу страниците.                                                                                                    |
| Обратна<br>ориентација на<br>страница | Ги ротира страниците за 180 степени пред печатењето. Изберете ја оваа ставка кога<br>печатите на хартија како на пример пликови коишто се внесени во фиксна насока во<br>печатачот. |
| Преврти<br>хоризонтално               | Ја превртува страницата за печатење како што би изгледала во огледало.                                                                                                    |

# Опции на менито за спојување на бои

| ColorSync               | Изберете го методот за приспособување на боја.Со овие опции се приспособуваат     |
|-------------------------|-----------------------------------------------------------------------------------|
| EPSON Color<br>Controls | боите помегу печатачот и екранот на компјутерот за да се намали разликата во бои. |

# Опции на менито за ракување со хартија

| Подредување на<br>страници        | Се печатат документи со повеќе страници залепени по редослед и сортирани во комплети. |                                                             |  |
|-----------------------------------|---------------------------------------------------------------------------------------|-------------------------------------------------------------|--|
| Страници за<br>печатење           | Изберете за да печатите само непарни страници или парни страници.                     |                                                             |  |
| Редослед на<br>страници           | Изберете да печатите од почетната или последната страница.                            |                                                             |  |
| Приспособете                      | Се печати така што одговара на големината на хартијата којашто сте ја ставиле.        |                                                             |  |
| според големината<br>на хартијата | Дестинација на<br>големина на<br>хартија                                              | Изберете ја големината на хартијата на којашто ќе печатите. |  |
|                                   | Приспособете само<br>надолу                                                           | Изберете кога да ја намалите големината на документот.      |  |

## Опции на менито за насловна страница

| Печатење на                 | Изберете дали сакате да печатите или да не печатите насловна страница.Кога сакате |
|-----------------------------|-----------------------------------------------------------------------------------|
| насловна страница           | да додадете задна страница, изберете <b>По документ</b> .                         |
| Тип на насловна<br>страница | Изберете ја содржината на насловната страница.                                    |

## Опции на менито за Поставки за печатење

| Paper Source  | Изберете го изорот на хартија од којшто ќе ја ставите хартијата.Ако печатачот има<br>само еден извор на хартија, оваа ставка не се прикажува.Со избирање на <b>Автоматски</b><br>избор се избира изворот на хартијата којшто автоматски се совпаѓа со поставката за<br>хартија на печатачот. |                                                                                                    |  |
|---------------|----------------------------------------------------------------------------------------------------|----------------------------------------------------------------------------------------------------|--|
| Media Type    | Изберете го типот хартија на којашто сакате да печатите.                                                                                                    |                                                                                                    |  |
| Print Quality | Изберете го квалитетот на хартија којшто сакате да го користите за печатење.Опциите се разликуваат во зависност од типот на хартијата.                                                                                                    |                                                                                                    |  |
| Без рамки     | Ова квадратче е избрано кога ќе изберете големина на хартија без рамки.                                                                                                    |                                                                                                    |  |
|               | Проширување                                                                                                    | Во печатењето без рамки податоците за печатење се<br>зголемуваат малку повеќе од големината на хартијата, така што<br>не се печатат маргини долж рабовите на хартијата. Изберете<br>колку да се зголеми. |  |
| Сива палета   | Изберете кога сакате да печатите црно-бело или во сиви нијанси.                                                                                                    |                                                                                                    |  |
| Mirror Image  | Ја превртува страницата за печатење како што би изгледала во огледало.                                                                                                    |                                                                                                    |  |

## Опции на менито за Color Options

| Рачни поставки               | Рачно приспособете ја бојата.Во <b>Напредни поставки</b> , може да ги изберете деталните поставки.                                               |
|------------------------------|----------------------------------------------------------------------------------------------------|
| PhotoEnhance                 | Произведува поостри слики и поживи бои со автоматско приспособување на контрастот, заситувањето и осветленоста на податоците на изворната слика. |
| Off (No Color<br>Adjustment) | Печатете без засилување или приспособување на бојата на каков било начин.                                                                        |

## Опции на менито за Two-sided Printing Settings

Two-sided Printing Печати на двете страни на хартијата.

## Оперативни поставувања за двигателот за печатачот за Mac OS

## Пристапување до прозорецот за оперативни поставувања на Мас ОЅ двигателот за печатач

Изберете Системски параметри од менито 🛋 > Печатачи и скенери (или Печати и скенирај, Печати и испрати по факс), па изберете го печатачот.Кликнете Опции и производи > Опции (или Двигател).

## Оперативни поставувања на двигателот за печатачот за Mac OS

- Прескокни празна страница: Избегнува печатење празни страници.
- Тивок режим: Печати тивко. Меѓутоа, брзината на печатење може да биде помала.
- Permit temporary black printing: Привремено печати само со црно мастило.
- High Speed Printing: Печати кога главата за печатење се движи во двете насоки. Брзината на печатење е поголема, но квалитетот може да биде послаб.
- Печати документи за заведување: Ја става хартијата за да може лесно да ја организирате при печатење на пејсажни податоци или двострано печатење. Печатењето на пликови не е поддржано.
- Отстрани бели граници: Ги отстранува непотребните маргини при печатењето без граници.
- Warning Notifications: Му овозможува на двигателот за печатачот да прикажува известувања за предупредувања.
- Establish bidirectional communication: Обично, ова треба да биде поставено на On. Избирањето Off кога ги собирате информациите за печатачот е невозможно бидејќи печатачот се дели со компјутери со Windows на мрежа или од друга причина.

# Печатење од паметни уреди

# Користење на Epson iPrint

Epson iPrint е апликација што овозможува печатење фотографии, документи и интернет-страници од паметен уред како паметен телефон или таблет. Може да користите локално печатење, печатење од паметен уред што е поврзан со истата безжична мрежа како и печатачот, или далечинско печатење, печатење од далечинска локација преку интернет. За да користите далечинско печатење, регистрирајте го печатачот за услугата Epson Connect.

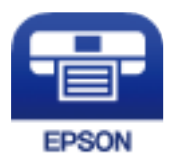

## Поврзани информации

• "Печатење со користење на мрежна услуга" на страница 194

## Инсталирање на Epson iPrint

Можете да го инсталирате Epson iPrint на својот паметен уред од следниот URL или QR-код.

http://ipr.to/c

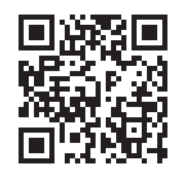

## Печатење со Epson iPrint

Активирајте го Epson iPrint од паметниот уред и изберете го записот што сакате да го користите од почетниот екран.

Следниве екрани може да се менуваат без претходно известување. Содржината може да варира во зависност од производот.

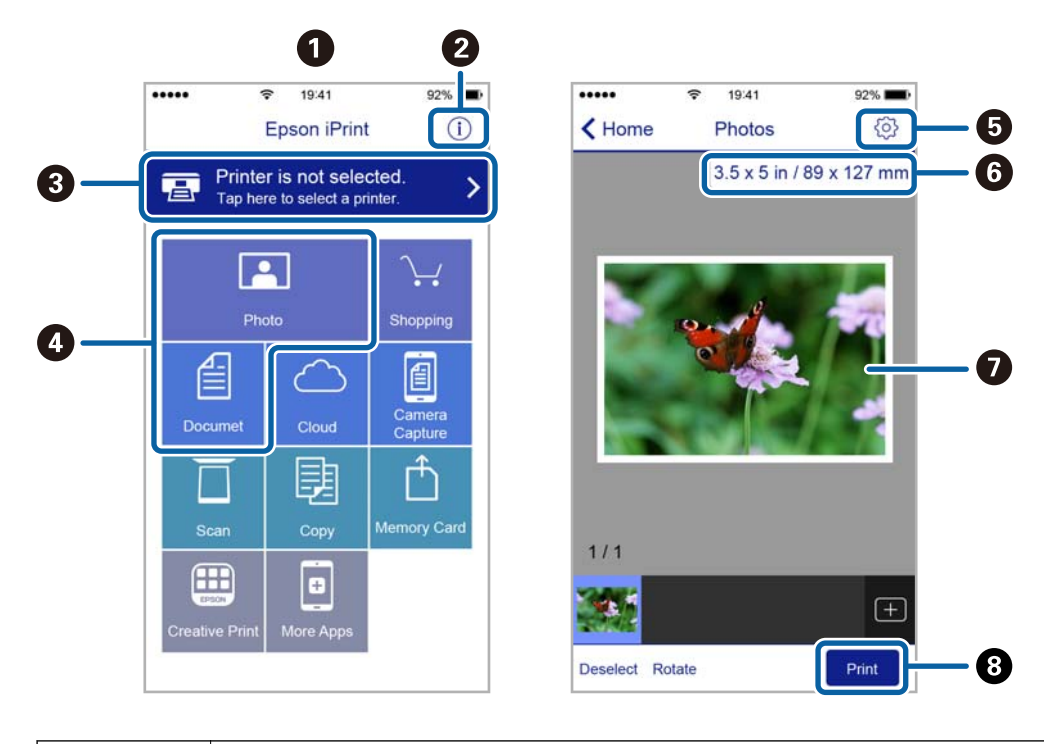

| 0 | Прикажаниот почетен екран кога ќе се активира апликацијата.                                                                                                    |
|---|----------------------------------------------------------------------------------------------------|
| 2 | Прикажува информации како да го поставите печатачот и ЧПП.                                                                                                    |
| 3 | Го прикажува екранот каде што можете да го изберете печатачот и да одредите поставки за печатачот. Кога ќе го изберете печатачот, не треба да го бирате следниот пат.      |
| 4 | Изберете што сакате да печатите, на пр. фотографии и документи.                                                                                                    |
| 5 | Го прикажува екранот за поставки за печатење како големина и тип хартија.                                                                                                  |
| 6 | Ја прикажува големината на хартијата. Кога ова се прикажува како копче, притиснете го за да<br>се прикажат поставките за хартија кои се моментално поставени на печатачот. |
| Ø | Ги прикажува избраните фотографии и документи.                                                                                                    |
| 8 | Почнува печатење.                                                                                                    |

### Белешка:

За да печатите од менито за документи со iPhone, iPad и iPod touch со iOS, активирајте го Epson iPrint откако ќе го пренесете документот што сакате да го испечатите со функцијата за споделување датотеки во iTunes.

## Печатење со допирање на паметни уреди на NFC-ознака

Може автоматски да ги поврзете печатачот и паметниот уред и да печатите допирајќи ја антената NFC на паметниот уред којшто работи со Android 4.0 или понова верзија и што поддржува NFC (Near Field Communication) на NFC-ознака на печатачот.

Локацијата на NFC антена се разликува во зависност од паметниот уред. Погледнете ја документацијата доставена со вашиот паметен уред за повеќе детали.

## Важно:

- □ Погрижете се да биде активирана поставката за поврзување Wi-Fi Direct (Simple AP).
- □ Овозможете ја NFC функцијата на вашиот паметен уред.
- Погрижете се Epson iPrint да биде инсталиран на вашиот паметен уред. Ако не е, допрете ја антената за NFC-ознака антената на паметниот уред на NFC ознаката на печатачот и инсталирајте ја.

#### Белешка:

- Ако печатачот не воспостави комуникација со паметниот уред и откако ќе го допрете со ознаката, обидете се да ја приспособите положбата на паметниот уред и повторно допрете го за ознаката.
- □ Ако постојат пречки како на пример помеѓу ознаката NFC на печатачот и NFC-ознака антената на паметниот уред, можно е печатачот да не може да воспостави комуникација со паметниот уред.
- Оваа функција користи Wi-Fi Direct (Simple AP) конекција за поврзување со печатачот. Може истовремено да поврзете до четири уреди на печатачот.
- Ако ја имате променето лозинката за Wi-Fi Direct (Simple AP) конекцијата, не може да ја користите оваа функција. Ресетирајте ја почетната лозинка за да ја користите оваа функција.
- 1. Ставете хартија во печатачот.
- 2. Допрете ја NFC-ознака антената на паметниот уред на NFC ознаката на печатачот.

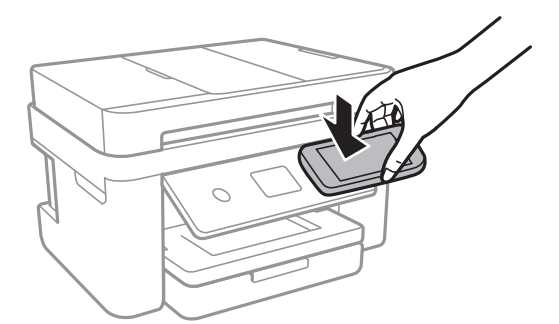

Epson iPrint започнува.

3. На почетниот екран на Epson iPrint, повторно допрете ја антената NFC на паметниот уред на NFC-ознака на печатачот.

Печатачот и паметниот уред се поврзани.

- 4. Изберете ја сликата што сакате да ја отпечатите, а потоа изберете **Next** во горниот десен агол на екранот.
- 5. Повторно допрете ја антената NFC на паметниот уред на NFC-ознака на печатачот.

Печатењето започнува.

## Користење на овозможувач за печатење на Epson

Може бежично да печатите документи, е-пораки, фотографии и интернет страници од вашиот Android телефон или таблет (Android v4.4 или понова верзија).Со неколку допирања, вашиот Android уред ќе го открие печатачот на Epson којшто е поврзан на истата бежична мрежа.

- 1. Ставете хартија во печатачот.
- 2. Поставете го печатачот за бежично печатење.
- 3. На вашиот Android уред, инсталирајте го приклучокот за овозможувачот за печатење на Epson од Google Play.
- 4. Поврзете го Android уредот на истата безжична мрежа на којашто е поврзан печатачот.
- 5. Одете на **Поставки** на вашиот Android уред, изберете **Печатење** и овозможете го овозможувачот за печатење на Epson.
- 6. Од Android апликација како на пример Chrome, допрете на иконата за менито и отпечатете го она што го гледате на екранот.

#### Белешка:

Ако не го видите печатачот, допрете на Сите печатачи и изберете го печатачот.

#### Поврзани информации

- "Ставање хартија во Касета за хартија" на страница 48
- "Поврзување на паметен уред" на страница 26

# Користење AirPrint

AirPrint овозможува моментално безжично печатење од iPhone, iPad, iPod touch и Mac без да треба да се инсталираат двигатели или да се презема софтвер.

#### Белешка:

Ако сте ги оневозможиле пораките за конфигурација на хартија на контролната табла на производот, не може да користите AirPrint. Погледнете го линкот подолу за да ги овозможите пораките, ако е потребно.

1. Ставете хартија во производот.

- Поставете го производот за бежично печатење. Погледнете го линкот подолу. http://epson.sn
- 3. Поврзете го уредот на Apple со истата безжична мрежа што ја користи производот.
- 4. Печатете од уредот на производот.

#### Белешка:

За детали, погледнете ја страницата за AirPrint на веб-локацијата на Apple.

### Поврзани информации

- "Ставање хартија во Касета за хартија" на страница 48
- → "Поставки за печатач" на страница 61

# Откажување на тековна задача

Допрете на 🗇 на контролната табла на печатачот за да ја прекинете задачата за печатење што е во тек.

# Копирање

# Основи на копирањето

Во овој дел се објаснети чекорите за основно копирање.

1. Поставете ги оригиналите.

Ако сакате да копирате повеќе оригинали, поставете ги сите оригинали во ADF.

- 2. Изберете Копирај од почетниот екран.
- 3. Проверете ги следниве поставки на јазичето Копирај.

Изберете ја ставката за поставување за да ја промените доколку е потребно.

#### Белешка:

- Ако го изберете јазичето Напредни поставки, може да правите поставки за По. стр. или Квалитет.
- Ако комбинацијата на поставките којашто ви е потребна не е достапна, се прикажува
  Изберете ја иконата за да ги проверите деталите и променете ги поставките.
- 4. Внесете го бројот на копии.
- 5. Допрете на 🚸.

## Поврзани информации

- ➡ "Ставање оригинали" на страница 52
- "Основни опции за мени за копирање" на страница 103
- "Напредни опции за мени за копирање" на страница 103
- "Конфигурација на основен екран" на страница 18

# Двострано копирање

Може да копирате повеќе оригинали на дете страни на хартијата.

- 1. Изберете Копирај од почетниот екран.
- Изберете го јазичето Копирај > 
  и изберете 1>2-страно.
  Може да ја назначите и ориентацијата на оригиналот и позицијата за врзување на копијата.
- 3. Допрете на 🗇.

## Поврзани информации

➡ "Основи на копирањето" на страница 102

# Копирање на повеќе оригинали на еден лист

Може да копирате два оригинала на еден лист хартија.

- 1. Изберете Копирај од почетниот екран.
- Изберете го јазичето Напредни поставки > По. стр. и изберете 2 наго..
  Може да ги назначите и редоследот на излгедот и ориентација на оригиналот.
- 3. Изберете го јазичето **Копирај** и допрете на 🚸.

### Поврзани информации

➡ "Основи на копирањето" на страница 102

# Основни опции за мени за копирање

#### Белешка:

Ставките може да не бидат достапни во зависност од другите направени поставки.

Црно-бело:

Копира оригинал во црно и бело (монохроматски).

Боја:

Копира оригинал во боја.

(Двострано):

Изберете двостран изглед.

🗅 1>еднострано

Копира една страна од оригиналот на една страна од хартијата.

🗅 1>2-страно

Копира два еднострани оригинали на двете страни од еден лист хартија. Изберете ориентација на оригиналот и позиција за врзување на хартијата.

## 😳 (Густина):

Зголемете го нивото на густина кога резултатите од копирањето се бледи. Намалете го нивото на густина кога мастилото се размачкува.

# Напредни опции за мени за копирање

#### Белешка:

Ставките може да не бидат достапни во зависност од другите направени поставки.

### П. за х.:

Изберете големина на хартија и тип хартија.

### Зумирање:

Го конфигурира соодносот на зголемување на зголемувањето или намалувањето. Ако сакате да ја намалите или да го зголемите оригиналот за одреден процент, изберете ја вредноста и внесете го процентот од 25 до 400%.

🗅 Реална големина

Копира со зголемување од 100%.

А4→А5 и други

Автоматски го зголемува или го намалува оригиналот за да одговара на специфичната големина на хартија.

🗅 Ав. вк. стр.

Ја детектира областа за скенирање и автоматски го зголемува или го намалува оригиналот за да одговара на големината на избраната хартија.Кога има бели маргини околу оригиналот, белите маргини од ознаката на аголот на стаклото на скенерот се забележани како област за скенирање, но маргините на спротивната страна може да се отсечат.

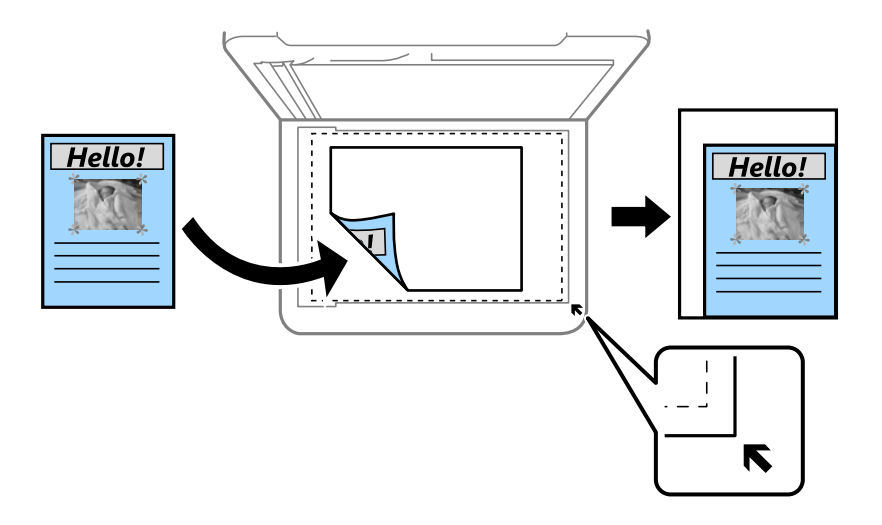

Големина на документ:

Изберете ја големината на оригиналот.Кога копирате оригинали со нестандардна големина, изберете ја големината којашто најприближно одговара на оригиналот.

По. стр.:

### 🗅 Ед. ст.

Копира едностран оригинал на еден лист.

🗅 2 наго.

Копира два еднострани оригинали на еден лист со двостран изглед. Изберете го редоследот на изгледот и ориентацијата на оригиналот.

## Квалитет:

Изберете го квалитетот на печатење. Најдобро овозможува печатење со повисок квалитет, но брзината на печатење може да биде помала.

Ориентација на оригиналот:

Изберете ја насоката на оригиналот.

Отстрани сенка:

Ги отстранува сенките коишто се појавуваат околу копии при копирање на дебела хартија или коишто се појавуваат во центарот на копиите при копирање на брошура.

Отстрани дупки:

Ги отстранува дупките за врзување кога копирате.

Копирај ID картичка:

Ги скенира двете страни од ID-картичката и копира еднострано на хартија со формат A4.

Копија Без рабови:

Копира без маргини околу рабовите.Сликата се зголемува малку за да се отстранат маргините од рабовите на хартијата.Изберете колку да се зголеми сликата во поставката **Проширување**.

Бриши ги пост.:

Ги ресетира поставките за копирање и ги заменува со нивните стандардни вредности.

# Скенирање

# Скенирање преку контролната табла

Може да испраќате скенирани слики од контролната табла на печатачот до следниве дестинации.

## Компјутер

Можете да ја зачувате скенираната слика на компјутер поврзан на печатач.Пред скенирањето, инсталирајте Epson Scan 2 и Epson Event Manager на компјутерот.

### Облак

Може да испраќате скенирани слики до услуги во облак.Пред скенирање, направете поставки на Epson Connect.

## Компјутер(WSD)

Можете да ја зачувате скенираната слика на компјутер поврзан на печатач со користење на WSD функциајта. Ако користите Windows 7/Windows Vista, треба да направите поставки за WSD на компјутерот пред скенирање.

### Поврзани информации

- ➡ "Скенирање на компјутер (Event Manager)" на страница 106
- "Од скенирање на облак" на страница 110
- ➡ "Од скенирање на компјутер (WSD)" на страница 112

# Скенирање на компјутер (Event Manager)

#### Белешка:

Пред скенирањето, инсталирајте Epson Scan 2 и Epson Event Manager на компјутерот.

- 1. Поставете ги оригиналите.
- 2. Изберете Скенирај од почетниот екран.
- 3. Изберете Компјутер.
- 4. Изберете <table-cell-rows> за да го изберете компјутерот на којшто сакате да ги зачувате скенираните слики.

#### Белешка:

- Кога печатачот е поврзан на мрежа, може да изберете на кој компјутер сакате да ја зачувате скенираната слика. Може да прикажете најмногу 20 компјутери на контролната табла на печатачот. Ако одредите Network Scan Name (Alphanumeric) на Epson Event Manager, се прикажува на контролниот панел.
- 5. Изберете ڬ за да изберете како да ја зачувате скенираната слика на компјутер.
  - Эачувај како JPEG: Ја зачувува скенираната слика во JPEG формат.

- □ Зачувај како PDF: Ја зачувува скенираната слика во PDF формат.
- Прикачи на е-пошта: Го вклучува клиентот за е-пошта на вашиот компјутер, а потоа автоматски го прикачува на е-пошта.
- Следи општа поставка: Ја зачувува скенираната слика користејќи ги поставките на Epson Event Manager.Може да смените поставките за скенирање како на пример големина на скенирање, папка за зачувување или формат на зачувување.
- 6. Допрете на 🚸.

#### Поврзани информации

➡ "Ставање оригинали" на страница 52

## Правење приспособени поставки во Epson Event Manager

Може да ги поставите поставките за скенирање за **Следи општа поставка** во Epson Event Manager.

За повеќе информации погледнете во Epson Event Manager.

- 1. Активирајте го Epson Event Manager.
- 2. Проверете дали скенерот е избран како **Scanner** на јазичето **Button Settings** на главниот екран.

| 🌛 Epson Event Manager                              | ?                               | ×      |
|----------------------------------------------------|---------------------------------|--------|
| Button Settings Folder Settings                    |                                 |        |
| Sca                                                | nner EPSON XXXXX                | ~      |
| Save as JPEG 기업 Save as JPEG - Letter/Color/300    | dpi/JPEG/Save to "Pictures"/Op  | ~      |
| Save as PDF Ver Save as PDF - Letter/Color/300     | dpi/PDF/Save to "Pictures"/Ope  | $\sim$ |
| Attach to Email 🍟 Attach to Email - Letter/Color/1 | 50 dpi/JPEG/Save to "EpsonEve   | $\sim$ |
| Custom Action Ve Custom Action - Letter/Color/3    | 00 dpi/JPEG/Save to "Pictures"/ | $\sim$ |
|                                                    |                                 |        |
| Make Job Settings Job Management                   |                                 |        |
| Network Scan Settings                              | Clos                            | е      |

3. Кликнете на Make Job Settings.

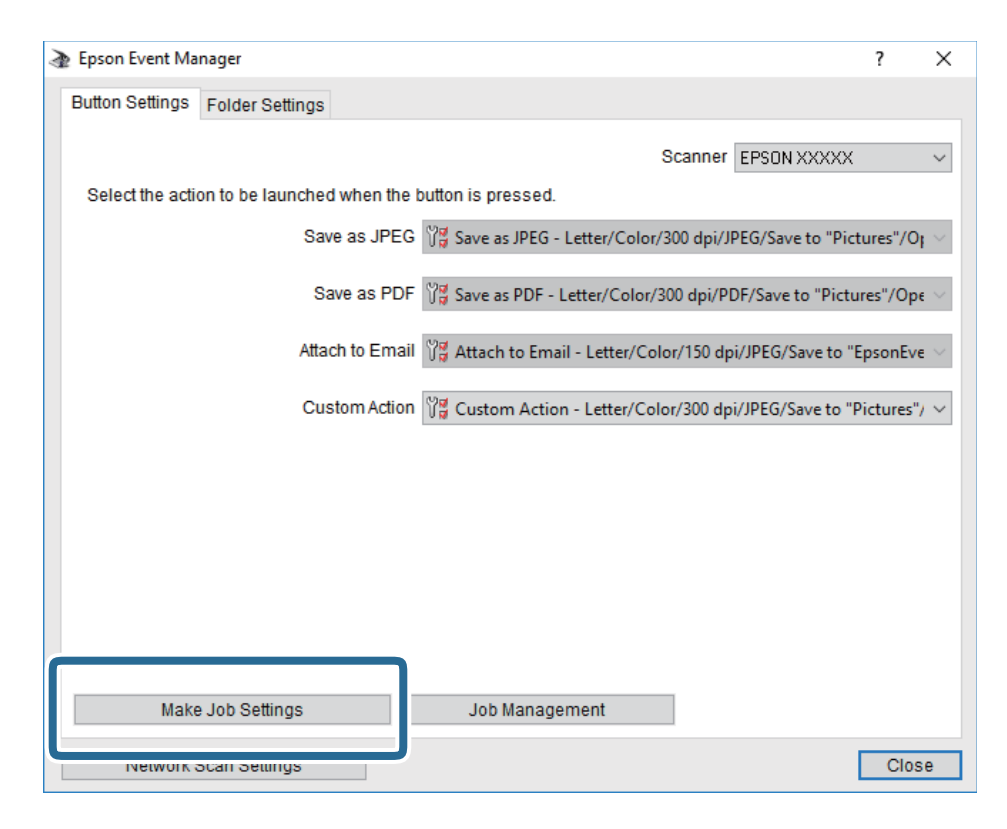
4. Направете ги поставките за скенирање на екранот **Job Settings**.

| à Job | Settings             |                                                         |          | ? ×            |
|-------|----------------------|---------------------------------------------------------|----------|----------------|
| Edi   | t Job Settings       |                                                         |          | New            |
|       |                      | ·                                                       | J        | Duplicate      |
|       |                      |                                                         |          | _              |
|       |                      |                                                         |          | Rename         |
|       |                      |                                                         |          | Delete         |
| Sca   | оешнуз               |                                                         |          |                |
|       | Setting              | Custom                                                  |          | ~              |
|       |                      | Detailed Setting                                        | is for S | Scanning       |
|       |                      | Input Source:Auto De<br>Size:Letter<br>Image Type:Color | tect     |                |
|       | Save Settings        |                                                         |          |                |
|       | Target Folder        | Pictures                                                |          | ~              |
|       | Filename (Prefix + S | tart Number) img                                        |          | 001            |
|       | File Format          | JPEG ~                                                  | S        | ave Settings   |
|       |                      | JPEG Quality:75                                         |          |                |
|       |                      |                                                         |          |                |
| -Laur | ach Action           |                                                         |          |                |
| Or    | pen Folder           | ~                                                       | St       | artup Settings |
|       | Test Settings        |                                                         |          | OK Cancel      |

- □ Edit Job Settings: Изберете **Custom Action**.
- Setting: Скенирајте со користење на најдобрите поставки за избраниот тип на оригиналот. Кликнете на **Detailed Settings for Scanning** за да ги поставите ставките како што се резолуцијата или бојата за зачувување на скенираната слика.
- □ Target Folder: Изберете ја папката за зачувување за скенираната слика.
- □ Filename (Prefix + Start Number): Променете ги поставките за името на датотеката што сакате да ја зачувате.
- □ File Format: Изберете го форматот за зачувување.
- □ Launch Action: Изберете го дејството кога скенирате.
- □ Test Settings: Започнува со тест скенирање користејќи ги тековните поставки.
- 5. Кликнете на **ОК** за да се вратите на главниот екран.

6. Погрижете се дека е избрано **Custom Action** на листата **Custom Action**.

| Epson Event Manager                                                        | ?       | ×      |
|----------------------------------------------------------------------------|---------|--------|
| Button Settings Folder Settings                                            |         |        |
| Scanner EPSON XXXXX                                                        |         | $\sim$ |
| Select the action to be launched when the button is pressed.               |         |        |
| Save as JPEG 🍟 Save as JPEG - Letter/Color/300 dpi/JPEG/Save to "Picture   | es"/Oj  | $\sim$ |
| Save as PDF                                                                | ;"/Оре  | $\sim$ |
| Attach to Email 🦉 Attach to Email - Letter/Color/150 dni/IPEG/Save to "Ens | onEve   |        |
| Custom Action Vg Custom Action - Letter/Color/300 dpi/JPEG/Save to "Pict   | tures"/ | ~      |
|                                                                            |         |        |
|                                                                            |         |        |
|                                                                            |         |        |
|                                                                            |         |        |
| Make Job Settings Job Management                                           |         |        |
| Network Scan Settings                                                      | Clos    | е      |

7. Кликнете на **Close** за затворање на Epson Event Manager.

### Од скенирање на облак

Може да испраќате скенирани слики до услуги во облак.Пред да ја користите оваа функција, направете поставки со Epson Connect.За детали погледнете го порталот на интернет страницата на Epson Connect.

https://www.epsonconnect.com/ http://www.epsonconnect.eu (само Европа)

- 1. Погрижете се дека сте ги направиле поставките со Epson Connect.
- 2. Поставете ги оригиналите.
- 3. Изберете Скенирај од почетниот екран.
- 4. Изберете Облак.
- 5. Изберете 🕀 на горниот дел од екранот и изберете дестинација.
- 6. Поставете ги ставките на јазичето Скенирај, како на пример форматот за зачувување.
- 7. Изберете Напредни поставки и проверете ги поставките и променете ги ако е потребно.
- 8. Изберете го јазичето Скенирај и допрете на 🚸.

### Скенирање

### Поврзани информации

➡ "Ставање оригинали" на страница 52

### Основни опции на мени за скенирање во облак

#### Белешка:

Ставките може да не бидат достапни во зависност од другите направени поставки.

Црно-бело/Боја:

Изберете дали да скенирате во боја или црно-бело.

JPEG/PDF:

Изберете го форматот во којшто сакате да ја зачувате скенираната слика.

### Напредни опции на мени за скенирање во облак

#### Белешка:

Ставките може да не бидат достапни во зависност од другите направени поставки.

- Об. на ск.:
  - □ Големина на скенирање:

Изберете го големината на скенираното. За да го отсечете белиот простор околу текстот или сликата кога скенирате, изберете **Автоматско сечење**. За да скенирате максимална област на стакло на скенерот, изберете **Максимална област**.

Ориентација на оригиналот:

Изберете ја ориентацијата на оригиналот.

Тип на документ:

Изберете го типот на оригиналот.

Густина:

Го избира контрастот на скенираната слика.

Отстрани сенка:

Отстранете ги сенките на оригиналот коишто се појавуваат на скенираната слика.

• Опкружување:

Отстранете ги сенките на рабовите на оригиналот.

🗅 Центар:

Отстранете ги сенките на сврзувачката маргина на брошурата.

Отстрани дупки:

Отстранете ги отворите од дупнувањето коишто се појавуваат на скенираната слика. Може да ја назначите областа за да ги избришете отворите од дупнувањето така што ќе внесете вредност во кутијата од десната страна.

Позиција на бришење:

Изберете ја положбата за отстранување на отворите од дупнувањето.

🗅 Ориентација на оригиналот:

Изберете ја ориентацијата на оригиналот.

Бриши ги пост.

Ги ресетира поставките за скенирање и ги заменува со нивните стандардни вредности.

## Од скенирање на компјутер (WSD)

### Белешка:

- Оваа функција е достапна само за компјутери што работат со Windows 10/Windows 8.1/Windows 8/ Windows 7/Windows Vista.
- □ Ако користите Windows 7/Windows Vista, треба однапред да го поставите вашиот компјутер за користење на оваа функција.
- 1. Поставете ги оригиналите.
- 2. Изберете Скенирај од почетниот екран.
- 3. Изберете Компјутер(WSD).
- 4. Изберете компјутер.
- 5. Допрете на 🚸.

### Поставување на WSD порта

Во овој дел се објаснува како да се постави WSD портот за Windows 7/Windows Vista.

### Белешка:

За Windows 10/Windows 8.1/Windows 8, WSD портот се поставува автоматски.

Потребно е следново за поставување на WSD порт.

- 🗅 Печатачот и компјутерот се поврзани на мрежата.
- 🗅 Драјверот на печатачот е инсталиран на компјутерот.
- 1. Вклучете го печатачот.
- 2. Кликнете на почетното копче и кликнете на Мрежа на компјутерот.
- Кликнете со десното копче на иконата за печатач и кликнете на Инсталирај.
   Кликнете на Продолжи кога ќе се прикаже екранот Контрола на корисничка сметка.

Кликнете на Поништи инсталација и започнете повторно ако се прикаже екранот Поништи инсталација.

| Organize 🔻 Install Se                                                                            | arch Active Directory | Network and Sharing | Center Ad           | ld a printer | 33 | -       | - 61 |  |
|--------------------------------------------------------------------------------------------------|-----------------------|---------------------|---------------------|--------------|----|---------|------|--|
| <ul> <li>★ Favorites</li> <li>■ Desktop</li> <li>● Downloads</li> <li>● Recent Places</li> </ul> |                       | Other Dev           | ices (1)            | (1)          |    | <u></u> |      |  |
| Libraries<br>Documents<br>Music<br>Pictures<br>Videos                                            |                       | Printers (5)        | 0000000 (PO         |              |    |         |      |  |
| Computer Local Disk (C:) Local Disk (D:)                                                         |                       |                     | 😵 Install           | 0 <b>7</b>   |    |         |      |  |
| Vetwork                                                                                          |                       | EPS                 | view de<br>Create s | vice webpage |    |         |      |  |

### Белешка:

Името на печатачот којшто сте го поставиле на мрежата и името на моделот (EPSON XXXXX (XX-XXXX)) се прикажуваат на екранот за мрежа. Може да го проверите името на печатчот на мрежата од контролниот панел на печатачот или со печатење на листа за статус на мрежа.

4. Кликнете на Вашиот уред е подговтвен за употреба.

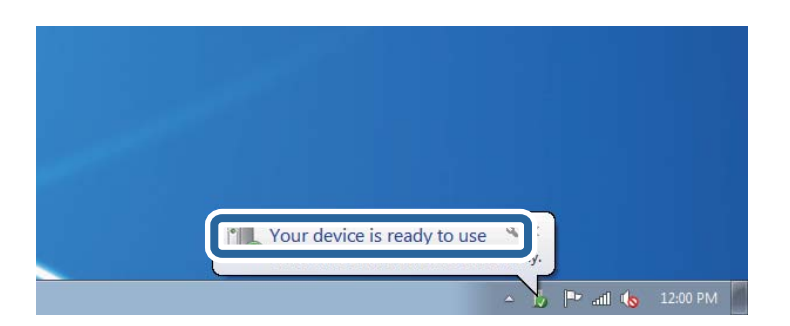

5. Проверете ја пораката и кликнете на Затвори.

| Ready to use<br>Ready to use<br>Ready to use |                                              |
|----------------------------------------------|----------------------------------------------|
|                                              | Asady to use<br>Ready to use<br>Ready to use |

- 6. Отворете го екранот Уреди и печатачи.
  - Windows 7

Кликнете на почетното копче > Контролен панел > Хардвер и звук (или Хардвер) > Уреди и печатачи.

Windows Vista

Кликнете на почетното копче > Контролен панел > Хардвер и звук > Печатачи.

7. Проверете дали се прикажува икона со името на печатачот на мрежата.

Изберете име на печатач кога користите со WSD.

## Скенирање од компјутер

### Скенирање со користење на Epson Scan 2

Може да скенирате со користење на драјверот на скенер "Epson Scan 2". Видете во помошта на Epson Scan 2 за објаснување за секоја од ставките за поставување.

### Поврзани информации

- → "Ставање оригинали" на страница 52
- ➡ "Апликација за скенирање на документи и слики (Epson Scan 2)" на страница 184

### Скенирање на документи (Режим за документи)

Со користење на **Режим за документи** во Epson Scan 2, може да скенирате оригинали со користење на детални поставки соодветни за текстуални документи.

1. Поставете ги оригиналите.

### Белешка:

Ако сакате да скенирате повеќе оригинали, поставете ги во ADF.

- 2. Активирајте го Epson Scan 2.
- 3. Изберете Режим за документи од листата Режим.

4. Одредете ги следниве поставки на картичката Главни поставки.

| 🖻 Epson Scan 2 – 🗆 🗙                                                               |
|------------------------------------------------------------------------------------|
| Scanner : EPSON XXXXX V                                                            |
| Scan Settings : Not Selected                                                       |
| Mode : Document Mode ~                                                             |
| Main Settings Advanced Settings                                                    |
| Document Source : Scanner Glass                                                    |
| Document Size : A4 V R                                                             |
| Image Type : Color ~                                                               |
| Resolution : 200 V dpi                                                             |
| Rotate : U° ✓<br>Correct Document Skew : Off ✓<br>Add or edit pages after scanning |
| Image Format : PDF ~                                                               |
| File Name : imgYYYYMMDD_HHMMSSSS.pdf ~                                             |
| Folder : Documents ~                                                               |
| Preview Scan                                                                       |

- □ Извор на документ: Изберете го изворот каде што е ставен оригиналот.
- 🗅 Големина на документ: Изберете ја големината на ставениот оригинал.
- Копчиња за првобитна ориентација: изберете ја поставената ориентација на ставениот оригинал. Во зависност од големината на оригиналот, оваа ставка може да биде поставена автоматски и не може да се менува.
- 🗅 Тип слика: Изберете ја бојата за зачувување на скенираната слика.
- 🗅 Резолуција: Изберете ја резолуцијата.
- 5. Направете ги и другите поставки за скенирање ако е потребно.
  - Може да ја прегледате скенираната слика со кликнување на копчето Преглед. Се отвора прозорецот за прегледување и се прикажува прегледаната слика.

Кога ќе направите преглед со користење на ADF, оригиналот се исфрла од ADF. Повторно поставете го исфрлениот оригинал.

### Скенирање

- □ На јазичето **Напредни поставки**, може да правите поставки за детално приспособување на слика коишто се соодветни за текстуалните документи, како следниве.
  - Отстрани позадина: Отстранете ја заднината на оригиналите.
  - Подобрување текст: Може да ги разјасните и изострите заматените букви во оригиналот.
  - Автом. сегментација на област: Може да ги разјасните буквите и да ги измазните сликите при скенирање во црно-бело за документ којшто содржи слики.
  - Подобрување боја: Може да ја засилите бојата назначена за скенираната слика и да ја зачувате во сиви тонови или во црно-бело.
  - Осветленост: Може да ја приспособите осветленоста на скенираната слика.
  - □ Контраст: Може да го приспособите контрастот на скенираната слика.
  - Гама: Може да ја приспособите гамата (осветленоста средниот опсег) за скенираната слика.
  - □ Праг: Може да ја приспособите работ за монохроматските бинарни слики (црно-бело).
  - Маска за изострување: Може да ги подобрите и да ги изострите главните црти на сликата.
  - Отстранување екран: Може да ги отстраните ефектите на контраст (мрежестите сенки) коишто се појавуваат при скенирање печатена хартија, како на пример списание.
  - 🗅 Пополнување рабови: Може да ја отстраните сенката околу скенираната слика.
  - Излез за две слики (само за Windows): Може да скенирате еднаш и да зачувате две слики со различни поставки за излез.

### Белешка:

Ставките може да не бидат достапни во зависност од другите направени поставки.

6. Направете ги поставките за зачувување на датотека.

| Epson Scan 2       |                                    | _            |       | × |
|--------------------|------------------------------------|--------------|-------|---|
| Scanner :          | EPSON XXXXX                        |              |       | ~ |
| Scan Settings :    | Not Selected                       |              |       | ~ |
| Mode :             | Document Mode                      |              |       | ~ |
| Main Settings Adva | nced Settings                      |              |       |   |
| Document So        | urce : Scanner Glass               |              | ~     |   |
| Document           | Size : A4                          | ~            |       |   |
| Image              | Type : Color                       |              | ~     |   |
| Resolu             | ution : $200 \qquad \lor \qquad d$ | pi           |       |   |
| Ro                 | otate : 0°                         |              | ~     |   |
| Correct Document S | kew : Off                          |              | ~     |   |
|                    | Add or edit page                   | es after sca | nning |   |
| Image Format :     | PDF                                |              |       | ~ |
| File Name :        | imgYYYYMMDD_HHMMSS                 | SS.pdf       |       | ~ |
| Folder :           | Documents                          |              |       | ~ |
|                    |                                    |              |       | J |
|                    |                                    |              |       |   |

• Формат на слика: Изберете го форматот за зачувување од списокот.

Може да направите детални поставки за секој формат на зачувување освен за BITMAP и PNG. Изберете **Опции** од листата откатко ќе го изберете форматот на зачувување.

- Име на датотека: Потврдете го прикажаното име на зачуваната датотека. Може да ги промените поставките за името на датотеката ако изберете Поставки од листата.
- Папка: Изберете ја папката за зачувување за скенираната слика од списокот. Може да изберете друга папка или да креирате нова папка ако изберете Избери од листата.
- 7. Кликнете на Скенирај.

### Скенирање на фотографии или слики (Режим за фотографии)

Со **Режим за фотографии** во Epson Scan 2, може да скенирате оригинали со разновидни функции за приспособување на слика коишто се соодветни за фотографии и слики.

1. Поставете ги оригиналите.

Со поставување на повеќе оригинали на стаклото на скенерот, може сите истовремено да ги скенирате.Погрижете се да има растојание од најмалку 20 мм помеѓу оригиналите.

### Белешка:

Не може да користите ADF кога скенирате од **Режим за фотографии**.

Упатство за корисникот

- 2. Активирајте го Epson Scan 2.
- 3. Изберете Режим за фотографии од листата Режим.
- 4. Одредете ги следниве поставки на картичката Главни поставки.

| Epson Scan 2        |                           |                    | -                      |      | ×      |
|---------------------|---------------------------|--------------------|------------------------|------|--------|
| Scanner :           | EPSON XXXXX               | :                  |                        |      | $\sim$ |
| Scan Settings :     | Not Selected              |                    |                        |      | $\sim$ |
| Mode :              | Photo Mode                |                    |                        |      | $\sim$ |
| Main Settings Advar | nced Settings             |                    |                        |      |        |
| Document Sou        | urce : Scanne             | r Glass            |                        | ~    |        |
| Document T          | vpe : Reflecti            | ve                 |                        | ~    | 1      |
| Image T<br>Resolu   | ype : Color<br>tion : 300 | → dpi              |                        | ~    | ]      |
|                     |                           | Color Ma<br>Thumbn | inagemer<br>ail Option | ıt   | ]      |
| Image Format :      | PDE                       |                    |                        |      | ~      |
| File Name :         | imaYYYYMMDD               | HHMMSSSS.p         | df                     |      | ~      |
| Folder :            | Documents                 |                    |                        |      | ~      |
| 0 0                 | L                         | Preview            |                        | Scan |        |

🗅 Тип слика: Избирете ја бојата за зачувување на скенираната слика.

🗅 Резолуција: Изберете ја резолуцијата.

#### Белешка:

Поставката за **Извор на документ** е фискна како **Стакло на скенерот** и поставката за **Тип документ** е фиксна како **Рефлектирачка**.(**Рефлектирачка** значи оригинали коишто не се проѕирни, на пример обична хартија или фотографии.)Не може да ги промените овие поставки.

### 5. Кликнете на Преглед.

Се отвора прозорецот за прегледување и се прикажуваа прегледаните слики како сликички.

| Epson Scan 2           |                           |                | - 🗆 X               |
|------------------------|---------------------------|----------------|---------------------|
| Scanner : EPS          | SON XXXXXX ~              | 🗹 Thumbnail    | ବ 🗕 🗕 ଭ 🔀           |
| Scan Settings : Not    | Selected ~                |                |                     |
| Mode : Pho             | to Mode ~                 |                |                     |
| Main Settings Advanced | Settings                  |                |                     |
| Document Source        | : Scanner Glass ~         |                | 200 <u></u>         |
| Document Type          | : Reflective $\checkmark$ |                |                     |
| Image Type             | : Color ~                 |                |                     |
| Resolution             | : 300 ~ dpi               | 1              | 2                   |
|                        |                           |                |                     |
|                        |                           |                |                     |
|                        |                           |                |                     |
|                        |                           |                |                     |
|                        |                           |                |                     |
|                        | Color Management          |                |                     |
|                        | Thumbnail Options         |                |                     |
|                        |                           |                |                     |
| Image Format : PDF     | ~                         |                |                     |
| File Name : img        | YYYYMMDD_HHMMSSSS.pdf ~   |                |                     |
| Folder : Doo           | cuments ~                 |                |                     |
| 0 🗘                    | Preview Scan              | Scan Count : 2 | 4.32 MB R - G - B - |

#### Белешка:

За да ја прегледате целата област за скенирање, отштиклирајте го полето **Мини. приказ** на врвот на прозорецот за прегледување.

6. Потврдете го прегледот и направете поставки за приспособување на слика во јазичето Напредни поставки според потребите.

| Epson Scan 2                           |                  | - 🗆 ×              |
|----------------------------------------|------------------|--------------------|
| Scanner : EPSON XXXXX V                | 🗹 Thumbnail      | ର 🗕 🗕 ଭ 🗙          |
| Scan Settings : Not Selected ~         |                  |                    |
| Plada - Pikata Mada V                  |                  |                    |
| j Advanced Settings                    |                  |                    |
| Brightness : 👾                         |                  |                    |
| Contrast : • 0 0                       |                  |                    |
| Saturation : 🜑 📃 🔮 0                   | Auto             |                    |
| Detailed Adjustments                   | 1                | 2                  |
| Unsharp Mask : Off 🛛 🗸                 |                  |                    |
| Color Restoration : Off  V             |                  |                    |
| Backlight Correction : Off 🛛 🗸         |                  |                    |
| Descreening : Off ~                    |                  |                    |
| Dust Removal : Off 🛛 🗸                 |                  |                    |
|                                        |                  |                    |
|                                        |                  |                    |
|                                        |                  |                    |
| PUP V                                  |                  |                    |
| File Name : imgYYYYMMDD_HHMMSSSS.pdf ~ |                  |                    |
| Folder : Documents ~                   |                  |                    |
| 🕜 🔅 Preview Scan                       | Scan Count : 2 4 | .32 MB R - G - B - |

Не може да ја приспособите скенираната слика со користење на детални поставки коишто се соодветни за фотографии или слики, како на пример следниве.

- Осветленост: Може да ја приспособите осветленоста на скенираната слика.
- □ Контраст: Може да го приспособите контрастот на скенираната слика.
- Заситеност: Може да го приспособите заситувањето (живописноста на бојата) на скенираната слика.
- Маска за изострување: Може да ја подобрите и да ја изострите рамката на скенираната слика.
- Обновување боја: Може да ги коригирате сликите коишто се избледени за да ги вратите оригиналните бои.
- Поправи задн. осветл.: Може да ги осветлите скенираните слики коишто се темни како резултат на светлото на екранот.
- Отстранување екран: Може да ги отстраните ефектите на контраст (мрежестите ефекти) коишто се појавуваат при скенирање на печатена хартија како на пример списание.
- Отстранување прашина: Може лесно да го отстраните правот од скенираната слика.

#### Белешка:

- 🗅 Ставките може да не бидат достапни во зависност од другите направени поставки.
- Э Зависно од оригиналот, скенираната слика може да не биде приспособена правилно.
- Кога се создаваат повеќе сликички, може да го приспособите квалитетот на сликата за секоја сликичка.Во зависност од ставките на приспособување, може да го приспособите квалитетот на сите скенирани слики ако изберете повеќе сликички.
- 7. Направете ги поставките за зачувување на датотека.

| Scaner: EPSON XXXXX   Scan Settings: Not Selected   Mode: Photo Mode     Main Settings Advanced Settings   Brightness: Image Advanced Settings   Detailed Adjustments Image Advanced Settings   Detailed Adjustments Image Formet:   Dust Removal: Off   Dust Removal: Off   File Name: imgrYYYMMDD_HHMMSSSSS.pdf   Folder: Documents                                                                      | Epson Scan 2                           |                |         | _   |          | $\times$ |
|----------------------------------------------------------------------------------------------------|----------------------------------------|----------------|---------|-----|----------|----------|
| Sican Settings Int Selected   Main Settings Advanced Settings   Brightness Image Format:   Image Format: PDF   File Name: Image Format:   Image Format: PDF   File Name: Image Format:                                                                                                    | Scanner : EPSON XXXXX ~                | 🗹 Thumbnail    |         | ର — | <u> </u> | $\times$ |
| Mode: Photo Mode   Main Settings Advanced Settings   Brightness:     Brightness:     Image Format: PDF   File Name: ImgryryyMMDD_HHMMSSSS.pdf   File Name: ImgryryyMMDD_HHMMSSSS.pdf                                                                                                    | Scan Settings : Not Selected ~         |                | 1       |     |          |          |
| Main Settings Advanced Settings   Brightness :     Contrast :     Detailed Adjustments   Unsharp Mask : Off   Color Restoration : Off   Descreening : Off   Dust Removal : Off   Tile Name : imgryyyyMMDD_HHMMSSSS.pdf   File Name : imgryyyyMMDD_HHMMSSSS.pdf                                                                                                    | Mode : Photo Mode ~                    |                |         | -   |          |          |
| Brightness:   Contrast:   Contrast:   Detailed Adjustments   Unsharp Mask:   Off   Color Restoration:   Off   Descreening:   Off   Dust Removal:   Off   File Name:   Image Format:   PDF   File Name:   ImagrYYYYMMDD_HHIMMSSSS.pdf   File Name:                                                                                                    | Main Settings Advanced Settings        |                |         |     |          |          |
| Contrast:   Saturation:   Detailed Adjustments   Unsharp Mask:   Off   Color Restoration:   Off   Backlight Correction:   Off   Dust Removal:   Off                                                                                                    | Brightness : 👾 🔤 🔅 🛛                   |                | 30      |     |          |          |
| Saturation :   Detailed Adjustments   Unsharp Mask :   Off   Color Restoration :   Off   Sacklight Correction :   Off   Descreening :   Off   Dust Removal :   Off   File Name :   imgYYYYMMDD_HHMMSSSS.pdf   Colder :   Documents                                                                                                    | Contrast : • 0                         |                |         |     | F        |          |
| Detailed Adjustments       1       2         Unsharp Mask :       Off       ~         Color Restoration :       Off       ~         Backlight Correction :       Off       ~         Descreening :       Off       ~         Dust Removal :       Off       ~         Image Format :       PDF       ~         File Name :       imgYYYYMMDD_HHMMSSSS.pdf       ~         Folder :       Documents       ~ | Saturation :                           |                |         |     |          |          |
| Unsharp Mask : Off<br>Color Restoration : Off<br>Backlight Correction : Off<br>Descreening : Off<br>Dust Removal : Off<br>Image Format : PDF<br>File Name : imgYYYYMMDD_HHMMSSSS.pdf<br>Folder : Documents<br>V                                                                                                    | Detailed Adjustments                   | 1              |         |     |          |          |
| Color Restoration :       Off       ~         Backlight Correction :       Off       ~         Descreening :       Off       ~         Dust Removal :       Off       ~         File Name :       ImgYYYYMMDD_HHMMSSSS.pdf       ~         Folder :       Documents       ~                                                                                                    | Unsharp Mask : Off ~                   |                |         |     |          |          |
| Backlight Correction : Off<br>Descreening : Off<br>Dust Removal : Off<br>Dust Removal : Off<br>File Name : imgYYYYMMDD_HHMMSSSS.pdf<br>Folder : Documents                                                                                                    | Color Restoration : Off ~              |                |         |     |          |          |
| Descreening: Off<br>Dust Removal: Off<br>Image Format: PDF<br>File Name: imgYYYYMMDD_HHMMSSSS.pdf<br>Folder: Documents                                                                                                    | Backlight Correction : Off ~           |                |         |     |          |          |
| Dust Removal : Off<br>Image Format : FDF<br>File Name : imgYYYYMMDD_HHMMSSSS.pdf<br>Folder : Documents<br>V                                                                                                    | Descreening : Off ~                    |                |         |     |          |          |
| Image Format :     FDF       File Name :     imgYYYYMMDD_HHMMSSSS.pdf       Folder :     Documents                                                                                                    | Dust Removal : Off ~                   |                |         |     |          |          |
| Image Format :     PDF     ~       File Name :     imgYYYYMMDD_HHMMSSSS.pdf     ~       Folder :     Documents     ~                                                                                                    |                                        |                |         |     |          |          |
| Image Format :     PDF     V       File Name :     imgYYYYMMDD_HHMMSSSS.pdf     V       Folder :     Documents     V                                                                                                    |                                        |                |         |     |          |          |
| Image Format:     FDF     ~       File Name:     imgYYYYMMDD_HHMMSSSS.pdf     ~       Folder:     Documents     ~                                                                                                    |                                        |                |         |     |          |          |
| File Name :     imgYYYYMMDD_HHMMSSSS.pdf       Folder :     Documents                                                                                                    | Image Format : PDF ~                   |                |         |     |          |          |
| Folder : Documents                                                                                                    | File Name : imgYYYYMMDD_HHMMSSSS.pdf ~ |                |         |     |          |          |
|                                                                                                    | Folder : Documents ~                   |                |         |     |          |          |
| Scan Count : 2 4.32 MB R - G - B -                                                                                                    | · · · · · · · · · · · · · · · · · · ·  | Scan Count : 2 | 4.32 MB |     |          |          |

• Формат на слика: Изберете го форматот на зачувување од листата.

Може да направите детални поставки за секој формат на зачувување освен за BITMAP и PNG.Изберете **Опции** од листата откако ќе го изберете форматот на зачувување.

- Име на датотека: Потврдете го прикажаното име на зачуваната датотека. Може да ги промените поставките за името на датотеката ако изберете Поставки од листата.
- Папка: Изберете ја папката за зачувување за скенираната слика од листата. Може да изберете друга папка или да креирате нова папка ако изберете Избери од листата.
- 8. Кликнете на Скенирај.

## Скенирање од паметни уреди

Epson iPrint е апликација што овозможува да скенирате фотографии и документи од паметен уред, како паметен телефон или таблет, поврзан со истата безжична мрежа како и печатачот. Можете да ги сочувате скенираните податоци на паметен уред или на услуга во облак, да ги пратите по е-пошта или да ги испечатите.

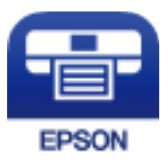

### Инсталирање на Epson iPrint

Можете да го инсталирате Epson iPrint на својот паметен уред од следниот URL или QR-код.

http://ipr.to/c

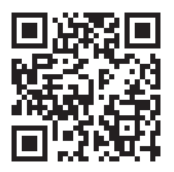

### Скенирање со допирање на паметни уреди на NFCознака

Дури и ако паметниот уред не прави поставувања за користење на печатачот, може автоматски да го поврзете и да скенирате допирајќи ја антената NFC на паметниот уред на NFC-ознака на печатачот.

Погрижете се дека го подготвиле следново пред да ја користите оваа функција.

- Овозможете ја NFC функцијата на вашиот паметен уред.
- Погрижете се Epson iPrint да биде инсталиран на паметниот уред. Ако не е, допрете ја антената за NFC-ознака антената на паметниот уред на NFC ознаката на печатачот и инсталирајте ја.

### Скенирање

### Белешка:

- □ Android 4.0 или понова верзија ја поддржува NFC (Near Field Communication)
- Локацијата на NFC антена се разликува во зависност од паметниот уред. Погледнете ја документацијата доставена со вашиот паметен уред за повеќе детали.
- Можно е печатачот да не може да воспостави комуникација со паметниот уред кога има пречки како на пример метал помеѓу NFC-ознака на печатачот и антената NFC на паметниот уред.
- 1. Поставете ги оригиналите во печатачот.
- 2. Допрете ја NFC-ознака антената на паметниот уред на NFC ознаката на печатачот.

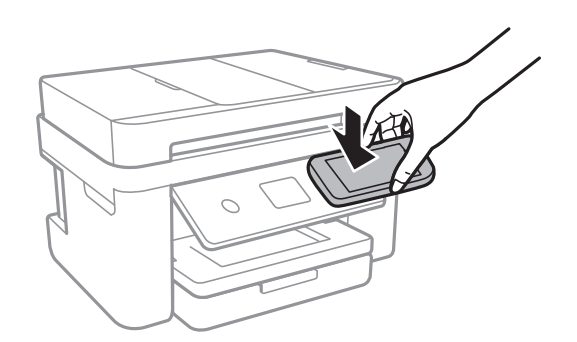

Epson iPrint започнува.

- 3. Изберете го менито за скенирање во Epson iPrint.
- Повторно допрете ја антената NFC на паметниот уред на NFC-ознака на печатачот. Скенирањето започнува.

### Скенирање со користење на Epson iPrint

Активирајте го Epson iPrint од паметниот уред и изберете го записот што сакате да го користите од почетниот екран.

### Скенирање

6

6

0

2 0 92% ..... Ŷ 19:41 ..... Ŷ 19:41 92% 🔳 **(** (1) Epson iPrint ← Scan Printer is not selected. Tap here to select a printer. 3 > İ  $\bigcirc$ cument, and then press the scan button. Place an image Camera Capture Docume Ĥ 睫 4 0 Æ ÷

Следниве екрани може да се менуваат без претходно известување.

| Прикажаниот почетен екран кога ќе се активира апликацијата.                                                                                                    |
|----------------------------------------------------------------------------------------------------|
| Прикажува информации како да го поставите печатачот и ЧПП.                                                                                                    |
| Го прикажува екранот каде што можете да го изберете печатачот и да одредите поставки за печатачот. Кога ќе го изберете печатачот, не треба да го бирате следниот пат. |
| Го прикажува екранот за скенирање.                                                                                                    |
| Го прикажува екранот каде што можете да одредите поставки за скенирање, како резолуцијата.                                                                            |
| Ги прикажува скенираните слики.                                                                                                    |
| Го почнува скенирањето.                                                                                                    |
| Прикажува екран каде што можете да ги сочувате скенираните податоци на паметен уред или во услуга во облак.                                                           |
| Прикажува екран каде што можете да ги испратите скенираните податоци по е-пошта.                                                                                      |
| Прикажува екран каде што можете да ги испечатите скенираните податоци.                                                                                                |
|                                                                                                    |

9

10

8

# Испраќање факс

## Поставување факс

### Поврзување со телефонска линија

### Компатибилни телефонски линии

Можете да го користите печатачот преку телефонски системи со стандардни, аналогни, телефонски линии (PSTN = Јавна телефонска мрежа) и PBX (Приватна телефонска мрежа за деловни корисници).

Можеби не ќе можете да го користите печатачот со следниве телефонски линии или системи.

- VoIP телефонска линија, како што е DSL или фибер-оптички дигитален сервис
- Дигитална телефонска линија (ISDN)
- Некои телефонски системи РВХ
- Кога адаптерите, како што се VoIP-адаптери, разделници или DSL-пренасочувачи, ќе бидат поврзани помеѓу ѕидниот телефонски приклучок и печатачот

### Поврзување на печатачот со телефонска линија

Поврзете го печатачот со телефонски ѕиден приклучок користејќи телефонски кабел RJ-11 (6P2C). Кога поврзувате телефон со печатачот, користете го вториот телефонски кабел RJ-11 (6P2C).

Во зависност од областа, телефонскиот кабел може да биде вклучен заедно со печатачот. Ако е вклучен, користете го тој кабел.

Веројатно ќе треба да го поврзете телефонскиот кабел со адаптер предвиден за вашата земја или регион.

### Белешка:

Извадете го капачето од портата EXT. на печатачот само кога го поврзувате телефонот со печатачот. Не вадете го капачето ако не го поврзувате телефонот.

На места каде што често удираат громови, препорачуваме да користите заштита од пренапон.

### Поврзување на стандардна телефонска линија (PSTN) или PBX

Поврзете телефонски кабел од ѕиден телефонски приклучок или PBX-порта на портата LINE на задната страна на печатачот.

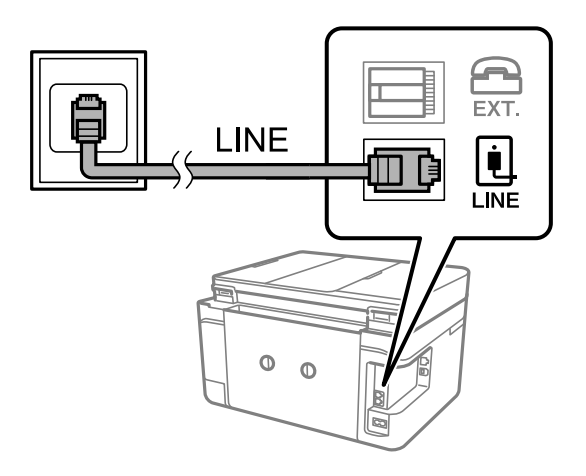

### Поврзани информации

➡ "Поставувања за телефонски систем РВХ" на страница 129

### Поврзување на DSL или ISDN

Поврзете телефонски кабел од DSL-модем или адаптер со ISDN-приклучок на портата LINE на задната страна на печатачот. Видете во документацијата на модемот или адаптерот за повеќе информации.

### Белешка:

Доколку DSL-модемот не е опремен со вграден DSL-филтер, поврзете одделен DSL-филтер.

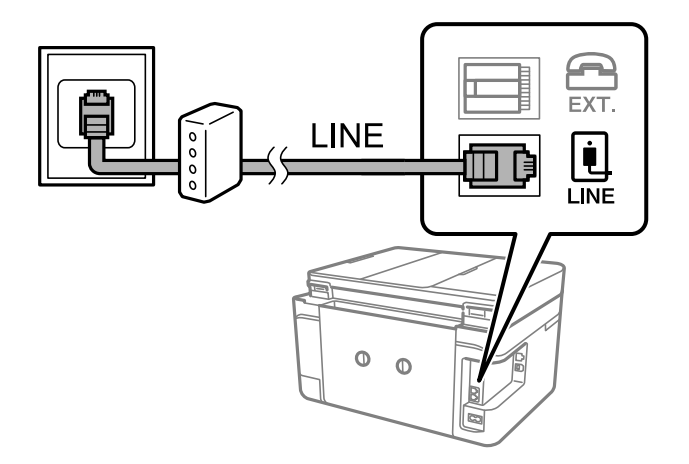

### Поврзување на телефонот со печатачот

Кога ги користите печатачот и телефонот на една телефонска линија, поврзете го телефонот на печатачот.

### Белешка:

- □ Ако телефонот има функција за факс, исклучете ја функцијата пред поврзувањето.Погледнете во упатствата приложени заедно со телефонот за повеќе информации.
- Ако поврзувате автоматска секретарка, осигурете се дека поставката на печатачот **Ѕвонења за** одговор е ставена на повисоко отколку бројот на ѕвонења на кои е поставена вашата автоматска секретарка да одговори на повик.
- 1. Извадете го капачето од портата ЕХТ. на задната страна од печатачот.

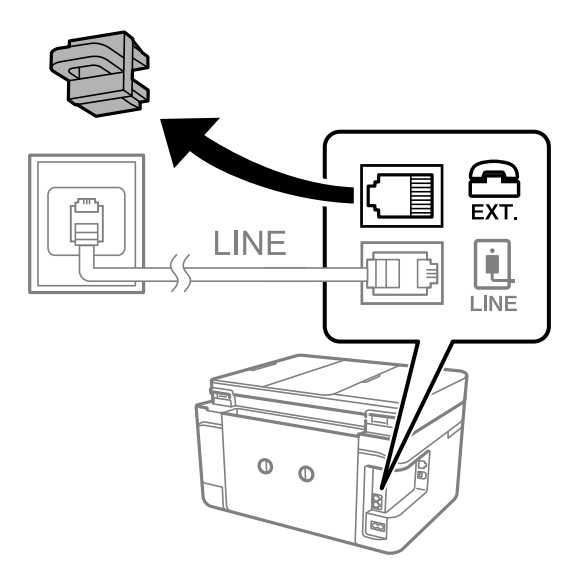

2. Поврзете ги телефонот и портата ЕХТ. со телефонски кабел.

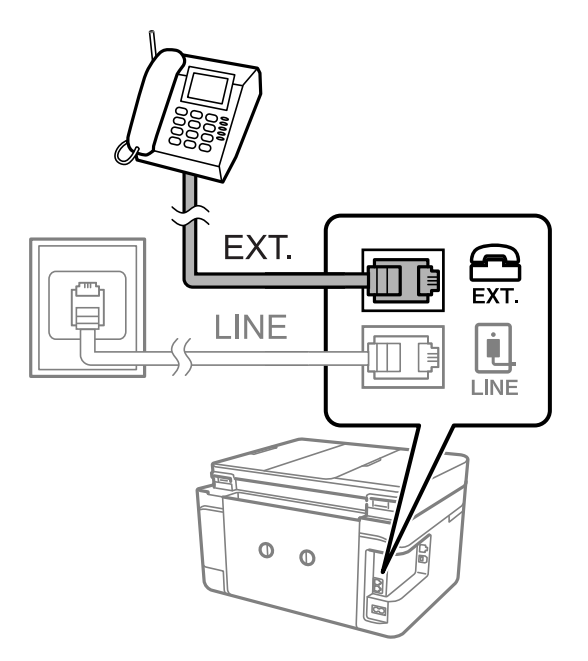

### Белешка:

Кога се дели една телефонска линија, уверете се дека го поврзувате телефонот на портата ЕХТ. од печатачот.Ако ја поделите линијата за одделно поврзување на телефонот и печатачот, телефонот и печатачот нема да работат правилно.

3. Изберете Факс од почетниот екран.

4. Земете ја слушалката.

Конекцијата е воспоставена кога 🛇 (Испрати) е активирано како на следниот екран.

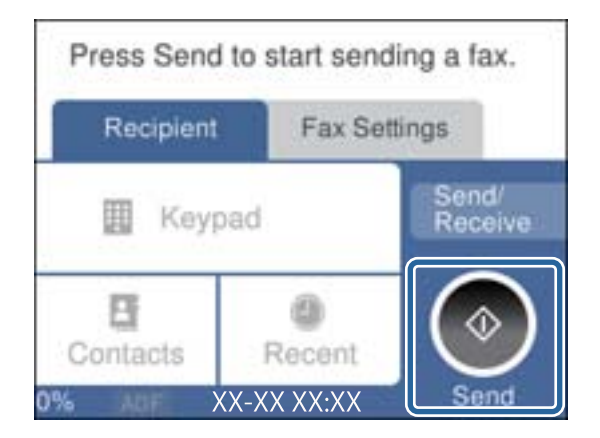

### Поврзани информации

• "Поставувања за телефонска секретарка" на страница 137

### Правење на основните поставувања за факс

Прво направете основни поставувања за факс, како што е **Режим за прием** со помош на **Волшебник за поставување факс**, а потоа конфигурирајте ги другите поставки според потребите.

**Волшебник за поставување факс** автоматски се прикажува кога печатачот ќе се вклучи за првпат. Откако ќе ги направите овие поставки, не треба да ги правите повторно, освен ако е променета околината за поврзување.

## Правење на основните поставувања за факс со помош на Волшебник за поставување факс

Извршете основни поставки според упатствата на екранот.

1. Поврзете го печатачот на телефонска линија.

### Белешка:

Бидејќи автоматската проверка за поврзување на факсот се врши на крајот на волшебникот, уверете се дека сте го поврзале печатачот со телефонската линија пред да започне волшебникот.

- 2. Изберете Поставки од почетниот екран.
- 3. Изберете Општи поставки > Поставки на факс > Волшебник за поставување факс.
- 4. На екранот Волшебник за поставување факс, допрете на Продолжи.

Ќе започне волшебникот.

5. На влезниот екран од заглавието на факсот внесете го името на испраќачот како име на вашата компанија и допрете на **Во ред**.

### Белешка:

Името на испраќачот и бројот на факсот се појавуваат како заглавие на излезните факсови.

- 6. На влезниот екран од телефонскиот број внесете го бројот на факсот и допрете на Во ред.
- 7. На екранот **Distinctive Ring Detection (DRD) поставка** направете ги следниве поставувања.
  - Доколку сте се претплатиле за услуга со повеќе линии со различни звуци на ѕвонење во вашата телефонска компанија: Изберете Поставки и изберете го моделот на ѕвонење којшто ќе го користите за дојдовни факсови.
    - Ако изберете **Сè**, одете на чекор 8.
    - Ако изберете некоја друга поставка, **Режим за прием** автоматски се поставува на **авто.**.Одете на чекор 10.
  - Ако не треба да ја поставите оваа опција: Допрете **Прескокни** и одете на чекор 10.

### Белешка:

- Услугите за различни звуци на повеќе телефонски линии, коишто ги нудат многу телефонски компании (името на услугата се разликува според компанијата), ви овозможува да имате неколку телефонски броеви на една телефонска линија.Секој број си има сопствен назначен звук на ѕвонење.Може да користите еден број за гласовни повици, а друг број за факсови.Изберете начин на ѕвонење назначен за факсови во **DRD**.
- Во зависност од регионот, Вкл. и Иск. се прикажуваат како опции за DRD. Изберете Вкл. за да ја користите опцијата за различни звуци.
- 8. На екранот Поставка за режим на примање изберете дали користите телефон поврзан со печатачот.
  - Кога сте поврзани: Изберете **Да** и одете на следниот чекор.
  - □ Кога не сте поврзани: Изберете **Не** и одете на чекор 10.**Режим за прием** е поставен на **авто.**.
- 9. На екранот Поставка за режим на примање изберете дали сакате да примате факсови автоматски.
  - Э За да примате автоматски: Изберете Да.Режим за прием е поставен на авто..
  - Э За да примате рачно: Изберете Не.Режим за прием е поставен на Рачно.
- 10. На екранот Продолжи проверете ги направените поставки и допрете на Продолжи.

За да ги промените овие поставки, допрете на 🔄.

11. Изберете Започни проверка за да извршите проверка за поврзувањето на факсот, а кога на екранот ќе излезе порака да ги отпечатите резултатите од проверката, изберете **Печати**.

Ќе се отпечати извештај за резултатите од проверката каде што се покажува статусот на поврзувањето.

### Белешка:

- Доколку има пријавено некакви грешки, следете ги упатствата од извештајот за да ги решите грешките.
- **Доколку се прикаже Избери тип на линија**, изберете го типот на линијата.

- Кога го поврзувате печатачот со телефонски систем PBX или адаптер со приклучоци, изберете **PBX**.

- Кога го поврзувате печатачот на стандарна телефонска линија, изберете **PSTN** и изберете **Не детектирај** на прикажаниот екран Потврда.Меѓутоа, поставувањето на **Не детектирај** може да предизвика прескокнување на првата бројка на бројот за факс и на тој начин при бирањето да се избере погрешен број.

### Поврзани информации

- "Поврзување на печатачот со телефонска линија" на страница 124
- "Поставување режим за примање" на страница 136
- ➡ "Поставувања за телефонски систем РВХ" на страница 129
- "Опции на менито за Поставки на факс" на страница 153

### Индивидуално извршување на основните поставувања за факс

Можете да ги вршите поставувањата за факс без да го користите волшебникот за факс со рачно избирање на секое мени за поставување. И поставките конфигурирани со помош на волшебникот можат да се сменат. За повеќе информации видете на листата на менија во поставките за факсови.

### Поврзани информации

"Опции на менито за Поставки на факс" на страница 153

### Поставувања за телефонски систем РВХ

Направете ги следниве поставувања кога го користите печатачот во канцеларии каде се користат локали и има потреба од кодови за надворешен пристап, како што се 0 и 9, за да се избере надворешна линија.

- 1. Изберете Поставки од почетниот екран.
- 2. Изберете Општи поставки > Поставки на факс > Осн поставки.
- 3. Изберете Тип линија и изберете РВХ.
- При испраќање факс на надворешен факс број користејќи # (тараба) наместо фактичкиот код за надворешен пристап, изберете го полето Код за пристап за да го направите ова на Упот..

Тарабата (#), внесена наместо фактичкиот код за пристап, се заменува со зачуваниот код за пристап кога повикувате. Употребата на # помага да се избегнат проблеми при поврзувањето со надворешна линија.

### Белешка:

Не може да испраќате факсови на приматели во **Контакти** што имаат надворешни кодови за пристап како на пр. 0 и 9.

Ако имате регистрирано приматели во **Контакти** користејќи надворешен код за пристап како на пр. 0 и 9, поставете го **Код за пристап** на **Не употр.**. Во спротивно, мора да го промените кодот во # во **Контакти**.

- 5. Допрете на полето за внес **Код за пристап**, внесете го кодот за надворешен пристап којшто го користите за телефонскиот систем и допрете на **Во ред**.
- 6. Изберете **Во ред** за да ги примените поставките.

Кодот за пристап ќе се зачува во печатачот.

# Правење поставки за информации што треба да бидат отпечатени на добиените факсови

Може да поставите да ја печатите информацијата за прием во подножјето на примениот факс, дури и кога испраќачот не постави информации за заглавието.Информациите за прифаќање вклучуваат датум и време, идентификационен број на испраќач и бројот на страницата (како на пример "P1").Кога **Поставки за делење страници** е овозможено, вклучен е и бројот на страницата за поделба.

- 1. Изберете Поставки од почетниот екран.
- 2. Изберете Општи поставки > Поставки на факс > Поставки за прием.
- 3. Изберете **Поставки за печатење** и допрете на **Додади информација за прием** за да го поставите на **Вкл.**

### Поврзани информации

"Поставки за печатење" на страница 154

## Правење поставки за печатење примени факсови на двете страни

Може да печатите повеќе страници на примените документи на двете страни на хартијата.

- 1. Изберете Поставки од почетниот екран.
- 2. Изберете Општи поставки > Поставки на факс > Поставки за прием.
- 3. Изберете Поставки за печатење и изберете двострано.
- 4. Допрете на полето **2-страно** за да го поставите на **Вкл.**.
- 5. Во Маргина на спојување, изберете Куса страна или Долга страна.
- 6. Изберете Во ред.

### Поврзани информации

→ "Поставки за печатење" на страница 154

# Правење поставки за печатење примени факсови со поделба на страниците

Направете поставки за поделба на страници кога големината на примениот документ е поголема од големината на внесената хартија во печатачот.

- 1. Изберете Поставки од почетниот екран.
- 2. Изберете Општи поставки > Поставки на факс > Поставки за прием.
- 3. Изберете Поставки за печатење > Поставки за делење страници > Бриши под. за печатење по делење.
- 4. Изберете ги опциите за бришење на податоци за печатење по поделбата.

□ Ако изберете **Иск.**, изберете **Во ред** и одете на чекор 6.

□ Ако изберете **Избриши горен дел** или **Избриши дно**, одете на следниот чекор.

- 5. Во Праг, поставете го прагот и изберете Во ред.
- 6. Изберете Преклопи при делење.
- 7. Допрете на полето Преклопи при делење за да го поставите на Вкл.
- 8. Во Ширина на преклопување, поставете ја ширината и изберете Во ред.

### Поврзани информации

→ "Поставки за печатење" на страница 154

## Испраќање факсови со користење на печатачот

### Основни постапки за испраќање факсови

Испратете факсови во боја или црно-бело (B&W).

### Белешка:

Кога испраќате факсови во црно-бело, можете да ја видите скенираната слика на ЛЦД-екранот пред да ја испратите.

### Испраќање факс преку контролната табла

Може да испратите факсови така што ќе ги внесете броевите на факс за примачите со користење на контролната табла. Печатачот автоматски го повикува примачот и му испраќа факс.

1. Поставете ги оригиналите.

### Белешка:

Можете да испратите најмногу 100 страници со еден пренос; меѓутоа, во зависност од преостанатата големина на меморијата, можеби не ќе можете да испраќате факсови дури и со помалку од 100 страници.

- 2. Изберете Факс од почетниот екран.
- 3. Назначете го примачот.

Може да го испратите истиот црно-бел факс на до 100 примачи вклучувајќи до 99 групи во **Контакти**. Меѓутоа, факс во боја може да испратите само на еден примач наеднаш.

За рачно внесување: Изберете Тастату., внесете го бројот на факс на прикажаниот екран, а потоа допрете на Во ред.

- За да додадете пауза (во траење од три секунди за време на бирањето), внесете цртичка (-).

- Доколку поставите код за надворешен пристап во **Тип линија**, внесете "#" (тараба) наместо тековниот код за надворешен пристап на почеоткот на бројот на факсот.

- За да изберете од листата со контакти: Изберете Контакти и додајте ознака за штиклирање на контактот. Ако примачите на кои сакате да им испратите уште не се регистрирани во Контакти, прво може да го регистрирате примачот со избирање на Додај запис.
- □ За да изберете историја на испратени факсови: Изберете **Скоро** и изберете примач.

### Белешка:

Кога Забрани за дир. бирање во Поставки за безбедност е поставено на Вкл., може само да изберете примачи на факс од листата на контакти или од историјата на испратени факсови. Не можете рачно да внесете број на факс.

За да ги избришете внесените примачи, прикажете ја листата на примачи со допирање на полето за број на факс или на бројот на примачи на LCD екранот, изберете го примачот од листата, а потоа изберете **Отстрани**.

- 4. Изберете го јазичето **Поставки на факс** и направете ги поставките како на пример резолуцијата и методот на испраќање како што е потребно.
- 5. Изберете ја картичката **Примач**, а потоа испратете го факсот.
  - □ За да испратите без проверка на сликата на скенираниот документ: Допрете на �.
  - За да секнирате, проверете ја сликата на скенираниот документ и испратете (само кога испраќате факс во црно-бело): Изберете Преглед на јазичето Примач.

За да го испратите факсот таков каков што е, изберете Започни со испраќање. Во спротивно, откажете го прегледот со избирање на Откажи и одете на чекор 3.

- < > 🔨 : Го поместува приказот во насока на стрелките.
- 🔍 🕙 : Намалува или зголемува.
- 🗹 ≥ : Поместува на претходната или на следната страница.

### Испраќање факс

### Белешка:

- 🗅 Не можете да испратите факс во боја по прегледувањето.
- □ Кога е вклучено **Директно испраќање**, не можете да вршите преглед.
- □ Ако не го допрете екранот за преглед во рок од 20 секунди, факсот се испраќа автоматски.
- Квалитетот на сликата на испратениот факс може да се разликува од таа на прегледот во зависност од можностите на апаратот што прима.
- 6. Кога ќе завршите со испраќање, отстранете ги оригиналите.

#### Белешка:

- Ако бројот на факс е зафатен или се појави проблем, печатачот автоматски бира повторно двапати по една минута.
- Э За да го откажете испраќањето, допрете на Ø.
- Испраќањето факс во боја одзема повеќе време бидејќи печатачот истовремено врши скенирање и испраќање. Не можете да ги користите другите функции додека печатачот испраќа факс во боја.

### Поврзани информации

- ➡ "Ставање оригинали" на страница 52
- → "Опции на мени за факс" на страница 150
- "Управување со контактите" на страница 57

### Бирање за испраќање факсови од надворешен телефон

Можете да испратите факс со бирање од поврзаниот телефон кога зборувате преку телефонот пред да испратите факс или кога факсот на примачот не се префрла автоматски на функцијата за факс.

1. Поставете ги оригиналите.

Можете да испратите најмногу 100 страници во еден пренос.

2. Кренете ја слушалката од поврзаниот телефон, а потоа бирајте го бројот на факсот на примачот со помош на телефонот.

#### Белешка:

Кога примачот ќе одговори на повикот, може да разговарате со примачот.

- 3. Изберете Факс од почетниот екран.
- 4. Изберете го јазичето **Поставки на факс** и направете ги поставките како на пример резолуцијата и методот на испраќање како што е потребно.
- 5. Кога ќе чуете звук за факс, допрете на 🗇 и спуштете ја слушалката.

#### Белешка:

Кога се бира број со помош на поврзаниот телефон, испраќањето факс одзема повеќе време бидејќи печатачот истовремено врши скенирање и испраќање. Не можете да ги користите другите опции додека се испраќа факсот.

6. Кога ќе завршите со испраќање, отстранете ги оригиналите.

### Поврзани информации

- → "Ставање оригинали" на страница 52
- "Поставки на факс" на страница 151

### Различни начини за испраќање факсови

# Испраќање многу страници од документ во црно-бело (Директно испраќање)

Кога испраќате факс во црно-бело, скенираниот документ привремено се зачувува во меморијата на печатачот.Поради тоа, испраќањето многу страници може да предизвика целосно полнење на меморијата и запирање на испраќањето факс.Може да го одбегнете ова со вклучување на опцијата **Директно испраќање**, меѓутоа тоа одзема повеќе време бидејќи печатачот истовремено врши скенирање и испраќање.Можете да ја користите оваа опција кога има само еден примач.

Изберете **Факс** на почетниот екран, изберете го јазичето **Поставки на факс** и допрете на **Директно испраќање** за да го поставите ова на **Вкл.**.

### Поврзани информации

- → "Ставање оригинали" на страница 52
- → "Поставки на факс" на страница 151

### Испраќање факсови во одредено време (Испрати факс подоцна)

Можете да поставите испраќање факс во одредено време.Кога не е одредено време за испраќање, можат да се испраќаат само факсови во црно-бело.

- 1. Изберете Факс од почетниот екран.
- 2. Назначете го примачот.
- 3. Изберете го јазичето Поставки на факс и допрете на Испрати факс подоцна.
- 4. Допрете на полето Испрати факс подоцна за да го поставите на Вкл.
- 5. Изберете ја рамката **Време**, внесете го времето коешто сакате да го испратите по факс и изберете **Во ред**.
- 6. Изберете **Во ред** за да ги примените поставките.

### Белешка:

Не можете да испратите друг факс додека факсот не се испрати во конкретното време. Ако сакате да испратите уште еден, треба да го прекинете планираниот факс со избирање на **Факс** на почетниот екран, а потоа да го избришете.

### Поврзани информации

➡ "Ставање оригинали" на страница 52

- "Испраќање факс преку контролната табла" на страница 131
- → "Поставки на факс" на страница 151

### Испраќање на факс со избрано загалвие

Може да испраќање факс со информации за испраќачот којшто е соодветен за примачот. Треба однапред да регистрирате неколку заглавја со информации за испраќачот во печатачот така што ќе ги следите чекорите подолу.

### Регистрирање на повеќе заглавја за испраќање на факсови

Може да регистрирате до 21 заглавја за факс како информации за испраќачот.

- 1. Изберете Поставки од почетниот екран.
- 2. Изберете Општи поставки > Поставки на факс > Осн поставки.
- 3. Изберете **Заглавие**, допрете на полето **Ваш телефонски број**, внесете го телефонскиот број и допрете на **Во ред**.
- 4. Изберете една од рамките во листата **Заглавие на факс**, внесете ја информацијата за заглавието на факс и допрете на **Во ред**.

### Поврзани информации

→ "Осн поставки" на страница 156

### Испраќање на факс со избрано загалвие

Кога испраќате факс, може да изберете информација за заглавие за примачот.За да ја користите оваа функција, мора однапред да регистрирате повеќе заглавја.

- 1. Изберете Факс од почетниот екран.
- 2. Изберете Поставки на факс > Дод. праќач.
- 3. Изберете каде сакате да ја додадете информацијата за испраќачот.
  - **Исклучено**: Испраќа факс без информации во заглваието.
  - Надворешност на слика: Испраќа факс со информации во заглавието во горната бела маргина на факсот.На овој начин заглавието не се преклопува со скенираната слика, меѓутоа, примениот факс од примачот може да биде отпечатен на два листа во зависност од големината на оригиналите.
  - Внатрешност на слика: Испраќа факс со информации во заглавие за околу 7 мм пониско од горниот дел на скенираната слика.Заглавието може да се преклопува со сликата, меѓутоа, примениот факс од примачот нема да биде поделен на два документа.
- 4. Изберете го полето Заглавие на факс, а потоа изберете го заглавието што сакате да го користите.
- 5. Изберете една од опциите за **Дополнителни информации** ако е потребно.

6. Изберете **Во ред** за да ги примените поставките.

### Поврзани информации

→ "Поставки на факс" на страница 151

# Испраќање документи со различна големина со помош на ADF (Континуир. скен.(ADF))

Ако ставите оригинали со различна големина во ADF, сите оригинали ќе бидат испратени во најголемата големина. Можете да ги испратите во нивните оригинални големини доколку ги сортирате и ставате според големина или доколку ги ставате еден по еден.

Пред да ги поставите оригиналите, направете ги следниве поставки.

Изберете **Факс** на почетниот екран, изберете го јазичето **Поставки на факс** и допрете на **Континуир. скен.(ADF)** за да го поставите ова на **Вкл.**.

Печатачот ги чува скенираните документи и ги испраќа како еден документ.

#### Белешка:

Ако не го допрете печатачот во рок од 20 секунди откако ќе побара поставување на следните оригинали, прчатачот ќе запре со зачувување и ќе започне со испраќање на документот.

## Примање на факсови на печатачот

### Поставување режим за примање

Може да направите **Режим за прием** со користење на **Волшебник за поставување факс**. Кога правите поставки за факс по прв пат, препорачуваме да го користите **Волшебник за поставување факс**. Доколку сакате да го промените **Режим за прием**, тогаш следете ги чекорите подолу.

- 1. Изберете Поставки од почетниот екран.
- 2. Изберете Општи поставки > Поставки на факс > Осн поставки > Режим за прием.
- 3. Изберете го Режим за прием во зависност од употребата.

Важно:

Ако не е поврзан телефон, мора да изберете авто.

🗅 Користење на телефонска линија само за факсови:

Изберете авто.

Автоматски се менува да прима факсови кога бројот на ѕвонења којшто сте го поставиле во **Ѕвонења за одговор** е комплетиран.

### Белешка:

Ви препорачуваме да го поставите **Ѕвонења за одговор** на најмал можен број.

Користење на една телефонска линија за телефонски повици и факсови (главно за факс):

### Изберете авто..

Автоматски се менува за примање на факсови кога ќе го достигнете бројот на ѕвонења коишто сте ги поставиле во **Ѕвонења за одговор**.

#### Белешка:

Може да направите гласовен повик ако ја спуштите телефонската слушалка во рамки на бројот на звонења поставен во **Ѕвонења за одговор**.

Користење на една телефонска линија за телефонски повици и факсови (главно за телефонски повици):

#### Изберете Рачно.

Може да одговорите на телефонски повик со надворешен телефонски уред. При испраќање на факс, може да започнете да примате факсови со користење на контролната табла на печатачот.

#### Белешка:

Кога правите поставки за Далечин. примање, може да започнете со испраќање на примени факсови само со користење на поврзан телефон.

### Поврзани информации

"Правење на основните поставувања за факс со помош на Волшебник за поставување факс" на страница 127

- "Рачно примање факсови" на страница 137
- "Примање факсови со помош на поврзан телефон (Далечин. примање)" на страница 138.

### Поставувања за телефонска секретарка

Ви требаат поставувања за да користите телефонска секретарка.

- Поставете го Режим за прием од печатачот на авто...
- Поставете ја поставката **Ѕвонења за одговор** на печатачот на поголем број отколку бројот на ѕвонења за телефонската секретарка. Во спротивно, телефонската секретарка не може да прими гласовни повици за да сними гласовни пораки. Погледнете во упатствата приложени заедно со телефонската секретарка за нејзините поставувања.

Поставката **Ѕвонења за одговор** може да не се прикажат правилно во зависност од регионот.

### Поврзани информации

"Осн поставки" на страница 156

### Различни начини за примање факсови

### Рачно примање факсови

Кога ќе поврзете телефон и ќе ја поставите поставката Режим за прием на печатачот на Рачно, следете ги чекорите објаснети подолу за да примате факсови.

- 1. Кога ќе заѕвони телефонот, кренете ја слушалката.
- 2. Кога ќе чуете звук за факс, изберете **Факс** на почетниот екран на печатачот.

### Белешка:

Ако ја вклучите функцијата **Далечин. примање**, може да почнете да примате факс користејќи го само поврзаниот телефон.

- 3. Допрете на Испрати/ Прими.
- 4. Изберете Прими.
- 5. Допрете на 🗇 и спуштете ја слушалката.

### Поврзани информации

- ▶ "Примање факсови со помош на поврзан телефон (Далечин. примање)" на страница 138
- "Зачувување на примени факсови во влезното сандаче" на страница 140

# Примање факсови со помош на поврзан телефон (Далечин. примање)

За да примите факс рачно треба да работите со печатачот откако ќе ја кренете слушалката од телефонот. Со помош на опцијата **Далечин. примање**, можете да започнете со примање факс само со помош на телефонот.

Опцијата Далечин. примање е достапна за телефони што подржуваат тонско бирање.

### Поврзани информации

"Рачно примање факсови" на страница 137

### Поставување на Далечин. примање

- 1. Изберете Поставки од почетниот екран.
- 2. Изберете Општи поставки > Поставки на факс > Осн поставки > Далечин. примање.
- 3. Допрете на полето Далечин. примање за да го поставите на Вкл.
- 4. Изберете **Код за старт**, внесете двоцифрен код (може да внесете од 0 до 9, \* и #) и допрете на **Во ред**.
- 5. Изберете Во ред за да ги примените поставките.

### Поврзани информации

→ "Осн поставки" на страница 156

### Користење на Далечин. примање

1. Кога ќе заѕвони телефонот, кренете ја слушалката.

- 2. Кога ќе чуете звук за факс, внесете го кодот за почеток со помош на телефонот.
- 3. По потврдата дека печатачот започнал да прима факс, спуштете ја слушалката.

# Примање факсови со опцијата "факс на барање" (Примање на повик)

Можете да примите факс зачуван на друга факс-машина бирајќи го бројот за факс. Користете ја оваа функција за да примите документ од информативна услуга преку факс. Меѓутоа, ако информативната услуга преку факс има функција за звучно наведување што треба да се следи за да примите документ, не ќе можете да ја користите оваа функција.

### Белешка:

За да примите документ преку информативна услуга преку факс што користи звучно наведување, само свртете го бројот за факс користејќи го поврзаниот телефон и ракувајте со телефонот и печатачот следејќи го звучното наведување.

- 1. Изберете Факс од почетниот екран.
- 2. Допрете на 🔜.
- 3. Допрете на Примање на повик за да го поставите ова на Вкл. и допрете на Затвори.
- 4. Внесете го бројот на факсот.

### Белешка:

Кога **Поставки за безбедност** > **Забрани за дир. бирање** е поставено на **Вкл.**, може да изберете примачи на факс само од списокот со контакти или од историјата на испратени факсови. Не можете рачно да внесете број на факс.

5. Допрете на 🚸.

### Поврзани информации

➡ "Бирање за испраќање факсови од надворешен телефон" на страница 133

### Правење на поставки за блокирање на непотребни факсови

Може да ги блокирате непотребните факсови.

- 1. Изберете Поставки од почетниот екран.
- 2. Изберете Општи поставки > Поставки на факс > Осн поставки > Одбивање факс.
- 3. Изберете Одбивање факс и овозможете ги следниве опции.
  - Листа со одбиени броеви: Ги отфрла факсовите коишто се во листата на броеви за отфрлање.
  - 🗅 Блокирано празно заглавје на факс: Ги отфрла факсовите коишто со празно заглавие.
  - Нерегистрирани контакти: Ги отфрла факсовите коишто не се регистрирани во листата со контакти.

4. Ако ја користите **Листа со одбиени броеви**, допрете на **Ф**, па допрете на **Уреди листа на одбиен број** и уредете ја листата.

### Поврзани информации

→ "Осн поставки" на страница 156

### Зачувување примени факсови

Печатачот ги овозможува следните функции за зачувување на примените факсови.

- □ Зачувување во влезното сандаче на печатачот
- Зачувување на компјутер

### Белешка:

- Погоре дадените функции може да се користат во исто време. Ако ги користите сите во исто време, примените документи се зачувуваат во влезното сандаче и на компјутер.
- Кога има примени документи коишто сè уште не се прочитани или зачувани, бројот на необработени задачи се прикажува на <sup>1</sup> почетниот екран.

### Поврзани информации

- ▶ "Зачувување на примени факсови во влезното сандаче" на страница 140
- "Примање на факсови на компјутер" на страница 146

### Зачувување на примени факсови во влезното сандаче

Може да поставите да се зачувуваат примените факсови во влезното сандаче на печатачот. Може да зачувате до 100 документи. Ако ја користите оваа функција, примените документи не се печатат автоматски. Може да ги видите на LCD-екранот на печатачот и да ги печатите само кога е потребно.

### Белешка:

Зачувување на 100 документи може да не биде возможно во зависност од условите на употреба како што е големината на датотеките на зачуваните документи и користење на повеќе функции за зачувување на факс во исто време.

### Поврзани информации

- ▶ "Поставка за зачувување на примени факсови во влезното сандаче" на страница 140
- "Проверка на примените факсови на ЛЦД-екранот" на страница 141

### Поставка за зачувување на примени факсови во влезното сандаче

- 1. Изберете Поставки од почетниот екран.
- 2. Изберете Општи поставки > Поставки на факс > Поставки за прием > Излез за факс.
- 3. Ако се прикажува пораката за потврда, потврдете ја и допрете на Во ред.

- 4. Изберете Зачувај во сандаче.
- 5. Допрете на Зачувај во сандаче за да го поставите ова на Вкл.
- 6. Изберете **Опер. при исп. капац. на факс под.**, изберете ја опциајата којашто сакате да ја користите кога влезното сандаче е полно.
  - □ **Прими и печати факсови**: Печатачот ги печати сите примени документи што не може да се зачуваат во влезното сандаче.
  - Одбиј дојдовни факсови: Печатачот не одговара на дојдовните факс повици.
- 7. Може да ја поставите лозинката за влезното сандаче.Изберете **Поставки за лозинка на Сандаче** и поставете ја лозинката.

### Белешка:

Не може да поставите лозинка кога е избрано Прими и печати факсови.

### Проверка на примените факсови на ЛЦД-екранот

1. Допрете на 🔄 на почетниот екран.

### Белешка:

Кога има примени факсови што не се прочитани, бројот на непрочитани документи е прикажан на 🐨 на почетниот екран.

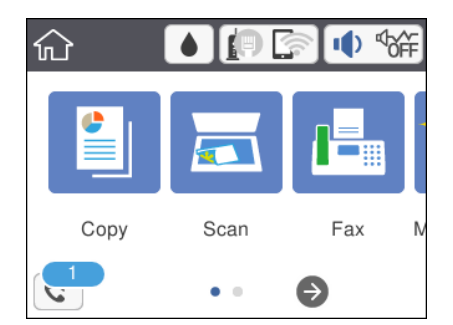

- 2. Допрете на Отв. Вл. санд./Дов.(ХХ Непр.).
- 3. Доколку влезното сандаче е заштитено со лозинка, внесете ја лозинката за сандачето.
- 4. Изберете факс којшто сакате да го прегледате од листата.

Ќе се прикаже содржината на факсот.

- 🗅 < 🔀 🔨 : Го поместува приказот во насока на стрелката.
- 🗅 🔍 🕲 : Намалува или зголемува.
- 🗅 💷: Ја ротира сликата надесно за 90 степени.
- 🗅 🗹 ≥ : Поместува на претходната или следната страница.
- За да ги скриете иконите за функции, допрете каде било на екранот за прегледување, освен за иконите. Повторно допрете за да се прикажат иконите.

5. Изберете дали да го печатите или да го избришете документот којшто сте го прегледале и следете ги упатствата на екранот.

### Важно:

Ако на печатачот му снемува меморија, примањето и испраќањето факсови е онеспособено. Ги брише документите што веќе сте ги прочитале или отпечатиле.

### Поврзани информации

"Опции на менито за Поставки на факс" на страница 153

## Испраќање факс од компјутер

Можете да испраќате факсови од компјутер со помош на FAX Utility и двигателот за PC-FAX.

### Белешка:

За да ја инсталирате FAX Utility, користете го софтверското ажурирање на EPSON. Видете Поврзани информации подолу за детали. За корисниците на Windows, може да инсталирате со користење на дискот со софтвер испорачан со печатачот.

### Поврзани информации

- ➡ "Алатки за ажурирање на софтвер (EPSON Software Updater)" на страница 189
- "Инсталирање на најнови апликации" на страница 191

# Испраќање на документи креирани со користење на апликацијата (Windows)

Со избирање на факс на печатач од менито **Печатење** од апликација како на пример Microsoft Word или Excel, не може дирекнто да пренесувате податоци како на пример документи, цртежи и табели коишто сте ги креирале со капак за листови.

### Белешка:

Во следново објаснување Microsoft Word се користи како пример. Режимот може да се разликува во зависност од апликацијата којашто ја користите. Погледнете во помошта на апликацијата за детали.

- 1. Со користење на апликацијата, креирајте документ за испраќање по факс.
- 2. Кликнете на Печатење од менито Датотека.

Се прикажува прозорецот Печатење.

- 3. Изберете **XXXXX (FAX)** (каде што XXXXX е името на вашиот печатач) во **Печатач**, а потоа проверете ги поставките за испраќање факс.
  - Изберете 1 во Број на копии. Факсот може да не биде правилно испратен ако изберете 2 или поголем број.
  - Не може да користите функции како на пример Печати во датотека за да ја промените поратата за излез.
  - Може да вршите трансмисија до 100 страници, вклучувајќи ја и насловната страница во една трансмисија.

- 4. Кликнете на Својства на печатачот или на Својства ако сакате да одредите Paper Size, Orientation, Color, Image Quality или Character Density. За детали, погледнете во помошта за двигател PC-FAX.
- 5. Кликнете на Печати.

### Белешка:

Кога користите FAX Utility за првпат, се прикажува прозорец за регистрација на вашите информации. Внесете ги потребните информации, а потоа кликнете **OK**. FAX Utility користи **Nickname** за внатрешно да ги уредувате задачите за факс. Другите информации се додаваат во насловниот лист автоматски.

Се прикажува екранот **Recipient Settings** на FAX Utility.

- 6. Одредете го примачот и кликнете на Следно.
  - **П** Избирање примач (име, број на факс итн.) од **PC-FAX Phone Book**:

Ако примачот е зачуван во телефонскиот именик, следете ги чекорите наведени подолу.

### **1** Кликнете на картичката **PC-FAX Phone Book**.

**2** Изберете го примачот од списокот и кликнете на **Add**.

□ Избирање примач (име, број на факс итн.) од контактите на печатачот:

Ако примачот е зачуван во контактите на печатачот, следете ги чекорите наведени подолу.

### **1** Кликнете на картичката **Contacts on Printer**.

Забелешка:

Ако печатачот има безбедносна функција што им дозволува на администраторите да ги спречуваат корисниците да ги менуваат поставките за факс на печатачот, можеби ќе треба да внесете администраторска лозинка за да продолжите.

**2** Изберете контакти од списокот и кликнете на **Add** за да продолжите на прозорецот **Add to Recipient**.

**1** Изберете ги контактите од прикажаниот список, а потоа кликнете на **Edit**.

Додајте ги личните податоци, како што се Company/Corp. и Title, а потоа кликнете на OK за да се вратите во прозорецот Add to Recipient.

• По потреба, изберете го полето за избор на **Register in the PC-FAX Phone Book** за да ги зачувате контактите во **PC-FAX Phone Book**.

- 6 Кликнете на OK.
- □ Директно одредување на примач (име, број на факс итн.):

Следете ги чекорите подолу.

- **1** Кликнете на картичката **Manual Dial**.
- 2 Внесете ги потребните информации.
- Кликнете на Add.

Дополнително, со кликнување на **Save to Phone Book**, може да го зачувате примачот во списокот под картичката **PC-FAX Phone Book**.

### Белешка:

- Ако Тип линија на печатачот е поставен на **PBX** и кодот за пристап е поставен да го користи # (тараба) наместо да го внесувате префиксот на кодот, внесете # (тараба). За детали, видете Тип линија во Осн поставки од линкот со поврзани информации подолу.
- Ако сте избрале Enter fax number twice во Поставки за опции на главниот екран на FAX Utility, треба повторно да го внесете истиот број кога ќе кликнете на Add или на Следно.

Примачот се додава во **Recipient List** прикажана во горниот дел од прозорецот.

7. Одредете ја содржината на насловниот лист.

**1** За да го прикачите насловниот лист, изберете еден од примероците од **Cover Sheet**. Внесете **Subject** и **Message**. Имајте предвид дека нема функција за креирање на насловен лист на оригинал или за додавање на насловен лист на оригинал на листата.

Ако не сакате да прикачите насловен лист, изберете No cover sheet од Cover Sheet.

Кликнете на Cover Sheet Formatting ако сакате да го промените редоследот на ставките на насловниот лист. Може да ја изберете големината на насловниот лист во Paper Size. Може и да изберете насловен лист со различна големина за документот за којшто вршите трансмисија.

**3** Кликнете **Font** ако сакате да го промените фонтот или големината на фонтот употребени за текстот на насловниот лист.

**4** Кликнете на **Sender Settings** ако сакате да ги промените информациите за испраќачот.

**6** Кликнете на **Detailed Preview** ако сакате да го проверите насловниот лист со предметот и пораката коишто сте ги внеле.

### **6** Кликнете на **Следно**.

8. Проверете ја содржината на трансмисијата и кликнете на **Send**.

Погрижете се дека бројот на факс на примачот е точен пред трансмисија. Кликнете на **Preview** за да ги прегледате насловниот лист и документот за трансмисија.

Откако трансимисијата ќе започне, се прикажува прозорец во којшто се прикажува статусот на трансмисија.

### Белешка:

- За да запрете со трансмисија, изберете ги податоците и кликнете на Откажи X. Може да ги откажете и од контролната табла на печатачот.
- Ако настане грешка за време на трансмисијата, се прикажува прозорецот Communication Error. Проверете ги информациите за грешка и повторно извршете трансмисија.
- Eкранот Fax Status Monitor (гореспоменатиот екран каде што го проверувате статусот на трансмисија) не се прикажува ако Display Fax Status Monitor During Transmission не е избрано во екранот Optional Settings на главниот екран на FAX Utility.

### Поврзани информации

→ "Осн поставки" на страница 156

# Испраќање на документи креирани со користење на апликација (Mac OS)

Со избирање на печатачи со факс од менито **Печати** од комерцијално достапна апликација, може да испраќате податоци како на пример документи, цртежи и табели коишто сте ги креирале.

### Белешка:

Во следново објаснување се користи уредување на текст, стандардна Мас OS апликација како пример.

1. Креирајте документ којшто сакате да го испратите по факс во апликација.
2. Кликнете на Печати од менито Датотека.

Се прикажува прозорецот Печатење на апликацијата.

- 3. Изберете го печатачот (име на факс) во Име, кликнете на ▼ за да се прикажат деталните поставки, проверете ги поставките за печатење и кликнете на **Во ред**.
- 4. Направете ги поставките за секоја ставка.
  - Назначете 1 во Број на копии.Дури и ако назначите 2 или повеќе, се испраќа само 1 копија.
  - Можете да испратите најмногу 100 страници во еден пренос на факс.

### Белешка:

Големината на страници на документите којашто може да ја испратите е иста како и големината на хартија на којашто може да испратите факс од печатачот.

5. Изберете Fax Settings од појавното мени и направете ги поставките за секоја ставка.

Видете ја помошта за PC-FAX двигателот за објаснувања за секоја ставка за поставување.

Кликнете на 🚺 на долниот лев дел од прозорецот за да ја отворите помошта за PC-FAX двигателот.

- 6. Изберете го менито Recipient Settings и одредете го примачот.
  - □ Директно одредување на примач (име, број на факс итн.):

Кликнете на ставката Add, внесете ги потребните информации и кликнете на

- . Примачот е додаден во Recipient List прикажана во горниот дел на прозорецот.
- Ако сте избрале "Enter fax number twice" во поставките за PC-FAX двигателот, треба

повторно да го внесете истиот број кога ќе кликнете на 📑.

Ако за конекцијата за факс е потребен код со префикс, внесете External Access Prefix.

### Белешка:

Ако печатачот Тип линија е поставен на **PBX** и кодот за пристап е поставен да користи # (тараба) наместо да го внесете точниот код со префикс, внесете # (тараба).За детали, видете Тип линија во Осн поставки од Поврзани информации подолу.

• Одредување на примач (име, број на факс итн.) од телефонски именик:

Ако примачот е зачуван во телефонскиот именик, кликнете на .Изберете го примачот од листата и кликнете на **Add** > **OK**.

Ако за конекцијата за факс е потребен код со префикс, внесете External Access Prefix.

### Белешка:

Ако печатачот Тип линија е поставен на **PBX** и кодот за пристап е поставен да користи # (тараба) наместо да го внесете точниот код со префикс, внесете # (тараба).За детали, видете Тип линија во Осн поставки од Поврзани информации подолу.

7. Проверете ги поставките за примачот, а потоа кликнете на **Fax**.

Започнува праќањето.

Погрижете се името и бројот на факсот на примачот да бидат точни пред преносот.

### Белешка:

- Ако кликнете на иконата за печатач во Dock, се прикажува екранот за проверка на статус на преносот.За да запрете со праќањето, кликнете на податоците и кликнете на Delete.
- □ Ако дојде до грешка при преносот, се прикажува пораката **Sending failed**. Проверете ги податоците за пренос на екранот **Fax Transmission Record**.
- 🗅 Документите со различна големина на хартија може да не бидат правилно испратени.

### Поврзани информации

→ "Осн поставки" на страница 156

# Примање на факсови на компјутер

Може да примите факсови и да ги зачувате како PDF датотеки на компјутер поврзан на печатачот. FAX Utility доаѓа со функции со коишто е опишано како да ја одредите папката за зачувување на факсови. Инсталирајте ја FAX Utility пред да ја користите оваа функција.

### Белешка:

Може да користите еден од следниве методи за да ја инсталирате FAX Utility.

- □ Со користење на EPSON Software Updater (апликација за ажурирање на софтвер)
- □ Со користење на дискот доставен со печатачот. (Само за Windows корисници)

### 🚺 Важно:

- Кога примате факсови од компјутер, изберете авто. во поставката за примање на факсови на печатач.
- Компјутерот секогаш треба да биде поставен за примање на факсови. Примените документи привремено се зачувуваат во меморијата на печатачот пред документите да се зачуваат на компјутер. Ако го исклучите компјутерот, меморијата на печатачот може да се наполни и нема да може да испраќа документи на компјутерот.
- Бројот на документи коишто привремено се зачувани во меморијата на печатачот се прикажува на на почетниот екран.
- □ За да ги прочитате примените факсови, инсталирајте PDF-прегледувач како на пример Adobe Reader на компјутерот.

### Поврзани информации

➡ "Алатки за ажурирање на софтвер (EPSON Software Updater)" на страница 189

# Поставување за зачувување на примени факсови на компјутер

Може да ги направите поставките за примени факсови со користење на FAX Utility. Однапред инсталирајте ја FAX Utility на компјутерот.

За детали, видете Basic Operations во помош за FAX Utility (прикажана на главниот прозорец).

### Белешка:

Може истовремено да примате и да печатите факсови.

### Поврзани информации

→ "Апликација за конфигурирање на работење на факс и испраќање на факсови (FAX Utility)" на страница 186

## Примање на факсови на компјутер и печатење од печатач

Направете поставки за да ги зачувате примените факсови на компјутер и следете ги чекорите подолу на печатачот.

- 1. Изберете Поставки > Општи поставки > Поставки на факс > Поставки за прием.
- 2. Изберете Излез за факс > Зачувај во компјутер > Да и печати.

### Поврзани информации

- "Поставување за зачувување на примени факсови на компјутер" на страница 146
- "Поставки за прием" на страница 154

## Откажување на примени факсови на компјутер

За да откажете зачувување на факсови на компјутер, променете ги поставките на печатачот.

### Белешка:

Може да ги промените поставките со користење на FAX Utility. Меѓутоа, ако има факсови коишто не се зачувани на компјутерот, не може да ги промените поставките.

- 1. Изберете Поставки > Општи поставки > Поставки на факс > Поставки за прием.
- 2. Изберете Излез за факс > Зачувај во компјутер > Не.

### Поврзани информации

➡ "Апликација за конфигурирање на работење на факс и испраќање на факсови (FAX Utility)" на страница 186

"Поставки за прием" на страница 154

## Проверка за нови факсови (Windows)

Ако го поставите компјутерот да ги зачувува факсовите примени од печатачот, може да го проверите статусот на обработка на примените факсови и дали има или нема нови факсови со користење на иконата за факс на лентата со задачи Windows.Ако го поставите компјутерот да прикажува известување кога пристигнуваат нови факосви, се прикажува екран за известување до близина на фиоката за Windows системот и може да ги проверите нови факсови.

### Белешка:

- 🗅 Податоците за примените факсови на компјутерот се отстрануваат од меморијата на печатачот.
- Потребен ви е Adobe Reader за да ги прегледате примените факсови затоа што се зачувани како PDF датотеки.

### Користење на иконата за факс на лентата со задачи (Windows)

Може да проверите дали има нови факсови и статусот на функционирање со користење на иконата за факс прикажана на лентата за задачи Windows.

1. Проверете ја иконата.

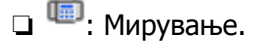

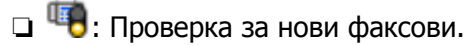

🗅 🛅: Внесување на нови факсови е комплетирано.

2. Кликнете со десното копче на иконата и кликнете на **Open the received fax folder**.

Се прикажува папката на примени факсови. Проверете го датумот и испраќачот во името на датотеката и отворете ја PDF датотеката.

Додека иконата за факс означува дека е во мирување, може веднаш да проверите дали има нови факсови со избирање на **Check new faxes**.

### Белешка:

Примените факсови автоматски се преименуваат со користење на следниов формат на именување.

*YYYYMMDDHHMMSS\_xxxxxxxx\_nnnnn (Година/Месец/Ден/Час/Минута/Втор број на испраќачот)* 

### Користење на прозорецот за известување (Windows)

Кога постои поставката за известување на нови факсови, се прикажува прозорец за известување во близина на лентата за задачи за секој факс.

1. Проверете го екранот за известување прикажана на екранот на компјутерот.

### Белешка:

Екранот за известување исчезнува ако не работите одреден временски период. Може да ги промените поставките за известување како на пример време на прикажување.

2. Кликнете каде било во екранот за известување, освен за копчето 🖾.

Се отвора папката којашто сте ја одредиле за зачувување на нови факсови. Проверете го датумот и испраќачот во името на датотеката и отворете ја PDF датотеката.

### Белешка:

Примените факсови автоматски се преименуваат со користење на следниов формат на именување.

YYYYMMDDHHMMSS\_xxxxxxxx\_nnnnn (Година/Месец/Ден/Час/Минута/Втор број на испраќачот)

## Проверка за нови факсови (Mac OS)

Може да проверите дали има нови факсови со користење на еден од следниве методи.Ова е достапно само на компјутерите поставени на "Save" (save faxes on this computer).

□ Отворете ја папката со примени факсови (означена во **Received Fax Output Settings.**)

□ Отворете Fax Receive Monitor и кликнете на **Check new faxes**.

• Известување дека се примени нови факсови

Изберете го Notify me of new faxes via a dock icon во Fax Receive Monitor > Preferences во услужната програма за ФАКС, иконата за следење на примени факсови на докот се прикажува за да ве извести дека пристигнале нови факсови.

# Отворање папка со примени факсови преку Набљудувачот на примени факсови (Mac OS)

Може да ја отворите зачуваната папка од компјутерот којашто сте ја одредиле за примени факсови кога ќе изберете **"Save" (save faxes on this computer)**.

- 1. Кликнете на иконата за следење на примените факсови на Dock за да го отворите **Fax Receive Monitor**.
- 2. Изберете го печатачот и кликнете на **Open folder** или кликнете двапати на името на печатачот.
- 3. Проверете го датумот и испраќачот во името на датотеката и отворете ја PDF датотеката.

### Белешка:

Примените факсови автоматски се преименуваат со користење на следниов формат на именување.

YYYYMMDDHHMMSS\_xxxxxxxx\_nnnnn (Година/Месец/Ден/Час/Минута/Втор број на испраќачот)

Информациите испратени од испраќачот се прикажуваат како број на испраќачот. Овој број може да не се прикаже во зависност од испраќачот.

# Користење на другите опции за факсови

## Печатење извештај и листа за факсови

### Рачно печатење извештај за факсови

- 1. Изберете Факс од почетниот екран.
- 2. Допрете на 🔜 (Повеќе).
- 3. Изберете Извештај за факс.
- 4. Изберете го извештај којашто сакате да го отпечатите и следете ги упатствата на екранот.

### Белешка:

Можете да го промените форматот на извештајот.Од почетното мени изберете Поставки > Општи поставки > Поставки на факс > Поставки на извештај, а потоа променете ги поставките за Прикачи слика на извештај или Формат на извештај.

### Поврзани информации

"Повеќе" на страница 152

"Поставки на извештај" на страница 155

### Автоматско поставување за печатење извештаи за факсови

Можете да извршите поставувања за автоматско печатење на следниве извештаи за факсови.

### Извештај за трансимисија

Од почетниот екран изберете **Факс** > **Поставки на факс** > **Извештај за трансимисија**, а потоа изберете **Печати** или **Грешка при печатење**.

### Дневник на факс

Од почетниот екран изберете Поставки > Општи поставки > Поставки на факс > Поставки на извештај > Авто. печатење дневник на факс, а потоа изберете Вклучено (секои 30) или Вклучено (време).

### Поврзани информации

- "Опции на менито за Кориснички поставки" на страница 158
- "Поставки на извештај" на страница 155

## Поставување безбедност за факсови

Можетре да извршите безбедносно поставување за да спречите испраќање факс на погрешен примач или да спречите изнесување или губење на примените документи. Можете да ги избришете и резервните податоци за факсовите.

- 1. Изберете Поставки од почетниот екран.
- 2. Изберете Општи поставки > Поставки на факс > Поставки за безбедност.
- 3. Изберете го менито и направете ги поставувањата.

### Поврзани информации

→ "Поставки за безбедност" на страница 157

# Опции на мени за факс

## Примач

Изберете ги менијата на контролната табла како што е опишано подолу.

### Факс > Примач

Тастату.:

Рачно внесете број на факс.

Контакти:

Изберете примач од списокот со контакти. Исто така, може да додадете или да уредите контакт.

Скоро:

Изберете примач од историјата на испратени факсови. Исто така, може да го додадете примачот во списокот со контакти.

## Поставки на факс

Изберете ги менијата на контролната табла како што е опишано подолу.

### Факс > Поставки на факс

Поставки за скенирање:

Оригинална голем. (Стакло)

Изберете ја големината и насоката на оригиналот кој што го поставивте на стакло на скенерот.

🗅 Реж. на боја

Изберете дали да скенирате во боја или црно-бело.

🗅 Резолуција

Изберете ја резолуцијата на излезниот факс.

🗅 Густина

Ја поставува густината на излезниот факс.

🗅 Отстрани Позадина

Ја детектира бојата на хартијата (бојата на заднината) на оригиналниот документ и ја отстранува и ја осветлува бојата. Во зависност од затемнетоста и живописноста на бојата, може да ја отстраните или да ја осветлите

□ Континуир. скен.(ADF)

Кога испраќате факс од ADF, не може да додавате оригинали во ADF откако скенирањето започнало. Ако ставите оригинали со различна големина во ADF, сите оригинали ќе бидат испратени во најголемата големина. Оспособете ја оваа опција за печатачот да ве праша дали сакате да скенирате друга страница откако оригиналот во ADF завршил со скенирање. Потоа може да ги сортирате и скенирате вашите оригинали според големината и да ги испратите како еден факс.

### Поставки за испраќање факс:

Директно испраќање

Испраќа монохроматски факсови на еден примач веднаш штом ќе се воспостави врската без да ја зачува скенираната слика во меморијата. Ако не ја оспособите оваа опција, печатачот почнува со пренос по зачувувањето на скенираната слика во меморијата и може да предизвика грешка на полна меморија кога испраќа многу страници. Со користење на оваа опција, може да ја избегнете грешката, но испраќањето факс трае подолго. Не може да ја користите оваа опција кога испраќате факс на повеќе примачи. 🗅 Испрати факс подоцна

Испраќа факс во времето што сте го навеле. Само монохроматски факс е достапен кога се користи оваа опција.

- 🗅 Дод. праќач
  - 🗅 Дод. праќач:

Изберете ја позицијата каде што сакате да ги вклучите информациите за заглавието (името на испраќач и бројот на факс) во излезниот факс или да не ги вклучите информациите.

- Исклучено: испраќа факс без информации во заглавието.

- Надворешност на слика: испраќа факс со информации во заглавието во горната бела маргина на факсот. На овој начин заглавието не се преклопува со скенираната слика, меѓутоа, примениот факс од примачот може да биде отпечатен на два листа во зависност од големината на оригиналите.

- Внатрешност на слика: испраќа факс со информации во заглавието, за околу 7 мм пониско од горниот дел на скенираната слика. Заглавието може да се преклопува со сликата, меѓутоа, примениот факс од примачот нема да биде поделен на два документа.

Заглавие на факс:

Изберете заглавие за примачот. За да ја користите оваа функција, треба однапред да регистрирате повеќе заглавја.

Дополнителни информации:

Изберете ги информациите коишто сакате да ги додадете. Може да изберете една од Ваш телефонски број и Листа на дестинации.

Извештај за трансимисија

Автоматски печати извештај за пренос откако ќе испратите факс. Изберете **Грешка при печатење** за да отпечатите извештај само кога ќе се појави грешка. Ако е поставено **Поставки > Општи поставки > Поставки на факс > Поставки на извештај > Прикачи слика на извештај**, со извештајот се отпечатува слика од документот.

🗅 Бриши ги пост.

Ги ресетира сите поставки во Поставки на факс на нивните стандардни вредности.

## Повеќе

Изберете ги менијата на контролната табла како што е опишано подолу.

Факс > 🔜 (Повеќе)

Дневник за трансмисија:

Можете да ја проверите историјата на испратени или примени факсови.

Извештај за факс:

Последна трансмисија

Печати извештај за претходно испратен или примен факс преку проверка за податоци за обработка.

### 🗅 Дневник на факс

Печати извештај за трансмисија. Можете да го поставите да го печати овој извештај автоматски со помош на следново мени.

Поставки > Општи поставки > Поставки на факс > Поставки на извештај > Авто. печатење дневник на факс

🗅 Листа со поставки на факс

Ги печати тековните поставки за факс.

Рута за протокол

Печати детален извештај за претходно испратен или примен факс.

### Примање на повик:

Се поврзува со бројот на факс што сте го внеле и прима факс зачуван на апаратот за факс. Може да ја користите оваа опција за примање факс од информативна услуга преку факс.

Сандаче:

Го отвора влезното сандаче во коешто се зачувани добиените факсови.

Пак отпечати примен факс:

Повторно ги печати добиените факсови.

Поставки на факс:

Го отвора **Поставки на факс**.Исто така може да пристапите до овој екран ако изберете **Поставки** на почетниот екран и потоа изберете **Општи поставки** > **Поставки на факс**.За подетални информации, видете на страницата во која има објаснување на функцијата **Поставки на факс**.

### Поврзани информации

"Опции на менито за Поставки на факс" на страница 153.

# Опции на менито за Поставки на факс

Изберете ги менијата на контролната табла како што е опишано подолу.

Поставки > Општи поставки > Поставки на факс

## Провери факс врска

Изберете ги менијата на контролната табла како што е опишано подолу.

### Поставки > Општи поставки > Поставки на факс > Провери факс врска

Проверува дали печатачот е поврзан со телефонска линија и дали е подготвен за пренос на факс, а потоа ги печати резултатите од проверката на обична хартија во А4 формат.

## Волшебник за поставување факс

Изберете ги менијата на контролната табла како што е опишано подолу.

# Поставки > Општи поставки > Поставки на факс > Волшебник за поставување факс

Изберете за да извршите основни поставки за факс според упатствата на екранот. За детали, видете на страницата на која што се објаснети основните поставки за факсови.

### Поставки за прием

Изберете ги менијата на контролната табла како што е опишано подолу.

### Поставки > Општи поставки > Поставки на факс > Поставки за прием

### Излез за факс

Може да поставите да ги зачувувате примените документи во влезното сандаче или на компјутерот. Изберете ги менијата на контролната табла како што е опишано подолу.

Зачувај во сандаче:

Ги зачувува примените факсови во влезното сандаче на печатачот.

Зачувај во компјутер:

Ги претвора примените документи во PDF формат и ги зачувува во компјутерот поврзан со печатачот.

### Поставки за печатење

Изберете ги менијата на контролната табла како што е опишано подолу.

Автоматско намалување:

Ги намалува големите примени документи за да одговараат на хартијата во изворот на хартија. Намалувањето не е секогаш можно и зависи од примените податоци. Доколку ова е исклучено, големите документи ќе се печатат во нивната изворна големина на повеќе листови, но може да се исфрли празна втора страница.

Поставки за делење страници:

Направете поставки за поделба на страници кога големината на примениот документ е поголема од големината на внесената хартија во печатачот.

### Автоматска ротација:

Ги ротира примените факсови како документи со големина А5 во ориентација пејзаж, за да се отпечатат во правилна димензија на хартија. Поставкава се применува кога поставката за големина на хартија е поставена на А5. Проверете го следново мени.

### Поставки > Општи поставки > Поставки за печатач > Поставки за извор хартија > Поставка на хартија

### Додади информација за прием:

Ја печати информацијата за прием во примениот факс, дури и ако испраќачот не постави информации за заглавието. Информациите за прифаќање вклучуваат датум и време, идентификационен број на испраќач и бројот на страницата (како на пример "P1"). Кога **Поставки за делење страници** е овозможено, вклучен е и бројот на страницата за поделба.

### 2-страно:

Може да печатите повеќе страници на примените документи на двете страни на хартијата.

### Време за почеток на печатење:

Изберете опции за да започнете да ги печатите примените документи.

Сите страници се примени: Откако ќе бидат примени сите страници, печатењето започнува од првата страница.

**Првата страница е примена**: Започнува со печатење кога ќе ја прими првата страница и потоа печати како што ги добива страниците. Ако печатачот не може да започне со печатење, како на пример кога печати други задачи, печатачот започнува да ги печати примените страници како серија кога е достапно.

### Сортирани листови:

Печати примени документи од последната страница (печати во опаѓачки редослед) со цел отпечатените документи да можат да се склопат во правилен редослед на страниците. Кога меморијата на печатачот е скоро полна, оваа опција може да биде недостапна.

### Време за прекин на печатење:

Зачувува документи што се примени во текот на посочениот временски период во меморијата на печатачот без да ги отпечати. Во посоченото време за повторно почнување со печатење, документите автоматски се печатат. Оваа опција може да се користи за спречување шум ноќно време или да се спречи откривање доверливи документи додека сте отсутни. Пред да ја користите оваа опција, проверете дали има доволно меморија.

Тивок режим:

Ја намалува бучавата којашто ја прави печатачот при печатење на факсови, меѓутоа брзината на печатење може да биде намалена.

### Поставки на извештај

Изберете го менито на контролната табла како што е опишано подолу.

### Поставки > Општи поставки > Поставки на факс > Поставки на извештај

Авто. печатење дневник на факс:

Автоматски ја печати евиденцијата за факсови. Изберете **Вклучено (секои 30)** за да се отпечати евиденција секогаш кога се завршени 30 задачи за факс. Изберете **Вклучено (време)** за да се отпечати евиденцијата во назначено време. Меѓутоа, доколку бројот на задачи за факс надмине 30, евиденцијата ќе се отпечати пред назначеното време.

Прикачи слика на извештај:

Печати **Извештај за трансимисија** со слика од првата страница на испратениот документ. Изберете **Вклучено (голема слика)** за да се отпечати горниот дел од страницата без намалување. Изберете **Вклучено (мала слика)** за да се отпечати цела страница намалувајќи ја за да се вклопи во извештајот.

Формат на извештај:

Избира формат за извештаи за факсови. Избира **Детали** за да печати со кодовите за грешка.

## Осн поставки

Изберете ги менијата на контролната табла како што е опишано подолу.

### Поставки > Општи поставки > Поставки на факс > Осн поставки

Брзина на факс:

Ја избира брзината за пренос на факс. Препорачуваме да изберете **Бавно (9,600bps)** ако често се случува грешка при комуникацијата, кога испраќате/примате факс во/од странство или кога користите телефонска (говорна) услуга преку интернет-протокол [IP (VoIP)].

### ECM:

Автоматски поправа грешки при пренос на факс (Режим на поправање грешки — Error Correction Mode), најчесто предизивикани од шумот на телефонската линија. Доколку е оневозможена оваа опција, не ќе можете да испраќате или примате документи во боја.

### Откр. тон за бирање:

Забележува тон од бирање пред да започнете да бирате. Ако печатачот е поврзан со PBX (Private Branch Exchange) или дигитална телефонска линија, печатачот не ќе може да започне со бира. Во оваа ситуација, променете ја поставката за **Тип линија** на **PBX**. Ако ова не функционира, исклучете ја оваа опција. Меѓутоа, исклучувањето на оваа опција може да предизвика испуштање на првата бројка при бирањето на бројот за факс и на тој начин факсот да се испрати на погрешен број.

### Тип линија:

Го избира видот на линија на која сте го поврзале печатачот. Кога го користите печатачот во опкружување што користи локали и бара надворешна шифра за пристап, како на пример 0 и 9, за да добиете надворешна линија, изберете **PBX** и регистрирајте ја шифрата за пристап. Штом сте ја регистрирале шифрата за пристап, внесете # (тараба) наместо пристапната шифра кога испраќате факс на надворешен број на факс. За опкружување што користи DSL модем или терминален адаптер, поставувањето на **PBX** исто така се препорачува.

### Заглавие:

Внесете го името на испраќачот и бројот на факсот. Тоа се појавува како заглавие на излезните факсови. Можете да внесете најмногу 40 знаци за името и 20 цифри за бројот на факсот.

Режим за прием:

Изберете режим за примање.

### DRD:

Доколку сте се претплатиле за услуга со повеќе линии со различни звуци на ѕвонење во вашата телефонска компанија, изберете го моделот на ѕвонење што ќе се користи за дојдовни факсови. Услугата за различни звуци на повеќе телефонски линии, којашто ја нудат многу телефонски компании (името на услугата се разликува според компанијата), ви овозможува да имате неколку телефонски броеви на една телефонска линија. Секој број си има сопствен назначен звук на ѕвонење. Може да користите еден број за гласовни повици, а друг број за факсови. Во зависност од регионот, оваа опција може да биде **Вкл.** или **Иск.**.

### Ѕвонења за одговор:

Изберете колку пати треба да заѕвони пред печатачот автоматски да прими факс.

Далечин. примање:

Кога одговарате на дојдовен повик за факс на телефон поврзан со печатач, можете да започнете со примање на факсот ако го внесете кодот што го користи телефонот.

Одбивање факс:

Изберете ги опциите за отфрлање на непотребни факсови.

## Поставки за безбедност

Изберете ги менијата на контролната табла како што е опишано подолу.

### Поставки > Општи поставки > Поставки на факс > Поставки за безбедност

Забрани за дир. бирање:

🗅 Иск.

Го овозможува рачното внесување на броевите на факс на примачите.

🗅 Вкл.

Го оневозможува рачното внесување на броевите на факс на примачиет со што му овозможува на операторот да избере примачи само од листата со контакти или од историјата на веќе испратени факсови.

🗅 Внеси два пати

Операторот мора повторно да го внесе бројот на факсот кога бројот бил рачно внесен.

### Потврди листа на адреси:

Прикажува потврда за примачот пред да започне преносот.

Авто. бришење на резер. податоци:

За да се подготви за неочекуван прекин на струја поради дефект или некакво неправилно работење, печатачот привремено складира резервни копии од испратените и примените документи во својата меморија.Оспособете ја оваа опција за автоматски

да се бришат резервните копии кога испраќањето или примањето документ завршило успешно и резервните копии се непотребни.

Бришење на резервни податоци:

Ги брише сите резервни копии привремено складирани во меморијата на печатачот.Направете го ова пред да му го дадете печатачот на некој друг или пред да го фрлате.

# Опции на менито за Кориснички поставки

Изберете ги менијата на контролната табла како што е опишано подолу.

### Поставки > Кориснички поставки > Факс

Поставките извршени во ова мени ќе бидат ваши стандардни поставки за испраќање факсови. За објаснувања на ставките на поставката, погледнете ги **Поставки на факс** во менито **Факс**.

### Поврзани информации

"Поставки на факс" на страница 151

# Опции на менито за Сандаче

또 (Сандаче):

Ако го допрете ова ќе се отвори Сандаче каде што се зачувани примените факсови.Кога има примени факсови што не се прочитани, бројот на непрочитани документи е прикажан на .

# Проверка на статусот на преостанатото мастило и кутијата за одржување

Можете приближно да ги проверите нивоата на мастило и сервисниот век на кутијата за одржување од контролната табла на компјутерот.

# Проверка на статусот на преостанатото мастило и кутијата за одржување — контролна табла

Изберете • од почетниот екран.

# Проверка на статусот на преостанатото мастило и кутијата за одржување - Windows

- 1. Отворете го прозорецот на двигателот за печатачот.
- 2. Кликнете на EPSON Status Monitor 3 од картичката Одржување.

Белешка: Ако EPSON Status Monitor 3 е исклучен, кликнете Проширени поставки на картичката Одржување, а потоа изберете Вклучи EPSON Status Monitor 3.

### Поврзани информации

"Печатење на двигател на печатач" на страница 69

# Проверка на статусот на преостанатото мастило и кутијата за одржување — Mac OS

- 1. Изберете Системски параметри од менито 🛋 > Печатачи и скенери (или Печати и скенирај, Печати и испрати по факс), па изберете го печатачот.
- 2. Кликнете Опции и производи > Услужна програма > Отвори ја Алатката за печатење.
- 3. Кликнете на EPSON Status Monitor.

# Кодови на касетата со мастило

Ерѕоп препорачува употреба на оригинални касети за мастило на Epѕon. Epѕon не може да гарантира за квалитетот или сигурноста на неоригиналните мастила. Користењето неоригинални мастила може да предизвика оштетувања што не ги покриваат гаранциите на Epѕon, а во одредени услови може да предизвика и неправилно однесување на печатачот. Информациите за нивоата на неоригиналните мастила може да не се прикажат.

Следниве се кодови за оригинални касети за мастило на Epson.

### Белешка:

- Сите касети не се достапни во сите региони.
- □ Кодовите за касети за мастило може да се разликуваат во зависност од локацијата. За точните кодови достапни во вашето подрачје, контактирајте го сервисот за поддршка на Epson.

### За Европа

| Икона   | BK: Black (Црна) | С: Cyan<br>(Тиркизна) | M: Magenta<br>(Розова) | Y: Yellow<br>(Жолта) |
|---------|------------------|-----------------------|------------------------|----------------------|
| Двоглед | 502              | 502                   | 502                    | 502                  |
|         | 502XL*           | 502XL*                | 502XL*                 | 502XL*               |

\* "XL" означува голема касета.

Посетете ја следнава веб-локација за информации околу капацитетите на касетите со мастило на Epson.

http://www.epson.eu/pageyield

### За Австралија и Нов Зеланд

| BK: Black (Црна) | C: Cyan (Тиркизна) | M: Magenta (Розова) | Y: Yellow (Жолта) |
|------------------|--------------------|---------------------|-------------------|
| 202              | 202                | 202                 | 202               |
| 202XL*           | 202XL*             | 202XL*              | 202XL*            |

\* "XL" означува голема касета.

### За Азија

| BK: Black (Црна) | C: Cyan (Тиркизна) | M: Magenta (Розова) | Y: Yellow (Жолта) |
|------------------|--------------------|---------------------|-------------------|
| 03C              | 03C                | 03C                 | 03C               |
| 03D*             |                    |                     |                   |

\* "D" означува голема касета.

### Поврзани информации

"Веб-локација за техничка поддршка" на страница 242.

# Предупредување за работа со касетите со мастило

Прочитајте ги следниве упатства пред да ги заменувате касетите со мастило.

### Претпазливост при ракување

- Чувајте ги касетите за мастило на нормална собна температура и настрана од директна сончева светлина.
- □ Epson препорачува касетата за мастило да се употреби пред датумот означен на амбалажата.
- За најдобри резултати, употребете ги касетите за мастило најдоцна шест месеци по отворањето.
- 🗅 За најдобри резултати, чувајте ги пакувањата на касетите со мастило со дното надолу.
- Откако ќе ја земете касетата за мастило од ладно место за чување, почекајте да се загрее на собна температура најмалку три часа пред употреба.
- Не отворајте го пакувањето на касетата со мастило додека не сте подготвени да ја инсталирате во печатачот. Касетата со мастило е спакувана вакуумски за да се одржи сигурноста. Ако оставите касета распакувана подолго време пред да ја употребите, може да не биде возможно нормално печатење.
- Внимавајте да не ги скршите куките од страната на касетата со мастило кога ја вадите од пакувањето.
- Треба да ја извадите жолтата лента од касетата пред да ја инсталирате, инаку квалитетот на печатењето може да биде послаб или да не може да печатите. Не вадете ја и не кинете ја етикетата на касетата, тоа може да предизвика протекување.

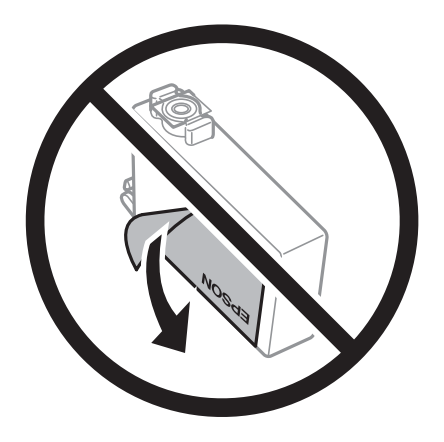

Не вадете го проѕирниот печат од дното на касетата, инаку касетата може да стане неупотреблива.

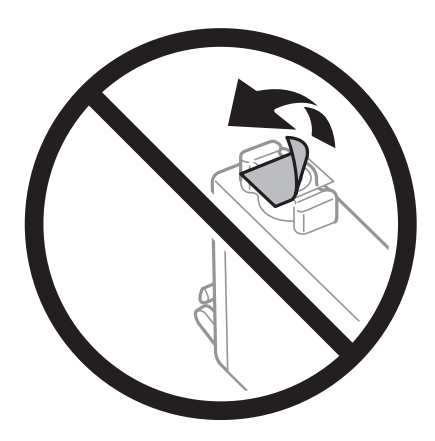

Не допирајте ги деловите прикажани на илустрацијата. Тоа може да влијае врз нормалното работење и печатење.

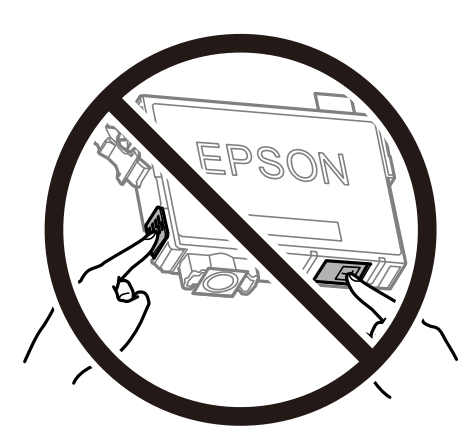

- Ставете ги сите касети за мастило, инаку не можете да печатите.
- Не заменувајте ги касетите со мастило кога е исклучено напојувањето. Не движете ја главата за печатење со рака, инаку може да го оштетите печатачот.
- Не исклучувајте го печатачот за време на полнењето со мастило. Ако полнењето со мастило е нецелосно, може да не биде можно печатење.
- Не оставајте го печатачот со отстранети касети за мастило и не исклучувајте го печатачот за време на замена на касетите. Во спротивно, преостанатото мастило во прскалките на главата за печатење ќе се исуши и може да не биде можно печатење.
- Ако треба да извадите касета со мастило привремено, внимавајте да ја заштитите областа за довод на мастило од нечистотии и прав. Чувајте ја касетата со мастило во иста околина како и печатачот, со отворот за довод на мастило свртен надолу или настрана. Не чувајте ги касетите со мастило со отворот за довод на мастило свртен нагоре. Бидејќи отворот за довод на мастило е опремен со вентил конструиран да го задржи испуштањето вишок мастило, нема потреба да ставате други капаци или затки.
- Извадените касети за мастило може да имаат мастило околу отворот за додавање мастило, па затоа бидете внимателни да не нанесете мастило во близина кога ќе ги вадите касетите.

- Печатачот користи касети со мастило опремени со зелен чип што ги следи информациите како количеството преостанато мастило за секоја касета. Тоа значи дека дури и кога касетата ќе се извади од печатачот пред да се потроши, уште може да ја користите касетата откако ќе ја вратите во печатачот. Меѓутоа, кога враќате касета, може да се потроши дел од мастилото за да се обезбедат перформансите на печатачот.
- За максимална ефикасност на мастилото, вадете ги касетите со мастило само кога сте подготвени да ги замените. Касетите со мастило со малку мастило може да не се употребат кога ќе се вратат.
- За печатење со првокласен квалитет и за да ја заштитите главата за печатење, во касетите останува различна количина мастило како резерва кога вашиот печатач покажува дека треба да се замени касетата за мастило. Наведените страници што може да се испечатат не ја вклучуваат резервата.
- Иако касетите за мастило може да содржат рециклирани материјали, тоа не влијае врз функционирањето или работата на печатачот.
- Спецификациите и изгледот на касетата со мастило може да се сменат без претходно известување за да бидат подобри.
- Не расклопувајте ја или не преправајте ја касетата за мастило, зашто во спротивно можеби не ќе можете да печатите нормално.
- □ Не можете да ги користите касетите доставени со печатачот како касети за замена.
- Наведените количини може да се разликуваат во зависност од сликите што ги печатите, типот хартија што го користите, зачестеноста на печатење и надворешните услови, како што е температурата.

### Трошење мастило

- За да се одржат оптимални перформанси на главата за печатење, дел од мастилото се троши од сите касети при постапките за одржување, како на пр. чистењето на главата за печатење. Исто така, може да се троши мастило и кога го вклучувате печатачот.
- Кога печатите еднобојно или во сиви тонови, може да се користат мастилата во боја наместо црното мастило во зависност од видот хартија или поставките за квалитет на печатењето. Причината е што се користи мешавина на мастилата во боја за да се добие црна боја.
- Мастилото во касетите за мастило, испорачани со Вашиот печатач, делумно се користи при почетното поставување. За да се произведат висококвалитетни отпечатоци, главата за печатење на печатачот се полни целосно со мастило. При овој првичен процес се троши одредена количина мастило и затоа со овие касети можеби ќе отпечатите помалку страници во споредба со наредните касети за мастило.

## Замена на касети со мастило

Кога се прикажува порака да ги замените касетите со мастило, изберете **Како да** и прегледајте ги анимациите прикажани на контролната табла за да дознаете како да ги замените касетите со мастило.

Ако треба да ги замените касетите со мастило пред да се истрошат, изберете **Одржување** > **Замена на касета(и) за мастило** на почетниот екран и следете ги инструкциите на екранот. Изберете **Како да** за повеќе информации.

## <u> Манимание:</u>

Внимавајте капакот да не ви ја фати раката или прстите кога го отворате или затворате скенерот. Инаку може да се повредите.

#### Белешка:

Може да продолжите со печатење дури и откако печатачот ќе укаже дека мастилото е при крај. Меѓутоа, подгответе нови касети за мастило што е можно побргу.

### Поврзани информации

- "Кодови на касетата со мастило" на страница 160
- "Предупредување за работа со касетите со мастило" на страница 161

# Код за кутијата за одржување

Epson препорачува употреба на оригинална кутија за одржување на Epson.

Код за кутијата за одржување: T04D1

### Важно:

Откако ќе ја инсталирате кутијата за одржување во печатачот, не може да ја користите со други печатачи.

# Предупредувања за користење на кутиите за одржување

Прочитајте ги следниве упатства пред да ја замените кутијата за одржување.

- Не допирајте го зелениот чип странично на кутијата за одржување. Тоа може да влијае врз нормалното работење и печатење.
- 🗅 Не испуштајте ја кутијата за одржување и не нанесувајте и силни удари.
- Не заменувајте ја кутијата за одржување во текот на печатењето; во спротивно може да протече мастило.
- Не вадете ги кутијата за одржување и капакот освен кога ја заменувате кутијата за одржување; инаку може да протече мастило.
- Кога капакот не може повторно да се постави, кутијата за одржување можеби не е правилно поставена. Извадете ја кутијата за одржување и повторно инсталирајте ја.
- Не навалувајте ја искористената кутија за одржување додека не се стави и запечати во пластичната ќеса; во спротивно може да протече мастило.
- Не допирајте ги отворите во кутијата за одржување затоа што може да се замачката со мастило.
- Не користете ја повторно кутијата за одржување што била извадена и оставена подолг период. Мастилото во кутијата се стврднало и не може да се апсорбира повеќе мастило.
- 🗅 Чувајте ја кутијата за одржување настрана од директна сончева светлина.

Не чувајте ја кутијата за одржување на високи или екстремно ниски температури.

# Замена на кутија за одржување

Во некои циклуси на печатење, во кутијата за одржување може да се собере многу мало количество од вишок мастило. За да се спречи истекување од кутијата за одржување, печатачот е направен да спречи печатење кога капацитетот на апсорпција на кутијата за одржување ќе ја достигне својата граница. Дали и колку често ова ќе треба да се направи зависи од бројот на отпечатени страници на печатачот, видот на материјалот за печатење и бројот на циклуси на чистење на печатачот.

Кога се прикажува порака за замена на кутијата за одржување, погледнете ги анимациите коишто се прикажани на контролната табла. Потребата да се замени кутијата не значи дека печатачот ќе престане да работи во согласност со неговите спецификации. Со гаранцијата на Ерson не се покриваат трошоците за оваа замена. Претставува дел што треба да го замени корисникот.

### Белешка:

Кога ќе се наполни, не ќе можете да печатите додека не се замени со цел да се избегне протекување на мастилото. Меѓутоа, достапни се функции освен печатење.

### Поврзани информации

- "Код за кутијата за одржување" на страница 164
- "Предупредувања за користење на кутиите за одржување" на страница 164

## Привремено печатење со црно мастило

Кога е потрошено мастилото во боја, а уште има црно мастило, можете да го користите следново поставување за да печатите кратко време само со црно мастило.

- 🗅 Тип на хартија: обични хартии, Плик
- 🖵 Боја: црно-бело или Сива палета
- Без рамка: не е избрано
- □ EPSON Status Monitor 3: Овозможено (кога печатите од двигател на печатач на Windows.)

Бидејќи оваа функција е достапна само за околу пет дена, заменете ги празните касети со мастило најбрзо што можете.

### Белешка:

- Ако е исклучен EPSON Status Monitor 3, отворете го двигателот на печатачот, кликнете Проширени поставки на картичката Одржување, па изберете Вклучи EPSON Status Monitor 3.
- Периодот на достапност зависи од условите на користење.

## Привремено печатење со црно мастило — Контролна табла

 Кога ќе се прикаже порака за замена на касетите со мастило, изберете Продолжи. Се прикажува порака дека привремено може да печатите со црно мастило.

- 2. Проверете ја пораката и изберете **Продолжи**.
- Ако сакате да печатите во црно-бело, изберете Не, потсети ме подоцна. Тековната задача е откажана.
- 4. Сега може да копирате оригинали или да печатите примени факсови на обична хартија во црно-бело. Изберете ја функцијата којшто сакате да ја користите на почетниот екран.

### Белешка:

Копирањето без рамки не е достапно.

## Привремено печатење со црно мастило — Windows

1. Кога ќе се прикаже следниов прозорец, откажете го печатењето.

| EPSON Status Monitor 3 : EPSON XXXXX                                                                                                    |  |  |
|----------------------------------------------------------------------------------------------------|--|--|
| Color cartridge(s) need to be replaced. Black printing is temporarily available.                                                                                                    |  |  |
| Epson recommends the genuine Epson cartridges listed above.<br>To replace them, follow the instructions on the printer's LCD screen.<br>You can cancel the job and temporarily continue printing in black ink with the following settings:<br>- Paper Type: plain papers or Envelope<br>- Color: Grayscale<br>- Borderless: Not Selected<br>If you cannot print, you may need to cancel the previous print job from the LCD screen and try<br>again. |  |  |
| Close                                                                                                    |  |  |
| EPSON Status Monitor 3                                                                                                    |  |  |
| Black printing is temporarily available using the following settings:<br>- Paper Type: plain papers or Envelope<br>- Color: Grayscale<br>- Borderless: Not Selected<br>To continue printing dick [Print in Black].<br>You can temporarily continue printing. Please replace the expended ink cartridge(s).                                                                                                    |  |  |
| Print in Black Cancel Print                                                                                                    |  |  |

#### Белешка:

Ако не можете да го откажете печатењето од компјутерот, откажете го преку контролната табла на печатачот.

- 2. Отворете го прозорецот на двигателот за печатачот.
- 3. Отстранете го знакот за избор од Без рамки на картичката Главна.
- 4. Изберете обични хартии или Плик како поставка за Вид хартија од картичката Главна.
- 5. Изберете Сива палета.
- 6. Поставете ги останатите ставки на картичките **Главна** и **Повеќе опции** како што е потребно, а потоа кликнете **ОК**.
- 7. Кликнете на Печати.

8. Кликнете Печати во црно во прикажаниот прозорец.

### Поврзани информации

- → "Откажување" на страница 86
- "Ставање хартија во Касета за хартија" на страница 48
- ▶ "Основни информации за печатење" на страница 70

### Привремено печатење со црно мастило — Mac OS

### Белешка:

За да ја користите оваа функција, поврзете се со Вопјоиг.

- 1. Кликнете на иконата за печатачот во Док.
- 2. Откажете ја задачата.

### Белешка:

Ако не можете да го откажете печатењето од компјутерот, откажете го преку контролната табла на печатачот.

- Изберете Системски параметри од менито S > Печатачи и скенери (или Печати и скенирај, Печати и испрати по факс), па изберете го печатачот.Кликнете Опции и производи > Опции (или Двигател).
- 4. Изберете On како поставка за Permit temporary black printing.
- 5. Отворете го полето за печатење.
- 6. Изберете Поставки за печатење од појавното мени.
- 7. Изберете која било големина на хартија освен "без граници" како поставување за **Голем.на харт.**.
- 8. Изберете обични хартии или Плик како поставување за Media Type.
- 9. Изберете Сива палета.
- 10. Поставете ги останатите ставки како што е потребно.
- 11. Кликнете на Печати.

### Поврзани информации

- "Откажување на печатењето" на страница 86
- "Ставање хартија во Касета за хартија" на страница 48
- "Основни информации за печатење" на страница 89

# Зачувување на црното мастило кога нивото на црно мастило е ниско (само за Windows)

Кога нивото на црното мастило се намалува, а има доволно мастило во боја, можете да користите мешавина од бои за да ја создадете црната. Можете да продолжите со печатење додека ја подготвувате касетата со црно мастило за замена.

Оваа опција е достапна само кога ќе го изберете следново поставување во двигателот за печатачот.

- Вид хартија: обични хартии
- Квалитет: Стандардно
- EPSON Status Monitor 3: Овозможено

#### Белешка:

- Ако EPSON Status Monitor 3 е оневозможено, пристапете до двигателот за печатачот, кликнете Проширени поставки на картичката Одржување, а потоа изберете Вклучи EPSON Status Monitor 3.
- Создадената црна боја изгледа малку поразлично од чистата црна. Исто така, намалена е и брзината на печатењето.
- □ За да се одржи квалитетот на главата за печатење, се користи и црно мастило.

| Опции                          | Опис                                                                                                    |
|--------------------------------|----------------------------------------------------------------------------------------------------|
| Да                             | Изберете за да користите мешавина на мастила во боја за да добиете црна. Овој прозорец се прикажува следниот пат кога печатите нешто слично.                                         |
| Не                             | Изберете да продолжите со користење на преостанатото црно мастило. Овој прозорец се прикажува следниот пат кога печатите нешто слично.                                               |
| Оневозможи ја оваа<br>функција | Изберете да продолжите со користење на преостанатото црно мастило. Овој<br>прозорец не се прикажува додека не ја замените касетата со црно мастило и таа<br>не се испразни повторно. |

# Одржување на печатачот

# Проверка и чистење на главата за печатење

Ако прскалките се затнати, отпечатените примероци се бледи, има забележителни пруги или се појавуваат неочекувани бои. Кога ќе се намали квалитетот на печатењето, употребете ја функцијата за проверка на прскалките и проверете дали прскалките се затнати. Ако прскалките се затнати, исчистете ја главата за печатење.

### 🔲 Важно:

- Не ракувајте со скенерот и не исклучувајте го печатачот за време на чистење на главата. Ако чистењето на главата е нецелосно, може да не биде можно печатење.
- Бидејќи за чистењето на главата за печатење е потребно малку мастило, чистете ја главата само ако се намали квалитетот.
- □ Кога мастилото е потрошено, може нема да можете да ја исчистите главата за печатење.
- Доколку квалитетот на печатење не се подобри откако четирипати ќе се изврши проверка на прскалката и ќе се исчисти главата, почекајте барем шест часа без печатење, а потоа, ако е потребно, повторно проверете ја прскалката и исчистете ја главата. Препорачуваме да го исклучите печатачот. Ако квалитетот на печатењето не се подобри, контактирајте со службата за поддршка на Epson.
- За да спречите сушење на главата за печатење, не откачувајте го печатачот додека е вклучен.

### Проверка и чистење на главата за печатење — Контролна табла

- 1. Ставете обична хартија А4 во печатачот.
- 2. Изберете Одржување од почетниот екран.
- 3. Изберете Проверка на прскалката на главата за печатење.
- 4. Следете ги упатствата на екранот за да го отпечатите образецот за проверка на прскалките.

5. Проверете ја отпечатената шарка. Ако има испрекинати линии или празни сегменти како што е покажано на шарката "NG", прскалките на главата за печатење можеби се затнати. Одете на следниот чекор. Ако не забележувате испрекинати линии или празни сегменти, како на

следната шарка "ОК", прскалките не се затнати.Допрете на 💟 за да ја затворите функцијата за проверка на прскалките.

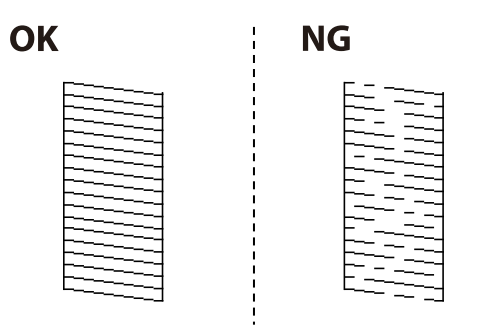

- 6. Изберете 🗙 и следете ги упатствата на екранот за да ја исчистите главата за печатење.
- Кога ќе заврши чистењето, испечатете ја шарата за проверка на прскалките уште еднаш.Повторувајте го чистењето и печатењето на шарата сè додека линиите не се испечатат целосно.

### Поврзани информации

"Ставање хартија во Касета за хартија" на страница 48

## Проверка и чистење на главата за печатење - Windows

- 1. Ставете обична хартија А4 во печатачот.
- 2. Пристапете до прозорецот на двигателот за печатачот.
- 3. Кликнете Проверка на прскалките на картичката Одржување.
- 4. Следете ги упатствата на екранот.

### Поврзани информации

- 🕈 "Ставање хартија во Касета за хартија" на страница 48
- 🕈 "Печатење на двигател на печатач" на страница 69

### Проверка и чистење на главата за печатење — Mac OS

- 1. Ставете обична хартија А4 во печатачот.
- 2. Изберете Системски параметри од менито 🛋 > Печатачи и скенери (или Печати и скенирај, Печати и испрати по факс), па изберете го печатачот.
- 3. Кликнете Опции и производи > Услужна програма > Отвори ја Алатката за печатење.

- 4. Кликнете на Проверка на прскалките.
- 5. Следете ги упатствата на екранот.

### Поврзани информации

"Ставање хартија во Касета за хартија" на страница 48

# Порамнување на главата за печатење

Ако забележите непорамнетост или вертикални линии или заматени слики, порамнете ја главата за печатење.

## Порамнување на главата за печатење — Контролна табла

- 1. Ставете обична хартија А4 во печатачот.
- 2. Изберете Одржување од почетниот екран.
- 3. Изберете Порамнување на главата за печатење.
- 4. Ако вертикалните линии не се порамнети или ако отпечатениот материјал изгледа заматено, одете на чекор 5. Ако гледате хоризонтални пруги во редовни интервали, одете на чекор 11.
- 5. Изберете Основно Порамнување, а потоа следете ги инструкциите на екранот за да отпечатите шаблон за порамнување.

6. Следете ги упатствата на екранот за да ја порамните главата на печатачот.

Пронајдете и изберете го бројот за шаблонот којшто има најмалку изместена вертикална линија.

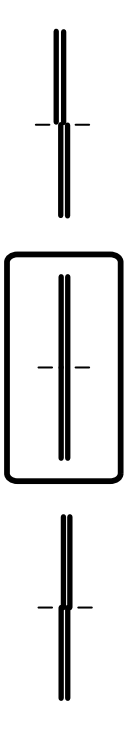

- 7. Изберете Вертикално порамнување, а потоа отпечатете шаблон за порамнување.
- 8. Најдете го и изберете го бројот на најдобриот примерок од секоја група.

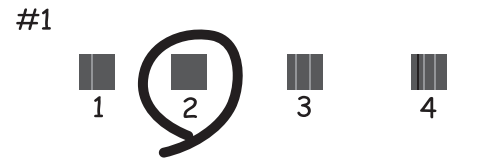

9. Изберете **Порамнување на паралелни линии**, а потоа отпечатете шаблон за порамнување.

10. Пронајдете и изберете го бројот за шаблонот којшто има најмалку изместена вертикална линија.

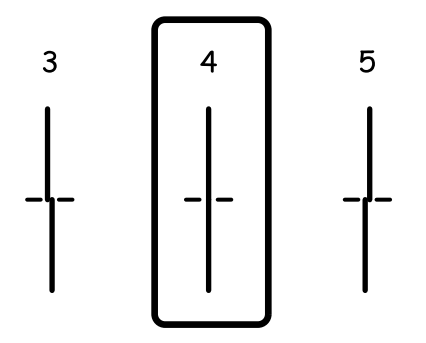

Порамнувањето е завршено.

- 11. Изберете **Хоризонтално порамнување**, а потоа следете ги инструкциите на екранот за да отпечатите шаблон за порамнување.
- 12. Следете ги упатствата на екранот за да ја порамните главата на печатачот.

Најдете го и изберете го бројот на најмалку одделениот и преклопениот шаблон.

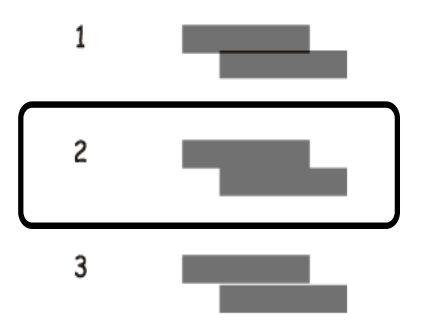

### Поврзани информации

🕈 "Ставање хартија во Касета за хартија" на страница 48

# Чистење на патеката за хартија

Кога исписите се замачкани или хартијата не се внесува правилно, исчистете го ваљакот внатре.

### 🕥 Важно:

Не користете хартиени салфети за да ја чистите внатрешноста на печатачот. Прскалките на главата за печатење можат да се затнат со влакненца.

# Чистење на патеката на движење на хартијата од дамки од мастило

Кога исписите се замачкани или изгужвани, исчистете го ваљакот внатре.

### Важно:

Не користете хартиени салфети за да ја чистите внатрешноста на печатачот.Прскалките на главата за печатење можат да се затнат со влакненца.

- 1. Ставете обична хартија А4 во печатачот.
- 2. Изберете Одржување од почетниот екран.
- 3. Изберете Чис. на вод. за ха..
- 4. Следете ги упатствата на екранот за да ја исчистите патеката на хартијата.

### Белешка:

Повторувајте ја оваа постапка додека хартијата не се замачка со мастило.

### Поврзани информации

"Ставање хартија во Касета за хартија" на страница 48

# Чистење на патека за хартија при проблеми со внесување на хартија

Кога хартијата не е правилно внесена од касета за хартија, исчистете ја внатрешноста на ваљакот.

- 1. Исклучете го печатачот со притискање на копчето  $\circlearrowright$ .
- 2. Извлечете го кабелот за напојување и исклучете го кабелот за напојување.
- 3. Извлечете го касета за хартија.

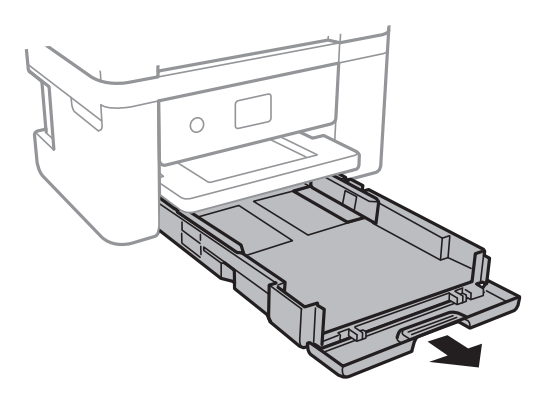

4. Исправете го печатачот со копчето 🖰 на контролната табла на горниот дел.

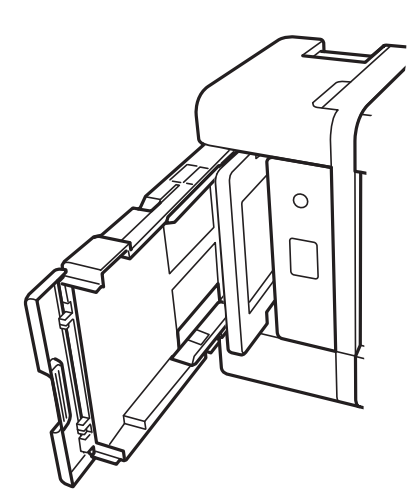

# <u> Внимание:</u>

Внимавајте да не ви се фатат раката или прстите кога го исправувате печатачот. Инаку може да се повредите.

5. Навлажнете крпа со вода, целосно истискајте ја и избришете го ваљакот со крпа ротирајќи го.

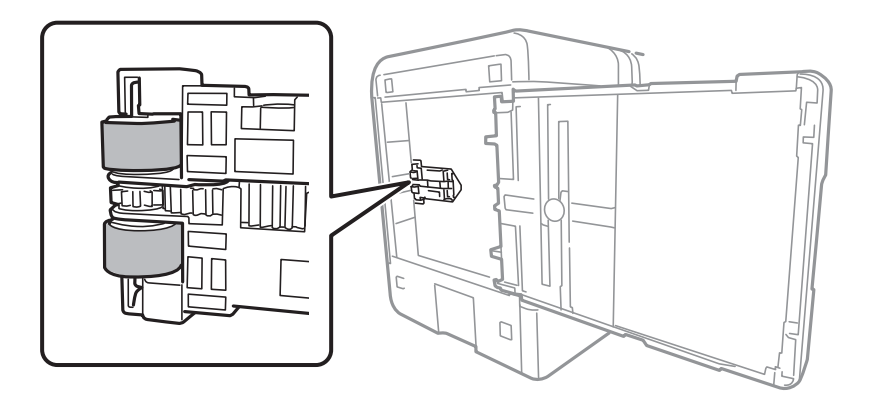

6. Вратете го печатачот во нормалната положба и вметнете ја касета за хартија.

### Важно:

Не оставајте го печатачот во исправена положба долг период.

7. Поврзете го кабелот за напојување.

# Чистење на ADF

Кога копираните или скенираните слики од ADF се замачкани или оригиналите не влегуваат во ADF правилно, исчистете го ADF.

### 🔲 Важно:

Никогаш не употребувајте алкохол или разредувач за чистење на печатачот. Тие хемикалии може да го оштетат печатачот.

1. Отворете го капакот на ADF.

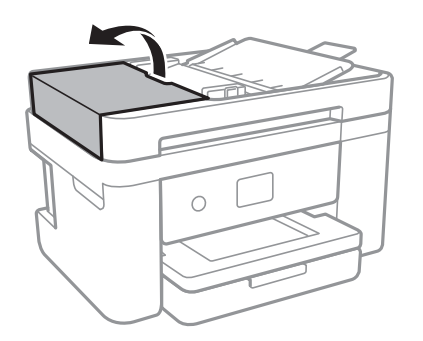

2. Користете мека, влажна крпа за да ги исчистите валјакот и внатрешноста на ADF.

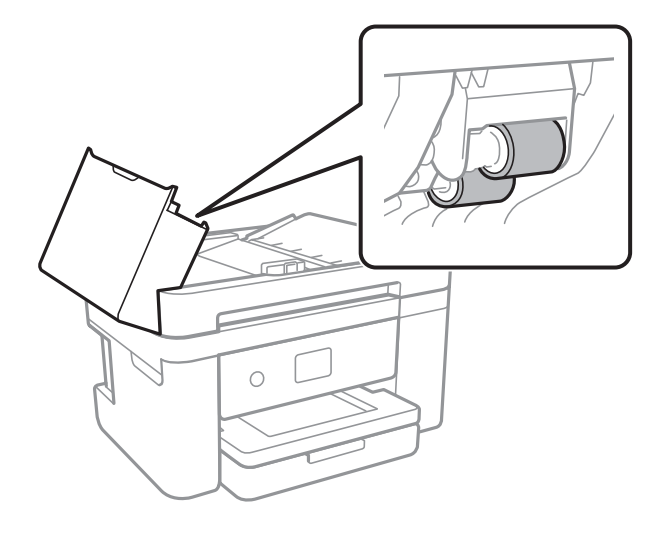

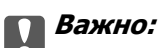

Користењето на сува крпа може да доведе до оштетување на површината на валјакот. Користете го ADF откако ќе го исушите валјакот. 3. Отворете го капакот за документи.

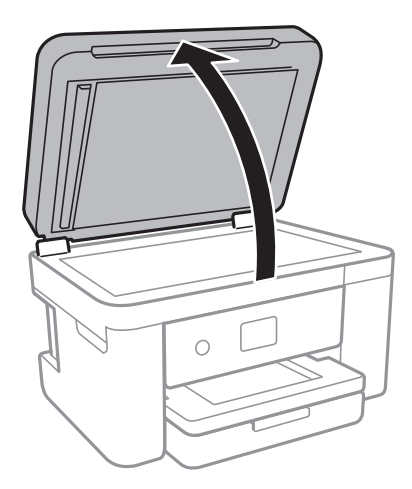

4. Исчистете го делот што е прикажан на илустрацијата.

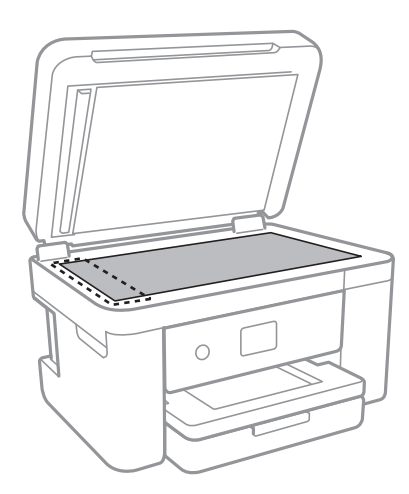

### Важно:

- Ако стаклената површина е измачкана со маст или некој друг материјал што тешко се отстранува, земете мала количина на средство за чистење на стакло и мека крпа и отстранете ја нечистотијата. Избришете ја сета преостаната течност.
- □ Не притискајте ја стаклената површина пресилно.
- Внимавајте да не ја изгребете или оштетите површината на стаклото. Оштетена стаклена површина може да го намали квалитетот на скенирањето.

5. Ако проблемот не може да се отстрани, притиснете го копчето 🙂 за да го исклучите печатачот, отворете го капакот за ADF, а потоа подигнете ја фиоката за влез на ADF.

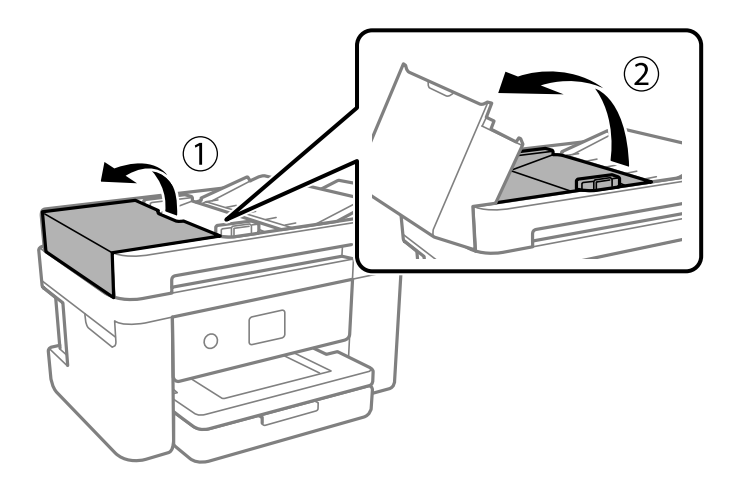

6. Исчистете го делот што е прикажан на илустрацијата.

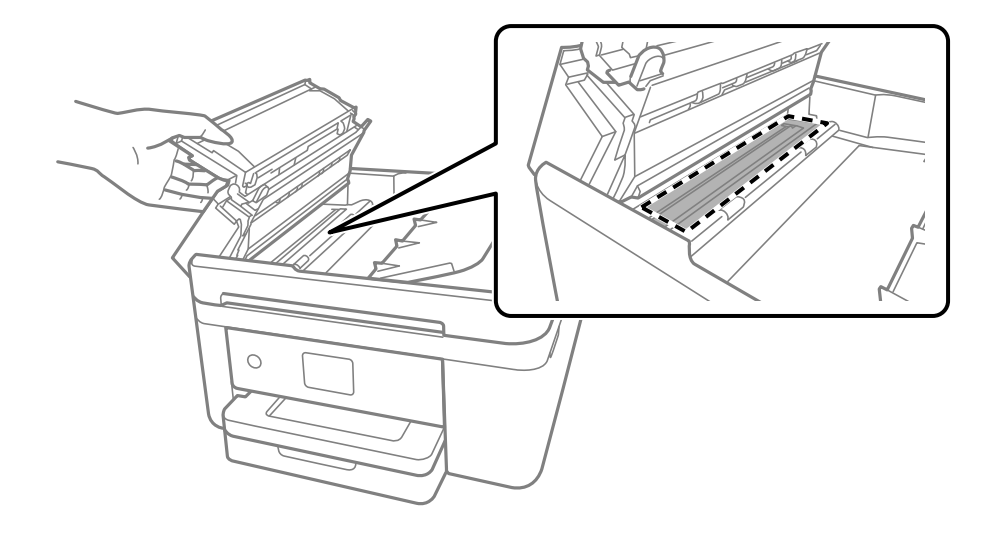

# Чистење на Стакло на скенерот

Кога копиите или скенираните слики се замачкани, исчистете го стакло на скенерот.

# <u> Внимание:</u>

Внимавајте капакот да не ви ја фати раката или прстите кога го отворате или затворате капакот за документи. Инаку може да се повредите.

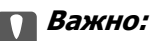

Никогаш не употребувајте алкохол или разредувач за чистење на печатачот. Тие хемикалии може да го оштетат печатачот.

1. Отворете го капакот за документи.

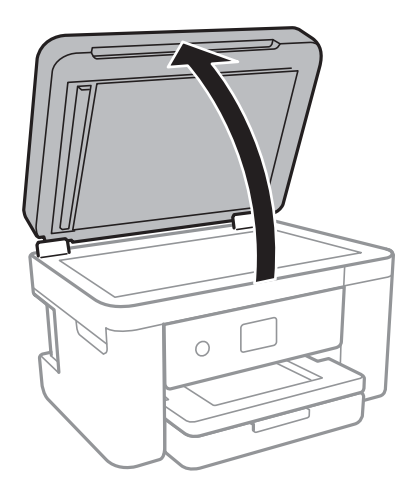

2. Користете мека и сува крпа за чистење за да ја исчистите површината на стакло на скенерот.

### Важно:

- Ако стаклената површина е измачкана со маст или некој друг материјал што тешко се отстранува, земете мала количина на средство за чистење на стакло и мека крпа и отстранете ја нечистотијата. Избришете ја сета преостаната течност.
- 🗅 Не притискајте ја стаклената површина пресилно.
- Внимавајте да не ја изгребете или оштетите површината на стаклото. Оштетена стаклена површина може да го намали квалитетот на скенирањето.

# Чистење на проѕирната фолија

Кога производот не се подобри откако ќе ја порамните главата за печатење или ќе ја исчистите патеката на хартијата, проѕирната фолија во внатрешноста на печатачот може да се замачка.

Потребни работи:

- Чепкалки за уши (неколку)
- □ Вода со неколку капи детергент (од 2 до 3 капки детергент во 1/4 шолја вода од чешма)
- 🗅 Светло за проверки на замачкувања

### 🔲 Важно:

Не користете друго средство за чистење освен вода со неколку капки детергент.

1. Исклучете го печатачот со притискање на копчето  $\circlearrowright$ .
2. Отворете ја единицата на скенерот.

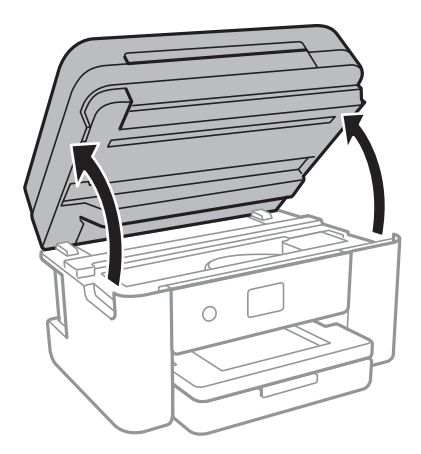

3. Проверете дали проѕирната фолија е замачкана. Може лесно да ги видите замачкувањата ако користите светилка.

Ако има замачкувања (како на пример ознаки од прст или маснотија) на проѕирната фолија (А), одете на следниот чекор.

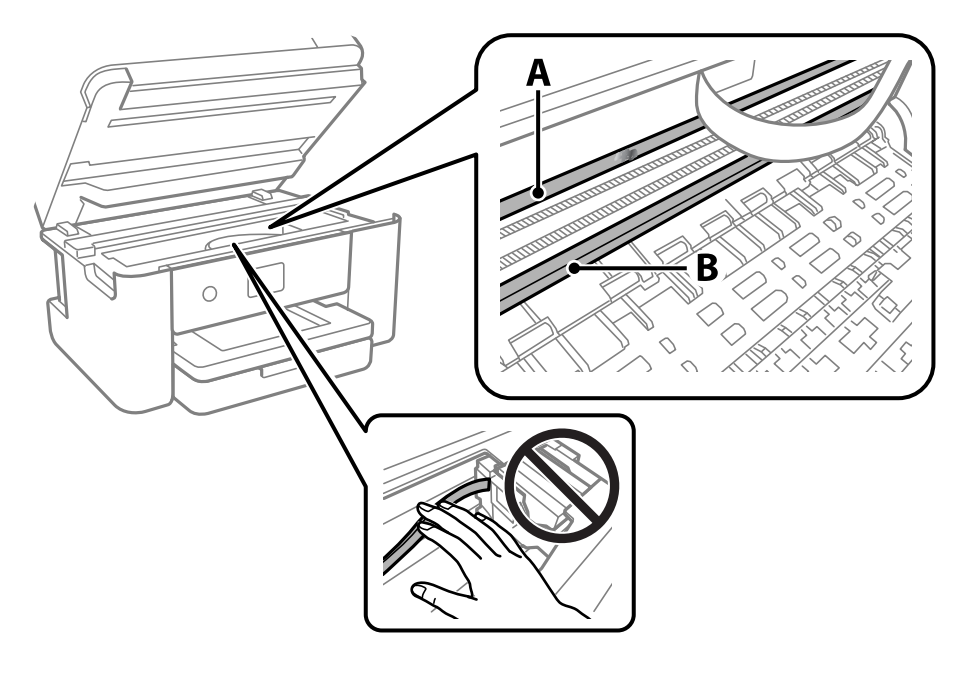

- А: Проѕирна фолија
- В: Навој

# Важно:

Внимавајте да не го допрете навојот (В). Во спротивно, можно е да не може да печатите. Не бришете ја маснотијата од навојот затоа што е потребна за функционирање. 4. Навлажнете чепкалка за уши со вода со неколку капки детергент така што водата нема да капе и избришете го замачканиот дел.

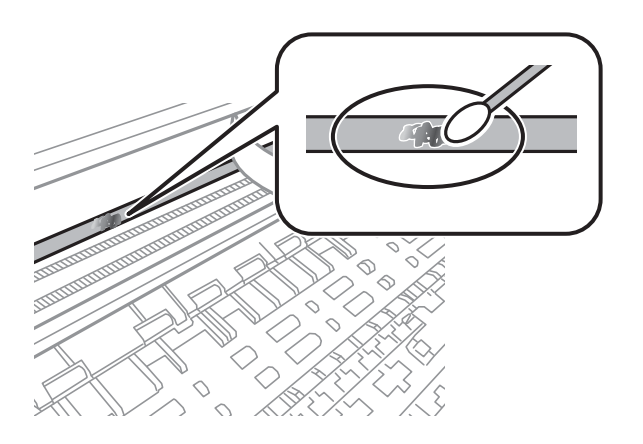

# Важно:

Внимателно избришете го размачканиот дел. Ако притиснете премногу силно на фолијата со чепкалката за уши, жиците на фолијата може да се изместат и да се оштети печатачот.

5. Користете нова, сува чепкалка за уши за да ја избришете фолијата.

#### Важно:

Не оставајте влакна на фолијата.

#### Белешка:

Често менувајте ја чепкалката за уши со нова за да не се прошири замачкувањето.

- 6. Повторете ги чекорите 4 и 5 додека фолијата нема замачкувања.
- 7. Визуелно проверете дали има замачкувања на фолијата.

# Мрежна услуга и информации за софтвер

Овој дел ги претставува мрежните услуги и софтверските производи достапни за вашиот печатач од интернет страницата на Epson или на доставениот диск со софтвер.

# Апликација за конфигурирање на работата на печатачот (Web Config)

Web Config е апликација што работи во интернет-прегледник како Internet Explorer и Safari на компјутер или паметен уред. Можете да ја потврдите состојбата на печатачот или да ги менувате мрежната услуга и поставките на печатачот.За да ја користите Web Config, поврзете ги печатачот и компјутерот или уредот со иста мрежа.

Следниве прегледници се поддржани.

| ОС                         | Прегледник                                                                |
|----------------------------|---------------------------------------------------------------------------|
| Windows XP SP3 или понов   | Internet Explorer 8 или понов, Firefox <sup>*</sup> , Chrome <sup>*</sup> |
| Mac OS X v10.6.8 или понов | Safari <sup>*</sup> , Firefox <sup>*</sup> , Chrome <sup>*</sup>          |
| iOS*                       | Safari <sup>*</sup>                                                       |
| Android 2.3 или понов      | Основен прегледник                                                        |
| Chrome OS*                 | Основен прегледник                                                        |

\* Користете ја најновата верзија.

# Извршување веб конфигурација на веб-прегледувач

1. Проверете ја IP адресата на печатачот.

Изберете ја иконата за мрежа на почетниот екран на печатачот и изберете го активниот начин на поврзување за да ја потврдите IP адресата на печатачот.

#### Белешка: Може да ја проверите IP адресата така што ќе отпечатите ивештај за мрежна конекција.

2. Активирајте го интернет-прегледникот од компјутерот или паметниот уред, а потоа внесете ја IP-адресата на печатачот.

Формат:

IPv4: http://IP-адресата на печатачот/

IPv6: http://[IP-адресата на печатачот]/

Примери:

IPv4: http://192.168.100.201/

IPv6: http://[2001:db8::1000:1]/

### Белешка:

Користејќи го паметниот уред, можете да го активирате Web Config од екранот за одржување на Epson iPrint.

# Поврзани информации

- "Печатење на извештај за мрежна конекција" на страница 34
- ➡ "Користење на Epson iPrint" на страница 97

# Работа со Web Config на Windows

При поврзување компјутер со печатачот користејќи WSD, следете ги чекорите подолу за да ја активирате Web Config.

- 1. Пристапете до екраните на уредите и печатачите во Windows.
  - □ Windows 10/Windows Server 2016

Кликнете со десното копче на копчето за стартување, изберете **Контролна табла > Види** уреди и печатачи во **Хардвер и звук**.

□ Windows 8.1/Windows 8/Windows Server 2012 R2/Windows Server 2012

Изберете Работна површина > Поставувања > Контролна табла > Види уреди и печатачи во Хардвер и звук (или Хардвер).

- Windows 7/Windows Server 2008 R2 Кликнете на копчето за стартување, изберете Контролна табла > Види уреди и печатачи во Хардвер и звук.
- Windows Vista/Windows Server 2008 Кликнете на копчето за стартување и изберете Контролна табла > Печатачи во Хардвер и звук.
- 2. Кликнете со десното копче на печатачот и изберете Својства.
- 3. Изберете ја картичката Веб-услуга, а потоа кликнете на URL-то.

# Работа со Web Config на Mac OS

- 1. Изберете Системски параметри од менито 🛋 > Печатачи и скенери (или Печати и скенирај, Печати и испрати по факс), па изберете го печатачот.
- 2. Кликнете Опции и производи> Прикажи интернет страница на печатач.

# Апликација за скенирање на документи и слики (Epson Scan 2)

Epson Scan 2 е апликација за контрола на скенирањето. Можете да ја приспособите големината, резолуцијата, осветленоста, контрастот и квалитетот на скенираната слика. Исто така, можете да

#### Мрежна услуга и информации за софтвер

го стартувате Epson Scan 2 и од апликација за скенирање соодветна со TWAIN.Погледнете во помошта на апликацијата за детали.

#### Активирање во Windows

#### Белешка:

За оперативните системи Windows Server, треба да ја инсталирате функцијата Искуство на работната површина.

□ Windows 10/Windows Server 2016

Кликнете на копчето за стартување, па изберете **EPSON** > **Epson Scan 2**.

□ Windows 8.1/Windows 8/Windows Server 2012 R2/Windows Server 2012

Внесете го името на апликацијата во полето за пребарување, а потоа изберете ја прикажаната икона.

Windows 7/Windows Vista/Windows XP/Windows Server 2008 R2/Windows Server 2008/Windows Server 2003 R2/Windows Server 2003

Кликнете на копчето за стартување, па изберете Сите програми или Програми > EPSON > Epson Scan 2> Epson Scan 2.

### Активирање во Мас OS

#### Белешка:

Epson Scan 2 не ја поддржува функцијата за брзо променување на корисникот на Mac OS.Исклучете го брзото променување на корисникот.

Изберете Започни > Апликации > Epson Software > Epson Scan 2.

# Поврзани информации

- ➡ "Скенирање со користење на Epson Scan 2" на страница 114
- "Инсталирање на најнови апликации" на страница 191

# Додавање на скенер на мрежа

Пред да го користите Epson Scan 2, треба да го додадете скенерот на мрежата.

1. Активирајте го софтверот и кликнете на Додај на Поставки на скенерот екранот.

#### Белешка:

- Ако Додај е засивено, кликнете на Овозможи уредување.
- Ако се прикаже главниот екран на Epson Scan 2, веќе е поврзан на скенерот. Ако сакате да се поврзете на друга мрежа, изберете Скенер > Поставки за да го отворите Поставки на скенерот екранот.
- 2. Додадете го скенерот на мрежа. Внесете ги следните ставки и кликнете на Додај.
  - Модел: Изберете го скенерот којшто сакате да го поврзете.
  - **Име**: Внесете го името на скенерот со најмногу 32 знаци.
  - Барај мрежа: Кога компјутерот и скенерот се на иста мрежа, се прикажува IP адресата.Ако не се прикаже, кликнете на копчето .Ако IP адрестата и понатаму не се прикажува, кликнете на Внесете адреса и директно внесете ја IP адресата.

3. Изберете го скенерот на екранот Поставки на скенерот и кликнете на Добро.

# Апликација за конфигурирање на режими за скенирање од контролната табла (Epson Event Manager)

Epson Event Manager е апликација што овозможува управување со скенирањето од контролната табла и сочувување слики на компјутер. Можете да додавате свои поставки како меморирани вредности, како тип документ, локацијата на папката за сочувување и форматот на сликата. Погледнете во помошта на апликацијата за детали.

### Белешка:

Оперативните системи Windows Server не се поддржани.

# Активирање во Windows

□ Windows 10

Кликнете на копчето за стартување, па изберете **Epson Software** > **Event Manager**.

□ Windows 8.1/Windows 8

Внесете го името на апликацијата во полето за пребарување, а потоа изберете ја прикажаната икона.

□ Windows 7/Windows Vista/Windows XP

Кликнете на копчето за стартување, па изберете Сите програми или Програми > Epson Software > Event Manager.

#### Активирање во Мас OS

Започни > Апликации > Epson Software > Event Manager.

# Поврзани информации

"Инсталирање на најнови апликации" на страница 191

# Апликација за конфигурирање на работење на факс и испраќање на факсови (FAX Utility)

FAX Utility е апликација која ви овозможува да конфигурирате различни поставки за испраќање факсови од компјутер. Можете да ја создадете или уредите листата на контакти кога испраќате факс, да конфигурирате да се зачувуваат примените факсови во ПДФ-формат на компјутерот итн. Погледнете во помошта на апликацијата за детали.

#### Белешка:

Оперативните системи Windows Server не се поддржани.

□ Уверете се дека сте го инсталирале двигателот за печатачот пред да ја инсталирате FAX Utility.

### Активирање во Windows

□ Windows 10

Кликнете на копчето за стартување, па изберете Epson Software > FAX Utility.

□ Windows 8.1/Windows 8

Внесете го името на апликацијата во полето за пребарување, а потоа изберете ја прикажаната икона.

□ Windows 7/Windows Vista/Windows XP

Кликнете на копчето за стартување и изберете Сите програми (или Програми) > Epson Software > FAX Utility.

### Активирање во Мас OS

Изберете Системски параметри од менито 🛋 > Печатачи и скенери (или Печати и скенирај, Печати и испрати по факс), па изберете го печатачот (ФАКС).Кликнете Опции и производи > Услужна програма > Отвори ја Алатката за печатење.

### Поврзани информации

- "Примање на факсови на компјутер" на страница 146
- "Инсталирање на најнови апликации" на страница 191

# Апликација за испраќање на факсови (РС-FAX двигател)

Двигателот за PC-FAX е апликација што ви овозможува да испраќате документ создаден на друга апликација како факс директно од компјутерот. Двигателот PC-FAX се инсталира кога ќе ја инсталирате FAX Utility.Погледнете во помошта на апликацијата за детали.

#### Белешка:

- □ Оперативните системи Windows Server не се поддржани.
- Работењето се разликува во зависност од користената апликација за создавање на документот.Погледнете во помошта на апликацијата за детали.

# Пристап од Windows

Во апликацијата, изберете **Печати** или **Поставувања за печатење** во менито **Датотека**.Изберете го печатачот (факсот), а потоа кликнете **Претпочитани вредности** или **Својства**.

# Пристап од Мас OS

Во апликацијата, изберете **Печати** од менито **Датотека**.Изберете го печатачот (факсот) како поставување за **Печатач**, а потоа изберете **Fax Settings** или **Recipient Settings** од скокменито.

#### Поврзани информации

- "Испраќање факс од компјутер" на страница 142
- ➡ "Апликација за конфигурирање на работење на факс и испраќање на факсови (FAX Utility)" на страница 186

# Апликација за распоредување на фотографии (Epson Easy Photo Print)

Epson Easy Photo Print е апликација што овозможува едноставно печатење фотографии со разни распореди. Можете да ја прегледате сликата на фотографијата и да ги прилагодите сликите или положбата. Можете и да печатите фотографии со рамка. Погледнете во помошта на апликацијата за детали.

Со печатење на оригинална фотографска хартија Epson, квалитетот на мастилото е максимална и исписите се живописни и јасни.

За да печатите без рамки со комерцијално достапна апликација, одредете ги следниве поставки.

- Креирајте податоци за слика за да одговараат на големината на хартијата. Ако поставката за маргини е достапна во апликацијата којашто ја користите, поставете ја маргината на 0 мм.
- □ Вклучете ја поставката за печатење без рамки во двигателот на печатачот.

#### Белешка:

- □ Оперативните системи Windows Server не се поддржани.
- 🛛 За да ја користите апликацијава, треба да е инсталиран двигателот на печатачот.

### Активирање во Windows

Windows 10

Кликнете на копчето за стартување па изберете Epson Software > Epson Easy Photo Print.

□ Windows 8.1/Windows 8

Внесете го името на апликацијата во полето за пребарување, а потоа изберете ја прикажаната икона.

□ Windows 7/Windows Vista/Windows XP

Кликнете на копчето за стартување па потоа изберете Сите програми или Програми > Epson Software > Epson Easy Photo Print.

#### Активирање во Mac OS

Започни > Апликации > Epson Software > Epson Easy Photo Print.

#### Поврзани информации

"Инсталирање на најнови апликации" на страница 191

# Апликација за печатење на интернет страници (E-Web Print)

E-Web Print е апликација што овозможува едноставно печатење интернет-страници со разни распореди.Погледнете во помошта на апликацијата за детали.Можете да пристапите до помошта од менито **E-Web Print** во алатникот на **E-Web Print**.

#### Белешка:

□ Оперативните системи Windows Server не се поддржани.

🗅 Проверете дали има поддржани пребарувачи и најнова верзија од сајтот за преземање.

## Започнување

Откако ќе го инсталирате E-Web Print, се прикажува на веб-прегледувачот.Кликнете на **Print** или **Clip**.

# Поврзани информации

"Инсталирање на најнови апликации" на страница 191

# Апликација за скенирање и префрлање на слики (Easy Photo Scan)

Easy Photo Scan е апликација со којашто може да скенирате фотографии и лесно да ја испраќате скенираната слика на компјутери или на услугата во облак.Може лесно да ја приспособите скенираната слика.Погледнете во помошта на апликацијата за детали.

#### Белешка:

За да ја користите апликацијата, треба да е инсталиран двигателот на скенерот Epson Scan 2.

### Активирање во Windows

□ Windows 10

Кликнете на копчето за стартување, па изберете **Ерѕоп софтвер** > **Лесно скенирање на фотографии**.

□ Windows 8.1/Windows 8

Внесете го името на апликацијата во полето за пребарување, а потоа изберете ја прикажаната икона.

□ Windows 7/Windows Vista/Windows XP

Кликнете на копчето за стартување, па изберете **Сите програми** или **Програми > Epson Software > Easy Photo Scan**.

# Активирање во Mac OS

Изберете Започни > Апликации > Epson Software > Easy Photo Scan.

# Алатки за ажурирање на софтвер (EPSON Software Updater)

EPSON Software Updater е апликација што проверува за нов или ажуриран софтвер на интернет и го инсталира.Исто така, фирмверот на печатачот можете да го ажурирате и рачно.

#### Белешка:

Оперативните системи Windows Server не се поддржани.

#### Метод на инсталирање

Преземете го EPSON Software Updater од интернет страницата на Epson.

Ако користите компјутер со Windows и не може да го преземете од интернет страницата, може да го инсталирате од испорачаното CD со софтвер.

#### Мрежна услуга и информации за софтвер

## http://www.epson.com

### Активирање во Windows

□ Windows 10

Кликнете на копчето за стартување, па изберете **Epson Software** > **EPSON Software Updater**.

□ Windows 8.1/Windows 8

Внесете го името на апликацијата во полето за пребарување, а потоа изберете ја прикажаната икона.

□ Windows 7/Windows Vista/Windows XP

Кликнете на копчето за стартување, па изберете Сите програми или Програми > Epson Software > EPSON Software Updater.

### Белешка:

Можете да го активирате EPSON Software Updater и со кликање на иконата на печатачот во лентата со задачи на работната површина, па изберете **Ажурирање софтвер**.

# Активирање во Mac OS

Изберете Започни > Апликации > Epson Software > EPSON Software Updater.

# Апликација за конфигурирање на повеќе уреди (EpsonNet Config)

EpsonNet Config е апликација која ви овозможува да поставите адреси и протоколи на мрежен интерфејс.Видете го водичот за ракување за EpsonNet Config или помошта на апликацијата за повеќе детали.

# Активирање во Windows

□ Windows 10/Windows Server 2016

Кликнете на копчето за стартување, па изберете **EpsonNet** > **EpsonNet** Config.

□ Windows 8.1/Windows 8/Windows Server 2012 R2/Windows Server 2012

Внесете го името на апликацијата во полето за пребарување, а потоа изберете ја прикажаната икона.

Windows 7/Windows Vista/Windows XP/Windows Server 2008 R2/Windows Server 2008/Windows Server 2003 R2/Windows Server 2003

Кликнете на копчето за стартување и изберете Сите програми или Програми > EpsonNet > EpsonNet Config SE > EpsonNet Config.

#### Активирање во Мас OS

Започни > Апликации > Epson Software > EpsonNet > EpsonNet Config SE > EpsonNet Config.

# Инсталирање на најнови апликации

#### Белешка:

Кога повторно инсталирате апликација, прво треба да ја деинсталирате.

- 1. Уверете се дека печатачот и компјутерот се достапни за комуникација и дека печатачот е поврзан на интернет.
- 2. Активирајте го EPSON Software Updater.

Кадрот на екранот е пример во Windows.

| Epson Software Updater |                |               | )            |
|------------------------|----------------|---------------|--------------|
| New software i         | s available ir | the table bel | ow.          |
| Select your            | product ~      | Ð             |              |
| Essential Proc         | duct Updates   |               |              |
| Software               | Status         | Version       | Size         |
|                        |                |               |              |
|                        |                |               |              |
| <                      |                |               | >            |
| Other useful s         | software       |               |              |
| Software               | Status         | Version       | Size         |
|                        |                |               |              |
|                        |                |               |              |
|                        |                |               |              |
| <                      |                |               | >            |
| Auto update settings   |                |               | Total : - MB |
| Exit                   |                | Install 0 it  | tem(s)       |

- 3. За Windows, изберете печатач и кликнете на 🗘 за да ги пребарате најновите достапни апликации.
- 4. Изберете ги ставките коишто сакате да ги инсталирате или да ги ажурирате и кликнете на копчето за инсталирање.

# Важно:

Не исклучувајте го или не извлекувајте го струјниот приклучок на печатачот додека ажурирањето не заврши; во спротивно, печатачот може да не работи правилно.

#### Белешка:

• Може да ги преземете најновите апликации од интернет страницата на Epson.

http://www.epson.com

□ Ако ги користите Windows Server оперативни системи, не може да го користите EPSON Software Updater.Преземете ги најновите апликации од интернет страницата на Epson.

#### Поврзани информации

➡ "Алатки за ажурирање на софтвер (EPSON Software Updater)" на страница 189

➡ "Деинсталирање апликации" на страница 192

# Ажурирање на фирмверот на печатачот со користење на контролниот панел

Ако печатачот е поврзан на интернет, може да го ажурирате фирмверот на печатачот со користење на контролниот панел. Може да го поставите печатачот редовно да проверува за ажурирања на фирмверот и да ве извести ако се достапни.

- 1. Изберете Поставки од почетниот екран.
- 2. Изберете Ажурирање на фирмвер > Ажурирај.

#### Белешка:

Овозможете **Известување** за да го нагодите печатачот редовно да проверува за достапни ажурирања за фирмвер.

- 3. Проверете ја пораката прикажана на екранот и допрете на **Започни проверка** за да започнете да пребарувате достапни ажурирања.
- 4. Ако пораката се прикаже на LCD екранот и ве извести дека е достапно ажурирање за фирмвер, следете ги упатствата на екранот за да започнете со ажурирање.

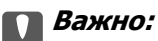

- Не исклучувајте го или не извлекувајте го струјниот приклучок на печатачот додека ажурирањето не заврши; во спротивно, печатачот може да не работи правилно.
- Ако ажурирањето на фирмверот не е завршено или е неуспешно, печатачот не се вклучува нормално и "Recovery Mode" се прикажува на LCD екранот следниот пат кога ќе го вклучите печатачот.Во оваа ситуација, потребно е повторно да го ажурирате фирмверот со користење на компјутер.Поврзете го печатачот на компјутер со USB кабел.Додека се прикажува "Recovery Mode" на печатачот, не може да го ажурирате фирмверот на мрежна конекција.На компјутерот, отворете ја локалната интернет страница на Epson и преземете ја најновата верзија на фирмвер за печатачот.Погледнете ги упатствата на интернет страницата за следни чекори.

# Деинсталирање апликации

Најавете се на компјутерот како администратор. Внесете ја администраторската лозинка ако компјутерот ви ја побара.

# Деинсталирање на апликациите — Windows

- 1. Притиснете го копчето 🕐 за да го исклучите печатачот.
- 2. Затворете ги сите активни апликации.

- 3. Отворете ја Контролната табла:
  - □ Windows 10/Windows Server 2016

Кликнете со десен клик на копчето за стартување и задржете го и изберете Контролна табла.

Ukindows 8.1/Windows 8/Windows Server 2012 R2/Windows Server 2012

Изберете Работна површина > Поставувања > Контролна табла.

Windows 7/Windows Vista/Windows XP/Windows Server 2008 R2/Windows Server 2008/ Windows Server 2003 R2/Windows Server 2003

Клинете на копчето за вклучување и изберете Контролна табла.

- 4. Отворете Деинсталирање програма (или Додавање или отстранување програми):
  - Windows 10/Windows 8.1/Windows 8/Windows 7/Windows Vista/Windows Server 2016/Windows Server 2012 R2/Windows Server 2012/Windows Server 2008 R2/Windows Server 2008

Изберете Деинсталирање програма во Програми.

□ Windows XP/Windows Server 2003 R2/Windows Server 2003

Кликнете на Додавање или отстранување програми.

5. Изберете ја апликацијата што сакате да ја деинсталирате.

Не може да го деинсталирате двигателот за печатач ако има задачи за печатење. Избришете ги или почекајте задачите да бидат отпечатени пред деинсталирањето.

- 6. Деинсталирајте ги апликациите:
  - Windows 10/Windows 8.1/Windows 8/Windows 7/Windows Vista/Windows Server 2016/Windows Server 2012 R2/Windows Server 2012/Windows Server 2008 R2/Windows Server 2008

Кликнете на Деинсталирај/Измени или Деинсталирај.

□ Windows XP/Windows Server 2003 R2/Windows Server 2003

Кликнете на Измени/Отстрани или Отстрани.

# Белешка:

Ако се прикаже прозорецот Контрола на кориснички сметки, кликнете Продолжи.

7. Следете ги упатствата на екранот.

# Деинсталирање на апликации — Mac OS

1. Преземете го Uninstaller преку EPSON Software Updater.

Откако ќе го преземете Uninstaller, не треба да го преземате повторно секогаш кога ќе ја деинсталирате апликацијата.

- 2. Притиснете го копчето 🙂 за да го исклучите печатачот.
- За да го деинсталирате двигателот на печатачот или PC-FAX двигател, изберете Системски претпочитани вредности од менито 
   Печатачи и скенери (или Печати и скенирај, Печати и испрати факс) и отстранете го печатачот од листата на овозможени печатачи.
- 4. Затворете ги сите активни апликации.

- 5. Изберете Започни > Апликации > Epson Software > Uninstaller.
- 6. Изберете ја апликацијата што сакате да ја деинсталирате, а потоа кликнете Uninstall.

# 🛯 Важно:

Uninstaller ги отстранува сите двигатели за млазните печатачи на Epson од компјутерот. Ако користите повеќе млазни печатачи на Epson и сакате да избришете некои двигатели, прво избришете ги сите, а потоа инсталирајте го потребниот двигател уште еднаш.

#### Белешка:

Ако не можете да ја најдете апликацијата што сакате да ја деинсталирате во списокот со апликации, тогаш нема да можете да ја деинсталирате со користење на Uninstaller.Bo оваа ситуација, изберете **Оди** > **Апликации** > **Epson Software**, изберете ја апликацијата што сакате да ја деинсталирате, а потоа повлечете ја до иконата за отпадоци.

### Поврзани информации

➡ "Алатки за ажурирање на софтвер (EPSON Software Updater)" на страница 189

# Печатење со користење на мрежна услуга

Користејќи ја услугата Epson Connect достапна на интернет можете да печатите од својот паметен телефон, таблет или лаптоп во секое време и практично секаде.За да ја користите оваа услуга, потребно е да го регистрирате корисникот и печатачот во Epson Connect.

Функциите достапни на интернет се следниве.

Email Print

Кога ќе испратите е-порака со прикачувања како на пример документи или слики на адреса на е-пошта одредена за печатачот, може да ја отпечатите таа е-порака и прикачувањата од далечински локации како на пример од печатач во домот или во канцеларија.

Epson iPrint

Оваа апликација е за iOS и Android и може да печатите или да скенирате од паметен телефон или таблет. Може да печатите документи, слики и интернет страници така што директно ќе ги испратите до печатач на истата бежична LAN.

Scan to Cloud

Со оваа апликација може да испраќате скенирани податоци коишто сакате да ги отпечатите на друг печатач. Може и да ги прикачите скенираните податоци на достапните услуги во облак.

Remote Print Driver

Ова е споделен двигател поддржан од далечинскиот двигател за печатење.Кога печатите со користење на печатач на далечинска локација, може да печатите така што ќе го менувате печатачот во прозорецот на вообичаените апликации.

За повеќе информации, видете го интернет порталот на Epson Connect.

https://www.epsonconnect.com/

http://www.epsonconnect.eu (само Европа)

# Решавање проблеми

# Проверување на состојбата на печатачот

# Проверка на пораките на LCD-екранот

Ако на LCD-екранот се прикаже порака за грешка, следете ги упатствата на екранот или решенијата подолу за да го решите проблемот.

| Пораки за грешки                                                                                                    | Решенија                                                                                                    |
|----------------------------------------------------------------------------------------------------|----------------------------------------------------------------------------------------------------|
| Грешка на печатач<br>Повторно вклучете го печатачот. За<br>повеќе детали, погледнете ја<br>документацијата.                                                              | Отстранете секаква хартија или заштитен материјал во<br>печатачот. Доколку сè уште се појавува порака за грешка,<br>контактирајте со службата за поддршка на Epson.                                                                                                    |
| Нема хартија во ХХ.                                                                                                    | Внесете хартија и целосно внесете ја касета за хартија.                                                                                                    |
| Треба да ја замените Касета за мастило.                                                                                                    | За печатење со првокласен квалитет и за да ја заштитите<br>главата за печатење, во касетите останува различна количина<br>мастило како резерва кога вашиот печатач покажува дека е<br>време за да се замени касетата за мастило. Заменете ја<br>касетата кога ќе биде побарано.                                                                                                    |
| Подлогата за маст. за печатење без<br>рабови на печ. е при крај на својот раб.<br>век. Не е дел кој може да биде зам. од стр.<br>на корис. Контакт. ја поддрш. на Epson. | Контактирајте со Epson или со овластена сервисна служба на<br>Epson за да го замените перничето за мастило за печатење без<br>рамка*. Не е дел што може да го замени корисникот. Пораката<br>ќе се прикажува додека не се замени перничето за мастило.<br>Допрете на <b>Во ред</b> за да продолжите со печатење.                                                                                                    |
| Подлогата за маст. за печатење без<br>рабови на печ. го дост. крајот на својот<br>раб. век. Не е дел кој може да биде зам.<br>од стр. на кор. Конт. ја поддрш. на Epson. | Контактирајте со Epson или со овластена сервисна служба на<br>Epson за да го замените перничето за мастило за печатење без<br>рамка*. Не е дел што може да го замени корисникот.<br>Меѓутоа, достапни се функции освен печатење, како што е<br>скенирање.                                                                                                    |
| Авто. приказ на Пост. на хартија е пост. на<br>Искл. Некои функции може да не се<br>достапни. За детали, видете ја<br>документацијата.                                   | Ако <b>Авто. приказ на Пост. на хартија</b> е деактивирана, не може да користите AirPrint.                                                                                                    |
| Не е детектиран тон за вртење.                                                                                                    | Овој проблем може да се реши со избирање Поставки ><br>Општи поставки > Поставки на факс > Осн поставки ><br>Тип линија, а потоа избирање PBX. Доколку телефонскиот<br>систем бара код за надворешен пристап за да добиете<br>надворешна линија, поставете го пристапниот код откако ќе го<br>изберете PBX. Користете # (тараба) наместо тековниот<br>пристапен код кога внесувате надворешен број на факс. На тој<br>начин врската е посигурна.<br>Доколку сè уште се појавува порака за грешка, поставете ги<br>поставките за Откр. тон за бирање на исклучени. Меѓутоа,<br>исклучувањето на оваа опција може да предизвика испуштање<br>на првата бројка при бирањето на бројот за факс и на тој |

| Пораки за грешки                                                                                                    | Решенија                                                                                                    |
|----------------------------------------------------------------------------------------------------|----------------------------------------------------------------------------------------------------|
| Комбинацијата на IP адресата и маската на<br>подмрежа е неважечка. Погледнете ја<br>вашата документација за повеќе детали.                          | Внесете ја точната IP адреса или стандардниот излез.<br>Контактирајте со лицето коешто ја поставило мрежата за<br>помош.                                                                               |
| Ажурирајте го основниот сертификат за да<br>ги користите услугите во облак.                                                                         | Активирајте Web Config и потоа ажурирајте го кореновиот<br>сертификат.                                                                                                    |
| Проверете дали поставките на портата на<br>Печатач (како IP адреса) или двигател на<br>печатачот се точни преку Компјутерот.                        | Кликнете на <b>Ред. за печатење</b> во картичката <b>Одржување</b> на<br>двигателот на печатачот. Погрижете се отворот на печатачот<br>да биде правилно избран во <b>Својства &gt; Отвор</b> од менито |
| Проверете дали поставките на портата или<br>двигателот на печатачот се точни преку<br>компјутерот. Погледнете ја вашата<br>документација за детали. | Изберете " <b>USBXXX</b> " за поврзување преку USB " <b>EpsonNet Print</b><br><b>Port</b> " за мрежно поврзување.                                                                                      |
| Recovery Mode                                                                                                    | Печатачот стартуваше во режим за поправање затоа што<br>ажурирањето на фирмверот не беше успешно. Следете ги<br>чекорите подолу за да се обидете да го ажурирате фирмверот<br>повторно.                |
|                                                                                                    | <ol> <li>Поврзете ги компјутерот и печатачот со USB-кабел. (Во<br/>режимот за поправање, не можете да го ажурирате фирмверот<br/>преку мрежна врска.)</li> </ol>                                       |
|                                                                                                    | <ol> <li>Посетете ја локалната интернет-страница на Epson за<br/>понатамошни упатства.</li> </ol>                                                                                                    |

\* Во некои циклуси од печатењето може да се собере многу мало количество вишок мастило на перничето за мастило. За да се спречи протекување мастило од перничето, производот е направен да запре со печатењето кога перничето ќе ја достигне својата граница. Дали и колку е често ќе биде потребно ова ќе зависи од бројот на отпечатени страници со помош на опцијата за печатење без рамка. Потребата да се замени перничето не значи дека печатачот ќе престане да работи во согласност со неговите спецификации. Печатачот ќе ве извести кога треба да се замени перничето и тоа треба да го направи овластена сервисна служба на Ерѕоп. Со гаранцијата на Ерѕоп не се покриваат трошоците за оваа замена.

# Поврзани информации

- ➡ "Контактирање со поддршката на Epson" на страница 243
- "Инсталирање на најнови апликации" на страница 191
- "Ажурирање на фирмверот на печатачот со користење на контролниот панел" на страница 192

# Проверување на состојбата на печатачот – Windows

- 1. Отворете го прозорецот на двигателот за печатачот.
- 2. Кликнете EPSON Status Monitor 3 на картичката Одржување, а потоа кликнете на Детали.

Може да ги проверите статусот на печатачот, нивоата на мастило и статусот за грешка.

Белешка: Ако EPSON Status Monitor 3 е исклучен, кликнете Проширени поставки на картичката Одржување, а потоа изберете Вклучи EPSON Status Monitor 3.

# Поврзани информации

→ "Печатење на двигател на печатач" на страница 69

# Проверување на состојбата на печатачот — Мас OS

- 1. Изберете Системски параметри од менито 🛋 > Печатачи и скенери (или Печати и скенирај, Печати и испрати по факс), па изберете го печатачот.
- 2. Кликнете Опции и производи > Услужна програма > Отвори ја Алатката за печатење.
- 3. Кликнете на EPSON Status Monitor.

Може да ги проверите статусот на печатачот, нивоата на мастило и статусот за грешка.

# Проверување на состојбата на софтверот

Можно е да го отстраните проблемот така што ќе го ажурирате софтверот на најновата верзија. За да го проверите статусот на софтверот, користете ја алатката за ажурирање на софтвер.

### Поврзани информации

- ➡ "Алатки за ажурирање на софтвер (EPSON Software Updater)" на страница 189
- "Инсталирање на најнови апликации" на страница 191

# Отстранување заглавена хартија

Следете ги упатствата на екранот на контролната табла на печатачот за да ја лоцирате и да ја отстраните заглавената хартија заедно со искинатите парчиња. На LCD екранот се прикажува анимацијата со којашто се објаснува како да ја отстраните заглавената хартија.

# 🕂 Внимание:

Не допирајте ги копчињата на контролната табла кога рацете ви се во печатачот. Ако печатачот почне да работи, може да предизвика повреда. Внимавајте да не ги допрете деловите што штрчат за да не се повредите.

# Важно:

Отстранете ја заглавената хартија внимателно. Насилно отстранување на хартијата може да го оштети печатачот.

# Хартијата не се внесува правилно

Проверете ги следниве точки, а потоа преземете ги соодветните дејствија за да го решите проблемот.

- Ставете го печатачот на рамна површина и ракувајте во препорачаните услови на околината.
- □ Користете хартија поддржана од печатачот.
- Следете ги претпазливостите за ракување со хартија.
- □ Не ставајте повеќе од максимално назначениот број листови хартија.
- Осигурете се дека поставките за големина на хартија и тип на хартија одговараат на конкретната големина на хартијата и на типот на хартија ставена во печатачот.
- □ Исчистете го ваљакот во внатрешноста на печатачот.

### Поврзани информации

- "Спецификации за животната средина" на страница 236
- "Претпазливости при ракување со хартија" на страница 47
- "Достапни хартии и капацитети" на страница 46
- ⇒ "Листа на видови хартија" на страница 52

# Заглавување на хартија

Ставете хартија во правилна насока и лизнете ги граничниците кон работ на хартијата.

### Поврзани информации

- "Отстранување заглавена хартија" на страница 197
- "Ставање хартија во Касета за хартија" на страница 48

# Хартијата е поставена накосо

Ставете хартија во правилна насока и лизнете ги граничниците кон работ на хартијата.

# Поврзани информации

🕈 "Ставање хартија во Касета за хартија" на страница 48

# Неколку листови хартија се внесуваат во исто време

Кога се внесуваат неколку листови хартија истовремено при рачно двострано печатење, отстранете ја сета хартија што е ставена во печатачот пред да ставите нова.

# Се исфрла хартија при печатењето

Кога ставате хартија за меморандум (хартија на чиешто заглавје однапред се отпечатени информации како што се името на испраќачот или корпорацијата), изберете **Заглавие на писмо** како поставка за типот хартија.

# Оригиналите не се внесуваат во ADF

- □ Користете оргинали поддржани од ADF.
- Ставете ги оригиналите во правилна насока и лизнете ги граничниците на ADF кон работ на оригиналите.
- □ Исчистете ја внатрешноста од ADF.
- □ Не ставајте ги оригиналите над линијата покажана со знакот триаголник на ADF.

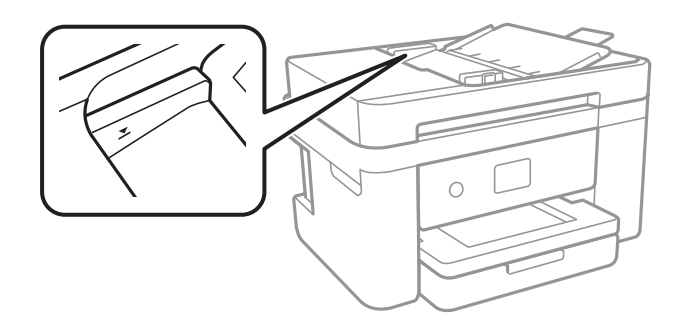

Проверете дали иконата ADF е на долниот дел од екранот.Ако не е, ставете ги оригиналите повторно.

### Поврзани информации

- ➡ "Достапни оригинали за ADF" на страница 53
- ➡ "Ставање оригинали на ADF" на страница 53
- ➡ "Чистење на ADF" на страница 176

# Проблеми со напојувањето и контролната табла

# Печатачот не се вклучува

- 🗅 Проверете дали струјниот кабел е правилно вклучен.
- □ Држете го подолго копчето Ů.

# Печатачот не се исклучува

Држете го подолго копчето  $\bigcirc$ . Ако сè уште не можете да го исклучите печатачот, исклучете го кабелот за напојување. За да спречите сушење на главата за печатење, вклучете го и исклучете го печатачот со притискање на копчето  $\bigcirc$ .

# Напојувањето се исклучува автоматски

- Изберете Поставки > Општи поставки > Осн поставки > Поставки за искл., а потоа онеспособете ги поставките Искл. напојување ако е неактивно и Искл. напој. ако е искл. од приклучок.
- Изберете Поставки > Општи поставки > Осн поставки, а потоа онеспособете ја поставката Мерач на времето за исклучување.

#### Белешка:

Вашиот производ може да ја има карактеристиката **Поставки за искл.** или **Мерач на времето за** исклучување во зависност од местото на купување.

# LCD екранот се затемнува

Печатачот е во режим на функција. Допрете каде било на LCD екранот за да се врати во неговата поранешна состојба.

# Не можам да печатам од компјутер

# Проверување на поврзувањето (USB)

- □ Цврсто поврзете го USB кабелот со печатачот и компјутерот.
- □ Ако користите USB-разделник, обидете се да го поврзете печатачот директно со компјутерот.
- □ Ако USB кабелот не се препознава, променете ја портата или променете го USB кабелот.
- □ Ако печатачот не може да печати со користење на USB поврзување, обидете се со следново.

Исклучете го USB кабелот од компјутерот.Кликнете на десното копче на иконата на печатачот прикажана на компјутерот и изберете **Отстрани уред**.Потоа, поврзете го USB кабелот на компјутерот и обидете се со пробно печатење.

Ресетирајте го USB поврзувањето со следниве чекори во овој прирачник за менување на методот на поврзување на компјутер.Видете го линкот со поврзани информации подолу за повеќе информации.

| ✓ Printers (19) | )                                                                                           |                        |             |
|-----------------|---------------------------------------------------------------------------------------------|------------------------|-------------|
|                 |                                                                                             |                        |             |
| XXXXX Series    | Open<br>Open in new window                                                                  | 0                      | E           |
|                 | See what's printing<br>Set as default printer<br>Printing preferences<br>Printer properties | •                      | 12          |
| ERSON           | Create shortcut                                                                             |                        |             |
| XXXXXXXX        | 😯 Remove device                                                                             |                        | (L          |
| Series          | Properties                                                                                  |                        |             |
|                 | XXXXX Series                                                                                | Manufacturer:          | Seik        |
| -               |                                                                                             | Model:<br>Description: | XX2<br>Epsi |

# Поврзани информации

"Менување на начинот на поврзување на компјутер" на страница 42.

# Проверување на конекцијата (мрежата)

- Кога ќе ги промените точката на пристап или давателот на услуги, обидете се повторно да ги направите мрежните поставки за печатачот.Поврзете го компјутерот или паметниот уред на истата SSID на којашто е поврзан и печатачот.
- Исклучете ги уредите коишто сакате да ги поврзете на мрежата.Почекајте околу 10 секунди и вклучете ги уредите во следниот редослед: точка на пристап, компјутер или паметен уред и потоа печатачот.Поместете го печатачот и компјутерот или паметниот уред поблиску до точката на пристап за да помогнете со комуникација на радиобранот и потоа обидете се повторно да ги направите мрежните поставки.
- Отпечатете извештај за мрежна конекција.Погледнете го линкот со поврзани информации подолу за повеќе информации.Ако извештајот покаже дека мрежната конекција е неуспешна, проверете го извештајот за мрежна конекција и следете ги решенијата за печатење.
- Ако IP адресата одредена за печатачот е 169.254.XXX.XXX и маската на подмрежата е 255.255.0.0, IP адресата може да не е правилно одредена.Рестартирајте ја точката на пристап или ресетирајте ги мрежните поставки за печатачот.Ако со ова не го отстраните проблемот, погледнете ја документацијата за точка на пристап.
- Обидете се да отворите која било интернет страница од вашиот компјутер за да проверите дека мрежните поставки на компјутерот се точни. Ако не може да отворите интернет страници, има проблем со компјутерот. Проверување на мрежната конекција на компјутерот.

# Поврзани информации

- "Поврзување на компјутер" на страница 25
- "Печатење на извештај за мрежна конекција" на страница 34

# Проверување на софтверот и податоците

- Погрижете се дека е инсталиран оригинален двигател за печатач на Epson.Ако не е инсталиран оригинален двигател за печатач на Epson, функциите се ограничени.Ви препорачуваме да го користите оригиналниот двигател за печатач на Epson.Видете го линкот со поврзани информации подолу за повеќе информации.
- Ако печатите голема слика со многу податоци, компјутерот може да нема доволно меморија.Испечатете ја сликата со помала резолуција или со помала големина.

#### Поврзани информации

- ➡ "Проверување на оригиналните двигатели за печатач на Epson" на страница 201
- "Инсталирање на најнови апликации" на страница 191

# Проверување на оригиналните двигатели за печатач на Epson

Може да проверите дали оригинален двигател за печатач на Epson е инсталиран на компјутерот со користење на еден од следниве методи.

## Windows

Изберете **Контролна табла** > **Види уреди и печатачи** (**Печатачи**, **Печатачи и факсови**) и направете го следново за да го отворите прозорецот за својствата на серверто за печатење.

Windows 10/Windows 8.1/Windows 8/Windows 7/Windows Server 2016/Windows Server 2012 R2/ Windows Server 2012/Windows Server 2008 R2

Кликнете на иконата за печатач па кликнете на Отпечати својства на сервер на горниот дел од прозорецот.

□ Windows Vista/Windows Server 2008

Кликнете со десното копче на папката **Печатачи** и кликнете на **Активирај како** администратор > Својства на сервер.

□ Windows XP/Windows Server 2003 R2/Windows Server 2003

Од менито Датотека, изберете Својства на сервер.

Кликнете на јазичето **Двигател**. Ако името на печатачот е прикажано на листата, оригинален двигател за печатачот на Epson е инсталиран на компјутерот.

| 📆 Devices and Printer                     | rs                             |                    |                       |          |
|-------------------------------------------|--------------------------------|--------------------|-----------------------|----------|
| ← → ~ ↑ 🖬                                 | > Control Panel > Hardware a   | nd Sound > Devices | and Printers >        | √ Ö      |
| <u>File E</u> dit <u>V</u> iew <u>T</u> i | ools <u>H</u> elp              | 2                  |                       |          |
| Add a device Ad                           | dd a printer See what's printi | ng Print server pr | operties Remove devic | :e       |
|                                           |                                |                    |                       |          |
| V Printers (19) —                         | Print Server Properties        | 0                  |                       | ×        |
| 1                                         | Forms Ports Drivers            | 3 Advanced         |                       |          |
| and a                                     |                                |                    |                       |          |
|                                           | XXXXXXXXXXX                    | (XX                |                       |          |
| XXXXX Series                              |                                |                    |                       |          |
|                                           | Installed printer drivers:     |                    |                       |          |
|                                           | Name                           | Processor          | Туре                  | ^        |
|                                           | EPSON XXXXXX Series            | х64                | Type 3 - User Mode    |          |
|                                           |                                |                    |                       |          |
| EPSON<br>XXXXXXXXX                        |                                |                    |                       |          |
| Series                                    |                                |                    |                       |          |
| ~~~                                       |                                |                    |                       |          |
| XXX                                       |                                |                    |                       |          |
|                                           |                                |                    |                       |          |
|                                           |                                |                    |                       |          |
|                                           |                                |                    |                       | <b>~</b> |
|                                           |                                | D                  |                       |          |
|                                           | A <u>a</u> d                   | <u>K</u> emove     | Propert               | les      |
|                                           | Change Driver Se               | ttings             |                       |          |
|                                           |                                | 0                  | K Cancel              | Apply    |

# Mac OS

Изберете Системски параметри од менито 🛋 > Печатачи и скенери (или Печати и скенирај, Печати и испрати по факс), па изберете го печатачот.Кликнете на Опции и

**производи** и ако јазичето **Опции** и јазичето **Услужна алатка** се прикажани во прозорецот, оригиналниот двигател за печатач на Epson е инсталиран на компјутерот.

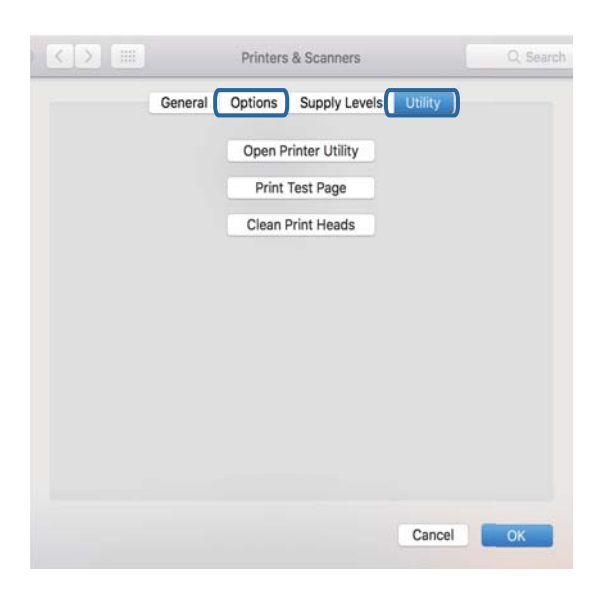

### Поврзани информации

"Инсталирање на најнови апликации" на страница 191

# Проверување на статусот на печатачот од компјутерот (Windows)

Кликнете на Ред. за печатење на јазичето за двигател на печатач Одржување и проверете го следново.

| EPSON XXXXXXXXXX Printing Preferences |                                | ×   |                        |        |       |         |          |
|---------------------------------------|--------------------------------|-----|------------------------|--------|-------|---------|----------|
| Main More Options Maintenance         |                                |     |                        |        |       |         |          |
| Nozzle Check                          | EPSON Status Monitor 3         |     |                        |        |       |         |          |
| Head Cleaning                         | Monitoring Preferences         |     | BERSON XXXXXXXX Series |        |       |         | -        |
|                                       |                                | -   | Document Name          | Status | Owner | Pages 5 | ize Subr |
|                                       | Extended Settings              | ⊐⇒  |                        |        |       |         |          |
| Job Arranger Lite                     | Printer and Option Information |     | <                      |        |       |         |          |
| Language Auto Select                  | √ 💱 Software Upda              | ate |                        |        |       |         |          |
| Version XXXXXX                        | Technical Support              | rt  |                        |        |       |         |          |
|                                       | OK Cancel Apply Hr             | alp |                        |        |       |         |          |

Проверете дали има паузирани печатења.

Ако останат непотребни податоци, изберете Откажи ги сите документи од менито Печатач.

□ Проверете печатачот да не е исклучен или чека наредба.

Ако е исклучен или чека наредба, променете го поставувањето за исклучен или чека наредба во менито **Печатач**.

|   | iter Document View     |        |       |       |      |           |
|---|------------------------|--------|-------|-------|------|-----------|
|   | Connect                | Status | Owner | Pages | Size | Submitted |
| 1 | Set As Default Printer |        |       |       |      |           |
|   | Printing Preferences   |        |       |       |      |           |
|   | Update Driver          |        |       |       |      |           |
|   | Pause Printing         |        |       |       |      |           |
|   | Cancel All Documents   |        |       |       |      |           |
|   | Sharing                |        |       |       |      |           |
|   | Use Printer Offline    |        |       |       |      |           |
|   | Properties             |        |       |       |      |           |
|   |                        |        |       |       |      |           |

□ Уверете се дека печатачот е избран како стандарден печатач во менито **Печатач** (во менито треба да има знак за избор).

Ако печатачот не е избран за стандарден печатач, поставете го како стандарден.Ако има повеќе икони во **Контролна табла** > **Прегледај уреди и печатачи** (**Печатачи**, **Печатачи и факсови**), погледнете го следново за да ја изберете иконата.

Пример)

USB конекција: EPSON XXXX серија

Мрежна конекција: EPSON XXXX серија (мрежа)

Ако го инсталирате двигателот за печатач неколку пати, може да креирате копии на двигателот за печатачот. Ако се креирани копии како на пример "EPSON XXXX серија (копија 1) ", кликнете со десното копче на иконата на копираниот двигател и кликнете на **Отстрани уред**.

Погрижете се отворот на печатачот да биде правилно избран во Својства > Отвор од менито Печатач на следниов начин.

Изберете "USBXXX" за поврзување преку USB "EpsonNet Print Port" за мрежно поврзување.

# Проверете го статусот на печатачот од компјутерот (Mac OS)

Погрижете се статусот на печатачот да не е Пауза.

Изберете Системски параметри од менито **М** > Печатачи и скенери (или Печати и скенирај, Печати и испрати по факс), па кликнете двапати на печатачот. Ако печатачот е паузиран, кликнете, кликнете на Продолжи (или Продолжи со печатење).

# Не може да правите мрежни поставки

- Исклучете ги уредите коишто сакате да ги поврзете на мрежата.Почекајте околу 10 секунди и вклучете ги уредите во следниот редослед: точка на пристап, компјутер или паметен уред и потоа печатачот.Поместете го печатачот и компјутерот или паметниот уред поблиску до точката на пристап за да помогнете со комуникација на радиобранот и потоа обидете се повторно да ги направите мрежните поставки.
- Изберете Поставки > Општи поставки > Поставки за мрежа > Проверка на конекција и отпечатете го извештајот за мрежна конекција. Ако настанала грешка, проверете го извештајот за мрежна конекција и следете ги отпечатените решенија.

# Поврзани информации

- "Печатење на извештај за мрежна конекција" на страница 34
- "Пораки и решенија на извештајот за мрежна конекција" на страница 35

# Не може да се поврзам на уреди и кога мрежните поставки не се проблем

Ако не може да се поврзете од компјутер или паметен уред на печатач и кога извештајот за мрежно поврзување на прикажува проблеми, погледнете го следново.

Кога истовремено користите неколку точки на пристап, можно е да не може да го користите печатачот од компјутер или паметен уред во зависност од поставките за точки за пристап.Поврзете го компјутерот или паметниот уред на истата точка на пристап како и печатачот.

Деактивирајте ја функцијата за врзување на паметниот уред ако е активирана.

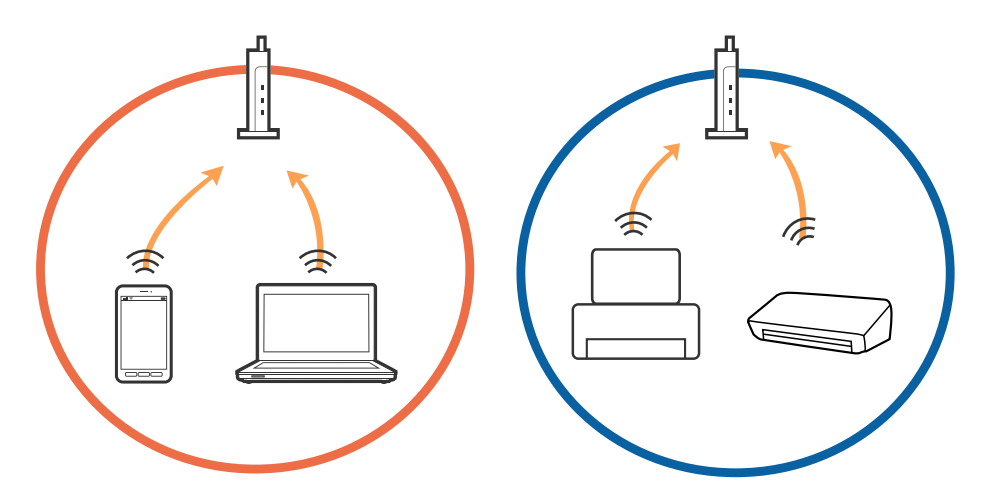

Можно е да не може да се поврзете на точката на пристап кога точката на пристап има повеќе SSID и уредите се поврзани на различни SSID на истата точка на пристап.Поврзете го компјутерот или паметниот уред на истата SSID на којашто е поврзан и печатачот.

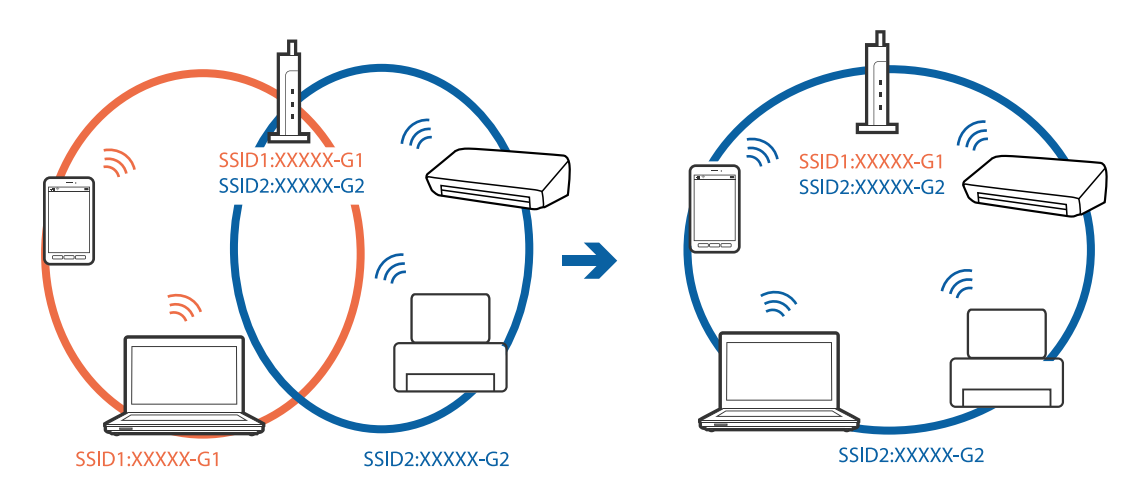

Точката на пристап којашто е во согласност со IEEE802.11а и IEEE802.11g има SSID од 2,4 GHz и 5 GHz.Ако го поврзете компјутерот или паметниот уред на 5 GHz SSID, не може да го поврзете со печатачот затоа што печатачот поддржува комуникација само над 2,4 GHz.Поврзете го компјутерот или паметниот уред на истата SSID на којашто е поврзан и печатачот.

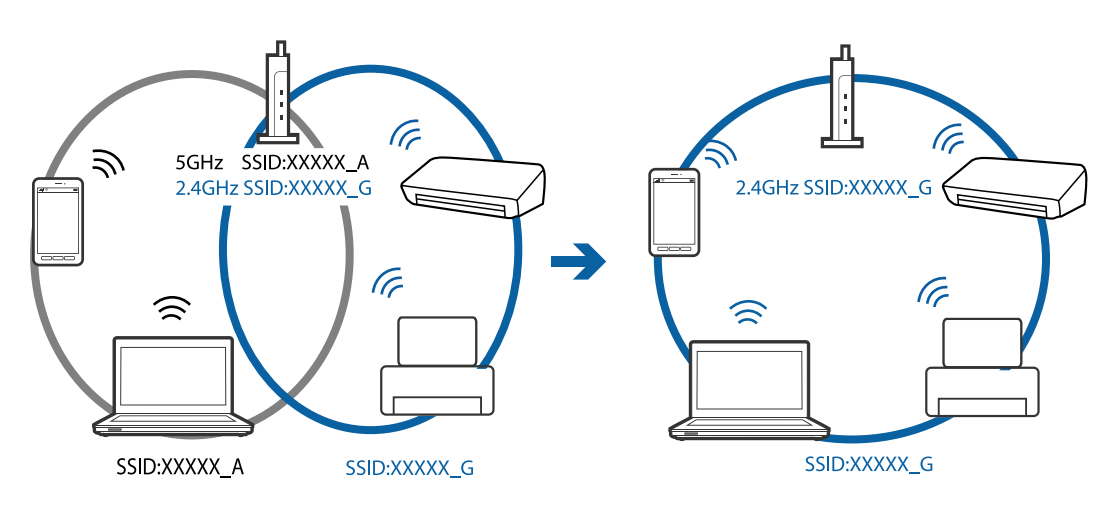

Поголемиот број точки на пристап имаат функција за одделувач за приватност со којшто се блокира комуникацијата меѓу поврзани уреди. Ако не може да се воспостави комуникација меѓу печатачот и компјутерот или паметниот уред и кога се поврзани на истата мрежа, деактивирајте го одделувачот за приватност на точката на пристап. Погледнете го прирачникот испорачан со точката за пристап за детали.

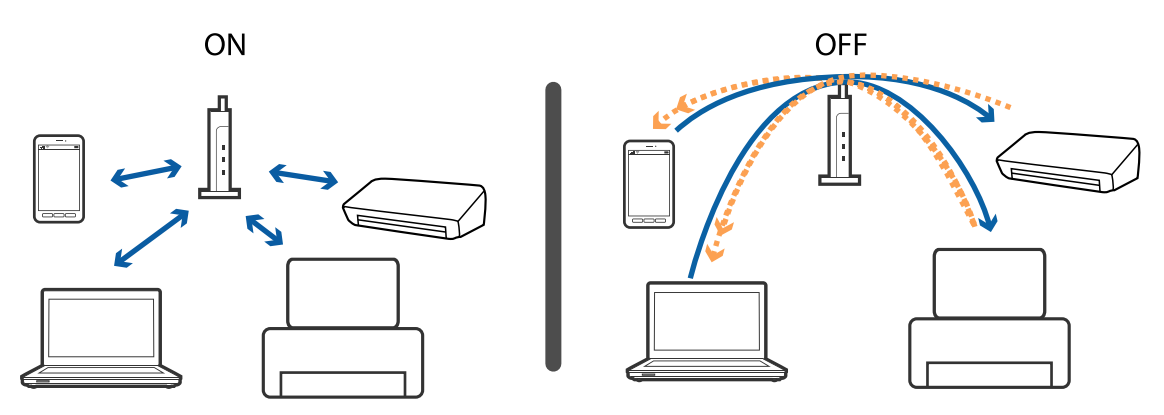

# Поврзани информации

- ➡ "Проверување на SSID поврзана за печатачот" на страница 206
- ➡ "Проверување на SSID за компјутерот" на страница 207

# Проверување на SSID поврзана за печатачот

Изберете Поставки > Општи поставки > Поставки за мрежа > Статус на мрежа.

Може да ја проверите SSID за Wi-Fi и Wi-Fi Direct од секое мени.

# Проверување на SSID за компјутерот

# Windows

Кликнете на бороверете го името на работната површина. Проверете го името на поврзаната SSID од прикажаната листа.

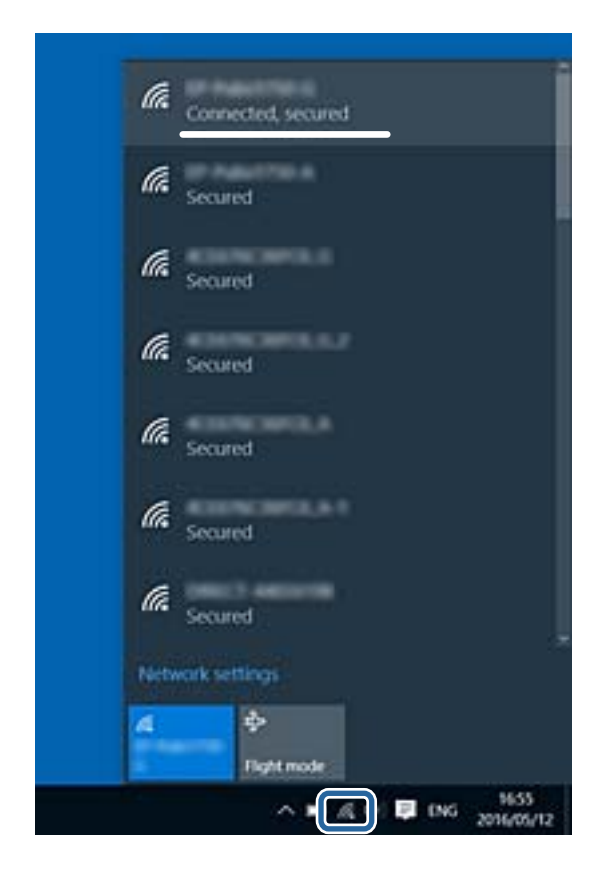

# Mac OS

Кликнете на иконата за Wi-Fi на горниот дел од екранот на компјутерот.Се прикажува листа на SSID и поврзаната SSID се означува со ознака за штиклирање.

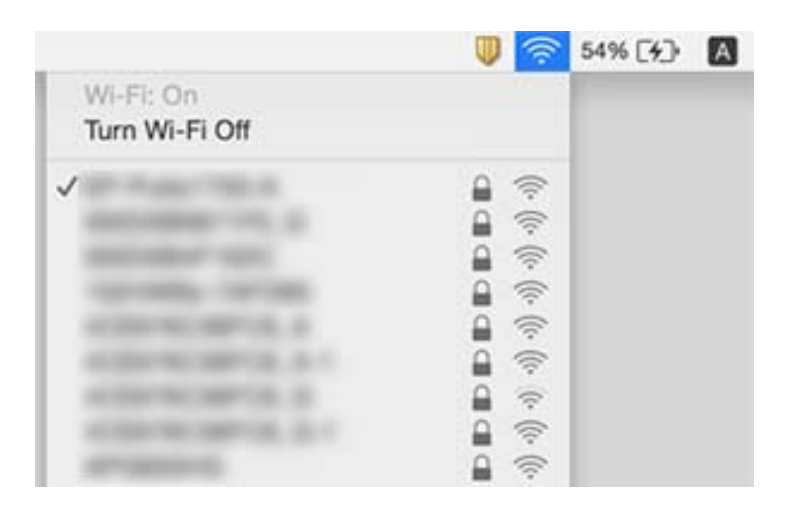

# Не можам да печатам од iPhone или iPad

- □ Поврзете го iPhone или iPad на истата мрежа (SSID) на којашто е поврзан печатачот.
- **О** Активирајте **Авто. приказ на Пост. на хартија** во следниве менија.

Поставки > Општи поставки > Поставки за печатач > Поставки за извор хартија > Авто. приказ на Пост. на хартија

□ Активирајте ја поставката за AirPrint од Web Config.

### Поврзани информации

- ▶ "Поврзување на паметен уред" на страница 26
- ➡ "Апликација за конфигурирање на работата на печатачот (Web Config)" на страница 183

# Проблеми со отпечатеното

# Исписот е истуткан или недостасува бојата

Ако не сте го користеле печатачот долго време, прскалките на главата за печатење може да бидат затнати и капки мастило може да не се испуштаат. Извршете проверка на прскалките, па исчистете ја главата за печатење ако некоја од прскалките е затната.

# Поврзани информации

"Проверка и чистење на главата за печатење" на страница 170

# Појавување на пруги или неочекувани бои

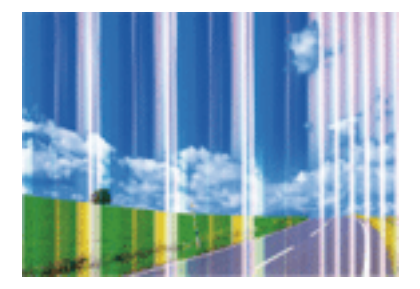

Прскалките на главата за печатење можеби се затнати. Направете проверка на прскалките за да проверите дали прскалките на главата за печатење се затнати. Исчистете ја главата за печатење ако некоја од прскалките е затната.

# Поврзани информации

"Проверка и чистење на главата за печатење" на страница 170

# Појавување на риги во боја на интервали од приближно 3.3 см

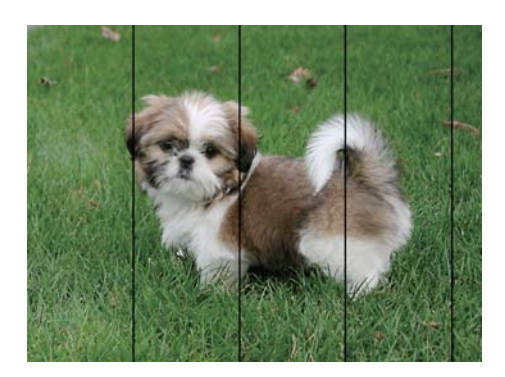

- 🗅 Изберете соодветна поставка за тип на хартија за типот на хартија ставена во печатачот.
- Порамнете ја главата за печатење користејќи ја функцијата Хоризонтално порамнување.
- 🗅 Кога печатите на обична хартија, печатете со користење на поставка за повисок квалитет.

# Поврзани информации

- "Листа на видови хартија" на страница 52
- "Порамнување на главата за печатење" на страница 172

# Матни отпечатоци, вертикални пруги или непорамнетост

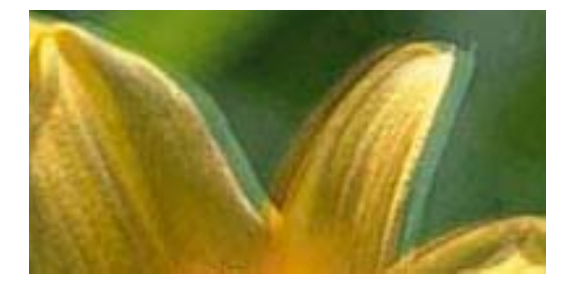

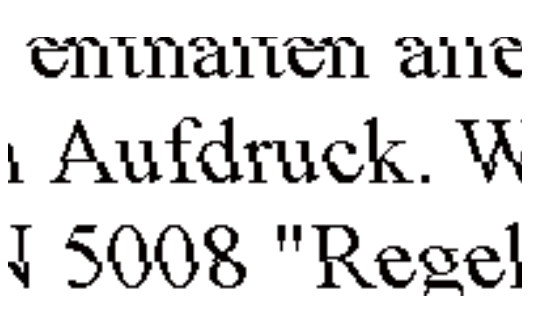

Порамнете ја главата за печатење користејќи ја функцијата Вертикално порамнување.

#### Поврзани информации

• "Порамнување на главата за печатење" на страница 172

# Квалитетот на печатење не се подобрува дури и по порамнувањето на главата за печатење

Во текот на двонасочното печатење (или печатење со голема брзина), главата за печатење печати додека се движи во двете насоки, така што е можно вертикалните линии да не се порамнети. Ако квалитетот на печатење не се подобрува, онеспособете ја поставката за

двонасочно печатење (или печатење со голема брзина).Онеспособувањето на оваа поставка може да ја забави брзината на печатење.

Windows

Отштиклирајте го Голема брзина од јазичето Повеќе опции на двигателот на печатачот.

Mac OS

Изберете Системски параметри од менито 🛋 > Печатачи и скенери (или Печати и скенирај, Печати и испрати по факс), па изберете го печатачот.Кликнете Опции и производи > Опции (или Двигател).Изберете Off како поставка за High Speed Printing.

# Квалитетот на печатење е слаб

Проверете го следново ако квалитетот на печатењето е слаб поради матни отпечатоци, ленти, бои што недостигаат, избледени бои, непорамнетост на отпечатоците.

### Проверување на печатачот

- Извршете проверка на прскалките, па исчистете ја главата за печатење ако некоја од прскалките е затната.
- 🗅 Порамнете ја главата за печатење.

# Проверување на хартија

- □ Користете хартија поддржана од печатачот.
- Не печатете на влажна, оштетена или стара хартија.
- Ако хартијата е извиткана или пликовите се надуени, исправете ги.
- □ Не ставајте ја хартијата на купче веднаш по печатењето.
- Исушете ги отпечатоците целосно пред да ги архивирате или прикажете. Кога ги сушите отпечатоците, избегнувајте директна сончева светлина, не користете фен и не допирајте ја испечатената страна на хартијата.
- Кога печатите слики или фотографии, Epson препорачува користење на оригинална хартија Epson наместо обична хартија. Печатете на страната за печатење на оригиналната хартија Epson.

#### Проверување на поставките за печатење

- 🗅 Изберете соодветна поставка за тип на хартија за типот на хартија ставена во печатачот.
- Печатете користејќи поставка за подобар квалитет.

#### Проверка на касетата за мастило

- □ Epson препорачува касетата за мастило да се употреби пред датумот означен на амбалажата.
- За најдобри резултати, употребете ги касетите за мастило најдоцна шест месеци по отворањето.
- Користете оригинални касети за мастило на Epson. Овој производ е направен да ги приспособува боите врз основа на користењето на оригинални касети за мастило на Epson. Користењето на неоригинални касети за мастило може да го намали квалитетот на печатење.

## Поврзани информации

- ▶ "Проверка и чистење на главата за печатење" на страница 170
- "Порамнување на главата за печатење" на страница 172
- ▶ "Достапни хартии и капацитети" на страница 46
- ➡ "Листа на видови хартија" на страница 52
- ➡ "Претпазливости при ракување со хартија" на страница 47

# Хартијата е замачкана или истуткана

Кога ќе се појави хоризонтална лента или горниот или долниот дел од хартијата се замачкани, ставете хартија во правилната насока и лизгајте ги граничниците до рабовите на хартијата.

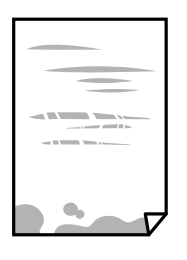

Кога на хартијата ќе се појави вертикална лента или хартијата е замачкана, исчистете ја патеката за хартија.

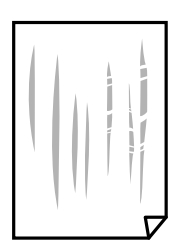

Кога не може да го отстраните проблемот откако ќе ја исчистите патеката за хартијата, делот во внатрешноста на печатачот којшто е прикажан на сликата е замачкан. Исклучете го печатачот и избришете го мастилото со користење на чепкалка за уши.

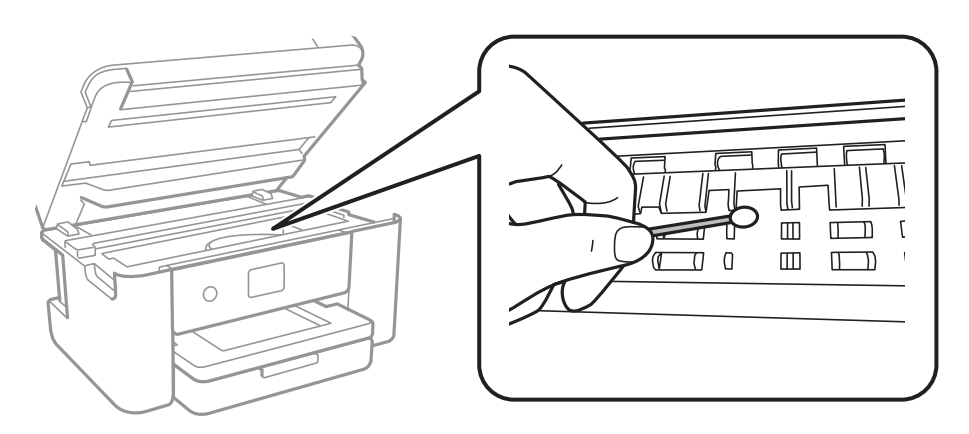

Не допирајте ги белиот плоснат кабел и проѕирната фолија од внатрешниот дел на печатачот. Така може да предизвикате дефект.

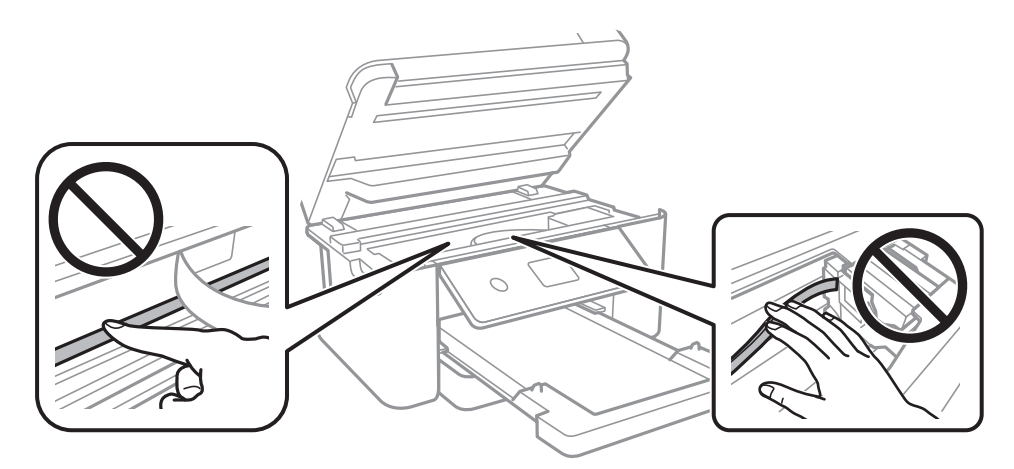

- Поставете ја хартијата на рамна површина за да проверите дали е искривена. Ако е, израмнете ја.
- Кога печатите двострано рачно, внимавајте мастилото да е сосема суво пред да ставите хартија повторно.

# Поврзани информации

- "Ставање хартија во Касета за хартија" на страница 48
- "Чистење на патеката на движење на хартијата од дамки од мастило" на страница 175

# Хартијата е замачкана во текот на автоматското двострано печатење

Кога ја користите функцијата за двострано автоматско печатење и печатите податоци со висока густина како што се слики и графикони, поставете ја густината на печатење на пониско, а времето на сушење на подолго.

# Поврзани информации

→ "Поставки за печатач" на страница 61

# Отпечатените фотографии се лепливи

Можеби печатите на погрешната страна од фотографската хартија. Погрижете се да печатите на страната за печатење.

Кога печатите на погрешната страна од фотографската хартија, треба да ја исчистите патеката на хартијата.

# Поврзани информации

• "Чистење на патеката на движење на хартијата од дамки од мастило" на страница 175

# Слики или фотографии се печатат во неочекувани бои

Кога печатите од драјверот на печатачот на Windows, поставката за приспособување на фотографии на Epson стандардно се применува на тип на хартија. Обидете се да ја промените поставката.

На јазичето **Повеќе опции**, изберете **Прилагодено** во **Корекција на боите** и потоа кликнете на **Напредно**. Променете ја поставката за **Корекција на сцена** од **Автоматска корекција** за која било друга опција. Ако менувањето на поставката не функционира, користете кој било метод за коригирање на боја различен од **PhotoEnhance** во **Управување со бои**.

# Поврзани информации

"Прилагодување на бојата за печатење" на страница 84

# Не можам да печатам без маргини

Во поставките за печатење направете поставка за печатење без рамки. Ако изберете тип хартија што не поддржува печатење без рамки, не може да изберете **Без рамки**. Изберете тип хартија што поддржува печатење без рамки.

# Поврзани информации

- "Напредни опции за мени за копирање" на страница 103
- ▶ "Основни информации за печатење" на страница 70
- "Основни информации за печатење" на страница 89

# Рабовите на сликата се пресечени при печатење без рамки

За време на печатењето без рамки, сликата се зголемува малку и испакнатото подрачје се отсекува.Изберете поставка на помало зголемување.

### 🗅 Контролна табла

Променете ја поставката Проширување.

Windows

Кликнете на **Поставки** до полето за избор **Без рамки** на јазичето **Главна** од двигателот за печатачот, а потоа променете ги поставките.

Mac OS

Променете ја поставката **Проширување** од менито **Поставки за печатење** на полето за печатење.

# Поврзани информации

"Напредни опции за мени за копирање" на страница 103

# Позицијата, големината или маргините на исписот се неточни

- Ставете хартија во правилна насока и лизнете ги граничниците кон работ на хартијата.
- Кога ги ставате оригиналите на стакло на скенерот, порамнете го аголот на оригиналот со аголот означен со симбол на рамката од стакло на скенерот. Ако рабовите на копијата се исечени, поместете го оригиналот малку подалеку од аголот.
- При ставање на оригиналите на стакло на скенерот, исчистете ги стакло на скенерот и капакот за документи. Ако на стаклото има прашина или дамки, областа за копирање може да се прошири за да ги опфати прашината или дамките со што може да создаде погрешна позиција за копирање или мали слики.
- Изберете ја соодветната Големина на документ во поставките за копирање.
- □ Изберете го соодветното поставување за димензии на хартијата.
- Приспособете ја поставката за маргини во апликацијата така што ќе биде во подрачјето за печатење.

# Поврзани информации

- "Ставање хартија во Касета за хартија" на страница 48
- "Ставање оригинали на Стакло на скенерот" на страница 55
- "Чистење на Стакло на скенерот" на страница 179
- ➡ "Област за печатење" на страница 230

# Неточни или погрешно отпечатени знаци

- □ Цврсто поврзете го USB кабелот со печатачот и компјутерот.
- Откажете ги паузираните задачи за печатење.
- Не ставајте го рачно компјутерот во режим на Хибернација или Спиење додека печатите. Страниците со искривен текст ќе се испечатат следниот пат кога ќе го стартувате компјутерот.

Ако користите двигател за печатач којшто претходно сте го користеле, отпечатените знаци може да бидат неразбирливи. Погрижете се дека двигателот на печатачот којшто го користите е за овој печатач. Проверете го името на печатачот на горниот дел од прозорецот на двигателот на печатач.

# Отпечатената слика е превртена

Исклучете ги сите поставувања за огледална слика во двигателот за печатачот или во апликацијата.

Windows

Откажете го Огледална слика во картичката Повеќе опции на двигателот на печатачот.

Mac OS

Отстранете го Mirror Image од изборникот Поставки за печатење на полето за печатење.

# Мозаични ефекти на исписите

Кога печатите слики или фотографии, печатете со податоци со голема резолуција. Сликите на интернет-страниците често се со мала резолуција иако изгледаат доволно добро на екранот, така што квалитетот на печатењето може да се намали.

# Се појавуваат нерамномерни бои, замачкувања, точки или прави линии на копираната слика

- 🗅 Исчистете ја патеката за хартија.
- □ Исчистете го стакло на скенерот.
- Исистете го ADF.
- Не притискајте пресилно на оригиналот или на капакот за документи кога ставате оригинали на стакло на скенерот.
- 🗅 Кога хартијата се замачкува, намалете ја поставката за густина на копирањето.

#### Поврзани информации

- ▶ "Чистење на патеката на движење на хартијата од дамки од мастило" на страница 175
- ▶ "Чистење на Стакло на скенерот" на страница 179
- ➡ "Чистење на ADF" на страница 176
- "Основни опции за мени за копирање" на страница 103

# На скенираната слика се појавуваат ефекти на контраст (мрежести ефекти)

Променете ја поставката за намалување и зголемување или ставете го оригиналот под малку поразличен агол.

# Поврзани информации

▶ "Основни опции за мени за копирање" на страница 103

# Сликата од задната страна на оригиналот се појавува на копираната слика

- Ако имате тенок оригинал, ставете го на стакло на скенерот, а потоа ставете парче црна хартија врз него.
- □ Намалете го поставувањето за густината на копијата во контролната табла.

# Поврзани информации

▶ "Основни опции за мени за копирање" на страница 103

# Проблемот со исписот не може да се избрише

Ако сте се обиделе со сите решенија и не сте го решиле проблемот, обидете се да го деинсталирате и повторно да го инсталирате двигателот за печатачот.

# Поврзани информации

- "Деинсталирање апликации" на страница 192
- "Инсталирање на најнови апликации" на страница 191

# Други проблеми со печатењето

# Печатењето е премногу бавно

- □ Затворете ги непотребните апликации.
- Намалете ја поставката за квалитет. Печатење со висок квалитет ја намалува брзината на печатењето.
- Исклучете ја поставката за двонасочно (или високобрзинско) печатење. Кога е вклучена оваа поставка, главата за печатење печати додека се движи во двете насоки, така што брзината на печатењето се намалува.
  - Windows

Изберете Голема брзина во картичката Повеќе опции на двигателот на печатачот.

Mac OS

Изберете Системски параметри од менито S > Печатачи и скенери (или Печати и скенирај, Печати и испрати по факс), па изберете го печатачот. Кликнете Опции и производи > Опции (или Двигател). Изберете On како поставка за High Speed Printing.
□ Исклучете го тивкиот режим. Оваа опција ја намалува брзината на печатење.

🗅 Контролна табла

Изберете **Тол** на почетниот екран и оневозможете го **Тивок режим**.

Windows

Изберете Исклучено како поставување за Тивок режим на картичката за двигателот за печатачот Главна.

Mac OS

Изберете Системски параметри од менито **М** > Печатачи и скенери (или Печати и скенирај, Печати и испрати по факс), па изберете го печатачот. Кликнете Опции и производи > Опции (или Двигател). Изберете Off како поставка за Тивок режим.

# Печатењето забавува многу при непрекинато печатење

Печатењето се забавува за да се спречи прегревање на механизмот на печатачот и негово оштетување. Сепак, можете да продолжите со печатење. За да се вратите на нормална брзина на печатењето, оставете го печатачот да мирува барем 30 минути. Брзината на печатењето не се враќа на нормала ако се исклучи напојувањето.

# Не може да откажам печатење преку компјутер со Мас OS X v10.6.8

Ако сакате да го запрете печатењето преку компјутерот, направете ги следниве нагодувања.

Извршете ја командата Web Config, а потоа изберете Port9100 како Протокол со врвен

**приоритет** во **Поставување на AirPrint**. Изберете **Системски параметри** од менито **М** > **Печатачи и скенери** (или **Печати и скенирај**, **Печати и испрати по факс**), отстранете го печатачот, па додадете го печатачот повторно.

# Не може да почне скенирање

- □ Ако скенирате со ADF, проверете дали капакот за документи и капакот на ADF се затворени.
- □ Не може да користите ADF кога скенирате од **Режим за фотографии** во Epson Scan 2.
- □ Цврсто поврзете го USB кабелот со печатачот и компјутерот.Ако користите USB-разделник, обидете се да го поврзете печатачот директно со компјутерот.
- Ако скенирате со висока резолуција преку мрежа, може да се појави комуникациска грешка.Намалете ја резолуцијата.
- □ Проверете дали сте го избрале правилниот печатач (скенер) во Epson Scan 2.

#### Проверете дали уредот го препознава печатачот или не кога користите Windows

Во Windows, проверете дали печатачот (скенерот) е прикажан во **Скенер и фотоапарат**.Печатачот (скенерот) треба да биде прикажан како "EPSON XXXXX (име на печатачот)".Ако печатачот (скенерот) не е прикажан, деинсталирајте го и повторно инсталирајте го Epson Scan 2.Погледнете го следново за да пристапите до **Скенер и фотоапарат**. Windows 10

Кликнете со десното копче на копчето за стартување и изберете **Контролна табла**, внесете "Скенер и фотоапарат" во полето за пребарување, кликнете **Погледни ги скенерите и фотоапаратите**, а потоа проверете дали е прикажан печатачот.

Ukindows 8.1/Windows 8/Windows Server 2012 R2/Windows Server 2012

Изберете **Работна површина** > **Поставувања** > **Контролна табла**, внесете "Скенер и фотоапарат" во полето за пребарување, кликнете **Прикажи го скенерот и фотоапаратот**, а потоа проверете дали е прикажан печатачот.

□ Windows 7/Windows Server 2008 R2

Кликнете на копчето за стартување и изберете **Контролна табла**, внесете "Скенер и фотоапарат" во полето за пребарување, кликнете **Погледни ги скенерите и фотоапаратите**, а потоа проверете дали е прикажан печатачот.

□ Windows Vista/Windows Server 2008

Кликнете на копчето за стартување, изберете **Контролна табла** > **Хардвер и звук** > **Скенери и фотоапарати**, а потоа проверете дали е прикажан печатачот.

□ Windows XP/Windows Server 2003 R2/Windows Server 2003

Кликнете на копчето за стартување, изберете **Контролна табла** > **Печатачи и друг хардвер** > **Скенери и фотоапарати**, а потоа проверете дали е прикажан печатачот.

## Поврзани информации

- "Деинсталирање апликации" на страница 192
- "Инсталирање на најнови апликации" на страница 191

# Проблеми со скенирани слики

# Неизедначени бои, нечистотија, точки и слично се појавуваат кога скенирате од стаклото на скенерот

- 🗅 Исчистете го стаклото на скенерот.
- Отстранете секаква нечистотија или отпадоци што се прилепуваат на оригиналот.
- Не притискајте со преголема сила врз оригиналот или капакот за документи. Ако притискате со преголема сила може да се појават заматување, размачкувања и точки.

## Поврзани информации

▶ "Чистење на Стакло на скенерот" на страница 179

# Прави линии се појавуваат кога скенирате од ADF

□ Исчистете ја ADF.

Може да се појават прави линии на сликата кога нечистотии или отпадоци ќе навлезат во ADF.

• Отстранете секаква нечистотија или отпадоци што се прилепуваат на оригиналот.

➡ "Чистење на ADF" на страница 176

# Квалитетот на сликата е лош

- Нагодете го Режим во Epson Scan 2 според оригиналот којшто сакате да го скенирате. Скенирајте со користење на поставките за документи во Режим за документи и поставките за фотографиите во Режим за фотографии.
- Во Epson Scan 2, приспособете ја сликата со користење на ставките на јазичето Напредни поставки и потоа скенирајте.
- Ако резолуцијата е ниска, обидете се да ја зголемите резолуцијата и потоа секенирајте.

### Поврзани информации

➡ "Скенирање со користење на Epson Scan 2" на страница 114

# Се прикажува пресликување во задината на сликите

Слики на задната страна на оригиналот може да бидат прикажани на скенираната слика.

- Во Epson Scan 2, изберете го јазичето Напредни поставки и приспособете ја Осветленост. Оваа функција може да не биде достапна во зависност од поставките на јазичето Главни поставки > Тип слика или други поставки на јазичето Напредни поставки.
- Во Режим за документи во Epson Scan 2, изберете го јазичето Напредни поставки, а потоа Опција за слика > Подобрување текст.
- Кога скенирате од стаклото на скенерот, ставете црна хартија или подлога над оригиналот.

#### Поврзани информации

- ➡ "Скенирање со користење на Epson Scan 2" на страница 114
- ➡ "Ставање оригинали" на страница 52

# Текстот е нејасен

- Во Режим за документи во Epson Scan 2, изберете го јазичето Напредни поставки, а потоа Опција за слика > Подобрување текст.
- Изберете Режим за документи како Режим во Epson Scan 2. Скенирајте со користење на поставките за документи во Режим за документи.
- Во Режим за документи во Epson Scan 2, кога Тип слика на јазичето Главни поставки е поставено на Црно-бело, приспособете Праг на јазичето Напредни поставки. Кога го зголемувате Праг, црната област станува поголема.
- Ако резолуцијата е слаба, обидете се да ја зголемите резолуцијата и тогаш започнете со скенирање.

#### Поврзани информации

➡ "Скенирање со користење на Epson Scan 2" на страница 114

# Се појавуваат моаре ефекти (сенки налик на пајажина)

Ако оригиналот е печатен документ, моаре ефектите (сенки налик на пајажина) може да се појават на скенираната слика.

□ На табулаторот Напредни поставки во Epson Scan 2, поставете Отстранување екран.

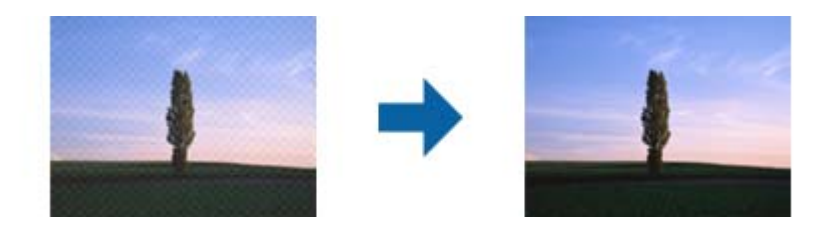

🗅 Сменете ја резолуцијата, а потоа скенирајте повторно.

## Поврзани информации

➡ "Скенирање со користење на Epson Scan 2" на страница 114

# Не може да ја скенирате правилната област на стаклото на скенерот

- □ Проверете дали оригиналот е поставен правилно според ознаките за порамнување.
- Ако рабовите на скенираната слика недостасуваат, малку поместете го оригиналот подалеку од работ на стаклото на скенерот.
- При ставање на повеќе оригинали на стаклото на скенерот, погрижете се да има празнина од најмалку 20 мм (0,79 инчи) помеѓу оригиналите.
- Кога скенирате од контролниот панел и ако го изберете функцијата за автоматско сечење на областа за скенирање, отстранете каква било нечистотија од стаклото на скенерот и капакот на документот. Ако има нечистотија околу оригиналот, опсегот на скенирање се проширува за да ја опфати.

## Поврзани информации

- → "Ставање оригинали" на страница 52
- ▶ "Чистење на Стакло на скенерот" на страница 179

# Текстот не е правилно препознаен при зачувување како PDF што може да се пребарува

- Од прозорецот Опции за формат на слика во Epson Scan 2, проверете дали Јазик на текст е правилно поставен од јазичето Текст.
- □ Проверете дали оригиналот е правилно поставен.

- Користете го оригиналот со јасен текст. Препознавањето на текст може да го нема за следниве типови на оригинали.
  - Оригинали коишто се многубројно копирани
  - Оригинали коишто се примени преку факс (со ниска резолуција)
  - Оригинали на коишто растојанието помеѓу бувките или редовите е премногу мало
  - Оригинали со испечатени или подтцратни линии врз текстот
  - 🗅 Оригинали со ракописен текст
  - 🗅 Оригинали со свиткувања или набрчувања
- Во Режим за документи во Epson Scan 2, кога Тип слика на јазичето Главни поставки е поставено на Црно-бело, приспособете Праг на јазичето Напредни поставки. Кога го зголемувате Праг, црната област се засилува.
- Во Режим за документи во Epson Scan 2, изберете го јазичето Напредни поставки, а потоа Опција за слика > Подобрување текст.

➡ "Скенирање со користење на Epson Scan 2" на страница 114

# Не може да се решат проблемите во скенираната слика

Ако сте се обиделе со сите решенија и не сте го решиле проблемот, започнете со Epson Scan 2 поставките со користење на Epson Scan 2 Utility.

#### Белешка:

Epson Scan 2 Utility е апликација којашто доаѓа со Epson Scan 2.

- 1. Активирајте го Epson Scan 2 Utility.
  - □ Windows 10/Windows Server 2016

Кликнете на копчето за стартување па изберете **EPSON** > **Epson Scan 2 Utility**.

Ukindows 8.1/Windows 8/Windows Server 2012 R2/Windows Server 2012

Внесете го името на апликацијата во полето за пребарување, а потоа изберете ја прикажаната икона.

Windows 7/Windows Vista/Windows XP/Windows Server 2008 R2/Windows Server 2008/ Windows Server 2003 R2/Windows Server 2003

Кликнете на копчето за вклучување и изберете Сите програми и Програми > EPSON > Epson Scan 2 > Epson Scan 2 Utility.

Mac OS

Изберете Започни > Апликации > Epson Software > Epson Scan 2 Utility.

2. Изберете го јазичето Друго.

#### 3. Кликнете Ресетирај.

#### Белешка:

Ако со активирањето не се реши проблемот, деинсталирајте го и повторно инсталирајте го Epson Scan 2.

- "Деинсталирање апликации" на страница 192
- "Инсталирање на најнови апликации" на страница 191

# Други проблеми со скенирање

# Скенирањето е премногу бавно

Намалете ја резолуцијата.

## Поврзани информации

➡ "Скенирање со користење на Epson Scan 2" на страница 114

# Скенирањето ќе запре кога се скенира во PDF/мулти-TIFF

- Кога скенирате со користење на Epson Scan 2, можете постојано да скенирате до 999 страници во PDF-формат и до 200 страници во Multi-TIFF формат.
- □ Кога скенирате многу документи, препорачуваме да скенирате во сиви тонови.
- Эголемете го слободното место на дискот на компјутерот. Скенирањето може да сопре ако нема доволно слободно место.
- Обидете се со сканирање во помала резолуција. Скенирањето сопира ако вкупното количество податоци го достигне ограничувањето.

## Поврзани информации

➡ "Скенирање со користење на Epson Scan 2" на страница 114

# Проблеми при испраќање и примање факсови

# Не можат да се праќаат или примаат факсови

- Употребете ја Провери факс врска на контролната табла за да извршите автоматска проверка на поврзувањето за факс.Обидете се со решенијата отпечатени во извештајот.
- Проверете ја поставката за Тип линија.Поставувањето на PBX може да го реши проблемот.Ако телефонскиот систем бара код за надворешен пристап за да добиете надворешна линија, регистрирајте го кодот за пристап во печатачот и внесете # (тараба) на почетокот од бројот на факс кога испраќате.
- Ако се појави комуникациска грешка, променете ја поставката за Брзина на факс на Бавно (9,600bps) преку контролната табла.

- Проверете дали работи ѕидниот телефонски приклучок со тоа што ќе го поврзете телефонот и ќе го тестирате.Доколку не можете да повикате или да примите повици, јавете се во телекомуникациската компанија.
- За да се поврзете на DSL-телефонска линија, треба да користите DSL-модем со вграден DSLфилтер или да инсталирате одделен DSL-филтер на линијата.Контактирајте со давателот на DSL-услугите.
- Ако поврзувате DSL-телефонска линија, поврзете го печатачот директно на ѕиден телефонски приклучок за да проверите дали печатачот може да испрати факсови. Ако функционира, проблемот може да е предизвикан од DSL-филтерот. Контактирајте со давателот на DSLуслугите.
- □ Вклучете го поставувањето **ЕСМ** на контролната табла.Факсовите во боја не можат да се пратат/примат кога е вклучено **ЕСМ**.
- За да испраќате или примате факсови преку компјутерот, уверете се дека печатачот е поврзан преку УСБ-кабел или мрежа и дека двигателот PC-FAX е инсталиран на компјутерот. Двигателот PC-FAX се инсталира заедно со FAX Utility.
- Во Windows, уверете се дека печатачот (факсот) се прикажува во Уреди и печатачи, Печатач или Печатачи и друг хардвер.Печатачот (факсот) е прикажан како "EPSON XXXXX (FAX)".Ако печатачот (факсот) не е прикажан, деинсталирајте го и повторно инсталирајте го FAX Utility.Погледнете го следново за да пристапите до Уреди и печатачи, Печатач или Печатачи и друг хардвер.
  - □ Windows 10

Кликнете со десното копче на копчето за стартување, или притиснете и задржете го, а потоа изберете **Контролна табла** > **Види уреди и печатачи** во **Хардвер и звук**.

□ Windows 8.1/Windows 8

Изберете Работна површина > Поставувања > Контролна табла > Види уреди и печатачи во Хардвер и звук или Хардвер.

Windows 7

Кликнете на копчето за стартување и изберете Контролна табла > Погледни ги уредите и печатачите во Хардвер и звук или Хардвер.

Windows Vista

Кликнете на копчето за стартување и изберете **Контролна табла** > **Печатачи** во **Хардвер и звук**.

Windows XP

Кликнете на копчето за стартување и изберете **Поставки** > **Контролна табла** > **Печатачи и друг хардвер** > **Печатачи и факсови**.

- □ Во Mac OS, проверете го следново.
  - Изберете Системски параметри од менито > Печатачи и скенери (или Печати и скенирај, Печати и испрати по факс) и погрижете се дека е прикажан печатачот (факсот). Печатачот (факсот) е прикажан како "FAX XXXX (USB)" или "FAX XXXX (IP)". Ако печатачот (факсот) не е прикажан, кликнете на [+] и регистрирајте го печатачот (факсот).
  - Изберете Системски параметри од менито > Печатачи и скенери (или Печати и скенирај, Печати и испрати по факс) и двапати кликнете на печатачот (факсот). Ако печатачот е паузиран, кликнете, кликнете на Продолжи (или Продолжи со печатење).

- "Провери факс врска" на страница 153
- ⇒ "Осн поставки" на страница 156
- ➡ "Поставувања за телефонски систем РВХ" на страница 129
- "Поврзување на печатачот со телефонска линија" на страница 124
- "Деинсталирање апликации" на страница 192
- "Инсталирање на најнови апликации" на страница 191

# Не може да се испраќаат факсови

- Поставете ги информациите за заглавието за излезните факсови на контролната табла. Некои факс-апарати автоматски ги одбиваат дојдовните факсови кои што немаат информации за заглавието.
- Ако сте ја блокирале идентификацијата за повикувачот, одблокирајте ја. Некои телефони или факс-апарати автоматски ги отфрлаат анонимните повици.
- Прашајте го примачот дали е правилен бројот на факсот и дали факс-апаратот е подготвен да прими факс-порака.

## Поврзани информации

- → "Осн поставки" на страница 156
- ➡ "Не можат да се праќаат или примаат факсови" на страница 222.

# Не можат да се испраќаат факсови до специфичен примач

Проверете го следново ако не можете да испраќате факсови до одреден примач поради грешка.

Доколку апаратот на примачот не одговори на повикот во рок од 50 секунди откако печатачот ќе заврши со бирање, повикот завршува без грешка.Бирајте со поврзан телефон за да проверите колку време е потребно пред да чуете тон за факс.Ако се потребни повеќе од 50

секунди, додавајте паузи по бројот за факс за да го испратите факсот. Се користи за внесување на паузи.Се внесува тире како ознака за пауза.Една пауза е околи три секунди.Додајте повеќе паузи ако треба.

Ако сте го избрале примачот од листата на контакти, потврдете дали регистрираните информации се точни. Ако информациите се точни, изберете го примачот од листата на контакти, допрете на > > Уреди и променете го Режим на комуникација со факс во Бавно (9,600bps).

## Поврзани информации

- "Бирање за испраќање факсови од надворешен телефон" на страница 133
- "Управување со контактите" на страница 57
- ➡ "Не можат да се праќаат или примаат факсови" на страница 222.

# Не можат да се испраќаат факсови во одредено време

Правилно поставете ги датумот и времето на контролната табла.

#### Поврзани информации

- "Испраќање факсови во одредено време (Испрати факс подоцна)" на страница 134
- → "Осн поставки" на страница 60

# Не може да се примаат факсови

- Ако сте се претплатиле на услуга за препраќање повик, печатачот не ќе може да прима факсови.Контактирајте го давателот на услугата.
- Доколку немате поврзано телефон на печатачот, поставете ја поставката Режим за прием на авто. од контролната табла.
- Под следниве услови, на печатачот му снемува меморија и не може да прима факсови.Видете решавање проблеми за информации за справување со грешката за полна меморија.
  - 🗅 Бројот на добиени документи го достигна максимумот од 100 документи.
  - 🗅 Меморијата на печатачот е полна (100%).
- Проверете дали бројот на факс на испраќачот е регистриран на Листа со одбиени броеви.Факсовите испратени од броевите коишто се додадени на оваа листа се блокираат кога Листа со одбиени броеви во Одбивање факс е овозможено.
- Прашајте го испраќачот ако информациите во заглавието се поставени на неговата машина за факс.Факсовите коишто не ги содржат информациите во заглавието се блокираат кога Блокирано празно заглавје на факс во Одбивање факс е овозможено.
- Проверете дали бројот на факс на испраќачот е регистриран во листата со контакти.Факсовите испратени од броевите коишто не се регистрирани на оваа листа се блокираат кога Нерегистрирани контакти во Одбивање факс е овозможено.

#### Поврзани информации

- → "Осн поставки" на страница 156
- "Не можат да се праќаат или примаат факсови" на страница 222.
- "Се случува грешка поради полна меморија" на страница 225

# Се случува грешка поради полна меморија

- Доколку печатачот е поставен да ги зачувува примените факсови во влезното сандаче, избришете ги факсовите што сте ги прочителе од сандачето.
- Доколку печатачот е поставен да ги зачувува примените факсови на компјутер, вклучете го компјутерот што е поставен да ги зачувува факсовите.Откако факсовите ќе се зачуваат на компјутерот, тие се бришат од меморијата на печатачот.
- Дури и кога е полна меморијата можете да испраќате факсови во црно-бело со помош на опцијата Директно испраќање.Или, исто така, можете да испратите факс со бирање од надворешниот телефонски уред.

Ако печатачот не може да отпечати примен факс поради грешка на печатачот, како заглавена хартија, може да се јави грешка за полна меморија.Отстранете го проблемот на печатачот, па контактирајте со испраќачот за да го замолите да го испрати факсот повторно.

## Поврзани информации

- ▶ "Зачувување на примени факсови во влезното сандаче" на страница 140
- ➡ "Испраќање многу страници од документ во црно-бело (Директно испраќање)" на страница 134
- "Бирање за испраќање факсови од надворешен телефон" на страница 133
- "Отстранување заглавена хартија" на страница 197

# Квалитетот на испратениот факс е лош

- □ Исчистете го стакло на скенерот.
- Исистете го ADF.
- Променете ја поставката Густина на контролната табла.
- □ Ако не сте сигурни за можностите на факс машината на примачот, овозможете ја функцијата **Директно испраќање** или изберете **Фино** како поставка за **Резолуција**.
- □ Вклучете го поставувањето ЕСМ на контролната табла.

### Поврзани информации

- "Поставки на факс" на страница 151
- → "Осн поставки" на страница 156
- ➡ "Чистење на Стакло на скенерот" на страница 179
- ➡ "Чистење на ADF" на страница 176

# Факсовите се испратени со погрешна големина

- Кога испраќате факс преку стакло на скенерот, ставете го оригиналот правилно порамнувајќи го аголот со ознаката за потекло. Изберете ја оригиналната големина на контролната табла.
- Исчистете ги стакло на скенерот и капакот за документи. Ако на стаклото има прашина или дамки, областа за скенирање може да се прошири за да ги опфати прашината или дамките со што може да создаде погрешна позиција за скенирање или мали слики.

## Поврзани информации

- → "Поставки на факс" на страница 151
- → "Ставање оригинали" на страница 52
- "Чистење на Стакло на скенерот" на страница 179

# Квалитетот на примениот факс е лош

**Вклучете го поставувањето ЕСМ** на контролната табла.

- Контактирајте со испраќачот и прашајте го да го испрати со користење режим со висок квалитет.
- Препечатете го примениот факс. Изберете Факс > => Пак отпечати примен факс за повторно да го отпечатите факсот.

→ "Осн поставки" на страница 156

# Примените факсови не се печатат

- Ако се јавила грешка кај печатачот, како заглавена хартија, печатачот не може да ги печати примените факсови. Проверете го печатачот.
- Доколку печатачот е поставен да ги зачувува примените факсови во влезното сандаче, примените факсови не се печатат автоматски. Проверете на Поставки за прием.

#### Поврзани информации

- "Проверување на состојбата на печатачот" на страница 195
- "Отстранување заглавена хартија" на страница 197
- "Зачувување на примени факсови во влезното сандаче" на страница 140

# Страниците се празни или само мал дел на текст е отпечатен на втората страница во примените факсови

Може да печатите на една страница со користење на функцијата **Бриши под. за печатење по делење** во **Поставки за делење страници**.

Изберете **Избриши горен дел** или **Избриши дно** во **Бриши под. за печатење по делење** и приспособете го **Праг**. Со зголемување на прагот се зголемува избришаното количество; повисок праг ви дава поголема можност за печатење на една страница.

#### Поврзани информации

"Поставки за печатење" на страница 154

# Други проблеми со факсирање

## Не можат да се вршат повици на поврзаниот телефон

Поврзете го телефонот на портата ЕХТ. од печатачот и кренете го приемникот. Ако не можете да слушнете тон за избирање, поврзете го телефонскиот кабел правилно.

#### Поврзани информации

• "Поврзување на телефонот со печатачот" на страница 125

# Телефонската секретарка не може да одговара на гласовни повици

На контролната таба, поставете ја поставката на печатачот **Ѕвонења за одговор** на поголем број отколку бројот на ѕвонења за телефонската секретарка.

#### Поврзани информации

- → "Осн поставки" на страница 156
- "Поставувања за телефонска секретарка" на страница 137

# Бројот на факсот не се прикажува на примените факсови или бројот е погрешен

Испраќачот не ги поставил информациите за заглавието во факсот или се поставени погрешно. Контактирајте со испраќачот.

# Други проблеми

# Мал електричен шок при допир на печатачот

Ако на компјутерот се поврзани многу надворешни уреди, може да почувствувате мал електричен шок кога ќе го допрете печатачот. Ставете заземјување на компјутерот што е поврзан со печатачот.

# Звуците додека работи се гласни

Ако звуците се прегласни, вклучете **Тивок режим**. Оспособувањето на оваа карактеристика може да ја намали брзината на печатење.

🗅 Контролна табла

Изберете 👫 на почетниот екран и овозможете го **Тивок режим**.

🗅 Двигател за печатачот за Windows

Оспособете Тивок режим на картичката Главна.

Двигател за печатачот за Mac OS

Изберете Системски параметри од менито 🛋 > Печатачи и скенери (или Печати и скенирај, Печати и испрати по факс), па изберете го печатачот. Кликнете Опции и производи > Опции (или Двигател). Изберете Оп како поставка за Тивок режим.

# Датумот и времето не се точни

Правилно поставете ги датумот и времето на контролната табла. По откажување на напојувањето поради гром или ако напојувањето не е вклучено долго време, часовникот може да покажува погрешно време.

→ "Осн поставки" на страница 60

# Апликацијата е блокирана од заштитен ѕид (само за Windows)

Додајте ја апликацијата во дозволените програми на заштитниот ѕид на Windows во безбедносните поставки во **Контролна табла**.

# Додаток

# Технички спецификации

# Спецификации на печатачот

| Положба на прскалката на<br>главата за печатење |                | Прскалки за црно мастило: 400<br>Прскалки за мастило во боја: 128 за секоја боја |
|-------------------------------------------------|----------------|----------------------------------------------------------------------------------|
| Тежина на                                       | Обична хартија | 64 до 90 г/м² (17 до 24 фунти)                                                   |
| хартијата <sup>*</sup><br>Пликови               |                | Плик #10, DL, C6: 75 до 90 г/м² (20 на 24 фунти)                                 |

\* Дури и кога дебелината на хартијата е во рамки на овој опсег, може да не може да ја внесете хартијата во печатачот или квалитетот на печатење може да се намали во зависност од својствата и квалитетот на хартијата.

# Област за печатење

## Површината за печатење за единични листови

Квалитетот на печатењето може да е послаб во засенчените области поради механизмот на печатачот.

## Печатење со рамки

| А | 3.0 mm (0.12 in.)  |
|---|--------------------|
| В | 3.0 mm (0.12 in.)  |
| С | 41.0 mm (1.61 in.) |
| D | 37.0 mm (1.46 in.) |
|   |                    |

## Печатење без рамка

| A | А | 44.0 mm (1.73 in.) |
|---|---|--------------------|
|   | В | 40.0 mm (1.57 in.) |
|   |   |                    |
|   |   |                    |
| В |   |                    |

## Површина за печатење за плика

Квалитетот на печатењето може да е послаб во засенчените области поради механизмот на печатачот.

| A # C | А | 3.0 mm (0.12 in.)  |
|-------|---|--------------------|
|       | В | 5.0 mm (0.20 in.)  |
|       | С | 18.0 mm (0.70 in.) |
|       | D | 41.0 mm (1.61 in.) |
| B B   |   |                    |

# Спецификации на скенерот

| Тип на скенерот         | Рамен оптички скенер                                                    |  |
|-------------------------|-------------------------------------------------------------------------|--|
| Фотоелектричен уред     | CIS                                                                     |  |
| Ефективни пиксели       | 10200×14040 пиксели (1200 dpi)                                          |  |
| Максимална големина на  | 216×297 мм (8.5×11.7 инчи)                                              |  |
| документ                | A4, Letter                                                              |  |
| Резолуција на скенирање | 1200 dpi (главно скенирање)                                             |  |
|                         | 2400 dpi (под-скенирање)                                                |  |
| Излезна резолуција      | од 50 до 9600 dpi на стапки од по 1 dpi                                 |  |
| Длабочина на бојата     | Боја                                                                    |  |
|                         | 48 битови на точка внатрешно (16 битови по точка на боја<br>внатрешно)  |  |
|                         | 24 битови на точка надворешно (8 битови по точка на боја<br>надворешно) |  |
|                         | Сива палета                                                             |  |
|                         | 16 битови по точка внатрешно                                            |  |
|                         | В битови по точка надворешно                                            |  |
|                         | Црно и бело                                                             |  |
|                         | 16 битови по точка внатрешно                                            |  |
|                         | 1 битови по точка надворешно                                            |  |
| Извор на светлина       | LED                                                                     |  |

# Спецификации на интерфејсот

За компјутер

Hi-Speed USB

# Спецификации за факс

| Тип факс             | Зголемување на способноста за факсови во црно-бело и во боја (ITU-T<br>Super Group 3)          |
|----------------------|------------------------------------------------------------------------------------------------|
| Поддржани линии      | Стандардни аналогни телефонски линии, PBX (Приватни телефонски мрежи) телефонски системи       |
| Брзина               | До 33.6 kbps                                                                                   |
| Резолуција           | Еднобојно                                                                                      |
|                      | Стандардно: 8 пиксели/мм×3,85 линии/мм (203 пиксели/инч×98 линии/инч)                          |
|                      | Фино: 8 пиксели/мм×7,7 линии/мм (203 пиксели/инч×196 линии/инч)                                |
|                      | Фотографија: 8 пиксели/мм×7,7 линии/мм (203 пиксели/инч×196 линии/инч)                         |
|                      | Боја                                                                                           |
|                      | 200×200 dpi                                                                                    |
| Меморија на страници | Најмногу 100 страници (кога се примени ITU-Т табела бр. 1 во еднобоен режим со полош квалитет) |
| Повторно бирање*     | 2 пати (во интервали од 1 минута)                                                              |
| Интерфејс            | Телефонска линија RJ-11 со врска за телефонски апарат RJ-11                                    |

\* Спецификациите може да се разликуваат во зависност од земјата или регионот.

# Листа на мрежни функции

## Функции на мрежата и IPv4/IPv6

| Функции      |                                                                 |            | Поддржани | Забелешки                                                            |
|--------------|-----------------------------------------------------------------|------------|-----------|----------------------------------------------------------------------|
| Печатење на  | EpsonNet Print (Windows)                                        | IPv4       | 1         | -                                                                    |
| мрежа        | Standard TCP/IP<br>(Windows)                                    | IPv4, IPv6 | 1         | -                                                                    |
|              | WSD Печатење<br>(Windows)                                       | IPv4, IPv6 | 1         | Windows Vista<br>или понов                                           |
|              | Bonjour Печатење (Мас<br>OS)                                    | IPv4, IPv6 | 1         | -                                                                    |
|              | IPP Печатење (Windows,<br>Mac OS)                               | ΙΡν4, ΙΡν6 | 1         | -                                                                    |
|              | UPnP Печатење                                                   | IPv4       | -         | Информациски<br>уред                                                 |
|              | PictBridge Печатење (Wi-<br>Fi)                                 | IPv4       | -         | Дигитална<br>камера                                                  |
|              | Epson Connect (Печатење<br>од е-порака, далечинско<br>печатење) | IPv4       | 1         | -                                                                    |
|              | AirPrint (iOS, Mac OS)                                          | IPv4, IPv6 | J         | iOS 5 или понова<br>верзија, Mac OS<br>X v10.7 или<br>понова верзија |
|              | Google Cloud Print                                              | IPv4, IPv6 | 1         | -                                                                    |
| Скенирање на | Epson Scan 2                                                    | IPv4, IPv6 | 1         | -                                                                    |
| мрежа        | Event Manager                                                   | IPv4       | 1         | -                                                                    |
|              | Epson Connect (Скенирај<br>во облак)                            | IPv4       | 1         | -                                                                    |
|              | AirPrint (Скенирање)                                            | IPv4, IPv6 | 1         | OS X Mavericks<br>или понов                                          |
|              | ADF (Двострано скенирање                                        | 2)         | -         | -                                                                    |
| Факс         | Испрати факс                                                    | IPv4       | 1         | -                                                                    |
|              | Прими факс                                                      | IPv4       | 1         | -                                                                    |
|              | AirPrint (Faxout)                                               | IPv4, IPv6 | 1         | OS X Mountain<br>Lion или понов                                      |

# Спецификации за Wi-Fi

Стандарди

| Опсег на фреквенција                        | 2,4 GHz                                                    |
|---------------------------------------------|------------------------------------------------------------|
| Максимално предадена<br>радиофреквентна моќ | 19.8 dBm (EIRP)                                            |
| Режими на координација                      | Инфраструктура, Wi-Fi Direct (Едноставен АР) <sup>*3</sup> |
| Безбедност при безжичен пристап             | WEP (64/128bit), WPA2-PSK (AES) <sup>*4</sup>              |

\*1 Ги исполнува или IEEE 802.11b/g/n или IEEE 802.11b/g во зависност од местото на продажба.

- \*2 IEEE 802.11п е достапно само за HT20.
- \*3 Не е поддржано за IEEE 802.11b.
- \*4 Во согласност со стандардите WPA2 со поддршка за WPA/WPA2 Personal.

# Спецификации за етернет

| Стандарди            | IEEE802.3i (10BASE-T) <sup>*1</sup>                                                              |  |
|----------------------|--------------------------------------------------------------------------------------------------|--|
|                      | IEEE802.3u (100BASE-TX)                                                                          |  |
|                      | IEEE802.3az (Energy Efficient Ethernet)*2                                                        |  |
| Режим на комуникција | Автоматски, 10 Mbps Full duplex, 10 Mbps Half duplex, 100 Mbps Full duplex, 100 Mbps Half duplex |  |
| Приклучок            | RJ-45                                                                                            |  |

\*1 Користете кабел од категорија 5е или повисок STP (заштитен извиткан пар) за да спречите ризик од радио пречки.

\*2 Поврзаниот уред треба да е усогласен со стандардите IEEE802.3аz.

# Безбедносен протокол

| SSL/TLS | HTTPS-сервер/клиент, IPPS |
|---------|---------------------------|
|---------|---------------------------|

# Поддржани услуги од други лица

| AirPrint           | Печатење  | iOS 5 или понов/Mac OS X v10.7.x<br>или понов |
|--------------------|-----------|-----------------------------------------------|
|                    | Скенирање | OS X Mavericks или понов                      |
|                    | Факс      | OS X Mountain Lion или понов                  |
| Google Cloud Print |           |                                               |

# Димензии

| Димензии | Складирање                   |  |
|----------|------------------------------|--|
|          | Ширина: 375 мм (14.8 ин.)    |  |
|          | Длабочина: 347 мм (13.7 ин.) |  |
|          | Висина: 230 мм (9.1 ин.)     |  |
|          | Печатење                     |  |
|          | Ширина: 417 мм (16.4 ин.)    |  |
|          | Длабочина: 503 мм (19.8 ин.) |  |
|          | Висина: 255 мм (10.0 ин.)    |  |
| Тежина*  | Околу 6.4 кг (14.1 фунти)    |  |

\* Без касетите со мастило и без кабелот за напојување.

# Спецификации за електриката

| Модел                                           | Модел 100 до 240 V                                  | Модел 220 до 240 V                                  |
|-------------------------------------------------|-----------------------------------------------------|-----------------------------------------------------|
| Опсег на номинална фреквенција                  | 50 до 60 Hz                                         | 50 до 60 Hz                                         |
| Номинална струја                                | 0.4 до 0.2 А                                        | 0.2 A                                               |
| Потрошувачка на енергија (со<br>УСБ-поврзување) | Самостојно копирање: Околу 12.0<br>W (ISO/IEC24712) | Самостојно копирање: Околу 12.0<br>W (ISO/IEC24712) |
|                                                 | Режим на подготвеност: Околу 5.4<br>W               | Режим на подготвеност: Околу 5.4<br>W               |
|                                                 | Режим на спиење: Околу 1.0 W                        | Режим на спиење: Околу 1.0 W                        |
|                                                 | Исклучено напојување: Околу 0.2<br>W                | Исклучено напојување: Околу 0.3<br>W                |

## Белешка:

🗅 Проверете ја етикетата на печатачот за напонот.

За корисниците во Европа, погледнете на следнава интернет-страница за детали за потрошувачката на струја.

http://www.epson.eu/energy-consumption

# Спецификации за животната средина

| Работа     | Користете го печатачот во опсегот прикажан на следниов графикон.                           |  |
|------------|--------------------------------------------------------------------------------------------|--|
|            |                                                                                            |  |
|            | Температура: од 10 до 35°С (од 50 до 95°F)<br>Влажност: од 20 до 80% ВН (без кондензација) |  |
| Складирање | Температура: -20 од 40°С (-4 до 104°F)*<br>Влажност: од 5 до 85% RH (без кондензација)     |  |

\* Можете да го чувате еден месец на 40°С (104°F).

## Еколошки спецификации за касетите со мастило

| Температура на чување      | -30 до 40°С (-22 до 104°F)*                                            |
|----------------------------|------------------------------------------------------------------------|
| Температура на замрзнување | -16°C (3.2°F)                                                          |
|                            | Мастилото се топи и може да се користи по околу 3 часа на 25°С (77°F). |

\* Можете да го чувате еден месец на 40°С (104°F).

# Системски барања

- □ Windows 10 (32-битна, 64-битна)/Windows 8.1 (32-битна, 64-битна)/Windows 8 (32-битна, 64-битна)/Windows 7 (32-битна, 64-битна)/Windows Vista (32-битна, 64-битна)/Windows XP SP3 или понова верзија (32-битна)/Windows XP Professional x64 Edition SP2 или понова верзија/Windows Server 2016/Windows Server 2012 R2/Windows Server 2012/Windows Server 2008 R2/Windows Server 2003 SP2 или понова верзија
- macOS High Sierra/macOS Sierra/OS X El Capitan/OS X Yosemite/OS X Mavericks/OS X Mountain Lion/Mac OS X v10.7.x/Mac OS X v10.6.8

## Белешка:

- Мас OS може да не поддржува некои апликации и функции.
- □ Датотечниот систем UNIX (UFS) за Мас OS не е поддржан.

# Регулаторни информации

# Стандарди и одобренија

# Стандарди и одобренија за модел во САД

| Безбедност | UL60950-1<br>CAN/CSA-C22.2 No.60950-1                             |
|------------|-------------------------------------------------------------------|
| EMC        | FCC Part 15 Subpart B Class B<br>CAN/CSA-CEI/IEC CISPR 22 Class B |

Опремата го содржи следниов безжичен модул.

Производител: Askey Computer Corporation

Тип: WLU6320-D69 (RoHS)

Производот е во согласност со Дел 15 од правилата на FCC и RSS-210 од правилата на IC. Epson не презема одговорност за незадоволување на барањата за заштита што произлегува од непрепорачана модификација на производот. Работата зависи од следниве два услова: (1) уредот не смее да предизвикува штетни пречки, и (2) уредот мора да ги прифати сите примени пречки, вклучувајќи пречки што може да предизвикаат несакано работење на уредот.

За да се спречат радиопречки на лиценцираната услуга, уредот е наменет за внатрешна употреба и подалеку од прозорци за да се обезбеди максимална заштита. Опремата (или нејзината предавателна антена) која е поставена надвор подлежи на лиценцирање.

Оваа опрема соодветствува со ограничувањата за изложеност на радијација на FCC/IC одредени за неконтролирана средина и соодветствува со Упатствата за изложеност на радиофрекфенција (RF) на FCC во Додатокот C до OET65 и RSS-102 на Правилата за изложеност на радиофрекфенција (RF) на IC. Оваа опрема треба да се инсталира и со неа да се ракува така што радијаторот да биде одалечен најмалку 7,9 инчи (20 cm) или повеќе од телото на лицето (со исклучок на екстремитети: раце, рачни зглобови, стопала и ножни зглобови).

# Стандарди и одобренија за европски модел

## За европските корисници

Корпорацијата Seiko Epson дека наведениот модел на радио опрема е во согласност со Директивата 2014/53/EU. Целосниот текст на потврдата за сообразност на ЕУ е достапна на следнава интернет страница.

## http://www.epson.eu/conformity

C623A

За употреба само во Ирска, Велика Британија, Австрија, Германија, Лихтенштајн, Швајцарија, Франција, Белгија, Луксембург, Холандија, Италија, Португалија, Шпанија, Данска, Финска, Норвешка, Шведска, Исланд, Хрватска, Кипар, Грција, Словенија, Малта, Бугарија, Чешка, Естонија, Унгарија, Летонија, Литванија, Полска, Романија и Словачка. Epson не презема одговорност за незадоволување на барањата за заштита што произлегува од непрепорачана модификација на печатачот.

# CE

# Стандарди и одобренија за австралискиот модел

| EMC AS/NZS CISPR32 Class B | EMC | AS/NZS CISPR32 Class B |
|----------------------------|-----|------------------------|
|----------------------------|-----|------------------------|

Epson со ова изјавува дека следниве модели на опрема ги исполнуваат суштинските барања и останатите релевантни одредби на Директивата AS/NZS4268:

C623A

Epson не презема одговорност за незадоволување на барањата за заштита што произлегува од непрепорачана модификација на печатачот.

# **German Blue Angel**

Погледнете ја следната интернет страница за да проверите дали печатачот е во согласност со стандардите за German Blue Angel.

http://www.epson.de/blauerengel

# Ограничувања за копирање

Запазете ги следниве ограничувања за да обезбедите одговорна и законска употреба на печатачот.

Забрането е со закон копирање на следниве работи:

- Банкарски сметки, ковани пари, пазарни хартии од вредности издадени од државата, државни обврзници и локални хартии од вредност
- Неискористени поштенски марки, разгледници со платена поштарина и други официјални поштенски документи со важечки поштенски знак
- Државни таксени марки и хартии од вредност кои се издаваат во согласност со законската постапки

Внимавајте при копирање на следниве работи:

- Пазарни хартии од вредности од приватни фирми (сертификати за производи, преносливи хартии од вредност, чекови итн.), месечни пропусници, карти со попуст итн.
- Пасоши, возачки дозволи, гаранции за состојба, сметки за патарина, бонови за храна, билети, итн.

#### Белешка:

Копирањето на овие работи може исто така да биде забрането со закон.

Соодветна употреба на авторските материјали:

Печатачите може да се користат неправилно со несоодветно копирање на материјали заштитени со авторски права. Освен во случај на препорака од признат надлежен орган, однесувајте се

одговорно и со почит кон дозволата за копирање од страна на носителот на авторско право пред да го копирате публикуваниот материјал.

# Превезување на печатачот

Кога треба да го превезувате печатачот за преместување или поправки, следете ги чекорите подолу за да го спакувате печатачот.

## 🕂 Внимание:

Внимавајте капакот да не ви ја фати раката или прстите кога го отворате или затворате скенерот. Инаку може да се повредите.

# 🔲 Важно:

- При складирање или пренесување на печатачот, не навалувајте го, не ставајте го вертикално или не превртувајте го; инаку може да протече мастило.
- Оставете ги касетите за мастило инсталирани. Отстранувањето на касетите може да ја исуши главата на печатачот и да спречи печатачот да работи.
- 1. Исклучете го печатачот со притискање на копчето  $\bigcirc$ .
- 2. Внимавајте светлото за напојување да се изгасне, а потоа откачете го струјниот кабел.

## 🕥 Важно:

Откачете го струјниот кабел кога е изгаснато светлото за напојување. Инаку главата за печатење не се враќа во почетната положба, што ќе предизвика мастилото да се исуши, а печатењето може да не биде возможно.

- 3. Откачете ги сите кабли како струјниот кабел и кабелот за USB.
- 4. Извадете ја сета хартија од печатачот.
- 5. Внимавајте да нема оригинали во печатачот.

6. Отворете го скенерот со затворен капак за документи. Прицврстете го држачот на касетата за мастило за куќиштето со лента.

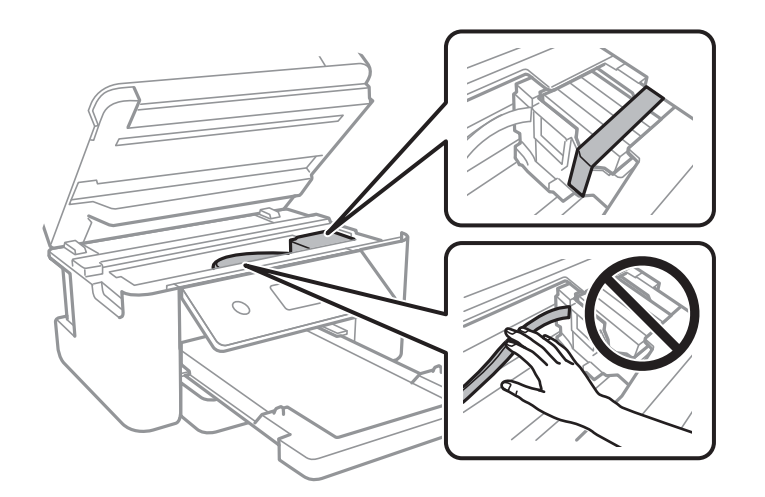

7. Затворете го скенерот.

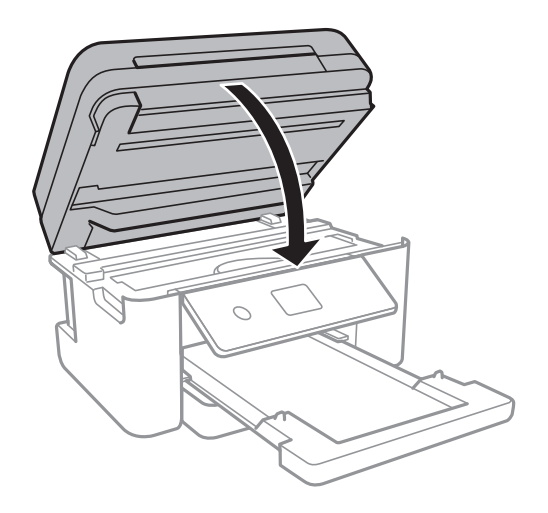

8. Подгответе го пакувањето на печатачот како што е прикажано подолу.

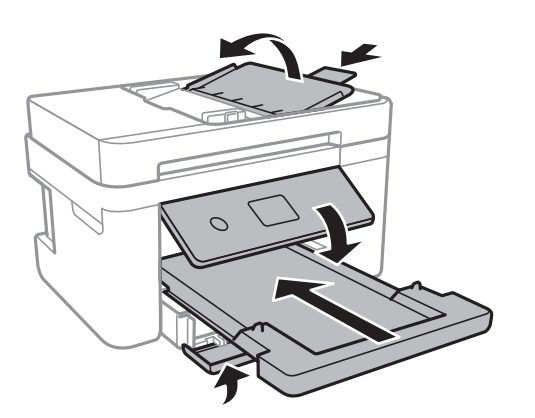

9. Спакувајте го печатачот во кутијата со користење на заштитните материјали.

Кога го користите печатачот повторно, внимавајте да ја извадите лентата што го прицврстува држачот на касетата за мастило. Ако квалитетот на печатењето ослаби следниот пат кога печатите, исчистете ја и порамнете ја главата за печатење.

## Додаток

## Поврзани информации

- "Имиња и функции на деловите" на страница 15
- ▶ "Проверка и чистење на главата за печатење" на страница 170
- "Порамнување на главата за печатење" на страница 172

# Авторски права

Ниеден дел од оваа публикација не смее да биде умножуван, зачуван во системот за пребарување, или пренесен во која било форма или на кој било начин, електронски, механички, со фотокопирање, снимање или друго, без претходна писмена согласност од корпорацијата Seiko Epson. Не се предвидени обврски за патентирање во однос на употребата на информациите содржани овде. Ниту пак е предвидена каква било обврска за штети кои произлегуваат од употребата на информациите дадени овде. Информациите што се содржани тука се дизајнирани за употреба со овој производ на Epson. Epson не одговара за употреба на која било од овие информации применети кон други производи.

Ниту корпорацијата Seiko Epson ниту нејзините подружници не одговараат кон купувачот на овој производ или трети лица за штети, загуби, трошоци, или трошоци предизвикани од набавувачот или трети лица како резултат на несреќа, неправилна употреба, или злоупотреба или неовластени промени на овој производ, поправки или измени кај овој производ, или (освен САД) непочитување на упатствата за ракување и одржување на корпорацијата Seiko Epson.

Корпорацијата Seiko Epson и нејзините подружници не одговараат за никакви штети или проблеми кои произлегуваат од употребата на кои било опции или кои било производи за широка потрошувачка различни од оние означени како Original Epson Products (оригинални производи на Epson) или Epson Approved Products (одобрени производи на Epson) од корпорацијата Seiko Epson.

Корпорацијата Seiko Epson не одговара за никаква штета предизвикана од електромагнетно попречување што се појавува поради употребата на кои било кабли за поврзување различни од оние означени како Epson Approved Products (одобрени производи на Epson) од корпорацијата Seiko Epson.

## © 2019 Seiko Epson Corporation

Содржината на овој прирачник и спецификациите за овој производ се предмет на промена без известување.

# Трговски марки

- □ EPSON<sup>®</sup> е регистрирана заштитена трговска марка, а EPSON EXCEED YOUR VISION или EXCEED YOUR VISION е заштитена трговска марка на корпорацијата Seiko Epson.
- □ PRINT Image Matching<sup>™</sup> и логото PRINT Image Matching се заштитени трговски марки на корпорацијата Seiko Epson.Copyright © 2001 Seiko Epson Corporation. Сите права се задржани.
- □ Epson Scan 2 software is based in part on the work of the Independent JPEG Group.

## 🗅 libtiff

Copyright © 1988-1997 Sam Leffler

Copyright © 1991-1997 Silicon Graphics, Inc.

Permission to use, copy, modify, distribute, and sell this software and its documentation for any purpose is hereby granted without fee, provided that (i) the above copyright notices and this permission notice appear in all copies of the software and related documentation, and (ii) the names of Sam Leffler and Silicon Graphics may not be used in any advertising or publicity relating to the software without the specific, prior written permission of Sam Leffler and Silicon Graphics.

THE SOFTWARE IS PROVIDED "AS-IS" AND WITHOUT WARRANTY OF ANY KIND, EXPRESS, IMPLIED OR OTHERWISE, INCLUDING WITHOUT LIMITATION, ANY WARRANTY OF MERCHANTABILITY OR FITNESS FOR A PARTICULAR PURPOSE.

IN NO EVENT SHALL SAM LEFFLER OR SILICON GRAPHICS BE LIABLE FOR ANY SPECIAL, INCIDENTAL, INDIRECT OR CONSEQUENTIAL DAMAGES OF ANY KIND, OR ANY DAMAGES WHATSOEVER RESULTING FROM LOSS OF USE, DATA OR PROFITS, WHETHER OR NOT ADVISED OF THE POSSIBILITY OF DAMAGE, AND ON ANY THEORY OF LIABILITY, ARISING OUT OF OR IN CONNECTION WITH THE USE OR PERFORMANCE OF THIS SOFTWARE.

- □ QR Code is a registered trademark of DENSO WAVE INCORPORATED in Japan and other countries.
- $\Box$  Intel<sup>®</sup> is a registered trademark of Intel Corporation.
- □ Microsoft<sup>®</sup>, Windows<sup>®</sup>, Windows Server<sup>®</sup>, and Windows Vista<sup>®</sup> are registered trademarks of Microsoft Corporation.
- □ Apple, Mac, macOS, OS X, Bonjour, ColorSync, Safari, AirPrint, iPad, iPhone, iPod touch, and iTunes are trademarks of Apple Inc., registered in the U.S. and other countries.
- Use of the Works with Apple badge means that an accessory has been designed to work specifically with the technology identified in the badge and has been certified by the developer to meet Apple performance standards.
- Google Cloud Print, Chrome, Chrome OS, Google Play and Android are trademarks of Google Inc.
- □ Adobe and Adobe Reader are either registered trademarks or trademarks of Adobe Systems Incorporated in the United States and/or other countries.
- Општо известување: Останатите имиња на производи што се употребени овде се наменети само за идентификување и може да се трговски марки на нивните сопственици. Epson се одрекува од сите права на овие марки.

# Каде да се обратите за помош

# Веб-локација за техничка поддршка

Ако ви треба дополнителна помош, посетете ја веб-локацијата за поддршка на Epson подолу. Изберете ја земјата или регионот и одете на делот за поддршка на локалната веб-локација на Epson. На локацијата се достапни и најновите двигатели, ЧПП, прирачници и други материјали за преземање.

http://support.epson.net/

http://www.epson.eu/Support (Европа)

Ако производот на Epson не работи правилно и не може да го решите проблемот, контактирајте со службите за поддршка на Epson за помош.

# Контактирање со поддршката на Epson

# Пред да контактирате со Epson

Ако производот на Epson не работи правилно и не може да го решите проблемот преку информациите за решавање на проблемите во прирачниците за производот, контактирајте со службите за поддршка на Epson за помош. Ако подолу не е наведена поддршка на Epson, контактирајте со добавувачот од каде што сте го набавиле вашиот производ.

Поддршката на Epson ќе може да ви помогне многу повеќе ако им ги дадете следниве информации:

🗅 Сериски број на производот

(Етикетата со серискиот број вообичаено се наоѓа на задната страна на производот.)

- 🗅 Модел на производот
- Верзија на софтверот на производот

(Кликнете За, Информации за верзијата или слично копче во софтверот на производот.)

- 🗅 Марка и модел на вашиот компјутер
- 🗅 Име и верзија на оперативниот систем на вашиот компјутер

🗅 Имиња и верзии на софтверските апликации кои вообичаено ги користите со вашиот производ

#### Белешка:

Зависно од производот, во меморијата на производот може да се сочувани податоците на листата за бирање за факс и/или мрежни поставки. При дефект или поправање на производот, податоците и/или поставките може да се изгубат. Epson не одговара за губење податоци, за правење резервни копии или спасување податоци и/или поставки дури и во гарантниот период. Препорачуваме самите да си направите резервна копија на податоците или да ги запишете.

# Помош за корисниците во Европа

Видете во вашата Пан-европска гаранција за информации како да контактирате со поддршката на Epson.

## Помош за корисниците во Тајван

Контакти за информации, поддршка и услуги се:

## На интернет

## http://www.epson.com.tw

На располагање се спецификации за производот, двигатели за преземање и прашања за производи.

## Центар за помош на Epson

Телефон: +886-2-80242008

Нашиот тим во Центарот за помош може телефонски да ви помогне за следново:

🗅 Барања за продажба и информации за производи

## Додаток

- Прашања за користење на производи или проблеми
- Барања за поправка и гаранција

### Центар за сервисирање:

#### http://www.tekcare.com.tw/branchMap.page

Корпорацијата TekCare е овластен сервисен центар за Epson Taiwan Technology & Trading Ltd.

## Помош за корисниците во Австралија

Epson во Австралија ќе ви пружи високо ниво на услуга за купувачите. Како додаток на прирачниците за вашиот производ, ги имаме следниве извори за добивање информации:

### Интернет-адреса

#### http://www.epson.com.au

Пристапете до веб страниците на Epson во Австралија. Вреди да ја посетите понекогаш и да сурфате овде! Оваа веб-локација ви дава можност за преземање двигатели, контактни места на Epson, информации за нови производи и техничка поддршка (е-пошта).

### Центар за помош на Epson

#### Телефон: 1300-361-054

Центарот за помош на Epson е наменет како крајна поддршка за да се увериме дека нашите клиенти имаат пристап до совети. Операторите во Центарот за помош може да ви помогнат во инсталирањето, конфигурирањето и ракувањето со производот на Epson. Нашиот персонал од Центарот за помош за предпродажба ќе ве снабди со литература за новите производи на Epson и ќе ве информира каде е сместен најблискиот добавувач или продажен агент. Овде се одговорени голем број прашања.

Ви препорачуваме да ги имате сите значајни информации при рака, кога ќе нѐ побарате. Колку повеќе информации ќе ни дадете, толку побргу ќе го решиме проблемот. Овие информации ги вклучуваат прирачниците за производите на Epson, типот на компјутер, оперативниот систем, апликациски програми и која било информација што вие сметате дека е потребна.

#### Пренесување на производот

Epson препорачува да се зачува пакувањето на производот за идно пренесување.

## Помош за корисниците во Нов Зеланд

Epson во Нов Зеланд ќе ви пружи високо ниво на услуга за купувачите. Како додаток на документацијата за вашиот производ, ги имаме следниве извори за добивање информации:

#### Интернет-адреса

#### http://www.epson.co.nz

Пристапете до веб страниците на Epson во Нов Зеланд. Вреди да ја посетите понекогаш и да сурфате овде! Оваа веб-локација ви дава можност за преземање двигатели, контактни места на Epson, информации за нови производи и техничка поддршка (е-пошта).

## Додаток

## Центар за помош на Epson

### Телефон: 0800 237 766

Центарот за помош на Epson е наменет како крајна поддршка за да се увериме дека нашите клиенти имаат пристап до совети. Операторите во Центарот за помош може да ви помогнат во инсталирањето, конфигурирањето и ракувањето со производот на Epson. Нашиот персонал од Центарот за помош за предпродажба ќе ве снабди со литература за новите производи на Epson и ќе ве информира каде е сместен најблискиот добавувач или продажен агент. Овде се одговорени голем број прашања.

Ви препорачуваме да ги имате сите значајни информации при рака, кога ќе нѐ побарате. Колку повеќе информации ќе ни дадете, толку побргу ќе го решиме проблемот. Овие информации ги вклучуваат документите за производите на Epson, типот на компјутер, оперативниот систем, апликациски програми и која било информација што вие сметате дека е потребна.

### Пренесување на производот

Epson препорачува да се зачува пакувањето на производот за идно пренесување.

## Помош за корисниците во Сингапур

Извори на информации, поддршка и достапни услуги од Epson во Сингапур се:

## На интернет

#### http://www.epson.com.sg

На располагање се информации за спецификации за производ, двигатели за преземање, Најчесто поставувани прашања (ЧПП), Барања за продажба и Техничка помош преку е-пошта.

## Центар за помош на Epson

Бесплатен телефонски број: 800-120-5564

Нашиот тим во Центарот за помош може телефонски да ви помогне за следново:

- 🗅 Барања за продажба и информации за производи
- 🗅 Прашања за користење на производи или решавање проблеми
- 🗅 Барања за поправка и гаранција

## Помош за корисниците во Хонг Конг

За да добиете техничка помош како и други услуги, слободно контактирајте со Epson Hong Kong Limited.

#### Почетна страница на интернет

#### http://www.epson.com.hk

Epson Hong Kong воспостави локална страница на кинески и англиски јазик на интернет за да им ги обезбеди следните информации на корисниците:

- Информации за производ
- 🗅 Одговори на Најчесто поставувани прашања (ЧПП)
- Најнови верзии на двигателите за производите на Epson

## Линија за техничка поддршка

Може да контактирате со нашиот технички персонал и на следниве телефонски броеви и броеви за факс:

Телефон: 852-2827-8911

Факс: 852-2827-4383